# บทที่ 4

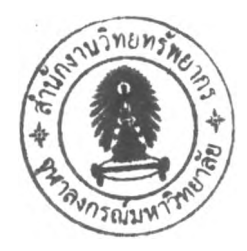

### ผลการศึกษา

### 4.1 ผลการศึกษาสภาพการดำเนินงานของสำนักงานตรวจสอบภายใน

- 4.1.1 สภาพโดยทั่วไป
  - (1) ข้อมูลทั่วไป

สำหรับหน่วยงานที่เป็นกรณีศึกษา คือสำนักงานตรวจสอบภายในจุฬาลงกรณ์ มหาวิทยาลัย ก่อตั้งขึ้นเมื่อวันที่ 26 กันยายน พ.ศ. 2539 โดยมติเห็นชอบจากสภามหาวิทยาลัยใน การประชุมครั้งที่ 566 ปัจจุบันสำนักงานตรวจสอบภายในตั้งอยู่ที่ ชั้น 4 อาคารจามจุรี4 ภายใน จุฬาลงกรณ์มหาวิทยาลัย

สำนักงานตรวจสอบภายใน เป็นหน่วยงานที่ดำเนินงานสนับสนุนการคำเนิน งานของหน่วยงานภายในมหาวิทยาลัยด้านการบริหารการเงิน บัญชี งบประมาณ นโยบาย กฎหมาย ระเบียบ ข้อบังคับ กำสั่งและมติคณะรัฐมนตรีที่เกี่ยวข้อง ประสิทธิภาพ ประสิทธิผล ความคุ้มค่า โครงการ ตามวัตถุประสงค์ เป้าหมาย มาตรฐานงาน ประเมินผลเทคโนโลยีสารสนเทศ การ บริหารงานด้านต่างๆ ระบบการบริหารความเสี่ยงและระบบการควบคุมภายใน เสนอแนะมาตรการ การควบคุมภายในและการบริหารความเสี่ยงที่รัคกุมเหมาะสม ให้เกิดความคล่องตัว โปร่งใส เพื่อให้เกิดความแข็งแกร่งทางวิชาการ การวิจัยและเป็นแหล่งความรู้และแหล่งอ้างอิงของแผ่นดิน เป็นผลให้มีการผลิตบัณฑิตที่มีคุณภาพ คุณธรรม มีเอกลักษณ์และลักษณะพิเศษที่พึงประสงค์ของ สังคม

การตรวจสอบภายในของสำนักงานตรวจสอบภายใน จะทำการตรวจสอบ หน่วยงานที่อยู่ในจุฬาลงกรณ์มหาวิทยาลัย วิธีการตรวจสอบของสำนักงานตรวจสอบภายในก่อนที่ จะมีการพัฒนาระบบสารสนเทศสำหรับการตรวจสอบภายในจะทำการตรวจสอบทุกระบบงาน แต่ เลือกหน่วยงานที่มีความเสี่ยงสูงมาตรวจสอบ หลังจากมีการพัฒนาระบบสารสนเทศแล้วสำนักงาน ตรวจสอบภายในได้เปลี่ยนแปลงวิธีการทำงานเป็นทำการตรวจสอบทุกหน่วยงานแต่จะเลือก ระบบงานที่มีความเสี่ยงสูงมาทำการตรวจสอบแทน

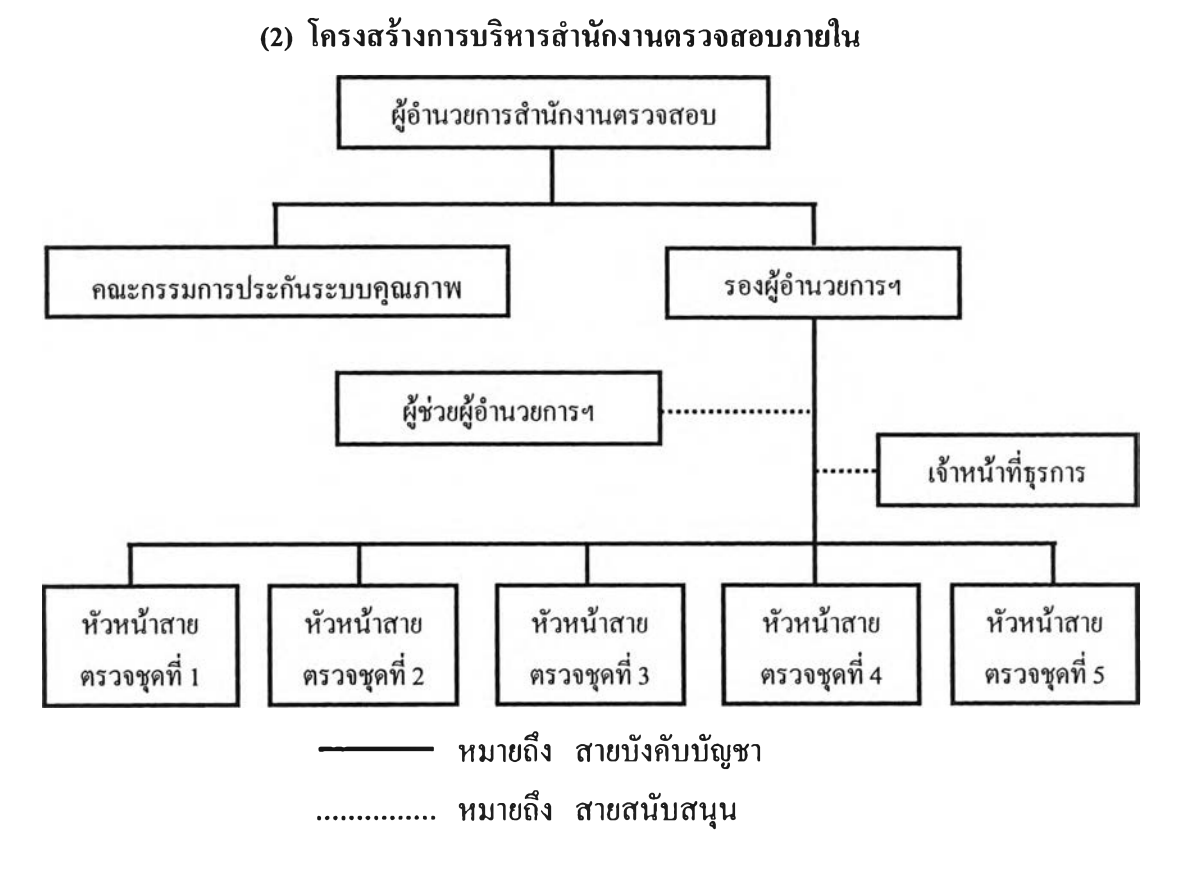

รูปที่ 4.1 แผนผังโครงสร้างการบริหารภายในสำนักงานตรวจสอบภายใน

### (3) วิสัยทัศน์ของสำนักงานตรวจสอบภายใน

สำนักงานตรวจสอบภายใน บริหารงานตามมาตรฐานสากล ชี้นำให้เกิดความ โปร่งใสเพื่อการพัฒนาการที่ยั่งยืน

### (4) พันธกิจของสำนักงานตรวจสอบภายใน

เพิ่มคุณค่าและปรับปรุงการปฏิบัติงานให้กับองค์กร ด้วยการให้คำแนะนำ
 อย่างเที่ยงธรรมและความเชื่อมั่นในองค์ความรู้

2.ช่วยให้องค์กรบรรลุวัตถุประสงค์ โดยการนำเอาวิธีการที่เป็นระบบ ใช้หลัก วิชาการในการประเมินปรับปรุงประสิทธิผลของการจัดการความเสี่ยง การควบคุมภายใน หลักการ บัญชีที่รับรองทั่วไป นโยบาย ระเบียบ ข้อบังคับ กฎหมาย และขบวนการการกำกับดูแล 3.แลกเปลี่ยนความรู้กับเพื่อนร่วมอาชีพและสังคมเพื่อให้เกิดการพัฒนาที่

ยั่งยืน

## (5) ขั้นตอนการทำงานการตรวจสอบภายใน

ขั้นตอนการตรวจสอบภายในและแผนผังการทำงานคังในรูปที่4.2ประกอบไป

ด้วย 9 ขั้นตอนดังนี้

1. การวางแผนการตรวจสอบ

ทำการวางแผนการตรวจสอบภายในประจำปีและเตรียมพร้อมสำหรับการ ตรวจสอบภายใน ซึ่งมีขั้นตอนดังนี้

 1.1 จัดทำรายชื่อหน่วยงานต่างๆ ที่ด้องการตรวจสอบทั้งหมด และทำ การแบ่งหน่วยงานเป็นประเภทต่างๆตามงบประมาณที่ได้รับและปัญหาที่พบ

 1.2 กำหนดหน่วยงานที่ถูกตรวจสอบให้กับแต่ละสายงานตรวจสอบ 1 สายงานจะประกอบไปด้วย เจ้าหน้าที่ตรวจสอบภายใน 2-3 คน

 1.3 จัดทำแผนการตรวจสอบประจำปีประกอบไปด้วย รายชื่อหน่วยงานที่ ถูกตรวจสอบกับระยะเวลาในการตรวจสอบ

1.4 เสนอแผนการตรวจสอบประจำปี ต่อหน่วยงานราชการภายนอก ที่
 รับผิดชอบคือ คณะกรรมการตรวจสอบ และประเมินผลภาคราชการ (ค.ต.ส) เพื่อให้ความเห็นชอบ
 อนุมัติ

1.5 นำแผนการตรวจสอบประจำปีเสนออธิการบดีเพื่อขออนุมัติ

 1.6 จัดส่งสำเนาแผนการตรวจสอบประจำปีไปที่กรมบัญชีกลาง และ สำนักงานตรวจเงินแผ่นดิน

 1.7 สำรวจข้อมูลเบื้องค้น ศึกษาค้นคว้าข้อมูลกิจกรรม และการ ปฏิบัติงานของหน่วยงานที่ถูกตรวจสอบ เช่นแผนผังองค์กร แผนผังกระบวนการทำงาน คู่มือการ ปฏิบัติการ รายงานการตรวจสอบฉบับเก่าของหน่วยงานที่ถูกตรวจสอบ

- การประเมินการควบคุมภายในและความเสี่ยง
   ขั้นตอนการประเมินการควบคุมภายในและความเสี่ยงประกอบไปด้วย
   2.1 ประเมินผลระบบควบคุมภายในขององค์กร
  - 2.2 ประเมินความเสี่ยงถึงปัจจัยที่จะเกิดความเสี่ยงและผลกระทบต่อ

องค์กร

2.3 สรุปความเสี่ยงที่จะคำเนินการตรวจสอบ

การทำหนังสือขอเข้าตรวจสอบ ทำหนังสือขอเข้าตรวจสอบ และแจ้ง
 รายชื่อผู้ตรวจสอบต่อหน่วยรับตรวจ

4. การจัดทำแนวทางการตรวจสอบภายใน มีขั้นตอนดังนี้

4.1 ข้อมูลที่ได้จากการประเมินความเสี่ยง นำมาพิจารณาในการจัดทำ
 แนวทางการตรวจสอบในเรื่องต่างๆ รายละเอียดประกอบไปด้วย ชื่อหน่วยงานที่ตรวจสอบ เรื่องที่

ตรวจสอบ ขอบเขตการตรวจสอบ วัตถุประสงค์การตรวจสอบ วิธีการตรวจสอบ

4.2 จัดทำแผนแนวทางการตรวจสอบภายใน

 การปฏิบัติงานตรวจสอบภาคสนาม ดำเนินการตรวจสอบตามแนวทาง การตรวจสอบ

 การรวบรวมและวิเคราะห์ข้อมูล ทำการรวบรวม และวิเคราะห์กระคาษ ทำการที่ได้จากการตรวจสอบ

7. การสรุปผล สรุปประเด็นข้อตรวจพบพร้อมข้อเสนอแนะ

- 8. การจัดทำรายงาน การจัดทำรายงานมีขั้นตอนดังนี้
  - 8.1 ร่างรายงานการตรวจสอบ
  - 8.2 สอบทานร่างรายงานการตรวจสอบ กระคาษทำการ และผลการ

วิเคราะห์

8.3 นำร่างรายงานการตรวจสอบไปสรุปผล การตรวจสอบกับหน่วยรับ

ตรวจ

8.4 รองผู้อำนวยการสำนักงานตรวจสอบภายใน ทำการสอบทาน

กระดาษทำการและร่างรายงาน

8.6 ผู้อำนวยการสำนักงานตรวจสอบภายใน เสนอต้นฉบับรายงานการ ตรวจสอบพร้อมกับหนังสือสั่งการให้อธิการบดีลงนาม

8.7 จัคเก็บสำเนารายงานการตรวจสอบ และสำเนาหนังสือสั่งการไว้ใน แฟ้มรายงานการตรวจสอบ

9. การติคตามผล

หัวหน้าสายตรวจติดตามผลการปฏิบัติการ ตามข้อเสนอแนะในรายงาน การตรวจสอบทุกรายการที่อยู่ในรายงาน ภายหลังจากสั่งรายงานออกไปแล้วตามเวลาที่กำหนด

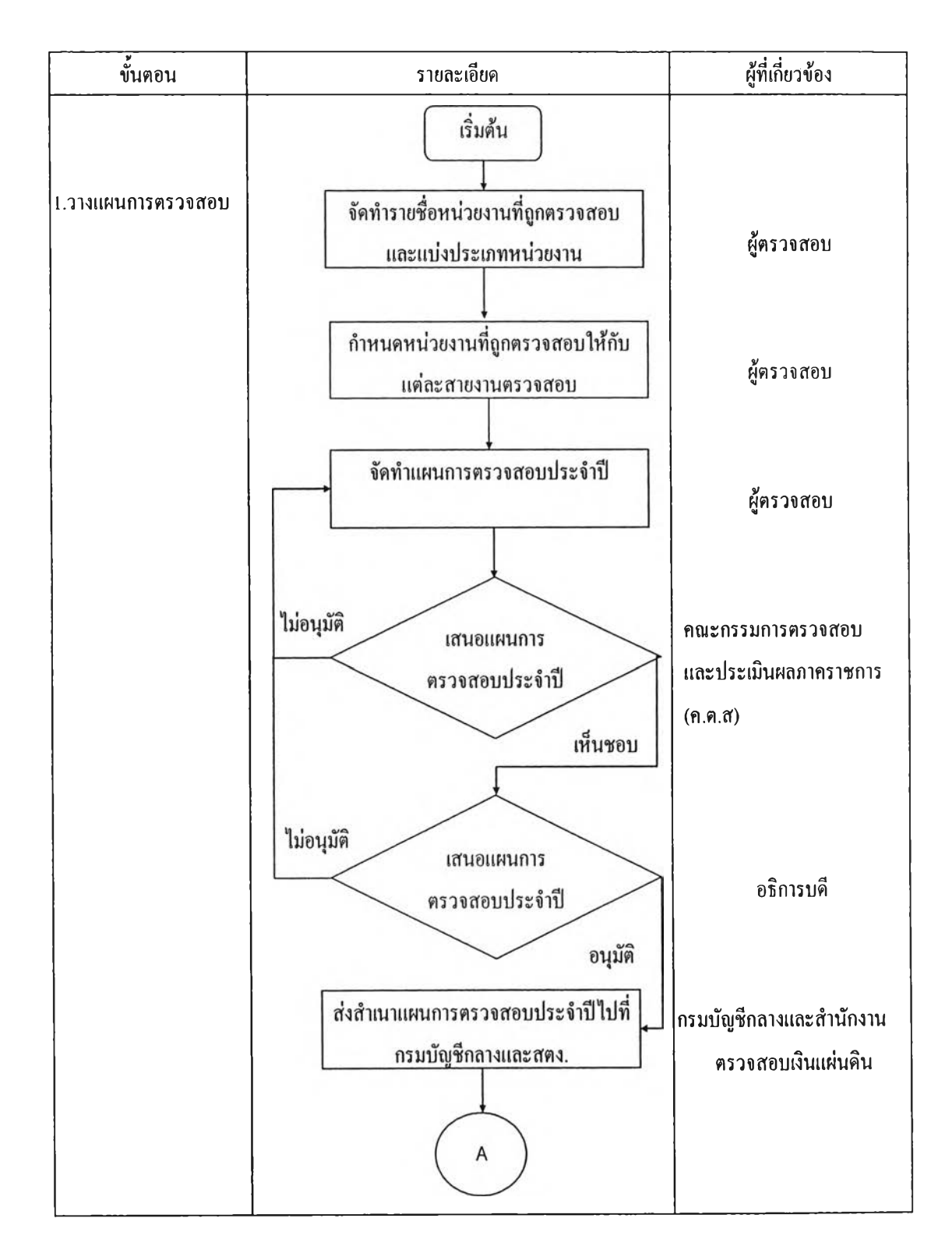

รูปที่ 4.2 แผนผังการทำงานตรวจสอบภายใน

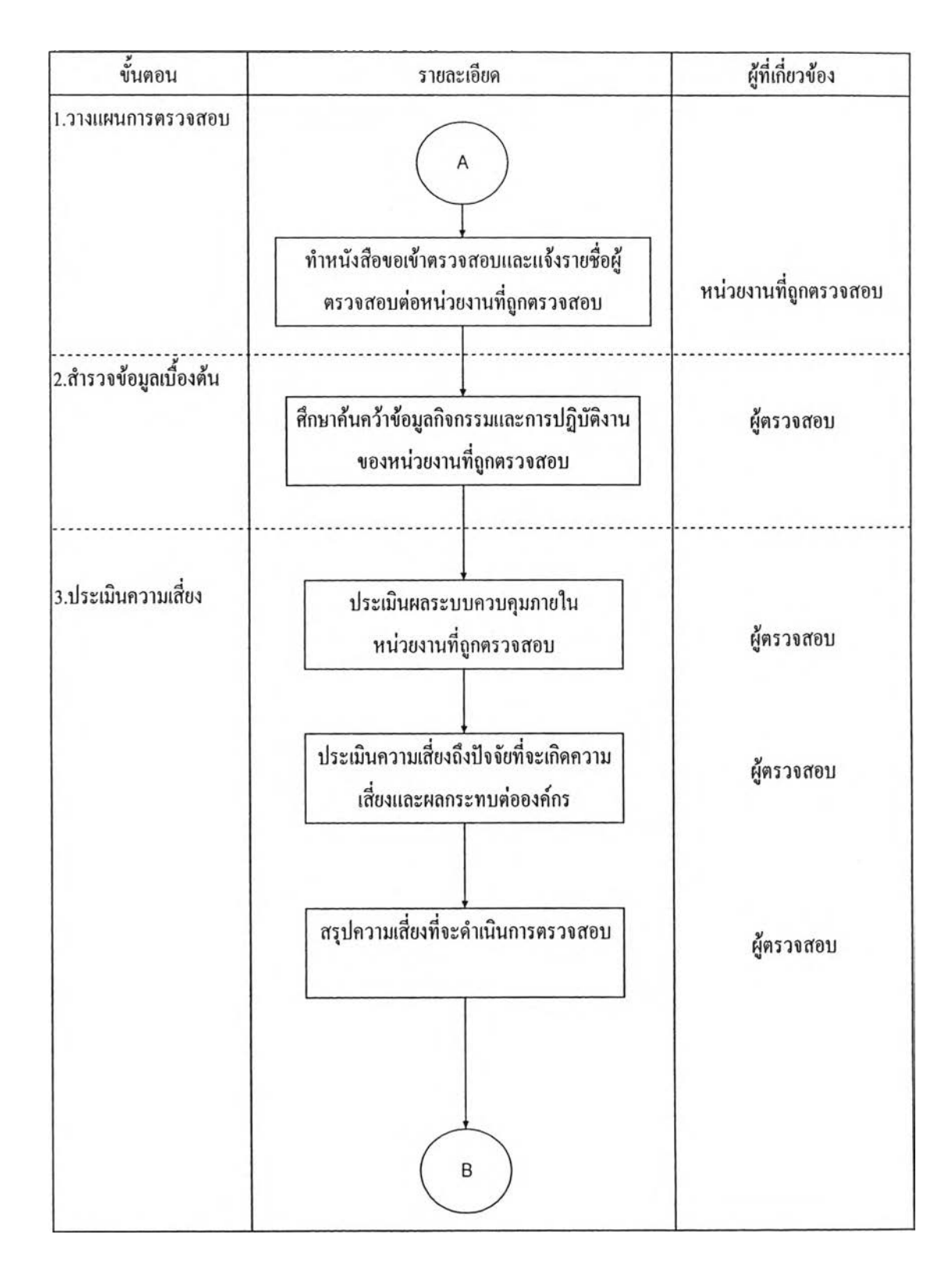

## รูปที่ 4.3 แผนผังการทำงานตรวจสอบภายใน(ต่อ)

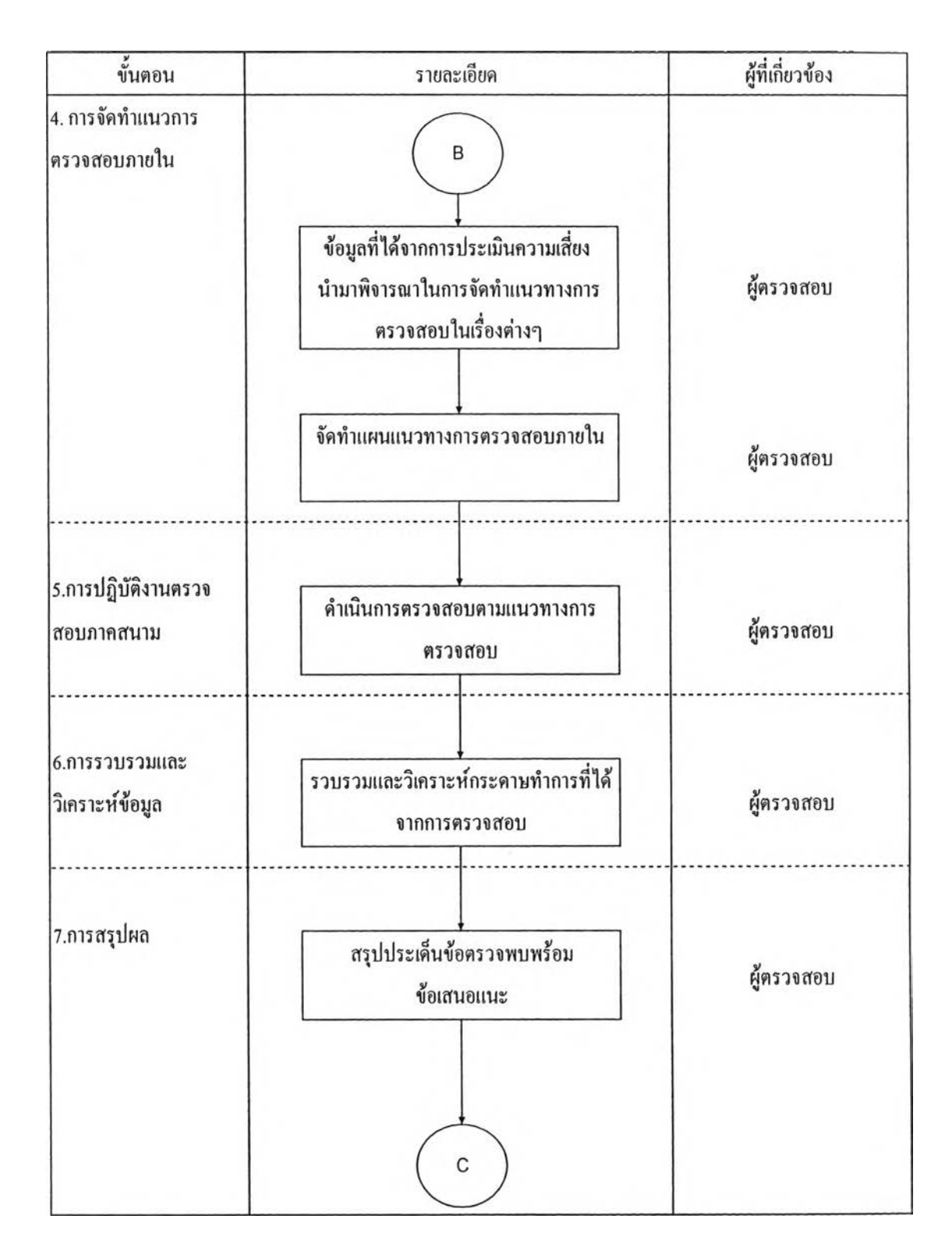

รูปที่ 4.4 แผนผังการทำงานตรวจสอบภายใน(ต่อ)

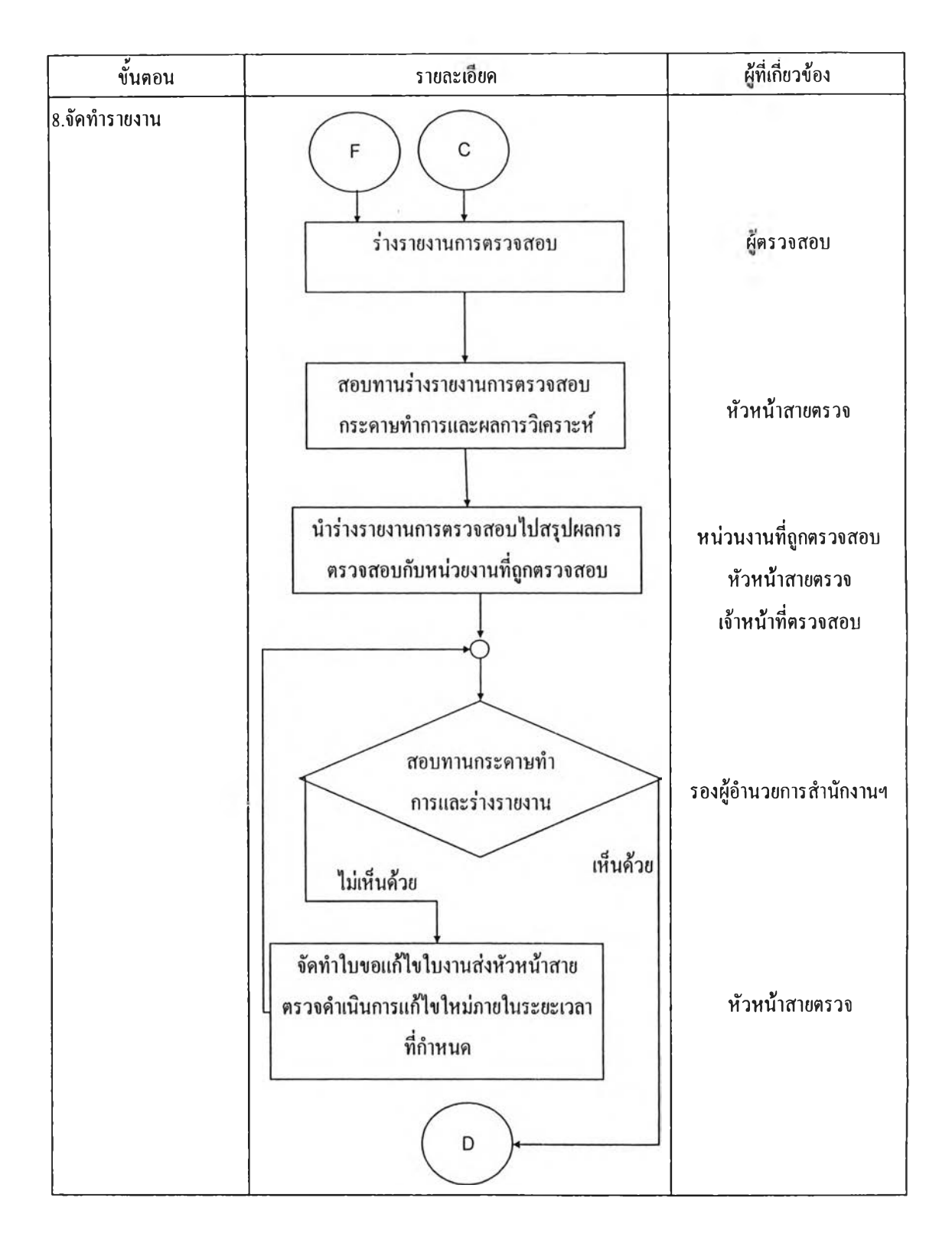

รูปที่ 4.5 แผนผังการทำงานตรวจสอบภายใน(ต่อ)

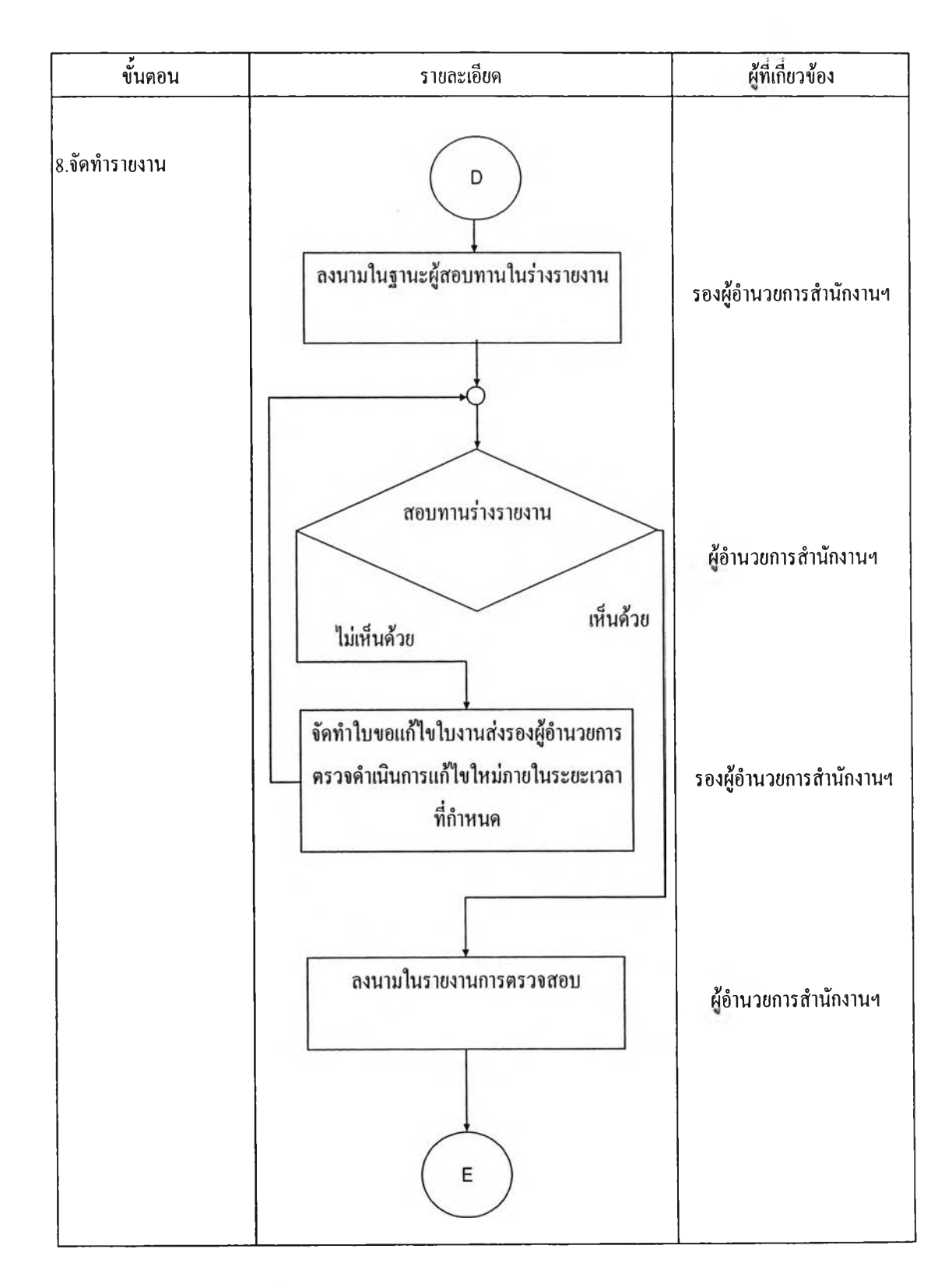

# รูปที่ 4.6 แผนผังการทำงานตรวจสอบภายใน(ต่อ)

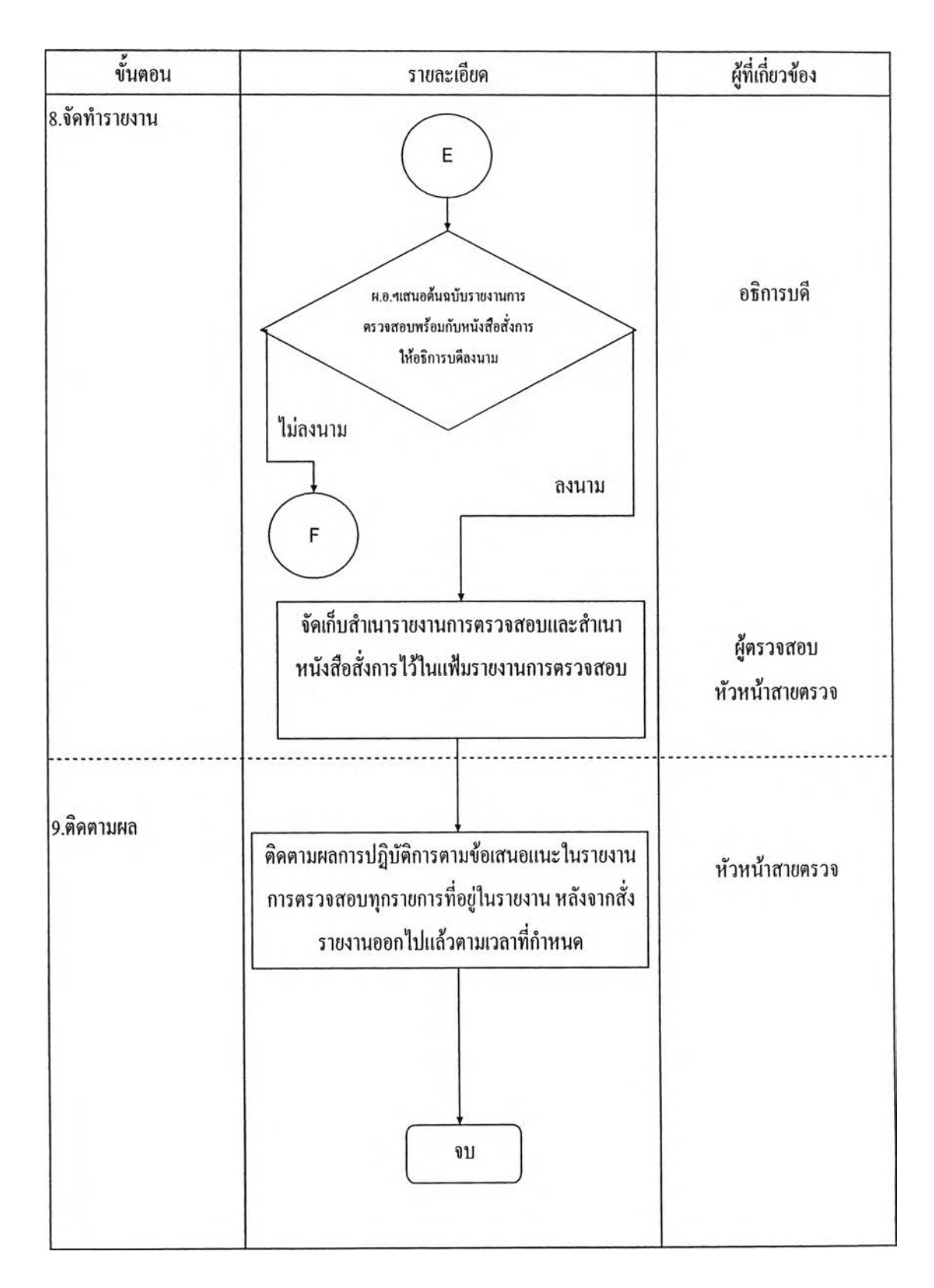

รูปที่ 4.7 แผนผังการทำงานตรวจสอบภายใน(ต่อ)

## (6) ประเภทของรายชื่อหน่วยงานรับตรวจ

หน่วยงานรับตรวจ เป็นหน่วยงานที่อยู่ในมหาวิทยาลัยที่สำนักงานตรวจสอบ ภายในเข้าไปทำการตรวจสอบประกอบไปด้วย 57 หน่วยงานสามารถทำการแยกประเภทออกมาได้ 8 ประเภทดังนี้คือ

 ค้านการเรียนการสอน สาขาวิทยาศาสตร์ชีวภาพ มีหน่วยงานทั้งหมด 9 หน่วยงาน ได้แก่ 1.คณะแพทย์ศาสตร์ 2.คณะสัตวแพทย์ 3.คณะวิทยาศาสตร์การกีฬา 4.วิทยาการ สาธารณสุข 5.คณะเภสัชศาสตร์ 6.คณะพยาบาลศาสตร์ 7.คณะสหเวชศาสตร์ 8.คณะทันต แพทยศาสตร์และ 9.คณะจิตวิทยา

 2. ด้านการเรียนการสอนสาขาวิทยาศาสตร์กายภาพ มีหน่วยงานทั้งหมด 4 หน่วยงานได้แก่ 1.คณะวิศวกรรมศาสตร์ 2.วิทยาลัยปิโตรเลียมและปิโตรเกมี 3.คณะสถาปัตยกรรม ศาสตร์ และ 4.คณะวิทยาศาสตร์

 ด้านการเรียนการสอนสาขาสังคมศาสตร์มีหน่วยงานทั้งหมด 9 หน่วยงาน ได้แก่ 1.คณะนิติศาสตร์ 2.คณะนิเทศศาสตร์ 3.คณะครุศาสตร์ 4.โรงเรียนสาธิตจุฬาลงกรณ์ฝ่าย ประถม 5.โรงเรียนสาธิตจุฬาลงกรณ์ฝ่ายมัธยม 6.คณะพาณิชยศาสตร์และการบัญชี 7.คณะ เศรษฐศาสตร์ 8.คณะรัฐศาสตร์ และ9.วิทยาลัยประชากรศาสตร์

4. ด้านการเรียนการสอน สาขามนุษยศาสตร์ มีหน่วยงานทั้งหมด 3
 หน่วย งาน ได้แก่ 1.คณะศิลปกรรมศาสตร์ 2.คณะอักษรศาสตร์ และ3.สถาบันภาษา

 5. ด้านการวิจัย มีหน่วยงานทั้งหมด 9 หน่วยงานได้แก่ 1.สถาบันวิจัย วิทยาศาสตร์การแพทย์ 2.สถาบันขนส่ง 3.สถาบันวิจัยพลังงาน 4.สถาบันวิจัยสังคม 5.สถาบัน สิ่งแวคล้อม 6.สถาบันวิจัยทางน้ำ 7.สถาบันวิจัยเทคโนโลยีชีวภาพ 8.สถาบันวิจัยเอเชียศึกษา และ 9.สถาบันวิจัยวิจัยโลหะ

6. ด้านการบริหารและสนับสนุน มีหน่วยงานทั้งหมด 13 หน่วยงานได้แก่
 1.สำนักบริหารวิชาการ 2.สำนักบริหารแผนและคลัง 3.สำนักบริหารทรัพยากรมนุษย์ 4.สำนักงาน
 วิรัชกิจ 5.สำนักเทคโนโลยีสารสนเทศ 6.สำนักสารนิเทศ 7.สำนักบริหารระบบกายภาพ 8.สถาบัน
 วิทยบริการ 9.สำนักงานจัดการอาคาร 10.สำนักทะเบียนและประมวลผล 11.สำนักงานจัดการ
 ทรัพย์สิน 12.สมาคมนิสิตเก่าจุฬา และ 13.สำนักงานนิสิตสัมพันธ์

 7. ด้านบริการวิชาการ มีหน่วยงานทั้งหมด 9 หน่วยงานได้แก่ 1.สถานีวิทยุ จุฬา 2.ใช้จ่ายเงิน 3.ศูนย์เครื่องมือวิจัยวิทยาศาสตร์และเทคโนโลยี 4.ศูนย์กีฬา 5.ศูนย์การศึกษา ต่อเนื่อง 6.ศูนย์ทดสอบทางวิชาการ 7.สรุปการใช้จ่ายเงิน 8.บริการวิชาการ 9.สำนักพิมพ์และศูนย์ หนังสือ 8. ด้านอื่นๆ มีหน่วยงานทั้งหมด 1 หน่วยงานได้แก่ บัณฑิตวิทยาลัย

### 4.1.2 ระบบสารสนเทศสำหรับการตรวจสอบภายใน

ระบบสารสนเทศสำหรับการตรวจสอบภายใน สำนักงานตรวจสอบทำการ พัฒนาขึ้นมาเพื่อช่วยในการบริหารจัดการ จัดเก็บข้อมูล เพิ่มประสิทธิภาพในการทำงานและเป็น แนวทางในการทำงานของสำนักงานตรวจสอบภายใน ระบบสารสนเทศประกอบไปด้วยระบบ หลักที่ใช้ทำงาน 9 ระบบ คือ

1. ระบบการจัดการงานตรวจสอบภายใน (Internal Audit Management)

ระบบการจัดการงานตรวจสอบภายใน เป็นระบบที่บันทึกข้อมูลหลักที่ใช้ใน หน่วยงานตรวจสอบภาย และการวางแผนการทำงานประจำปีของทีมงานตรวจสอบภายในทุก ระดับ เพื่อนำข้อมูลเหล่านี้ไปใช้ในการวางแผนงานการตรวจสอบ

2. ระบบผู้รับการตรวจสอบ (Engagement Client)

ระบบผู้รับการตรวจสอบเป็นระบบที่ช่วยในการระบุ ระบบงานที่สามารถ ตรวจสอบได้ และประเมินความเสี่ยงให้กับระบบงานนั้นในระดับองก์กร และจัคลำดับความเสี่ยง ระบบงาน ตามคะแนนปัจจัยความเสี่ยง เพื่อใช้เป็นข้อมูลในการพิจารณาวางแผนงานการตรวจสอบ

3. ระบบแผนงานตรวจสอบ (Audit Plan)

เป็นระบบที่ช่วยในการการวางแผนงานการตรวจสอบประจำปี ให้แต่ละ ทีมงานของหน่วยงานตรวจสอบภายใน โดยนำข้อมูลที่ได้จากการจัดลำดับความเสี่ยง ระยะเวลาที่ ใช้ในการตรวจสอบ และวันทำงานของทีมงาน มาใช้ในการวางแผนให้สอดคล้องกัน กำหนด ช่วงเวลาของแต่ละขั้นตอนกิจกรรมการตรวจสอบ และออกรายงานแผนการตรวจสอบ การเปิดงาน และปิดงานตรวจสอบระบบงานจากแผนการตรวจสอบประจำปี และปรับปรุงสถานะแผนการ ตรวจสอบ

4. ระบบจัดการงานตรวจสอบ (Engagement Work)

ระบบจัดการงานตรวจสอบภายในแต่ละระบบงาน บันทึกความคืบหน้าของ แต่ละกิจกรรมภายในแผนการตรวจสอบ ออกรายงานแสดงความคืบหน้าของแต่ละกิจกรรม รวมทั้ง บันทึกข้อมูลเอกสารต่างๆ ที่เกี่ยวข้องกับงานตรวจสอบแต่ละงาน

5. ระบบประเมินความเสี่ยงและการควบคุม (Risk and Control Assessment) เป็นระบบที่ช่วยในการการประเมินความเสี่ยงและการควบคุมของผู้รับการ ตรวจสอบ โดยบันทึกข้อมูลกระบวนการทำงาน วัตถุประสงค์ของกระบวนการทำงาน เป้าหมาย ของงานที่มีผลต่อวัตถุประสงค์การควบคุมภายใน เหตุการณ์ความเสี่ยงของแต่ละวัตถุประสงค์ กระบวนการควบคุมภายในที่ผู้รับการตรวจสอบมีอยู่ และบันทึกคะแนนระดับความเสี่ยงของ โอกาสที่เหตุการณ์นั้นจะเกิด และคะแนนผลกระทบความเสียหายเมื่อเหตุการณ์นั้นเกิดขึ้นของแต่ ละวัตถุประสงค์ คำนวณระดับความเสี่ยงของแต่ละวัตถุประสงค์

6. ระบบแนวทางการตรวจสอบ (Engagement Program)

เป็นระบบสำหรับการพัฒนาแนวทางตรวจสอบ บันทึกวัตถุประสงค์ในการ ตรวจสอบ เทคนิคในการตรวจสอบ ขั้นตอน วิธีการในการตรวจสอบ เก็บไว้ในฐานข้อมูล และ สามารถพัฒนาแนวทางการตรวจสอบสำหรับระบบงานที่ดำเนินการตรวจสอบในแต่ละครั้ง โดย สามารถเรียกดูผลการประเมินความเสี่ยงของแต่ละระบบมาขึ้นมาพิจารณาควบคู่กัน

7. ระบบการตรวจสอบงานภาคสนาม (Audit Fieldwork)

บันทึกผลการปฏิบัติงานตามแนวทางการตรวจสอบ บันทึกข้อมูลที่ได้จากการ ปฏิบัติงานการตรวจสอบ เพื่อนำข้อมูลมาจัคทำสรุปผลการตรวจสอบการประเมินการควบคุม ภายในและข้อเสนอแนะ และนำข้อมูลไปจัคทำคัชนีสรุปข้อตรวจพบ

 ระบบสื่อสารและรายงานการตรวจสอบ (Communication and Report) เป็นระบบที่ช่วยในการจัดทำรายงานผลการตรวจสอบ จากคัชนีสรุปข้อตรวจ พบ และดึงข้อมูลมาจัดทำร่างรายงานการตรวจสอบ โดยบันทึกรายละเอียดของข้อตรวจพบ ผลกระทบ และข้อเสนอแนะ เพื่อออกร่างรายงานผลการตรวจสอบเพื่อเสนอแก่ผู้รับการตรวจสอบ รับทราบ ออกรายงานรายงานผลการตรวจสอบ

9. ระบบติคตามผลการตรวจสอบ (Follow up)

เป็นระบบที่ช่วยในการติคตามผลการตรวจสอบ มีการบันทึกเปอร์เซ็นต์ความ คืบหน้าของการดำเนินการที่ผู้รับการตรวจสอบดำเนินการตามข้อเสนอแนะ และบันทึกรายละเอียด ในการติคตามผลการตรวจสอบ เพื่อนำมาจัคทำรายงานการติคตามผลการตรวจสอบ

4.1.3 สภาพการดำเนินงานที่เกิดขึ้นในปัจจุบัน

จากการเข้าไปศึกษาระบบสารสนเทศสำหรับสำนักงานตรวจสอบภายใน พบว่า ระบบประเมินความเสี่ยงและการควบคุม(Risk and Control Assessment) ในส่วนที่เป็นการประเมิน ความเสี่ยงเพื่อการวางแผนใช้ดุลพินิจในการประเมินความน่าจะเป็น ไม่ได้มีการนำข้อมูลในอดีตมา ใช้งานและระบบสารสนเทศของสำนักงานตรวจสอบภายในยังขาดระบบการประเมินประสิทธิภาพ การทำงานของสายงานตรวจสอบ

สำหรับส่วนการประเมินความเสี่ยงเพื่อการวางแผนส่วนที่เป็นปัญหามี 2 ส่วน หลัก คือ  ค่าความน่าจะเป็น ในการคำนวณค่าความน่าจะเป็นของเหตุการณ์ที่เกิดขึ้น ซึ่ง นำไปใช้ในการคำนวณค่าความเสี่ยงเพื่อการวางแผน ค่าความน่าจะเป็นที่ใช้ในปัจจุบันนำมาจาก ดุลพินิจของกลุ่มผู้ปฏิบัติงานไม่ได้มีการนำข้อมูลในอดีตมาทำการคำนวณหาค่าความน่าจะเป็น ซึ่ง มีปัญหาในเรื่องของความเชื่อมั่นของค่าความเสี่ยงที่ทำการคำนวณได้

รูปแบบในการประเมินความเสี่ยง สามารถแบ่งได้เป็น 2 ส่วน คือ
 (1) การนำข้อมูลไปใช้ในการประเมินความเสี่ยง

ข้อมูลที่ใช้ในการประเมินความเสี่ยงปัจจุบัน เป็นการนำข้อมูลเชิงคุณภาพ มาทำการประเมินความเสี่ยง แต่ไม่ได้มีการนำข้อมูลเชิงปริมาณมาใช้ในการคำนวณความเสี่ยงร่วม ด้วยซึ่งในบางเกณฑ์ความเสี่ยงสามารถนำข้อมูลเชิงปริมาณมาทำการคำนวณความเสี่ยงได้ เนื่องจาก ระบบไม่ได้ออกแบบให้สามารถป้อนข้อมูลเชิงปริมาณ และนำข้อมูลเชิงปริมาณมาทำการคำนวณ ความเสี่ยงร่วมด้วยทำให้ความละเอียดของข้อมูลขาดหายไป

(2) ปัจจัยเสี่ยงที่ใช้ประเมินความเสี่ยง

ปัจจุบันในการประเมินความเสี่ยงในแต่ละเกณฑ์ บางเกณฑ์กำหนดให้มี ปัจจัยที่ด้องใช้ในการตัดสินใจมากกว่าหนึ่งปัจจัย ซึ่งบางครั้งในการกำหนดข้อความที่ใช้เป็น ตัวแทนของผลกระทบของความเสี่ยงกำหนดได้ไม่เหมาะสมกับปัจจัยที่ใช้ตัดสินใจประเมินความ เสี่ยง ทำให้ในการตัดสินใจหรือการประเมินความเสี่ยงทำได้ยาก จึงควรทำการแยกปัจจัยเสี่ยงที่ใช้ ในการตัดสินใจในแต่ละเกณฑ์ออกมาให้ชัดเจนเพื่อทำให้การตัดสินใจทำได้ง่ายขึ้น

สำหรับส่วนประเมินประสิทธิภาพการทำงานของสายงานตรวจสอบ ในระบบสาร สนเทศที่สำนักงานตรวจสอบใช้งานอยู่ ยังขาดในส่วนการประเมินประสิทธิภาพการทำงานของ สายงานตรวจสอบแต่มีการเก็บข้อมูลที่สามารถนำไปใช้ทำการวิเคราะห์หาประสิทธิภาพในการ ทำงานได้ เพียงแต่ขาดการนำข้อมูลไปทำการวิเคราะห์ต่อ จึงควรนำข้อมูลที่มีอยู่และเก็บเพิ่มเติม บางส่วนไปสร้างระบบประเมินประสิทธิภาพการทำงานของสายงานตรวจสอบ

# 4.2 ผลการวิเคราะห์ระบบการประเมินความเสี่ยงเพื่อการวางแผน

# 4.2.1 ขั้นตอนการประเมินความเสี่ยงเพื่อการวางแผนที่ใช้ในปัจจุบัน

การประเมินความเสี่ยงเพื่อการวางแผนเป็นส่วนเริ่มด้นในการหาระบบงานที่มี ความเสี่ยงสูงเพื่อทำการเลือกนำมาทำการตรวจสอบภายใน ขั้นตอนในการประเมินความเสี่ยงเพื่อ การวางแผนที่ใช้ในปัจจุบันประกอบไปด้วย 11 ขั้นตอนดังนี้

- 1. กำหนครายชื่อผู้ตรวจสอบที่จะทำการประเมินความเสี่ยง
- กำหนดหัวข้อระบบงานที่นำมาประเมินความเสี่ยง

- 3. ระบุปัจจัยเสี่ยงที่ใช้เป็นเกณฑ์ในการประเมินความเสี่ยง
- 4. กำหนดผลกระทบของแต่ละปัจจัยเสี่ยงในรูปแบบของเงื่อนไขหรือเหตุการณ์
- 5. เลือกระบบงานที่นำมาทำการการประเมินความเสี่ยง
- ผู้ตรวจสอบภายในเริ่มทำการประเมินความเสี่ยงโดยให้น้ำหนักความสำคัญ ของแต่ละเกณฑ์ที่ใช้ในการประเมินความเสี่ยง
- 7. ผู้ตรวจสอบภายในประเมินผลกระทบของความเสี่ยงที่เกิดขึ้นในแต่ละเกณฑ์
- 8. ผู้ตรวจสอบภายในทำการประเมินความเสี่ยงในทุกระบบงาน
- 9. รองผู้อำนวยการทำการสอบทานการประเมินความเสี่ยง
- 10. จัคลำคับคะแนนความเสี่ยงของระบบงานทั้งหมด
- 11. เลือกระบบงานที่มีความเสี่ยงสูงเพื่อนำไปประเมินความเสี่ยงของกิจกรรม

ระบบงานที่ใช้ในการประเมินความเสี่ยงรวมขององค์กร ประกอบไปด้วย 18 ระบบงาน ดังนี้

- 1. Budget
- 2. Procurement
- 3. Fixed Asset
- 4. Cash Management
- 5. Revenue
- 6. Expenditure
- 7. Research & Development
- 8. Internal Control
- 9. Information System
- 10. Personnel Administration
- 11. System
- 12. Teaching & Learning
- 13. Knowledge & Service
- 14. Procurement Plan
- 15. CU-Finance

- 16. Disbursement budget Summary report
- 17. Quality Assurance
- 18. Payment

จากการศึกษาสภาพการคำเนินงานของสำนักงานตรวจสอบภายในพบว่าความเสี่ยงที่ ใช้การประเมินแบ่งออกเป็น 4 ค้านซึ่งในแต่ละค้านจะประกอบไปค้วยเกณฑ์ที่ใช้ในการประเมิน ความเสี่ยงคังนี้

- 1. ด้านกลยุทธ์ ประกอบด้วยเกณฑ์ทั้งหมด 4 เกณฑ์ได้แก่
  - 1.1 การวางแผนกลยุทธ์สอคคล้องกับแผนกลยุทธ์ของจุฬาลงกรณ์
- มหาวิทยาลัย
  - 1.2 ข้อมูลและการสื่อสาร
  - 1.3 การปรับแผนและงบประมาณ
  - 1.4 การมอบหมายความรับผิดชอบของหน่วยงาน
- 2. ด้านดำเนินงาน ประกอบด้วยเกณฑ์ทั้งหมด 4 เกณฑ์ได้แก่
  - 2.1 ระยะเวลาการติดดามผลสมรรถนะ
  - 2.2 ขั้นตอนการคำเนินงาน
  - 2.3 คู่มือปฏิบัติงาน
  - 2.4 การวัดผลเปรียบเทียบกับแผนการปฏิบัติงาน
- 3. ด้านการเงินประกอบด้วยเกณฑ์ทั้งหมด 3 เกณฑ์ได้แก่
  - 3.1 ระยะเวลาของการตรวจสอบภายในล่าสุดของระบบงาน
  - 3.2 ผลของการตรวจสอบภายใน
  - 3.3 รายงานการเงิน
- 4. ด้านกฎระเบียบประกอบด้วย 1 เกณฑ์คือ กฎระเบียบข้อบังคับ

สามารถดูรายละเอียดของ ชื่อเกณฑ์ ผลกระทบในแต่ละเกณฑ์และระดับของ ผลกระทบที่ใช้ในการประเมินความเสี่ยงเพื่อการวางแผน ทั้ง 12 เกณฑ์ในตารางที่ 4.1

ชื่อเกณฑ์ประเมินความเสี่ยง ระดับความเสี่ยง เหตุการณ์ 1.มีแผนกลยุทธ์สอคคล้องกับยุทธศาสตร์ ต่ำ 1.การวางแผนกลยุทธ์ ด้านอื่น สอคคล้องกับแผนกลยุทธ์ของ 2.มีแผนกลยุทธ์สอดคล้องกับยุทธศาสตร์ จุฬาลงกรณ์มหาวิทยาลัย ตามการพัฒนาองค์การและบูรณาการ ปานกลาง (Planning was related to CU-ระหว่างศาสตร์ Administration Strategies) 3.มีแผนกลยุทธ์สอคคล้องกับยุทธศาสตร์ สูง ตามพันธกิจ 1.มีการสื่อสารทุกระดับเป็นลายลักษณ์ ต่ำ 2.ข้อมูลและการสื่อสาร อักษร (รวมถึง E - electronic ด้วย) (Information & 2.มีการสื่อสารทุกระคับไม่เป็นลายลักษณ์ Communication) อักษร/สื่อสารบางระคับเป็นลายลักษณ์ ปานกลาง อักษร 3.มีการสื่อสารไม่ทั่วถึงทุกระคับ และไม่ สูง เป็นลายลักษณ์อักษร 1 ไม่มีการปรับแผน ຕ່ຳ 3.การปรับแผนและงบประมาณ 2.มีการปรับแผน แต่ไม่กระทบผลผลิต ปานกลาง (Improvement the Yearly 3 มีการปรับแผนที่เป็นการกิจหลัก สูง Budget and Objectives/ Goals) า มีหน่วยงานรับผิดชอบชัดเจน เป็นลาย ต่ำ 4.การมอบหมายความ ลักษณ์อักษร รับผิดชอบของหน่วยงาน 2.มีหน่วยงานที่รับผิดชอบไม่ชัดเจน และ ปานกลาง (Establishment the ไม่ครบทุกกิจกรรม **Responsibilities Units)** 3. ไม่มีหน่วยงานที่รับผิดชอบ สูง

ตารางที่ 4.1 เกณฑ์ที่ใช้ในการประเมินความเสี่ยงรวมเพื่อการวางแผน

ตารางที่ 4.2 เกณฑ์ที่ใช้ในการประเมินความเสี่ยงเพื่อการวางแผน(ต่อ)

| ชื่อเกณฑ์ประเมินความเสี่ยง                                 | เหตุการณ์                                                                    | ระดับความเสี่ยง |
|------------------------------------------------------------|------------------------------------------------------------------------------|-----------------|
| 9                                                          | 1.ติคตามเป็นรายเคือน                                                         | ต่ำ             |
| 5.ระยะเวลาการตุดคามผล                                      | 2.ติดตามเป็นไตรมาส                                                           | ปานกลาง         |
| Performance)                                               | 3.ตามการร้องขอ                                                               | ត្បូរ           |
| 6.ขั้นตอนการคำเนินงาน                                      | 1.สามารถคำเนินงานได้เสร็จภายใน<br>หน่วยงาน                                   | ต่ำ             |
| (The complication of Procedure)                            | 2.ต้องรอหน่วยงานอื่นภายในหน่วยงาน<br>จึงจะสามารถดำเนินการต่อไปได้            | ปานกลาง         |
|                                                            | 3.ต้องผ่านหลายหน่วยงานทั้งภายในและ<br>ภายนอก                                 | สูง             |
| 7.คู่มือปฏิบัติงาน                                         | 1.มีคู่มือปฏิบัติงานที่ใช้การได้ดี และ<br>ครอบคลุมทุกกระบวนการปฏิบัติงาน     | ต่ำ             |
| (Available Procedure Manual<br>or work Instruction Manual) | 2.มีคู่มือปฏิบัติงาน ที่ไม่ครอบคลุมทุก<br>กระบวนการปฏิบัติงาน แต่พอใช้การได้ | ปานกลาง         |
|                                                            | 3.ไม่มีคู่มือปฏิบัติงาน หรือมีแต่ไม่เป็น<br>ปัจจุบัน และไม่สามารถใช้การได้   | สูง             |
| 8.การวัดผลเปรียบเทียบกับ                                   | 1.หน่วยงานมีผลการคำเนินงานเป็นไป<br>ตามแผน                                   | ต่ำ             |
| แผนการบฏบตจาน<br>(Output of the last-period                | 2.หน่วยงานมีผลการคำเนินงานต่ำกว่า<br>แผนไม่เกิน 30%                          | ปานกลาง         |
| Performance)                                               | 3.หน่วยงานมีผลการคำเนินงานต่ำกว่า<br>แผนมากว่าเกิน 30%                       | สูง             |
| 0 59499022392 1025 2502 200                                | 1.ได้รับการตรวจสอบเมื่อปีที่แล้ว                                             | ต่ำ             |
| ร.ระบะเวล เบยงการตัว วิงสยบ<br>กายในล่าสุดของระบบงาน       | 2. ได้รับการตรวจสอบผ่านมา 2 - 3 ปีแล้ว                                       | ปานกลาง         |
| (The year that the last<br>Auditing was performed)         | 3.ได้รับการตรวจสอบผ่านมาแล้วมากกว่า<br>3 ปี                                  | ត្បូរ           |

| ชื่อเกณฑ์ประเมินความเสี่ยง                           | เหตุการณ์                                                             | ระดับความเสี่ยง |
|------------------------------------------------------|-----------------------------------------------------------------------|-----------------|
| 10 10 10 10 10 10 10 10 10 10 10 10 10 1             | 1.ข้อตรวจพบ ไม่เป็นสาระสำคัญ                                          | ต่ำ             |
| 10.ผลของการดรวจสอบภายเน<br>(The last recommendations | 2.ข้อตรวจพบมีสาระสำคัญ แต่หน่วยรับ<br>ตรวจสามารถแก้ไขได้ภายใน 6 เดือน | ป่านกลาง        |
| of Auditing)                                         | 3.ข้อตรวจพบมีสาระสำคัญ และหน่วย<br>รับตรวจไม่สามารถแก้ไขได้โดยเร็ว    | ត្បូរ           |
| 11. รายงานการเงิน                                    | 1.รายงานการเงิน มีข้อมูลถูกต้อง<br>ทันเวลา                            | ต่ำ             |
| (The Monthly / Yearly -<br>Financial Report)         | 2.รายงานการเงิน ที่ต้องแก้ไขบ่อยและ<br>ไม่ทันเวลา                     | ปานกลาง         |
|                                                      | 3.รายงานการเงิน มีปัญหา ไม่ถูกต้อง<br>และค้างนาน                      | สูง             |
| 12.กฎระเบียบ ข้อบังคับ                               | 1.กฎระเบียบข้อบังคับ มีการปรับปรุงให้<br>เหมาะสมทันสมัย               | ต่ำ             |
| (Compliance / Regulations)                           | 2.กฎระเบียบข้อบังคับ ล้าสมัยแต่ยังพอใช้<br>การได้                     | ปานกลาง         |
|                                                      | 3.กฎระเบียบข้อบังคับ มีปัญหาไม่<br>เหมาะสมในการปฏิบัติงาน             | สูง             |

# ตารางที่ 4.3 เกณฑ์ที่ใช้ในการประเมินความเสี่ยงเพื่อการวางแผน(ต่อ)

# 4.2.2 วิเคราะห์เกณฑ์และผลกระทบความเสี่ยงที่ใช้ในการประเมินความเสี่ยง

ในการวิเคราะห์เกณฑ์และระดับผลกระทบความเสี่ยง จะทำการวิเคราะห์ 3 ด้าน บด้วย

ประกอบด้วย

 (1) ลักษณะข้อมูลที่ใช้ในการประเมินความเสี่ยง โดยทำการวิเคราะห์ และระบุ ลักษณะของข้อมูลจากเกณฑ์และระดับผลกระทบความเสี่ยง ลักษณะของข้อมูลที่ใช้ในการประเมิน ความเสี่ยงสามารถแบ่งได้ออกเป็น 2 ลักษณะได้แก่ ข้อมูลเชิงคุณภาพและ ข้อมูลเชิงปริมาณ

(2) จำนวนปัจจัยเสี่ยงที่เกี่ยวข้องในแต่ละเกณฑ์ โดยทำการแยกปัจจัยเสี่ยงในแต่ ละเกณฑ์ออกมาเป็นปัจจัยที่ใช้ในการตัดสินใจให้ชัดเจนและหาจำนวนปัจจัยที่แยกออกมาในแต่ละ เกณฑ์ (3) รูปแบบความสัมพันธ์ของปัจจัยเสี่ยงในแต่ละเกณฑ์ โดยทำการหารูปแบบ
 ความสัมพันธ์ในเกณฑ์ที่มีปัจจัยมากว่า 1 ปัจจัยและระบุความสัมพันธ์ระหว่างปัจจัย รูปแบบ
 ความสัมพันธ์สามารถแบ่งได้เป็น 2 รูปแบบได้แก่ ปัจจัยมีความเป็นอิสระต่อกันและปัจจัยไม่มี
 ความเป็นอิสระต่อกัน

### ผลการวิเคราะห์เกณฑ์และระดับผลกระทบความเสี่ยง

 เกณฑ์ที่1 การวางแผนกลยุทธ์สอดคล้องกับแผนกลยุทธ์ ของจุฬาลงกรณ์ มหาวิทยาลัย (Planning was related to CU-Administration Strategies)
 ตารางที่ 4.4 ผลการวิเคราะห์เกณฑ์ที่ 1

| ลักษณะข้อมูล     | ปัจจัยเสี่ยงที่เกี่ยวข้อง                            | ความสัมพันธ์ของปัจจัยเสี่ยง |
|------------------|------------------------------------------------------|-----------------------------|
| ข้อมูลเชิงคุณภาพ | 1.การมีแผนกลยุทธ์<br>2.ความสอดคล้องของแผนกล<br>ยุทธ์ | ไม่เป็นอิสระด่อกัน          |

### 2. ข้อมูลและการสื่อสาร(Information & Communication)

ตารางที่ 4.5 ผลการวิเคราะห์เกณฑ์ที่ 2

| ลักษณะข้อมูล     | ปัจจัยเสี่ยงที่เกี่ยวข้อง | ความสัมพันธ์ของปัจจัยเสี่ยง |
|------------------|---------------------------|-----------------------------|
| ข้อมูลเชิงคุณภาพ | 1.การสื่อสารภายในองค์กร   |                             |
|                  | 2.รูปแบบของการสื่อสาร     |                             |

3. การปรับแผนและงบประมาณ (Improvement the Yearly Budget and

Objectives / Goals)

ตารางที่ 4.6 ผลการวิเคราะห์เกณฑ์ที่ 3

| ลักษณะข้อมูล     | ปัจจัยเสี่ยงที่เกี่ยวข้อง                        | ความสัมพันธ์ของปัจจัยเสี่ยง |
|------------------|--------------------------------------------------|-----------------------------|
| ข้อมูลเชิงคุณภาพ | 1.การปรับแผนงาน<br>2.ผลกระทบจากการปรับ<br>แผนงาน | ไม่เป็นอิสระต่อกัน          |

### 4. การมอบหมายความรับผิดชอบของหน่วยงาน

Responsibilities Units)

ตารางที่ 4.7 ผลการวิเคราะห์เกณฑ์ที่ 4

| ลักษณะข้อมูล     | ปัจจัยเสี่ยงที่เกี่ยวข้อง                                  | ความสัมพันธ์ของปัจจัยเสี่ยง                          |
|------------------|------------------------------------------------------------|------------------------------------------------------|
| ข้อมูลเชิงคุณภาพ | 1.หน่วยงานที่รับผิดชอบ<br>2.รูปแบบการระบุความ<br>รับผิดชอบ | 1.ปัจจัยที่ 1 กับ 2 และ1 กับ 3<br>ไม่เป็นอิสระต่อกัน |
|                  | 3.ความครบถ้วนของการระบุ<br>ความรับผิดชอบ                   | 2.ปัจจัยที่ 2 กับ 3 ไม่เป็นอิสระ<br>ต่อกัน           |

5. ระยะเวลาการติดดามผลสมรรถนะ( The follow - up Performance) ตารางที่ 4.8 ผลการวิเคราะห์เกณฑ์ที่ 5

| ลักษณะข้อมูล     | ปัจจัยเสี่ยงที่เกี่ยวข้อง                       | ความสัมพันธ์ของปัจจัยเสี่ยง |
|------------------|-------------------------------------------------|-----------------------------|
| ข้อมูลเชิงปริมาณ | 1.การติดดามผลสมรรถนะ<br>2.ระยะเวลาในการติดตามผล | ไม่เป็นอิสระต่อกัน          |

6. ขั้นตอนการคำเนินงาน (The complication of Procedure)

ตารางที่ 4.9 ผลการวิเคราะห์เกณฑ์ที่ 6

| ลักษณะข้อมูล     | ปัจจัยเสี่ยงที่เกี่ยวข้อง                      | ความสัมพันธ์ของปัจจัยเสี่ยง |
|------------------|------------------------------------------------|-----------------------------|
| ข้อมูลเชิงคุณภาพ | 1.ขั้นตอนคำเนินงานของ<br>หน่วยงานที่เกี่ยวข้อง | ไม่มี                       |

52

the

(Establishment

7. คู่มือปฏิบัติงาน (Available Procedure Manual or work Instruction Manual) ตารางที่ 4.10 ผลการวิเคราะห์เกณฑ์ที่ 7

| ลักษณะข้อมูล   | <b>ปัจจัยเสี่ยงที่เกี่ยว</b> ข้อง                  | ความสัมพันธ์ของปัจจัยเสี่ยง                          |
|----------------|----------------------------------------------------|------------------------------------------------------|
| ข้อมลเชิงคณภาพ | 1.การมีคู่มือปฏิบัติการ<br>2.การครอบคลุมของเนื้อหา | 1.ปัจจัยที่ 1 กับ 2และ 1 กับ 3<br>ไม่เป็นอิสระต่อกัน |
|                | 3.การใช้งานได้ของกู่มือ<br>ปฏิบัติการ              | 2.ปัจจัยที่ 2 กับ 3 เป็นอิสระต่อ<br>กัน              |

8. การวัดผลเปรียบเทียบกับแผนการปฏิบัติงาน (Output of the last-period

Performance)

ตารางที่ 4.11 ผลการวิเคราะห์เกณฑ์ที่ 8

| ลักษณะข้อมูล     | ปัจจัยเสี่ยงที่เกี่ยวข้อง                    | ความสัมพันธ์ของปัจจัยเสี่ยง |
|------------------|----------------------------------------------|-----------------------------|
| ข้อมูลเชิงปริมาณ | 1.การวัดผลเปรียบเทียบกับ<br>แผนการปฏิบัติงาน | ไม่มี                       |

- 9. ระยะเวลาของการตรวจสอบภายในล่าสุดของระบบงาน(The year that the
- last Auditing was performed)
- ตารางที่ 4.12 ผลการวิเคราะห์เกณฑ์ที่ 9

| ฉักษณะข้อมูล     | ปัจจัยเสี่ยงที่เกี่ยวข้อง              | ความสัมพันธ์ของปัจจัยเสี่ยง |
|------------------|----------------------------------------|-----------------------------|
| ข้อมูลเชิงปริมาณ | 1.ระยะเวลาของการตรวจสอบ<br>ภายในล่าสุด | ไม่มี                       |

10. ผลของการตรวจสอบภายใน( The last recommendations of Auditing)

ตารางที่ 4.13 ผลการวิเคราะห์เกณฑ์ที่ 10

| ฉักษณะข้อมูล     | ปัจจัยเสี่ยงที่เกี่ยวข้อง                                          | ความสัมพันธ์ของปัจจัยเสี่ยง |
|------------------|--------------------------------------------------------------------|-----------------------------|
| ข้อมูลเชิงคุณภาพ | 1.สาระสำคัญของข้อตรวจพบ<br>2.ความทันต่อเวลาในการแก้ไข<br>ข้อตรวจพบ | ไม่เป็นอิสระต่อกัน          |

11. รายงานการเงิน (The Monthly/Yearly-Financial Report)

ตารางที่ 4.14 ผลการวิเคราะห์เกณฑ์ที่ 11

| ลักษณะข้อมูล     | ปัจจัยเสี่ยงที่เกี่ยวข้อง                                                                               | ความสัมพันธ์ของปัจจัยเสี่ยง |
|------------------|----------------------------------------------------------------------------------------------------|-----------------------------|
| ข้อมูลเชิงคุณภาพ | <ol> <li>1.ความถูกต้องของรายงาน<br/>การเงิน</li> <li>2.ความทันเวลาในการส่ง<br/>รายงานการเงิน</li> </ol> | <b>ไม่เป็นอิสระต่อกัน</b>   |

## 12. กฎระเบียบ ข้อบังคับ (Compliance / Regulations)

ตารางที่ 4.15 ผลการวิเคราะห์เกณฑ์ที่ 12

| ลักษณะข้อมูล     | ปัจจัยเสี่ยงที่เกี่ยวข้อง  | ความสัมพันธ์ของปัจจัยเสี่ยง |
|------------------|----------------------------|-----------------------------|
| ข้อมูลเชิงคุณภาพ | 1.การใช้งานได้ของกฎระเบียบ | ไม่มี                       |

# สรุปผลการวิเคราะห์

 จำนวนและสัคส่วนของเกณฑ์ที่มีลักษณะข้อมูลเชิงคุณภาพและปริมาณเป็น ดังนี้

# ตารางที่ 4.16 จำนวนและสัคส่วนของเกณฑ์ที่มีลักษณะข้อมูลต่างๆ

| ลักษณะข้อมูล | จำนวนเกณฑ์ | สัดส่วน(ร้อยละ) |
|--------------|------------|-----------------|
| เชิงปริมาณ   | 3          | 25              |
| เชิงคุณภาพ   | 9          | 75              |
| รวม          | 12         | 100             |

 จำนวนและสัคส่วนของเกณฑ์ที่มีปัจจัยเสี่ยงจำนวนต่างๆเป็นคังนี้ ตารางที่ 4.17 จำนวนและสัคส่วนของเกณฑ์ที่มีปัจจัยเสี่ยงจำนวนต่างๆ

| จำนวนปัจจัย | จำนวนเกณฑ์ | สัดส่วน(ร้อยละ) |
|-------------|------------|-----------------|
| 1 ปัจจัย    | 4          | 33              |
| 2 ปัจจัย    | 6          | 50              |
| 3 ปัจจัย    | 2          | 17              |
| รวม         | 12         | 100             |

# จำนวนและสัคส่วนของเกณฑ์ที่มีลักษณะความสัมพันธ์ของปัจจัยรูปแบบ ต่างๆเป็นดังนี้

ตารางที่ 4.18 จำนวนและสัคส่วนของเกณฑ์ที่มีรูปแบบความสัมพันธ์ของปัจจัยต่างๆ

| ความสัมพันธ์ของปัจจัย     | จำนวนเกณฑ์ | สัดส่วน (ร้อยละ) |
|---------------------------|------------|------------------|
| อิสระต่อกัน               | 2          | 15               |
| ไม่เป็นอิสระต่อกัน        | 7          | 54               |
| ไม่มีความสัมพันธ <b>์</b> | 4          | 31               |
| ຽວນ                       | 13 *       | 100              |

\* หมายเหตุ : ในเกณฑ์ที่ 7 มีความสัมพันธ์ของปัจจัยเป็น 2 แบบเป็นแบบ อิสระต่อกันและไม่เป็น
 อิสระต่อกัน ทำให้ผลรวมของเกณฑ์เป็น 13 เกณฑ์

## 4.3 ผลการออกแบบการประเมินความเสี่ยงเพื่อการวางแผน

4.3.1 ข้อมูลนำเข้า (Input Variable)

ข้อมูลที่ต้องทำการป้อนเข้าสู่โปรแกรมเพื่อทำการประมวลผลได้แก่

- 1. ระบบงานที่ใช้ตรวจสอบ
- 2. ปีที่ใช้ทำการประเมินความเสี่ยง
- ความน่าจะเป็นของแต่ละเหตุการณ์ที่ใช้ประเมินความเสี่ยงสำหรับคำนวณปีที่ เริ่มด้นทำการคำนวณ
- 4. เกณฑ์ที่ใช้ในการประเมินความเสี่ยง
- ลักษณะของข้อมูลที่ใช้ประเมินความเสี่ยงในแต่ละเกณฑ์
- ปัจจัยเสี่ยงที่เกี่ยวข้องในแต่ละเกณฑ์
- 7. ค่าน้ำหนักของปัจจัยเสี่ยง

- 8. ลำคับของปัจจัยเสี่ยง
- 9. เงื่อนไขหรือเหตุการณ์ความรุนแรง
- 10. ค่าความรุนแรงของแต่ละเหตุการณ์
- 11. ค่าความสัมพันธ์ของปัจจัยเสี่ยง
- 12. รูปแบบในการคำนวณความน่าจะเป็นของเหตุการณ์ที่ใช้ประเมินความเสี่ยง
- 13. น้ำหนักความสำคัญในแต่ละเกณฑ์ของระบบงาน
- 14. ความเสี่ยงที่ทำการเลือกในแต่ละเกณฑ์

#### 4.3.2 ส่วนรายงานผล (Output)

ข้อมูลที่ต้องทำการแสดงผลออกมาจากโปรแกรมได้แก่

- 1. ลำดับความเสี่ยงของระบบงาน
- 2. ค่าความเสี่ยงเฉลี่ยของระบบงาน
- 3. ค่าความเสี่ยงเฉลี่ยของระบบงานในแต่ละเกณฑ์
- 4. น้ำหนักความสำคัญของเกณฑ์
- 5. คะแนนระดับความรุนแรง
- 6. ค่าความน่าจะเป็นของเหตุการณ์ที่ใช้ประเมินความเสี่ยง
- 7. ความครบถ้วนในการประเมินความเสี่ยงของแต่ละบุคคล
- 8. ค่าเฉลี่ยของข้อมูลที่ทำการประเมินเชิงปริมาณ

## 4.3.3 วิธีการคำนวณความเสี่ยง

การประเมินความเสี่ยงเพื่อการวางแผน ค่าที่ต้องการได้จากการประเมินความเสี่ยง คือ ถำดับค่าความเสี่ยงเฉลี่ยของระบบงาน สำหรับค่าความเสี่ยงเฉลี่ยของระบบงานมีสูตร และวิธีการคำนวณดังนี้

$$R_{ijk} = S_{ijk} \times L_{ijk} \times W_{ijk} \qquad \dots \dots \dots \dots (3)$$

$$S_{ijk} = \frac{Y_{jz(l,m,n)}}{MaxY_j} \qquad \dots \dots \dots (4)$$

$$Y_{jz(l,m,n)} = X_l + X_m + X_n$$
 ......(5)

$$X_{jn} = Wf_{jn} \times Wl_{jn} \qquad \dots \dots \dots \dots (8)$$

| $R_i$            | =           | ความเสี่ยงเฉลี่ยของระบบงาน <i>i</i>                                          |
|------------------|-------------|------------------------------------------------------------------------------|
| R <sub>ij</sub>  | =           | ความเสี่ยงเฉลี่ยในเกณฑ์ j ระบบงาน i                                          |
| R <sub>ijk</sub> | =           | ความเสี่ยงจากในเกณฑ์ j ระบบงาน i ผู้ประเมินคนที่ k                           |
| i                | =           | ระบบงานที่ <i>i</i>                                                          |
| j                | =           | เกณฑ์ที่ <i>j</i>                                                            |
| k                | =           | ผู้ประเมินความเสี่ยงคนที่ <i>k</i>                                           |
| Ν                | <u>****</u> | จำนวนผู้ประเมินความเสี่ยงทั้งหมด                                             |
| $S_{ijk}$        | =           | ค่าผลกระทบของเหตุการณ์ที่ประเมิน(Severity)                                   |
| L <sub>ijk</sub> | =           | ค่าความน่าจะเป็นของเหตุการณ์ที่ประเมินความเสี่ยงปีปัจจุบัน(Likelihood)       |
| W <sub>ijk</sub> | =           | ค่าน้ำหนักในแต่ละเกณฑ์(Weight)                                               |
| $Y_{jz(l_m,n)}$  | ) =         | ค่าผลกระทบของเหตุการณ์ที่ z ที่ยังไม่ปรับค่าในเกณฑ์ j                        |
| MaxY,            | =           | ค่าผลกระทบที่มีค่าสูงสุดที่คิดจากเหตุการณ์ทั้งหมดที่เกิดในเกณฑ์ <i>j</i>     |
| Z(1,m,n)         | =           | เหตุการณ์ที่ z เกิดจากปัจจัยที่ 1 ระดับผลกระทบที่ l ปัจจัยที่ 2 ระดับผลกระทบ |
|                  |             | ที่ <i>m</i> ปัจจัยที่ 3 ระดับผลกระทบที่ <i>n</i> ในเกณฑ์ j                  |
| $X_{jl}$         | =           | ค่าผลกระทบในปัจจัยที่ 1 ระดับผลกระทบที่ / ในเกณฑ์ j                          |
| $X_{jm}$         | -           | ค่าผลกระทบในปัจจัยที่ 2 ระดับผลกระทบที่ <i>m</i> ในเกณฑ์ <i>j</i>            |
|                  |             |                                                                              |

| X <sub>jn</sub>  | = | ค่าผลกระทบในปัจจัยที่ 3 ระดับความรุนแรงที่ <i>n</i> ในเกณฑ์ <i>j</i> |
|------------------|---|----------------------------------------------------------------------|
| l                | = | ปัจจัยที่ 1 ระดับผลกระทบที่ <i>1</i>                                 |
| т                | = | ปัจจัยที่ 2 ระดับผลกระทบที่ <i>m</i>                                 |
| n                | = | ปัจจัยที่ 3 ระดับผลกระทบที่ <i>ท</i>                                 |
| Wf <sub>jl</sub> | = | น้ำหนักของปัจจัยที่ 1 ใน เกณฑ์ <i>j</i>                              |
| Wf <sub>jm</sub> | = | น้ำหนักของปัจจัยที่ 2 ใน เกณฑ์ <i>j</i>                              |
| Wf <sub>jn</sub> | = | น้ำหนักของปัจจัยที่ 3 ใน เกณฑ์ <i>j</i>                              |
| $Wl_{jl}$        | = | น้ำหนักของระดับผลกระทบลำดับที่ <i>l</i>                              |
| Wl <sub>jm</sub> | - | น้ำหนักของระดับผลกระทบลำดับที่ <i>m</i>                              |
| WI <sub>jn</sub> | = | น้ำหนักของระคับผลกระทบลำคับที่ <i>ท</i>                              |
|                  |   |                                                                      |

สำหรับการคำนวณค่าความน่าจะเป็นของเหตุการณ์ ที่ประเมินความเสี่ยงในปี ปัจจุบัน(*L<sub>ijk</sub>*) สามารถทำการคำนวณได้โดยนำข้อมูลความน่าจะเป็นในอดีตมาทำการคำนวณให้ เป็นค่าความน่าจะเป็นของปีปัจจุบัน สำหรับการคำนวณความน่าจะเป็นในอดีตของแต่ละปีมีสูตร การคำนวณดังนี้

$$X_a = \frac{f_{ajz}}{F_{aj}} \qquad \dots \dots \dots \dots (9)$$

 X<sub>a</sub>
 =
 ความน่าจะเป็นในอดีตปีที่ a

 f<sub>ajz</sub>
 =
 จำนวนความถี่สะสมที่เกิดของเหตุการณ์ z ในเกณฑ์ j ปีที่ a

 F<sub>aj</sub>
 =
 จำนวนความถี่สะสมรวมของเหตุการณ์ที่เกิดขึ้นทั้งหมดในเกณฑ์ j ปีที่ a

 j ปีที่ a
 j

จากศึกษาสภาพข้อมูลของการประเมินความเสี่ยงเพื่อการวางแผน ได้จากการ สัมภาษณ์จากผู้ตรวจสอบภายในพบว่า

 ก่าความเสี่ยงจากการประเมินของแต่ละปี เมื่อเวลาผ่านไปจะมีการ เปลี่ยนแปลงของข้อมูลอย่างช้าๆ ภายใต้สภาพแวคล้อมการทำงาน ของบุคลากรของหน่วยงานที่เป็นกลุ่มเดิม  เมื่อมีการเปลี่ยนแปลงบุคลากรในการทำงานของหน่วยงาน จะส่งผล กระทบต่อค่าความเสี่ยงของหน่วยงาน

ในขณะที่ทำการศึกษาข้อมูลการประเมินความเสี่ยงเพื่อการวางแผน จากสำนักงาน ตรวจสอบภายในพบว่า จำนวนข้อมูลความเสี่ยงมีเพียง 1 ปี เนื่องจากอยู่ในช่วงที่มีการเปลี่ยนแปลง การทำงานและเพิ่งนำระบบสารสนเทศมาใช้งาน จึงได้ทำการออกแบบการคำนวณค่าความน่าจะ เป็นของเหตุการณ์ในปีปัจจุบัน ให้สามารถทำการคำนวณค่าความเสี่ยงของปัจจุบันได้ 3 รูปแบบ คือ 1.การหาค่าเฉลี่ย 2.การหาค่าเฉลี่ยเคลื่อนที่ 3.การปรับเรียบเอ็กโปแนนเชียล โดยวิธีการคำนวณ แบบการหาค่าเฉลี่ย ออกแบบไว้สำหรับใช้งานในช่วงเริ่มด้นการใช้โปรแกรม ซึ่งเป็นส่วนที่จะใช้ งานในปัจจุบัน ส่วนการคำนวณด้วยการหาค่าเฉลี่ยเคลื่อนที่ และการปรับเรียบ เอ็กโปแนนเชียล ได้ออกแบบไว้สำหรับรองรับการใช้งานในอนาคต เมื่อข้อมูลในการประเมินความเสี่ยงเพื่อการ วางแผนมีจำนวนมากพอ และมีการนำข้อมูลทำการศึกษาวิเคราะห์หารูปแบบการคำนวณที่ เหมาะสมด่อไป

สำหรับการคำนวณค่าความน่าจะเป็นของเหตุการณ์ที่ประเมินความเสี่ยง ในปี ปัจจุบัน(*L<sub>iik</sub>* ) สามารถทำการคำนวณได้ 3 วิธี ดังนี้

 1.วิธีที่ 1 เมื่อจำนวนข้อมูลความน่าเป็นในอดีตมีจำนวนไม่มากสำหรับช่วงปีแรกๆ ที่เริ่มด้นใช้โปรแกรม เพื่อให้ทราบลักษณะของข้อมูลในอดีต ให้ทำการคำนวณค่าความน่าจะเป็น ของปีปัจจุบันโดยการหาค่าเฉลี่ย (Average) ของความน่าจะเป็นในอดีตทั้งหมด มีสูตรการคำนวณ ดังนี้

L<sub>yk</sub> = ก่าความน่าจะเป็นของเหตุการณ์ที่ประเมินความเสี่ยงปีปัจจุบัน
 X<sub>a</sub> = กวามน่าจะเป็นในอดีตปีที่ a
 n = จำนวนข้อมูลกวามน่าเป็นในอดีตของแต่ละปีทั้งหมดที่มี

 2.วิธีที่ 2 เมื่อข้อมูลความน่าเป็นในอดีตมีจำนวนมากขึ้น และน้ำหนักความสำคัญ ของข้อมูลความน่าจะเป็นในอดีตปีหลังๆ มีน้ำหนักเท่าๆ กัน แต่มีความสำคัญมากกว่าปีแรกมาก ให้ใช้วิธีการคำนวณความน่าจะเป็นปีปัจจุบันด้วยวิธีการการหาค่าเฉลี่ยเคลื่อนที่ (Moving Average) ของความน่าจะเป็นในอดีต มีสูตรการคำนวณดังนี้

3.วิธีที่ 3 เมื่อข้อมูลความน่าจะเป็นในอดีตปีหลังสุดมีน้ำหนักความสำคัญของ ข้อมูลมากกกว่าปีก่อนหน้า ให้ใช้วิธีการคำนวณแบบปรับเรียบเอ็กโปแนนเซียล (Exponential Smoothing) มีสูตรการคำนวณดังนี้

$$L_{ijk(t+1)} = L_{ijkt} + \alpha (X_t - L_{ijkt})$$
 ......(12)  
 $L_{ijkt} =$ ก่าพยากรณ์ที่เวลา  $t$   
 $X_t =$ ก่าสังเกตที่เวลา  $t$   
 $\alpha =$ ก่าพารามิเตอร์ของการพยากรณ์ซึ่งมีก่าอยู่ระหว่าง 0 กับ 1

การกำหนดค่า α ขึ้นอยู่กับ

ถ้า α มีค่าใกล้ 1 (จำนวนข้อมูลในอดีตมีค่าน้อย) การพยากรณ์ในช่วงเวลาถัดไป จะมีการปรับค่าของค่าความผิดพลาดของการพยากรณ์ก่อนหน้ารวมอยู่ด้วย

ถ้า α มีค่าใกล้ 0 (จำนวนข้อมูลในอดีตมีค่ามาก) การพยากรณ์ในช่วงเวลาถัดไป จะมีการปรับค่าจากความผิดพลาดของการพยากรณ์ก่อนหน้าเพียงเล็กน้อยเท่านั้น

# ขั้นตอนการคำนวณความเสี่ยงเฉลี่ยของระบบงาน

ขั้นตอนและวิธีการในการคำนวณความเสี่ยงเฉลี่ยของระบบงานมีขั้นตอนคังนี้

- กำหนดน้ำหนักปัจจัยเสี่ยง (Wf<sub>ji</sub>, Wf<sub>jm</sub>, Wf<sub>jn</sub>) ในแต่ละเกณฑ์จาก ผู้เชี่ยวชาญ
- กำหนดน้ำหนักของระดับความรุนแรง (*Wl<sub>jl</sub>*, *Wl<sub>jm</sub>*, *Wl<sub>jn</sub>*) ในแต่ละ ปัจจัยจากผู้เชี่ยวชาญ

- นำค่า น้ำหนักปัจจัยเสี่ยงและน้ำหนักของระดับความรุนแรงไปแทน ค่าในสมการที่ (6),(7),(8) เพื่อให้ได้ค่าความรุนแรงของปัจจัยต่างๆ (X<sub>jl</sub>, X<sub>jm</sub>, X<sub>jn</sub>)
- นำค่าความรุนแรงของปัจจัยระดับต่างๆ X<sub>jl</sub>, X<sub>jn</sub>, X<sub>jn</sub> มาแทนค่าใน สมการที่ (5) เพื่อให้ได้เป็นค่าระดับความรุนแรงที่ยังไม่ปรับค่าของ แต่ละเหตุการณ์(Y<sub>jz(l,m,n)</sub>)ในทุกๆ เกณฑ์ทำการปรับค่าความรุนแรง ของเหตุการณ์โดย หาค่าความรุนแรงที่ยังไม่ปรับค่าของทุกเหตุการณ์ (Y<sub>jz(l,m,n)</sub>) ที่สามารถเกิดขึ้นในเกณฑ์ที่ j ได้จากนั้น เลือกค่าความ รุนแรงของเหตุการณ์ที่มีค่าสูงสุดในเกณฑ์ j (MaxY<sub>j</sub>) จากนั้นแทน ค่า Y<sub>jz(l,m,n)</sub> และ MaxY<sub>j</sub> ในสมการที่ (4) เพื่อให้ได้ค่าความรุนแรง ของเหตุการณ์ที่ปรับค่าแล้ว(S<sub>ijk</sub>)
- หาค่าความรุนแรงของเหตุการณ์ที่ปรับค่าแล้ว(S<sub>ijk</sub>) ในทุกๆ เหตุการณ์และทุกเกณฑ์
- ผู้ประเมินความเสี่ยงทำการเลือกระบบงานที่ต้องทำการประเมินความ เสี่ยง
- ผู้ประเมินความเสี่ยง ประเมินค่าน้ำหนักในแต่ละเกณฑ์ (W<sub>ijk</sub>) ของ ระบบงานที่เลือก
- ผู้ประเมินความเสี่ยง ประเมินเลือกเหตุการณ์ความเสี่ยง ในแต่ละ เกณฑ์จะได้ก่าความรุนแรงของเหตุการณ์ ( S<sub>ijk</sub> )
- โปรแกรมทำการคำนวณหาก่าความน่าจะเป็นในอดีต (X<sub>a</sub>) ของปี ต่างๆของเหตุการณ์ที่เลือก จากการหาจำนวนความถี่สะสมที่เกิด ของเหตุการณ์ (f<sub>ajz</sub>) และจำนวนความถี่สะสมรวมของเหตุการณ์ที่ เกิดขึ้นทั้งหมดในเกณฑ์(F<sub>aj</sub>) นำมาแทนก่าในสมการที่ (9)
- โปรแกรมนำค่าความน่าจะเป็นในอดีต (X<sub>a</sub>) มาทำการคำนวณหาค่า ค่าความน่าจะเป็นในการเกิดเหตุการณ์ปีปัจจุบัน(L<sub>ijk</sub>) ของเหตุการณ์ ที่เลือก โดยวิธีการคำนวณขึ้นอยู่กับการกำหนดวิธีในการคำนวณ สามารถใช้ได้ 3 วิธีคือ

หาค่าเฉลี่ยของความน่าจะเป็นในอดีต ให้นำค่าความน่าจะ
 เป็นในอดีตแทนค่าในสมการที่ (10)

2.หาก่าเฉลี่ยเกลื่อนที่ กำหนดจำนวนปีที่ต้องการนำข้อมูลมา กำนวณแล้วก่ากวามน่าจะเป็นในอดีตแทนก่าในสมการที่ (11)

3.หาค่าพยากรณ์แบบปรับเรียบเอ็กโปแนนเชียล กำหนด ค่าพารามิเตอร์ที่ใช้ในการพยากรณ์ α แทนค่าในสมการที่ (12)

- กำนวณค่าความเสี่ยงในเกณฑ์ j ระบบงาน i ผู้ประเมินคนที่ k
   (R<sub>ijk</sub>) โดยนำค่าความรุนแรงของเหตุการณ์ที่ประเมิน (S<sub>ijk</sub>) ค่า
   ความน่าจะเป็นของเหตุการณ์ที่ประเมินความเสี่ยงปีปัจจุบัน (L<sub>ijk</sub>)
   และค่าน้ำหนักในแต่ละเกณฑ์ (W<sub>ijk</sub>) แทนค่าในสมการที่ (3)
- หาค่าความเสี่ยงเฉลี่ยในแต่ละเกณฑ์ (R<sub>ij</sub>) โดยนำค่าเสี่ยงในแต่ละ เกณฑ์ที่ได้จากผู้ประเมินแต่ละคน(R<sub>ijk</sub>) มาแทนค่าในสมการที่(2)
- หาค่าความเสี่ยงเฉลี่ยของระบบงาน(R,) นำค่าความเสี่ยงเฉลี่ยในแต่ ละเกณฑ์ (R<sub>ij</sub>) มาแทนค่าในสมการที่ (1)
- นำค่าความเสี่ยงเฉลี่ยของระบบงานทั้งหมดมาทำการจัดลำคับ คะแนนความเสี่ยงจากมากไปน้อย
- 15. เลือกระบบงานที่มีความเสี่ยงสูงไปทำการตรวจสอบภายใน

## 4.3.4 ขั้นตอนการประเมินความเสี่ยงเพื่อการวางแผน

ขั้นตอนการประเมินความเสี่ยงเพื่อการวางแผน มีขั้นตอนการประเมินคังนี้

- 1. กำหนครายชื่อผู้ที่ทำการประเมินความเสี่ยง
- 2. กำหนดหัวข้อระบบงานที่ใช้ในการประเมินความเสี่ยง
- 3. กำหนดเกณฑ์ที่ใช้ในการประเมินความเสี่ยง
- 4. กำหนควัตถุประสงค์และลักษณะรูปแบบของข้อมูลที่ทำการประเมิน
- กำหนดปัจจัยเสี่ยงในแต่ละเกณฑ์
- กำหนดลำดับการเกิดของปัจจัยเสี่ยง
- 7. กำหนดน้ำหนักของปัจจัยเสี่ยง
- 8. กำหนดเหตุการณ์หรือระดับความรุนแรงในแต่ละปัจจัย
- 9. กำหนดน้ำหนักระดับความเสี่ยงของเหตุการณ์ในแต่ละปัจจัย
- กำหนดตัวแปรที่แสดงถึงความสัมพันธ์ของปัจจัย ว่ามีความเป็นอิสระต่อกัน หรือไม่ให้กับระดับความรุนแรงต่างๆ

62

- กำหนดค่าความน่าจะเป็นของเหตุการณ์ (สำหรับใช้ในการคำนวณความน่าจะ เป็นในปีแรก)
- 12. กำหนดวิธีการที่ใช้ในการคำนวณความน่าจะเป็นของเหตุการณ์ปัจจุบัน
- 13. ผู้ตรวจสอบภายในเลือกระบบงานที่ต้องการประเมินความเสี่ยง
- 4. ผู้ตรวจสอบภายในประเมินน้ำหนักความสำคัญ ในแต่ละเกณฑ์ที่ใช้ประเมิน ความเสี่ยง
- ผู้ตรวจสอบภายใน ประเมินความเสี่ยงเลือกเหตุการณ์ที่คาคว่าจะเกิดขึ้นในแต่ ละเกณฑ์ตามปัจจัยเสี่ยงที่กำหนด
- 16. ผู้ตรวจสอบภายในทำการประเมินความเสี่ยงทุกระบบงาน
- 17. ผู้ตรวจสอบภายในทำการประเมินความเสี่ยงจนครบทุกคน
- 18. โปรแกรมทำการคำนวณค่าความเสี่ยงเฉลี่ยของระบบงาน
- 19. จัดลำดับค่าความเสี่ยงเฉลี่ยงองระบบงานจากมากไปหาน้อย
- 20. ผู้ตรวจสอบภายในเลือกระบบงานที่มีความเสี่ยงสูง ไปทำการตรวจสอบ ภายใน

#### 4.4 ผลการออกแบบการประเมินประสิทธิภาพการทำงานของสายงานตรวจสอบ

### 4.4.1 ข้อมูลนำเข้า (Input Variable)

้ข้อมูลที่ต้องทำการป้อนเข้าสู่โปรแกรมเพื่อทำการประมวลผลได้แก่

- 1. รายชื่อระบบงานที่ใช้ในต้องการตรวจสอบทั้งหมด
- 2. รายชื่อหน่วยงานรับตรวจทั้งหมด
- 3. ปีที่ทำการประเมินประสิทธิภาพการทำงาน
- 4. ชื่อสายงานตรวงสอบทั้งหมด
- ชื่อระบบงานที่ถูกตรวจสอบใน ปีที่ประเมินประสิทธิภาพการทำงานสาย งานตรวจสอบ
- ชื่อหน่วยงานรับตรวจในปีที่ประเมินประสิทธิภาพการทำงานสายงาน ตรวจสอบ
- สถานะการทำงานในการตรวจสอบของระบบงานที่ทำการประเมิน ประสิทธิภาพ
- 8. งบประมาณที่ใช้วางแผนการตรวจสอบของระบบงาน
- 9. วัน/เดือน/ปีที่เริ่มทำงานตามแผนการตรวจสอบของระบบงาน
- 10. วัน/เดือน/ปีที่สิ้นสุดการทำงานตามแผนการตรวจสอบของระบบงาน

- 11. จำนวนชั่วโมงทำงานที่ใช้ในการตรวจสอบระบบงานตามแผนการตรวจสอบ
- 12. งบประมาณที่ใช้จริงในการตรวจสอบของระบบงาน
- 13. วัน/เดือน/ปีที่เริ่มทำงานจริงในการตรวจสอบของระบบงาน
- 14. วัน/เดือน/ปีที่สิ้นสุดการทำงานจริงในการตรวจสอบของระบบงาน
- 15. จำนวนชั่วโมงทำงานที่ใช้จริงในการตรวจสอบระบบงาน
- 16. ชื่อผู้รับผิดชอบระบบงานนั้น
- 17. ชื่อกิจกรรมการตรวจสอบภายในทั้งหมด
- 18. วัน/เดือน/ปีที่เริ่มทำงานตามแผนของกิจกรรมการตรวจสอบ
- 19. วัน/เดือน/ปีที่สิ้นสุดการทำงานตามแผนของกิจกรรมการตรวจสอบ
- 20. จำนวนชั่วโมงทำงานที่ใช้ในกิจกรรมการตรวจสอบตามแผน
- 21. วัน/เดือน/ปีที่เริ่มทำงานจริงของกิจกรรมการตรวจสอบ
- 22. วัน/เดือน/ปีที่สิ้นสุดการทำงานจริงของกิจกรรมการตรวจสอบ
- 23. จำนวนชั่วโมงทำงานจริงที่ใช้ในกิจกรรมการตรวจสอบ
- 24. ชื่อผู้รับผิดชอบกิจกรรมการตรวจสอบ
- 25. สถานะการทำงานของกิจกรรมการตรวจสอบ
- 4.4.2 ดัชนีที่ใช้ประเมินประสิทธิภาพการทำงาน

ดัชนีที่ใช้เป็นตัวชี้วัดประสิทธิภาพ และประสิทธิผลในการทำงานของสายงาน

- ตรวจสอบได้แก่
- 1. งบประมาณที่ใช้ตามวางแผน(Plan Budget)
- 2. งบประมาณที่ใช้จริง(Actual Budget)
- 3. เวลาที่ใช้ในการทำงานตามแผน(Plan Time)
- 4. เวลาที่ใช้ในการทำงานจริง(Actual Time)
- 5. ด้นทุนที่ใช้ด่อเวลาตามแผน(Plan Cost)
- 6. ด้นทุนที่ใช้ต่อเวลาจริง(Actual Cost)
- 7. สถานะวันเริ่มทำงาน(Start Working Date)
- 8. สถานะวันสิ้นสุดการทำงาน(Finish Working Date)
- 9. ประสิทธิภาพในการวางแผนงบประมาณ(Budget Variance)
- 10. ประสิทธิภาพในการวางแผนเวลาทำงาน(Time Variance)
- 11. ประสิทธิภาพในการวางแผนดั้นทุน(Cost Variance)

- 12. สัคส่วนการใช้ต้นทุน(Cost Ratio)
- 13. สัคส่วนการทำงาน(Working Ratio)
- 14. ความสำเร็จของแผนการทำงาน(Plan Complete Ratio)
- 15. สัคส่วนการถ่าช้าในการเริ่มด้นทำงาน(Overdue Start Task Ratio)
- 16. สัคส่วนการถ่าช้าในการสิ้นสุดทำงาน(Overdue Finish Task Ratio)
- 17. สัดส่วนการถ่าช้ารวมในการทำงาน(Overdue Overall Task Ratio)

# 4.4.3 วิธีการคำนวณก่าดัชนีที่ใช้ประเมินประสิทธิภาพการทำงาน

| 1.ด้นทุนที่ใช้ต่อเวลาตามแผน(Plan Cost) | = | งบประมาณที่ใช้ตามวางแผน<br>เวลาที่ใช้ในการทำงานตาม |
|----------------------------------------|---|----------------------------------------------------|
| 2.ต้นทุนที่ใช้ต่อเวลาจริง(Actual Cost) | = | งบประมาณที่ใช้จริง<br>เวลาที่ใช้ในการทำงานจริง     |

3.สถานะวันเริ่มทำงาน สามารถแบ่งได้เป็น 3 สถานะคือ

(1) ล่าช้ากว่ากำหนดเวลาที่วางแผน (Delay)

(2) เริ่มก่อนกำหนดเวลาที่วางแผน (Early)

(3) ตรงตามกำหนดเวลาที่วางแผน(On Time)

วิธีการคำนวณสถานะวันเริ่มงานให้พิจารณาจากค่าต่อไปนี้ตามลำคับ

- (1) สถานะของปีที่เริ่มทำงาน
- (2) สถานะของเดือนที่เริ่มทำงาน
- (3) สถานะของวันที่เริ่มทำงาน

สถานะของปีที่เริ่มทำงาน = ปีที่เริ่มทำงานตามแผน – ปีที่เริ่มทำงานจริง

โดยที่ ถ้าก่าสถานะของปีเริ่มทำงานที่คำนวณได้ มีก่าเป็น

- (-) หมายถึง สถานะวันเริ่มทำงานล่าช้ากว่ากำหนดเวลาที่วางแผน (Delay)
- (+) หมายถึง สถานะวันเริ่มทำงานเริ่มก่อนกำหนดเวลาที่วางแผน (Early)
- (0) ให้ทำการคำนวณสถานะของเดือนที่เริ่มทำงานตามสมการที่ (13)

สถานะของเดือนที่เริ่มทำงาน = เดือนที่เริ่มทำงานตามแผน– เดือนที่เริ่มทำงานจริง ....(13)

ถ้าค่าสถานะของเคือนที่เริ่มทำงานที่คำนวณได้ มีค่าเป็น

- (-) หมายถึง สถานะวันเริ่มทำงานล่าช้ากว่ากำหนดเวลาที่วางแผน (Delay)
- (+) หมายถึง สถานะวันเริ่มทำงานเริ่มก่อนกำหนดเวลาที่วางแผน (Early)
- (0) ให้ทำการคำนวณสถานะของวันที่เริ่มทำงานตามสมการที่ (14)

สถานะของวันที่เริ่มทำงาน = วันที่เริ่มทำงานตามแผน–วันที่เริ่มทำงานจริง ....(14)

ถ้าก่าสถานะของวันที่เริ่มทำงานที่กำนวณได้ มีก่าเป็น

- (-) หมายถึง สถานะวันเริ่มทำงานล่าช้ากว่ากำหนดเวลาที่วางแผน (Delay)
- (+) หมายถึง สถานะวันเริ่มทำงานเริ่มก่อนกำหนดเวลาที่วางแผน (Early)
- (0) หมายถึง สถานะวันเริ่มทำงานตรงตามกำหนดที่วางแผน(On Time)

4.สถานะวันสิ้นสุดการทำงาน สามารถแบ่งได้เป็น 3 สถานะคือ

(1) ล่าช้ากว่ากำหนดเวลาที่วางแผน (Delay)

(2) เสร็จก่อนกำหนดเวลาที่วางแผน (Early)

(3) ตรงตามกำหนดเวลาที่วางแผน(On Time)

้วิธีการกำนวณสถานะวันสิ้นสุดการทำงานให้พิจารณาจากก่าต่อไปนี้ตามลำดับ

(1) สถานะของปีที่สิ้นสุดการทำงาน

(2) สถานะของเดือนที่สิ้นสุดการทำงาน

(3) สถานะของวันที่สิ้นสุดการทำงาน

สถานะของปีที่สิ้นสุดการทำงาน = ปีที่สิ้นสุดการทำงานตามแผน-ปีที่สิ้นสุดการทำงานจริง ถ้าค่าสถานะของปีที่สิ้นสุดการทำงานที่คำนวณได้ มีค่าเป็น

- (-) หมายถึง สถานะวันที่สิ้นสุดการทำงานล่าช้ากว่ากำหนดเวลาที่วางแผน (Delay)
- (+) หมายถึง สถานะวันที่สิ้นสุดการทำงานเสร็จก่อนกำหนดเวลาที่วางแผน (Early)
- (0) ให้ทำการคำนวณสถานะของเดือนสิ้นสุดการทำงานตามสมการที่ (15)

สถานะของเดือนที่สิ้นสุดการทำงาน = เดือนที่สิ้นสุดการทำงานตามแผน-เดือนที่สิ้นสุดการทำงานจริง ....(15)

ถ้าค่าสถานะของเคือนที่สิ้นสุดการทำงานที่กำนวณได้ มีค่าเป็น

- (-) หมายถึง สถานะวันสิ้นสุดการทำงานล่าช้ากว่ากำหนดเวลาที่วางแผน (Delay)
- (+) หมายถึง สถานะวันสิ้นสุดการทำงานเสร็จก่อนกำหนดเวลาที่วางแผน (Early)
- (0) ให้ทำการคำนวณสถานะของวันที่สิ้นสุดการทำงานตามสมการที่ (16)

สถานะวันที่สิ้นสุดการทำงาน = วันที่สิ้นสุดการทำงาน ตามแผน-วันที่สิ้นสุดการทำงานจริง ...(16)

ถ้าค่าสถานะของวันที่สิ้นสุดการทำงานที่คำนวณได้ มีค่าเป็น

- (-) หมายถึง สถานะวันสิ้นสุดการทำงานล่าช้ากว่ากำหนดเวลาที่วางแผน (Delay)
- (+) หมายถึง สถานะวันสิ้นสุดการทำงานเสร็จก่อนกำหนดเวลาที่วางแผน (Early)
- (0) หมายถึง สถานะวันเริ่มทำงานตรงตามกำหนดที่วางแผน(On Time)

5. ประสิทธิภาพในการวางแผนงบประมาณ = <u>งบประมาณที่ใช้จริง - งบประมาณที่ใช้ตามวางแผน</u> X 100 งบประมาณที่ใช้ตามวางแผน

| 6.ประสิทธิภาพในการวางแผนเวลาทำงาน= |   | เวลาที่ใช้ไนการทำงานงริง – เวลาที่ใช้ในการทำงานตามแผน<br>เวลาที่ใช้ในการทำงานตามแผน |       |       |  |
|------------------------------------|---|-------------------------------------------------------------------------------------|-------|-------|--|
| 7.ประสิทธิภาพในการวางแผนด้นทุน     | - | ต้นทุนที่ใช้ต่อเวลางริง – ต้นทุนที่ใช้ต่อเวลาตามแผน                                 |       | X 100 |  |
| 4                                  |   | ดั้นทุนที่ใช้ต่อเวลาตามแผน                                                          |       |       |  |
| 8.สัคส่วนการใช้ต้นทุน              | = | ต้นทุนที่ใช้ต่อเวลางริง<br>ต้นทุนที่ใช้ต่อเวลาตามแผน                                | X 100 |       |  |
| 9.สัดส่วนการทำงาน                  | = | เวลาที่ใช้ในการทำงานจริง<br>เวลาที่ใช้ทำงานทั้งหมด<br>งานที่ทำสำเร็จแล้ว            | X 100 |       |  |
|                                    |   | ้งานที่ทำทั้งหมด                                                                    |       |       |  |
|                                       |   | :                                                             | X 100 |
|---------------------------------------|---|---------------------------------------------------------------|-------|
| 10.ความสำเร็จของแผนการทำงาน           | - |                                                               |       |
| 11.สัดส่วนการถ่าช้าในการเริ่มต้นทำงาน | = | สถานะการทำงานเริ่มด้นที่ล่าช้า                                | X 100 |
| 12.สัคส่วนการถ่าช้าในการสิ้นสุดทำงาน  | = | สถานะการทำงานเริ่มต้นทั้งหมด<br>สถานะการทำงานสิ้นสุดที่ล่าช้า | X 100 |
|                                       |   | สถานะการทำงานสิ้นสุดทั้งหมด                                   | X 100 |
| 13.สัคส่วนการถ่าช้ารวมในการทำงาน      | - | สถานะการทำงานที่ล่าช้า                                        | ¥ 100 |
|                                       |   | สถานะการทำงานทั้งหมด                                          | A 100 |

#### 4.4.4 ขั้นตอนการประเมินประสิทธิภาพการทำงาน

ขั้นตอนการประเมินประสิทธิภาพการทำงานของสายงานตรวจสอบมีคังนี้

- 1. กำหนดปีที่ต้องทำการประเมินประสิทธิภาพการทำงานของสายงานตรวจสอบ
- กำหนคระบบงาน หน่วยงานรับตรวจ และสถานะของระบบงานที่ทำการประเมิน ประสิทธิภาพ
- ป้อนข้อมูลในส่วนการวางแผนตรวจสอบระบบงานประกอบด้วยข้อมูล
   งบประมาณ วันที่เริ่มทำงาน วันที่สิ้นสุดการทำงาน จำนวนชั่วโมงที่ใช้ทำงาน
- 4. ป้อนข้อมูลในส่วนการตรวจสอบระบบงานจริงประกอบด้วยข้อมูล งบประมาณ วันที่เริ่มทำงาน วันที่สิ้นสุดการทำงาน จำนวนชั่วโมงที่ใช้ทำงาน
- ป้อนข้อมูลรายชื่อผู้ที่ต้องรับผิดชอบระบบงานนั้น
- 6. ป้อนกิจกรรมการทำงานในระบบงานที่ด้องการประเมินประสิทธิภาพการทำงาน
- 7. ป้อนสถานะของกิจกรรมการตรวจสอบ
- 8. ป้อนข้อมูลกิจกรรมการตรวจสอบ ในส่วนการวางแผนกิจกรรมตรวจสอบ ประกอบด้วยข้อมูลวันที่เริ่มทำงาน วันที่สิ้นสุดการทำงาน จำนวนชั่วโมงที่ใช้ ทำงาน
- ป้อนข้อมูลในส่วนกิจกรรมการตรวจสอบที่ทำงานจริง ประกอบด้วยข้อมูลวันที่ เริ่มทำงาน วันที่สิ้นสุดการทำงาน จำนวนชั่วโมงที่ใช้ทำงาน
- 10. ป้อนข้อมูลผู้รับผิดชอบในกิ่งกรรมการตรวงสอบ
- 11. นำข้อมูลที่ป้อนมาทำการคำนวณเป็นค่าคัชนีต่างๆ
- 12. นำก่าดัชนีต่างๆมาทำการเปรียบเทียบประสิทธิภาพการทำงานของแต่ละสาย

#### ตรวจสอบ

#### 4.5 ผลการออกแบบโปรแกรม

โปรแกรมที่พัฒนา แบ่งส่วนของการพัฒนาโปรแกรมออกเป็น 2 ระบบ คือระบบการ ประเมินความเสี่ยงรวมเพื่อการวางแผน และระบบการประเมินประสิทธิภาพการทำงานของสาย งานตรวจสอบ โดยแบ่งการทำงานออกเป็น 4 ส่วน คือ

1. ส่วนสำหรับการดำเนินการ โดยผู้ดูแลระบบ(Administrator)

- 2. ส่วนสำหรับการป้อนข้อมูลหลักของสำนักงานตรวจสอบภายใน(Master Data)
- 3. ส่วนประเมินความเสี่ยงเพื่อการวางแผน(Enterprise Risk Assessment)
- 4. ส่วนรายงานผล(Report)

ผู้ใช้งานโปรแกรม สามารถทำการแบ่งกลุ่มของผู้ใช้งานออกได้เป็น 5 กลุ่ม ดังนี้

- 1. ผู้ดูแลระบบ(Administrator) มีหน้าที่ดูแลโปรแกรมและระบบฐานข้อมูล
- 2. ผู้บริหาร(Director) สามารถที่กำหนดและตรวจสอบข้อมูลในโปรแกรมได้
- หัวหน้าสายตรวจ(Leader) มีหน้าที่เป็นผู้ตรวจสอบภายในทำการประเมินความเสี่ยง เพื่อการวางแผนและทำการวางแผนการทำงานของสายงานตรวจสอบ
- 4. ผู้ตรวจสอบภายใน(Auditor) มีหน้าที่เป็นผู้ตรวจสอบภายในสามารถทำการประเมิน ความเสี่ยงเพื่อการวางแผนได้
- ทั่วไป(Member) เป็นสมาชิกทั่วไปในระบบไม่สามารถทำการประเมินความเสี่ยงรวม เพื่อการวางแผนได้

#### 4.5.1 การออกแบบฐานข้อมูล

ฐานข้อมูลเป็นส่วนที่มีความสำคัญในการออกแบบโปรแกรม ฐานข้อมูลทำหน้าที่ จัดเก็บและเรียกข้อมูลมาใช้งาน ส่วนที่เป็นโปรแกรมการจัดการฐานข้อมูลที่ใช้ในการ พัฒนาโปรแกรมคือ โปรแกรม MySQL สำหรับโปรแกรมประเมินความเสี่ยงรวมของ องค์กรและประเมินประสิทธิภาพการทำงานของทีมตรวจสอบจะใช้ฐานข้อมูลร่วมกัน ฐานข้อมูลของโปรแกรมประกอบด้วย ชื่อตาราง ชื่อฟิลด์ในตาราง ประเภทของข้อมูล ขนาดของข้อมูลที่จัดเก็บ กุญแจหลักและรายละเอียดของฟิลด์ข้อมูล ตารางข้อมูลมีจำนวน ทั้งหมด 26 ตารางดังนี้

|                      | v            |            |
|----------------------|--------------|------------|
| ตารางที่ <i>1</i> 10 | ข้อบลขั้บตอ  | บการทำงาบ  |
|                      | บบผู้ถายผิดบ | HILIANINIH |

| ชื่อตาราง : t_activity |         |      |           |                         |
|------------------------|---------|------|-----------|-------------------------|
| ชื่อเขตข้อมูล          | ประเภท  | ขนาด | กุญแจหลัก | รายละเอียด              |
| activityID             | integer | 2    | *         | รหัสของขั้นตอนการทำงาน  |
| name                   | varchar | 254  |           | ชื่อขั้นตอนการทำงาน     |
| description            | varchar | 254  |           | คำอธิบายขั้นตอนการทำงาน |

# ตารางที่ 4.20 ข้อมูลสายงานตรวจสอบ

| ชื่อตาราง : t_audit_team |         |      |           |                        |
|--------------------------|---------|------|-----------|------------------------|
| ชื่อเขตข้อมูล            | ประเภท  | ขนาด | กุญแจหลัก | รายละเอียด             |
| auditTeamId              | integer | 11   | *         | รหัสทีมตรวจสอบ         |
| year                     | integer | 4    |           | ปีที่จัดทีมตรวจสอบ     |
| auditTeamNameID          | integer | 11   |           | รหัสชื่อทีมตรวจสอบ     |
| auditTime                | integer | 11   |           | เวลาที่ใช้ในการตรวจสอบ |

## ตารางที่ 4.21 ข้อมูลชื่อสายงานตรวจสอบ

| ชื่อตาราง : t_audit_team_name |         |      |           |                    |  |
|-------------------------------|---------|------|-----------|--------------------|--|
| ชื่อเขตข้อมูล                 | ประเภท  | ขนาด | กุญแจหลัก | รายละเอียด         |  |
| auditTeamNameID               | integer | 2    | *         | รหัสชื่อทีมตรวจสอบ |  |
| name                          | varchar | 254  |           | ชื่อทีมตรวจสอบ     |  |

| ชื่อตาราง : t_audit_team_staff |         |      |           |                                             |
|--------------------------------|---------|------|-----------|---------------------------------------------|
| ชื่อเขตข้อมูล                  | ประเภท  | ขนาด | กุญแจหลัก | รายละเอียด                                  |
| auditTeamStaffId               | integer | 11   | *         | รหัสของชุดข้อมูลทีมงาน<br>ตรวจสอบกับพนักงาน |
| staffed                        | integer | 11   |           | รหัสพนักงาน                                 |
| auditTeamId                    | integer | 11   |           | รหัสทีมตรวจสอบ                              |
| statusId                       | integer | 11   |           | สถานะของพนักงานภายในทีม<br>ตรวจสอบ          |

ตารางที่ 4.22 ข้อมูลสายงานตรวจสอบกับผู้ตรวจสอบภายใน

ตารางที่ 4.23 ข้อมูลเกณฑ์ที่ใช้ในการประเมินความเสี่ยง

| ชื่อตาราง : t_critrria |         |      |                   |                             |
|------------------------|---------|------|-------------------|-----------------------------|
| ชื่อเขตข้อมูล          | ประเภท  | ขนาด | <b>กุญแจหลั</b> ก | รายละเอียด                  |
| CriID                  | integer | 10   | *                 | รหัสเกณฑ์ที่ใช้ในการประเมิน |
|                        |         |      |                   | การควบคุมภายใน              |
| name                   | varchar | 254  |                   | ชื่อเกณฑ์ที่ใช้ในการประเมิน |
|                        |         |      |                   | ควบคุมภายใน                 |
| description            | text    |      |                   | คำอธิบายเกณฑ์ที่ใช้ในการ    |
|                        |         |      |                   | ประเมินควบคุมภายใน          |
| objectiveID            | integer | 10   |                   | รหัสวัตถุประสงค์ของเกณฑ์ที่ |
|                        |         |      |                   | ใช้ในการประเมินควบคุม       |
|                        |         |      |                   | ภายใน                       |
| criteriaType           | integer | 1    |                   | ประเภทลักษณะข้อมูลที่เก็บใน |
|                        |         |      |                   | เกณฑ์ใช้ในการประเมินควบคุม  |
|                        |         |      |                   | ภายใน                       |
| criteriaMaxPoint       | double  | 17,3 |                   | ค่าสูงสุดของค่าความรุนแรง   |
|                        |         |      |                   | เกณฑ์ที่ยังไม่ปรับค่า       |

| ชอตาราง : t_critrria_base_chance |         |      |           |                             |
|----------------------------------|---------|------|-----------|-----------------------------|
| ชื่อเขตข้อมูล                    | ประเภท  | ขนาด | กุญแจหลัก | รายละเอียด                  |
| Id                               | integer | 10   | *         | รหัสชุดข้อมูลความน่าจะเป็น  |
| CriiID                           | integer | 10   |           | รหัสเกณฑ์ที่ใช้ในการประเมิน |
|                                  |         |      |           | การควบคุมภายใน              |
| Cases                            | varchar | 254  |           | รหัสของเหตุการณ์ที่เกิดขึ้น |
| Point                            | double  | 10,2 |           | ค่าความน่าจะเป็นของแต่ละ    |
|                                  |         |      |           | เหตุการณ์                   |

ตารางที่ 4.24 ข้อมูลการกำหนดความน่าจะเป็นในการเกิดของเหตุการณ์

ตารางที่ 4.25 ข้อมูลหน่วยงานรับตรวจ

| ชื่อตาราง : t_department |         |      |           |                            |
|--------------------------|---------|------|-----------|----------------------------|
| ชื่อเขตข้อมูล            | ประเภท  | ขนาด | กุญแจหลัก | รายละเอียด                 |
| deptID                   | integer | 11   | *         | รหัสของหน่วยงานรับตรวจ     |
| name                     | varchar | 254  |           | ชื่อหน่วยงานรับตรวจ        |
| director                 | varchar | 254  |           | ผู้ดูแลหน่วยงานรับตรวจ     |
| deptTypeID               | integer | 2    |           | รหัสประเภทของหน่วยงานรับ   |
|                          |         |      |           | ตรวจ                       |
| tel                      | integer | 9    |           | หมายเลยโทรศัพท์หน่วยงานรับ |
|                          |         |      |           | ตรวจ                       |
| email                    | varchar | 254  |           | e-mail หน่วยงานรับตรวจ     |
| description              | text    |      |           | คำอธิบายของหน่วยงานรับ     |
|                          |         |      |           | ตรวจ                       |

ตารางที่ 4.26 ข้อมูลประเภทของหน่วยงานรับตรวจ

| ชื่อตาราง : t_department_type |         |      |           |                                      |
|-------------------------------|---------|------|-----------|--------------------------------------|
| ชื่อเขตข้อมูล                 | ประเภท  | ขนาด | กุญแจหลัก | รายละเอียด                           |
| deptTypeID                    | integer | 2    | *         | รหัสประเภทของหน่วยงานรับ<br>ตรวจ     |
| name                          | varchar | 254  |           | ชื่อประเภทหน่วยงานรับตรวจ            |
| description                   | text    |      |           | คำอธิบายประเภทของ<br>หน่วยงานรับตรวจ |

ตารางที่ 4.27 ข้อมูลระบบงานที่ผู้ตรวจสอบทำการประเมินความเสี่ยงในปีต่างๆ

| ชื่อตาราง : t_eval |         |      |           |                                                                   |
|--------------------|---------|------|-----------|-------------------------------------------------------------------|
| ชื่อเขตข้อมูล      | ประเภท  | ขนาด | กุญแจหลัก | รายละเอียด                                                        |
| evalID             | integer | 10   | *         | รหัสชุดข้อมูลรายชื่อ ปีและ<br>ระบบงานที่ประเมินการควบคุม<br>ภายใน |
| staffID            | integer | 10   |           | รหัสพนักงาน                                                       |
| year               | integer | 4    |           | ปีที่ทำการประเมินการควบคุม<br>ภายใน                               |
| issueID            | integer | 10   |           | รหัสระบบงานที่ตรวจสอบ                                             |

| ชื่อตาราง : t_eval_cri |         |      |           |                                                                   |
|------------------------|---------|------|-----------|-------------------------------------------------------------------|
| ชื่อเขตข้อมูล          | ประเภท  | ขนาด | กุญแจหลัก | รายละเอียด                                                        |
| evalCriID              | integer | 10   | *         | รหัสชุดข้อมูลน้ำหนักในแต่ละ<br>เกณฑ์ที่ประเมิน                    |
| evalID                 | integer | 10   |           | รหัสชุดข้อมูลรายชื่อ ปีและ<br>ระบบงานที่ประเมินการควบคุม<br>ภายใน |
| CriID                  | integer | 10   |           | รหัสเกณฑ์ที่ใช้ในการประเมิน<br>การควบคุมภายใน                     |
| weight                 | integer | 10   |           | น้ำหนักความสำคัญที่ประเมิน<br>ในแต่ละเกณฑ์                        |

ตารางที่ 4.28 ข้อมูลเกณฑ์ที่ผู้ตรวจสอบทำการประเมินความเสี่ยงในแต่ละระบบงาน

## ตารางที่ 4.29 ข้อมูลระดับผลกระทบความเสี่ยงที่ผู้ตรวจสอบทำการประเมินความเสี่ยง

| ชื่อตาราง : t_eval_func |         |      |           |                                                                   |  |
|-------------------------|---------|------|-----------|-------------------------------------------------------------------|--|
| ชื่อเขตข้อมูล           | ประเภท  | ขนาด | กุญแจหลัก | รายละเอียด                                                        |  |
| evalFuncID              | integer | 10   | *         | รหัสของชุดข้อมูลการประเมิน<br>ระดับความรุนแรง                     |  |
| evalID                  | integer | 10   |           | รหัสชุดข้อมูลรายชื่อ ปีและ<br>ระบบงานที่ประเมินการควบคุม<br>ภายใน |  |
| leveled                 | integer | 10   |           | รหัสของระดับความรุนแรง                                            |  |
| fromval                 | double  | 10,3 |           | ค่าตัวเลขขอบเขตล่างของระดับ<br>ความรุนแรงที่ประเมิน               |  |
| toval                   | double  | 10,3 |           | ค่าตัวเลขขอบเขตบนของระดับ<br>ความรุนแรงที่ประเมิน                 |  |

| •              |          |         | •         |
|----------------|----------|---------|-----------|
| a              | y v      |         | đ         |
| mac 1 990 1 20 | ผ้อมออาส | COLLING | 201124010 |
| 1911 INV 4.30  |          |         | 11110113  |
|                |          |         |           |

| ชื่อตาราง : t_eval_result |         |      |           |                             |
|---------------------------|---------|------|-----------|-----------------------------|
| ชื่อเขตข้อมูล             | ประเภท  | ขนาด | กุญแจหลัก | รายละเอียด                  |
| Id                        | integer | 10   | *         | รหัสชุดข้อมูลความน่าจะเป็น  |
| evalID                    | integer | 10   |           | รหัสชุดข้อมูลรายชื่อ ปีและ  |
|                           |         |      |           | ระบบงานที่ประเมินการควบคุม  |
|                           |         |      |           | ภายใน                       |
| CriID                     | integer | 10   |           | รหัสเกณฑ์ที่ใช้ในการประเมิน |
|                           |         |      |           | การควบคุมภายใน              |
| Cases                     | varchar | 254  |           | รหัสของเหตุการณ์ที่เกิดขึ้น |
| Weight                    | double  | 10,2 |           | น้ำหนักความสำคัญที่ประเมิน  |
|                           |         |      |           | ในแต่ละเกณฑ์                |
| Severity                  | double  | 10,2 |           | ความรุนแรงที่ประเมินฯในแต่  |
|                           |         |      |           | ละเกณฑ์                     |
| Probability               | double  | 10,2 |           | ค่าความน่าจะเป็นที่ประเมินฯ |
|                           |         |      |           | ในแต่ละเกณฑ์                |
| Score                     | double  | 10,2 |           | คะแนนความเสี่ยง             |

# ตารางที่ 4.31 ข้อมูลปัจจัยที่ใช้ในการประเมินความเสี่ยง

| ชื่อตาราง : t_factor |         |      |           |                             |
|----------------------|---------|------|-----------|-----------------------------|
| ชื่อเขตข้อมูล        | ประเภท  | ขนาด | กุญแจหลัก | รายละเอียด                  |
| factorID             | integer | 10   | *         | รหัสของปัจจัยในแต่ละเกณฑ์   |
| name                 | varchar | 254  |           | ชื่อของปัจจัย               |
| description          | text    |      |           | คำอธิบายของปัจจัย           |
| sequence             | integer | 10   |           | ลำดับในการประเมินของแต่ละ   |
|                      |         |      |           | ปัจจัย                      |
| weight_factor        | integer | 10   |           | น้ำหนักของปัจจัย            |
| criteriaID           | integer | 10   |           | รหัสเกณฑ์ที่ใช้ในการประเมิน |
|                      |         |      |           | การควบคุมภายใน              |

ตารางที่ 4.32 ข้อมูลโมดูลโปรแกรม

| ชื่อตาราง : t_fuction |         |      |           |                       |  |
|-----------------------|---------|------|-----------|-----------------------|--|
| ชื่อเขตข้อมูล         | ประเภท  | ขนาด | กุญแจหลัก | รายละเอียด            |  |
| funcID                | integer | 2    | *         | รหัสของชุดข้อมูลโมคูล |  |
|                       |         |      |           | โปรแกรม               |  |
| name                  | varchar | 254  |           | ชื่อโมดูลโปรแกรม      |  |
| description           | text    |      |           | คำอธิบายโมดูลโปรแกรม  |  |
| Code                  | integer | 2    |           | รหัสของโมคูลโปรแกรม   |  |

## ตารางที่ 4.33 ข้อมูลระบบงานที่ตรวจสอบ

| ชื่อตาราง : t_issue_audit |         |      |           |                        |  |
|---------------------------|---------|------|-----------|------------------------|--|
| ชื่อเขตข้อมูล             | ประเภท  | ขนาด | กุญแจหลัก | รายละเอียด             |  |
| issueID                   | integer | 11   | *         | รหัสระบบงานที่ตรวจสอบ  |  |
| name                      | varchar | 254  |           | ชื่อระบบงานตรวจสอบ     |  |
| description               | text    |      |           | คำอธิบายระบบงานตรวจสอบ |  |

## ตารางที่ 4.34 ข้อมูลวันหยุดของพนักงาน

| ชื่อตาราง : t_leave_man_hour |         |      |           |                               |  |
|------------------------------|---------|------|-----------|-------------------------------|--|
| ชื่อเขตข้อมูล                | ประเภท  | ขนาด | กุญแจหลัก | รายละเอียด                    |  |
| leaveManHourID               | integer | 11   | *         | รหัสชุดข้อมูลวันหยุคประจำปี   |  |
| staffed                      | integer | 10   |           | รหัสพนักงาน                   |  |
| year                         | integer | 4    |           | ปีที่เก็บข้อมูลวันหยุดประจำปี |  |
| leaveManHour                 | integer | 5    |           | ชั่วโมงที่หยุดทำงาน           |  |
| leaveID                      | integer | 2    |           | รหัสประเภทวันหยุดประจำปี      |  |
| comment                      | text    |      |           | ความคิดเห็นเพิ่มเติม          |  |
| startDate                    | integer | 2    |           | วันที่เริ่มหยุด               |  |
| startMonth                   | integer | 2    |           | เดือนที่เริ่มหยุด             |  |
| startYear                    | integer | 4    |           | ปีที่เริ่มหยุด                |  |
| endDate                      | integer | 2    |           | วันที่สิ้นสุคการหยุด          |  |

#### ตารางที่ 4.35 ข้อมูลวันหยุดของพนักงาน(ต่อ)

| ชื่อตาราง : t_leave_man_hour |         |      |           |                        |
|------------------------------|---------|------|-----------|------------------------|
| ชื่อเขตข้อมูล                | ประเภท  | ขนาด | กุญแจหลัก | รายละเอียด             |
| endMonth                     | integer | 2    |           | เดือนที่สิ้นสุดการหยุด |
| endYear                      | integer | 4    |           | ปีที่สิ้นสุดการหยุด    |

## ตารางที่ 4.36 ข้อมูลประเภทวันหยุด

| ชื่อตาราง : t_leave_type |         |      |           |                          |  |
|--------------------------|---------|------|-----------|--------------------------|--|
| ชื่อเขตข้อมูล            | ประเภท  | ขนาด | กุญแจหลัก | รายละเอียด               |  |
| leaveID                  | integer | 2    | *         | รหัสประเภทวันหยุคประจำปี |  |
| name                     | varchar | 254  |           | ชื่อของประเภทวันหยุด     |  |
| description              | text    |      |           | คำอธิบายประเภทวันหยุด    |  |

## ตารางที่ 4.37 ข้อมูลการกำหนคระดับผลกระทบความเสี่ยง

| ชื่อตาราง: t_level |         |      |           |                             |
|--------------------|---------|------|-----------|-----------------------------|
| ชื่อเขตข้อมูล      | ประเภท  | ขนาด | กุญแจหลัก | รายละเอียด                  |
| leveled            | integer | 2    | *         | รหัสระดับความรุนแรง         |
| name               | varchar | 254  |           | ชื่อระดับความรุนแรง         |
| description        | text    |      |           | กำอธิบายระดับความรุนแรง     |
| impact             | integer | 10   |           | ผลกระทบของความเสี่ยง        |
| variable           | integer | 10   |           | ตัวแปรของระดับความรุนแรง    |
| numberRangel       | float   |      |           | ก่าตัวเลขขอบเขตล่างของระคับ |
|                    |         |      |           | ความรุนแรงที่กำหนด          |
| numberRange2       | float   |      |           | ค่าตัวเลขขอบเขตบนของระคับ   |
|                    |         |      |           | ความรุนแรงที่กำหนด          |
| factorID           | integer | 10   |           | รหัสของปัจจัยในแต่ละเกณฑ์   |

| ชื่อดาราง : t_objective |         |      |           |                                               |  |
|-------------------------|---------|------|-----------|-----------------------------------------------|--|
| ชื่อเขตข้อมูล           | ประเภท  | ขนาด | กุญแจหลัก | รายละเอียด                                    |  |
| objectiveID             | integer | 11   | *         | รหัสของวัตถุประสงค์ของ<br>เกณฑ์ที่ใช้ประเมินฯ |  |
| name                    | varchar | 254  |           | ชื่อวัตถุประสงค์                              |  |
| description             | text    |      |           | คำอธิบายวัตถุประสงค์                          |  |

ตารางที่ 4.38 ข้อมูลวัตถุประสงค์ของเกณฑ์ประเมินความเสี่ยง

#### ตารางที่ 4.39 ข้อมูลการอนุญาตการใช้งานส่วนตางๆของโปรแกรม

| ชื่อตาราง : t_permission_function |         |      |           |                          |
|-----------------------------------|---------|------|-----------|--------------------------|
| ชื่อเขตข้อมูล                     | ประเภท  | ขนาด | กุญแจหลัก | รายละเอียด               |
| permissionFunctionID              | integer | 10   | *         | รหัสชุดข้อมูลของระดับ    |
|                                   |         |      |           | อนุญาตการใช้งานกับ โมคูล |
|                                   |         |      |           | โปรแกรม                  |
| permissionID                      | integer | 11   |           | รหัสของระคับการอนุญาต    |
|                                   |         |      |           | ผู้ใช้งานโปรแกรม         |
| funcID                            | integer | 11   |           | รหัสของชุคข้อมูลโมคูล    |
|                                   |         |      |           | โปรแกรม                  |

#### ตารางที่ 4.40 ข้อมูลประเภทระคับผู้ใช้งาน

| ชื่อตาราง : t_permission_type |         |      |           |                                           |  |
|-------------------------------|---------|------|-----------|-------------------------------------------|--|
| ชื่อเขตข้อมูล                 | ประเภท  | ขนาด | กุญแจหลัก | รายละเอียด                                |  |
| permissionID                  | integer | 11   | *         | รหัสของระดับการอนุญาต<br>ผู้ใช้งานโปรแกรม |  |
| name                          | varchar | 254  |           | ชื่อของระคับการอนุญาต                     |  |
| description                   | text    |      |           | คำอธิบายระดับการอนุญาต                    |  |

ตารางที่ 4.41 ข้อมูลประเภทของตำแหน่งงาน

| ชื่อตาราง : t_position_type |         |      |           |                     |
|-----------------------------|---------|------|-----------|---------------------|
| ชื่อเขตข้อมูล               | ประเภท  | ขนาด | กุญแจหลัก | รายละเอียด          |
| positioned                  | integer | 11   | *         | รหัสตำแหน่งการทำงาน |
| name                        | varchar | 254  |           | ชื่อตำแหน่งการทำงาน |

ตารางที่ 4.42 ข้อมูลปีที่ทำการประเมินและวิธีของการกำนวณความน่าจะเป็น

| ชื่อเขตข้อมูล | ประเภท  | ขนาด  | กุญแจหลัก | รายละเอียด                                  |
|---------------|---------|-------|-----------|---------------------------------------------|
| id            | integer | 10    | *         | รหัสชุดข้อมูลการกำหนดปี<br>ทำงาน            |
| workingYear   | integer | 4     |           | ปีที่ใช้งานระบบ                             |
| forcastType   | integer | 4     |           | รหัสประเภทของการพยากรณ์<br>ความน่าจะเป็น    |
| forcastParam  | double  | 140,3 |           | พารามิเตอร์ที่ในการพยากรณ์<br>ความน่าจะเป็น |

| ชื่อตาราง : t_pro | ofile   |      | · · · · · · · · · · · · · · · · · · · |                           |
|-------------------|---------|------|---------------------------------------|---------------------------|
| ชื่อเขตข้อมูล     | ประเภท  | ขนาด | กุญแจหลัก                             | รายละเอียด                |
| staffed           | integer | 10   | *                                     | รหัสพนักงาน               |
| nameTh            | varchar | 254  |                                       | ชื่อพนักงานภาษาไทย        |
| surnameTh         | varchar | 254  |                                       | นามสกุลพนักงานภาษาไทย     |
| birthdayDate      | integer | 2    |                                       | วันเกิดพนักงาน            |
| birthdayMonth     | integer | 2    |                                       | เดือนเกิด                 |
| birthday Year     | integer | 4    |                                       | ป็เกิดพนักงาน             |
| sexed             | integer | 1    |                                       | เพศพนักงาน                |
| nameEn            | varchar | 254  |                                       | ชื่อพนักงานภาษาอังกฤษ     |
| surnameEn         | varchar | 254  |                                       | นามสกุลพนักงานภาษาอังกฤษ  |
| startDate         | integer | 2    |                                       | วันที่เริ่มทำงาน          |
| startMonth        | integer | 2    |                                       | เดือนที่เริ่มทำงาน        |
| startYear         | integer | 4    |                                       | ปีที่เริ่มทำงาน           |
| endDate           | integer | 2    |                                       | วันที่สิ้นสุดการทำงาน     |
| endMonth          | integer | 2    |                                       | เดือนที่สิ้นสุดการทำงาน   |
| endYear           | integer | 4    |                                       | ปีที่สิ้นสุดการทำงาน      |
| email             | varchar | 254  |                                       | อีเมล์ของพนักงาน          |
| tel               | integer | 9    |                                       | หมายเลขโทรศัพท์บ้าน       |
| mobilephone       | integer | 10   |                                       | หมายเลยโทรศัพท์เคลื่อนที่ |
| permissionID      | integer | 11   |                                       | รหัสของระดับการอนุญาต     |
|                   |         |      |                                       | ผู้ใช้งานโปรแกรม          |
| username          | varchar | 20   |                                       | ชื่อผู้ใช้งานระบบ         |
| password          | varchar | 20   |                                       | รหัสผ่าน                  |
| positioned        | integer | 11   |                                       | รหัสตำแหน่งการทำงาน       |

ตารางที่ 4.43 ข้อมูลพนักงานส่วนบุคคล

| ชื่อตาราง: t_work | king_eval |      |           |                              |
|-------------------|-----------|------|-----------|------------------------------|
| ชื่อเขตข้อมูล     | ประเภท    | ขนาด | กุญแจหลัก | รายละเอียด                   |
| workingEvalID     | integer   | 11   | *         | รหัสชุดข้อมูลของการประเมิน   |
|                   |           |      |           | ประสิทธิภาพการทำงาน          |
| auditTeamId       | integer   | 11   |           | รหัสทีมตรวจสอบ               |
| issueId           | integer   | 11   |           | รหัสระบบงานที่ตรวจสอบ        |
| deptId            | integer   | 11   |           | รหัสของหน่วยงานรับตรวจ       |
| planBudget        | double    | 11,2 |           | งบประมาณที่วางแผน            |
| planStartDay      | integer   | 2    |           | วันที่เริ่มต้นของแผนการทำงาน |
| planStartMonth    | integer   | 2    |           | เคือนที่เริ่มต้นของแผนการ    |
|                   |           |      |           | ทำงาน                        |
| planStartYear     | integer   | 4    |           | ปีที่เริ่มต้นของแผนการทำงาน  |
| planEndDay        | integer   | 2    |           | วันที่สิ้นสุดของแผนการทำงาน  |
| planEndMonth      | integer   | 2    |           | เคือนที่สิ้นสุดของแผนการ     |
|                   |           |      |           | ทำงาน                        |
| planEndYear       | integer   | 4    |           | ปีที่สิ้นสุดของแผนการทำงาน   |
| planManHour       | integer   | 4    |           | จำนวนชั่วโมงทำงานตามแผน      |
| actualBudget      | double    | 11,2 |           | งบประมาณที่ใช้จริง           |
| actualStartDay    | integer   | 2    |           | วันที่เริ่มต้นทำงานจริง      |
| actualStartMonth  | integer   | 2    |           | เคือนที่เริ่มต้นทำงานจริง    |
| actualStartYear   | integer   | 4    |           | ปีที่เริ่มต้นทำงานจริง       |
| actualEndDay      | integer   | 2    |           | วันที่สิ้นสุดการทำงานจริง    |
| actualEndMonth    | integer   | 2    |           | เดือนที่สิ้นสุดการทำงานจริง  |
| actualEndYear     | integer   | 4    |           | ปีที่สิ้นสุดการทำงานจริง     |
| actualManHour     | integer   | 4    |           | จำนวนชั่วโมงทำงานจริง        |
| moderator         | varchar   | 254  |           | ผู้ที่รับผิดชอบการทำงาน      |
| remark            | text      |      |           | หมายเหตุ                     |
| status            | integer   | 1    |           | สถานะการทำงาน                |

ตารางที่ 4.44 ข้อมูลประเมินประสิทธิภาพการทำงานของระบบงาน

| ชื่อตาราง : t_working_ | eval_task |      |           |                               |
|------------------------|-----------|------|-----------|-------------------------------|
| ชื่อเขตข้อมูล          | ประเภท    | ขนาด | กุญแจหลัก | รายละเอียด                    |
| workingEvalTaskID      | integer   | 11   | *         | รหัสชุดข้อมูลของการประเมิน    |
|                        |           |      |           | ประสิทธิภาพการทำงานย่อย       |
| workingEvalID          | integer   | 11   |           | รหัสชุดข้อมูลของการประเมิน    |
|                        |           |      |           | ประสิทธิภาพการทำงาน           |
| activityID             | integer   | 11   |           | รหัสของขั้นตอนการทำงาน        |
| planStartDay           | integer   | 2    |           | วันที่เริ่มต้นของแผนการทำงาน  |
|                        |           |      |           | ข่อย                          |
| planStartMonth         | integer   | 2    |           | เดือนที่เริ่มต้นของแผนการ     |
|                        |           |      |           | ทำงานย่อย                     |
| planStartYear          | integer   | 4    |           | ปีที่เริ่มต้นของแผนการทำงาน   |
|                        |           |      |           | ย่อย                          |
| planEndDay             | integer   | 2    |           | วันที่สิ้นสุดของแผนการทำงาน   |
|                        |           |      |           | ย่อย                          |
| planEndMonth           | integer   | 2    |           | เดือนที่สิ้นสุดของแผนการ      |
|                        |           |      |           | ทำงานย่อย                     |
| planEndYear            | integer   | 4    |           | ปีที่สิ้นสุดของแผนการทำงาน    |
|                        |           |      |           | ย่อย                          |
| planManHour            | integer   | 11   |           | จำนวนชั่วโมงทำงานตาม          |
|                        |           |      |           | แผนงานย่อย                    |
| actualStartDay         | integer   | 2    |           | วันที่เริ่มต้นทำงานย่อยจริง   |
| actualStartMonth       | integer   | 2    |           | เคือนที่เริ่มต้นทำงานย่อยจริง |
| actualStartYear        | integer   | 4    |           | ปีที่เริ่มต้นทำงานย่อยจริง    |
| actualEndDay           | integer   | 2    |           | วันที่สิ้นสุดการทำงานย่อยจริง |
| actualEndMonth         | integer   | 2    |           | เดือนที่สิ้นสุดการทำงานย่อย   |
|                        |           |      |           | งริง                          |
| actualEndYear          | integer   | 4    |           | ปีที่สิ้นสุดการทำงานย่อยจริง  |

ตารางที่ 4.45 ข้อมูลประเมินประสิทธิภาพการทำงานของกิจกรรมการตรวจสอบ

| ชื่อตาราง : t_working_eval_task |         |      |           |                           |
|---------------------------------|---------|------|-----------|---------------------------|
| ชื่อเขตข้อมูล                   | ประเภท  | ขนาด | กุญแจหลัก | รายละเอียด                |
| actualManHour                   | integer | 11   |           | จำนวนชั่วโมงทำงานย่อยจริง |
| moderator                       | varchar | 254  |           | ผู้ที่รับผิดชอบการทำงาน   |
| remark                          | text    |      |           | หมายเหตุ                  |
| status                          | integer | 1    |           | สถานะการทำงาน             |

ตารางที่ 4.46 ข้อมูลประเมินประสิทธิภาพการทำงานของกิจกรรมการตรวจสอบ(ต่อ)

#### 4.5.2 ความสัมพันธ์ของฐานข้อมูล

เป็นการแสดงความสัมพันธ์ระหว่างข้อมูลกับข้อมูลในตารางต่างๆ ที่อยู่ใน ฐานข้อมูล ดังแสดงในรูปที่ 4.8 นอกจากนี้ความสัมพันธ์ของข้อมูลสามารถแบ่งเป็นกลุ่มข้อมูลได้ ออกมาเป็น 3 กลุ่มหลัก คือ

1. กลุ่มข้อมูลส่วนบุคคล เป็นกลุ่มข้อมูลที่เกี่ยวกับ ข้อมูลส่วนบุคคล ข้อมูล
 ระดับอนุญาตการใช้งาน ข้อมูลวันหยุดทำงาน ประกอบด้วยตารางข้อมูลจำนวน 7 ตาราง
 ความสัมพันธ์ของกลุ่มข้อมูลส่วนบุคคลแสดงในรูปที่ 4.9

2. กลุ่มข้อมูลการประเมินความเสี่ยงเพื่อการวางแผน เป็นกลุ่มข้อมูลที่
 เกี่ยวกับ การประเมินความเสี่ยงเพื่อการวางแผน ประกอบด้วยตารางข้อมูล 9 ตาราง ความสัมพันธ์
 ของกลุ่มข้อมูลการประเมินความเสี่ยงเพื่อการวางแผนแสดงในรูปที่ 4.10

 3. กลุ่มข้อมูลการประเมินประสิทธิภาพการทำงานสายงานตรวจสอบ เป็น กลุ่มข้อมูลที่เกี่ยวกับ การประเมินประสิทธิภาพการทำงานสายงานตรวจสอบ ประกอบด้วย ตารางข้อมูล 8 ตาราง ความสัมพันธ์ของกลุ่มข้อมูลการประเมินประสิทธิภาพการทำงานสายงาน ตรวจสอบแสดงในรูปที่ 4.11

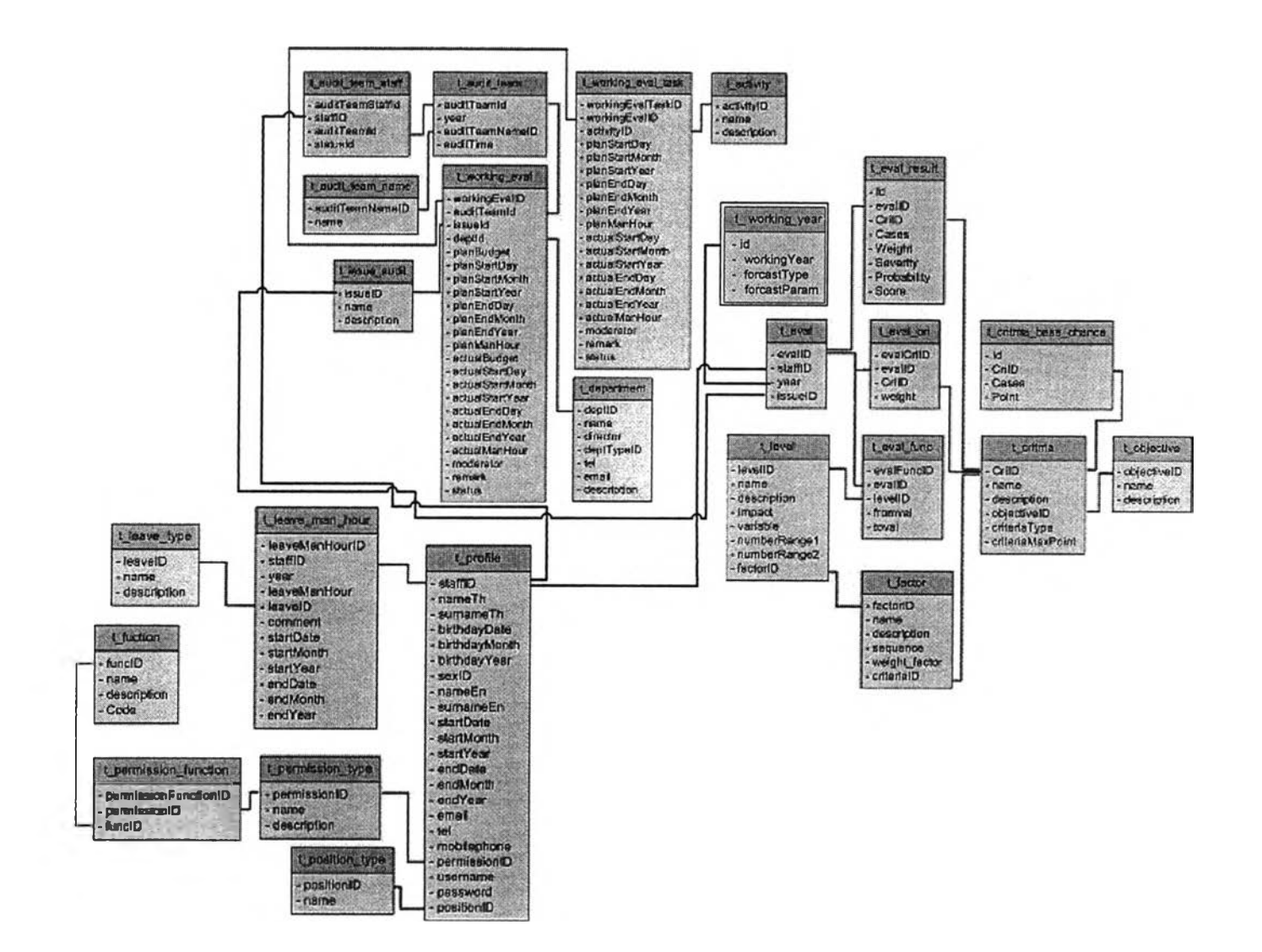

รูปที่ 4.8 แผนผังแสดงกวามสัมพันธ์ฐานข้อมูลทั้งหมด

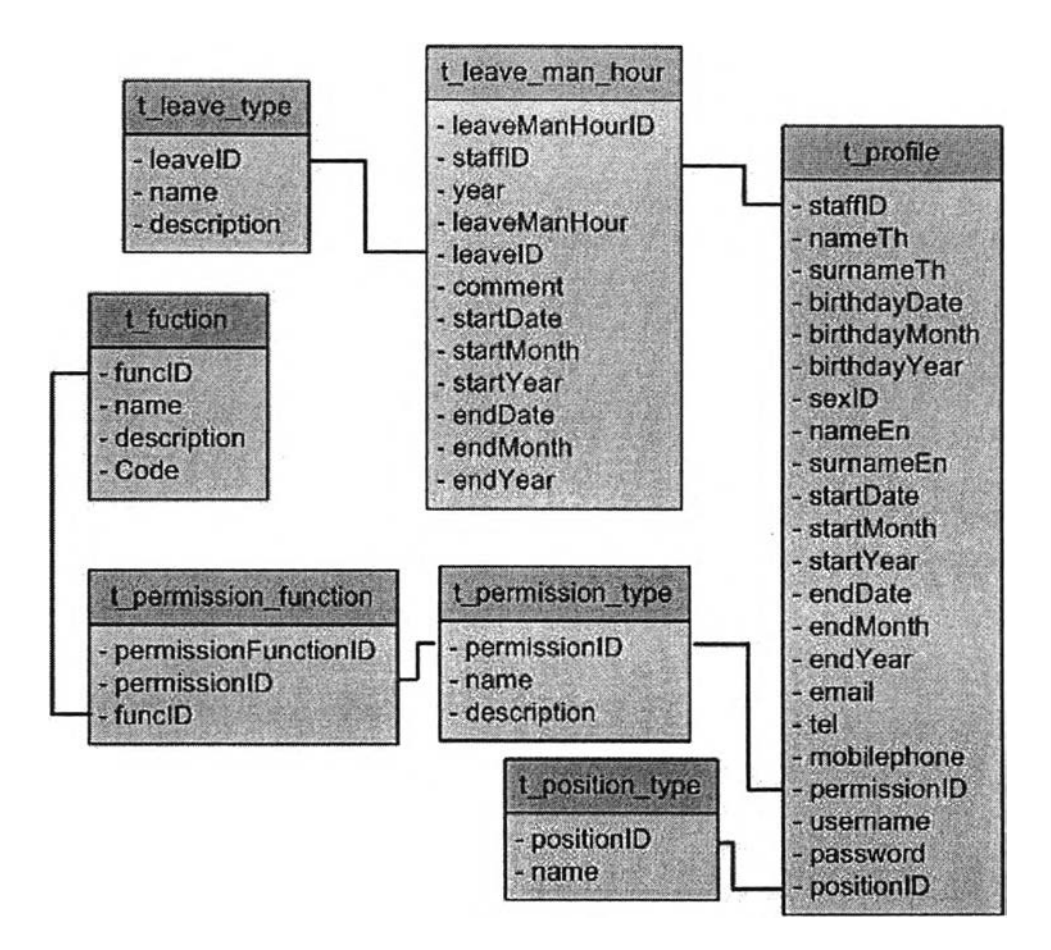

รูปที่ 4.9 แผนผังแสดงความสัมพันธ์ฐานข้อมูลส่วนของกลุ่มข้อมูลส่วนบุคคล

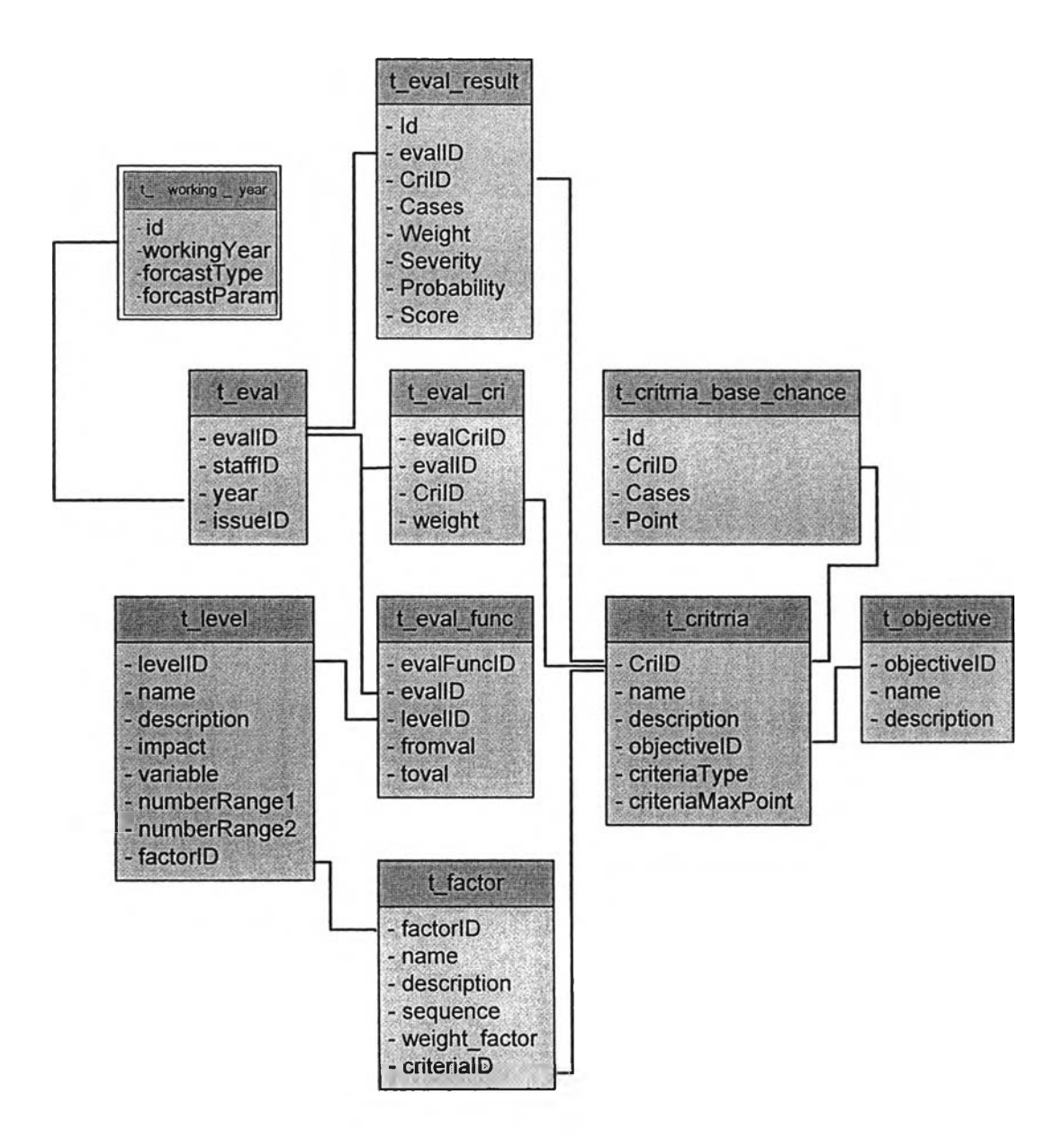

รูปที่ 4.10 แผนผังแสดงความสัมพันธ์ฐานข้อมูลส่วนของกลุ่มข้อมูลการประเมิน ความเสี่ยงเพื่อการวางแผน

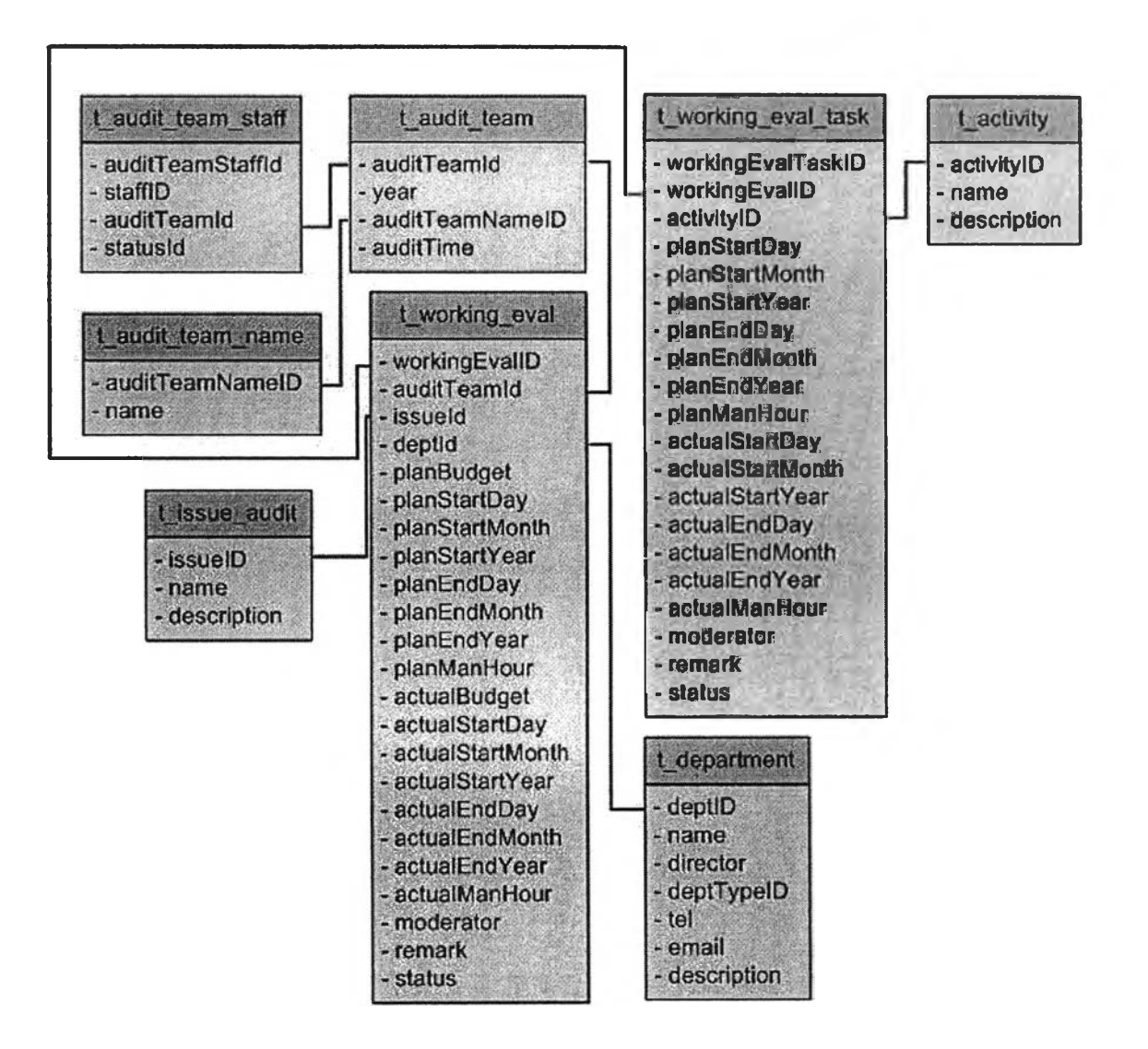

#### รูปที่ 4.11 แผนผังแสดงความสัมพันธ์ฐานข้อมูลส่วนของกลุ่มข้อมูลประเมิน ประสิทธิภาพการทำงานสายงานตรวจสอบ

#### 4.5.3 ขึ้นตอนการทำงานในแต่ละโมดูล

โปรแกรมจะแบ่งการทำงานออกเป็น 4 โมดูลหลัก ได้แก่ ส่วนสำหรับการ ดำเนินการโดยผู้ดูแลระบบ (Administrator) ส่วนสำหรับการป้อนข้อมูลหลักของสำนักงาน ตรวจสอบภายในฯ (Master Data) ส่วนประเมินความเสี่ยงเพื่อการวางแผน (Enterprise Risk Assessment) และส่วนรายงานผล(Report) ดังในรูปที่ 4.12

|                   | Enterprise Risk Assessment System & Audit Team Performance System |
|-------------------|-------------------------------------------------------------------|
| 100               | Administrator                                                     |
|                   | Master Data                                                       |
|                   | Enterprise Risk Assesment                                         |
|                   | Report & Analysis                                                 |
|                   | Logout                                                            |
| a le l'Esta per d | Prome Working Hours                                               |

รูปที่ 4.12 หน้าจอการใช้งานของโปรแกรม 4 โมคูลหลัก

```
1. ส่วนสำหรับการคำเนินการ โดยผู้ดูแลระบบ(Administrator)
                                                        จะทำหน้าที่กำหนดและปรับข้อมูล
                 เป็นส่วนการใช้งานสำหรับผู้ดูแลระบบ
เริ่มต้นสำหรับระบบ ประกอบด้วยระบบย่อย 5 ระบบดังนี้
               1.1 กำหนครายชื่อผู้ใช้งานโปรแกรม(Profile)
                      ขั้นตอนการทำงานของโปรแกรม แบ่งเป็น 3 ส่วน คือ
                      1.ส่วนป้อนข้อมูลรายชื่อผู้ใช้งานโปรแกรม มีขั้นตอนการทำงานหน้าจอ
               แสดงการป้อนและแสดงผลการป้อนการรายชื่อใช้งานโปรแกรมผู้ดังในรูปที่ 4.14
               รูปที่ 4.13 และรูปที่ 4.15 ตามลำคับ
                                                                 มีขั้นตอนการทำงานและ
                      2.ส่วนแก้ไขข้อมูลรายชื่อผู้ใช้งานโปรแกรม
               หน้าจอการแก้ไขข้อมูลรายชื่อผู้ใช้งานโปรแกรม ในรูปที่ 4.16 และรูปที่ 4.17
               ຕານຄຳຄັນ
                                                                 มีขั้นตอนการทำงานและ
                       3.ส่วนลบข้อมูลรายชื่อผู้ใช้งานโปรแกรม
               หน้าจอแสดงการลบและผลการลบข้อมูลรายชื่อผู้ใช้งานโปรแกรมดังในรูปที่ 4.19
               รูปที่ 4.18 และรูปที่ 4.20 ตามลำคับ
```

 1.2 กำหนดระดับอนุญาตการใช้งานส่วนต่างๆของโปรแกรม(Permission) การกำหนดระดับอนุญาตการใช้งานส่วนต่างๆของโปรแกรม มีขั้นตอน การทำงานและหน้าจอการกำหนดระดับอนุญาตการใช้งานส่วนต่างๆของ โปรแกรม ดังในรูปที่ 4.21 และ รูปที่ 4.22 ตามลำดับ

1.3 กำหนดชื่อต่ำแหน่งงานที่ใช้ในสำนักงานตรวจสอบภายใน(Position)
 ขั้นตอนการทำงานของโปรแกรม แบ่งเป็น 3 ส่วน คือ

 1.ส่วนป้อนชื่อตำแหน่งงาน มีขั้นตอนการทำงานและหน้าจอแสดงการ ป้อนและผลการป้อนชื่อตำแหน่งงานดังในรูปที่ 4.24 รูปที่ 4.23 และรูปที่ 4.25 ตามลำดับ

2.ส่วนแก้ไขชื่อตำแหน่งงาน มีขั้นตอนการทำงานและหน้าจอการแก้ไข ตำแหน่งงานคังในรูปที่ 4.26 และรูปที่ 4.27 ตามลำคับ

3.ส่วนลบชื่อตำแหน่งงาน มีขั้นตอนการทำงานและหน้าจอแสดงการลบ และผลการลบชื่อตำแหน่งงานดังในรูปที่ 4.29 รูปที่ 4.28 และรูปที่ 4.30 ตามลำดับ

1.4 กำหนดประเภทของหน่วยงานรับตรวจ (Department Type)
 ขั้นตอนการทำงานของโปรแกรม แบ่งเป็น 3 ส่วน คือ

 1.ส่วนป้อนชื่อประเภทหน่วยงานรับตรวจ มีขั้นตอนการทำงานและ หน้าจอแสดงการป้อนและผลการป้อนชื่อประเภทหน่วยงานรับตรวจคังในรูปที่
 4.32 รูปที่ 4.31 และรูปที่ 4.33 ตามลำคับ

 2.ส่วนแก้ไขชื่อประเภทหน่วยงานรับตรวจ มีขั้นตอนการทำงานและ หน้าจอการแก้ไขชื่อประเภทหน่วยงานรับตรวจดังในรูปที่ 4.34 และรูปที่ 4.35 ตามลำดับ

 3.ส่วนลบชื่อประเภทหน่วยงานรับตรวจ มีขึ้นตอนการทำงานและหน้าจอ แสดงการลบและผลการลบชื่อประเภทหน่วยงานรับตรวจดังในรูปที่ 4.37 รูปที่
 4.36 และรูปที่ 4.38 ตามลำดับ

1.5 กำหนครายชื่อผู้ตรวจสอบเข้าสายงานตรวจสอบ(Set Audit Team(Admin))
 ขั้นตอนการทำงานของโปรแกรม แบ่งเป็น 2 ส่วน

 1.ส่วนกำหนดรายชื่อหัวหน้าชุดตรวจสอบเข้าสายงานตรวจสอบ มี ขั้นตอนการทำงานและหน้าจอแสดงการกำหนดและผลการกำหนดรายชื่อหัวหน้า ชุดตรวจสอบเข้าสายตรวจสอบดังใน รูปที่ 4.40 รูปที่ 4.39 และรูปที่ 4.41 ตามลำดับ

2.ส่วนลบรายชื่อหัวหน้าชุดตรวจสอบออกจากสายงานตรวจสอบ มี ขั้นตอนการทำงาน และหน้าจอแสดงการลบและผลการลบรายชื่อหัวหน้าชุด ตรวจสอบเข้าสายงานตรวจสอบคังในรูปที่ 4.43 รูปที่ 4.42 และรูปที่ 4.44 ตามลำคับ

| ofile   |                    |                 |                        |
|---------|--------------------|-----------------|------------------------|
| ofile P | ermission Position | Department Type | Set Audit Team (Admin) |
| ame     |                    | Surnam          | e                      |
| ser 7   |                    | lastname        | 7 Add                  |
| NO.     | Name               | Surname         |                        |
| 1       | User3              | 3               | Edit Delete            |
| 2       | User2              | 2               | Edit Delete            |
| 3       | user 1             | 1               | Edit Delete            |
| 4       | User4              | 4               | Edit Delete            |
| 5       | User5              | 5               | Edit Delete            |
| 6       | user6              | 6               | Edit Delete            |

รูปที่ 4.13 หน้าจอแสคงการป้อนข้อมูลรายชื่อใช้งานโปรแกรม

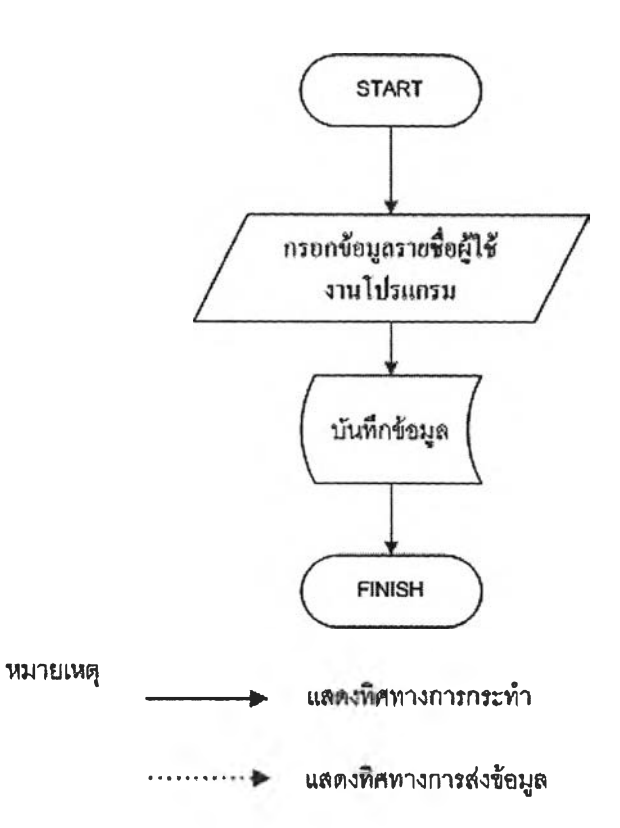

## รูปที่4.14 ขั้นตอนการป้อนข้อมูลรายชื่อผู้ใช้งานโปรแกรม

| ofile     |                   |                 |                        |     |
|-----------|-------------------|-----------------|------------------------|-----|
| mfile   F | ermission Positio | Department Type | Set Audit Team (Admin) |     |
| Varne     |                   | Surname         |                        |     |
|           |                   | 1.              |                        | Add |
| NO.       | Name              | Surname         |                        |     |
| 1         | User3             | 3               | Exit Dalate            |     |
| 2         | User2             | 2               | Edit Deleter           |     |
| 3         | user 1            | 1               | Edit Eslete            |     |
| 4         | User4             | 4               | Edit Belete            |     |
| 5         | User5             | 5               | Edit Delete            |     |
| 6         | user6             | 6               | Edit                   |     |
| 7         | user 7            | lastname 7      | Edit                   |     |

รูปที่4.15 หน้าจอแสดงผลการป้อนข้อมูลรายชื่อผู้ใช้งานโปรแกรม

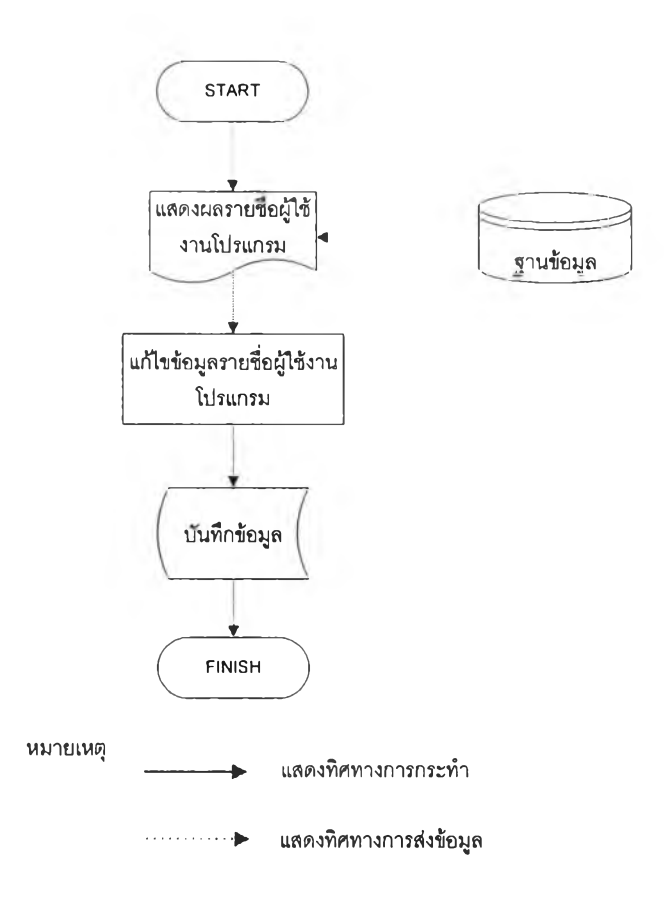

# รูปที่ 4.16 ขั้นตอนการแก้ไขข้อมูลรายชื่อผู้ใช้งานโปรแกรม

| - El-                 |                                      |   |
|-----------------------|--------------------------------------|---|
| rofile                |                                      |   |
| lame (Thai)           | user 1                               |   |
| Surname (Thaí)        | 1                                    |   |
| lame (English)        | 22                                   |   |
| Sumame (English)      | 22                                   |   |
| Sex                   | lemale 💌                             |   |
| Birthday (d/m/y)      |                                      | - |
| start Working (d/m/y) |                                      |   |
| nd Working (d/m/y)    |                                      | 1 |
| itatus                | Working X                            |   |
| -Mail                 |                                      |   |
| Tel.                  | Ю                                    |   |
| 1obile Phone          | 0                                    |   |
| Position              | รองผู้อำนายการสำนักงานตรวรสอบกายใน 🔛 |   |
| Jsername              | 1                                    |   |
| Password              | 1                                    |   |
|                       | Submit                               |   |

| ofile    |                   |                           |                     |
|----------|-------------------|---------------------------|---------------------|
| rofile F | ermission Positio | n Department Type Se      | (Audit Team (Admin) |
| Name     |                   | Sumame                    |                     |
|          |                   |                           | Add                 |
| NO.      | Name              | Surname                   | 1                   |
| 1        | User3             | Windows Internet Explorer | Edit Delete         |
| 2        | User2             | 2 2)                      | Con: Delete         |
| 3        | user 1            | 1 Commit                  | Edit Delete         |
| 4        | User4             | 4 OK Cancel               | Edit Delete         |
| 5        | User5             | 5                         | Edit Delete         |
| 6        | user6             | 6                         | Edit Delete         |
| 7        | user 7            | lastname 7                | Edit Delete         |

รูปที่ 4.17 หน้าจอการแก้ไขข้อมูลรายชื่อผู้ใช้งาน โปรแกรม

รูปที่ 4.18 หน้าจอแสคงการลบข้อมูลรายชื่อผู้ใช้งานโปรแกรม

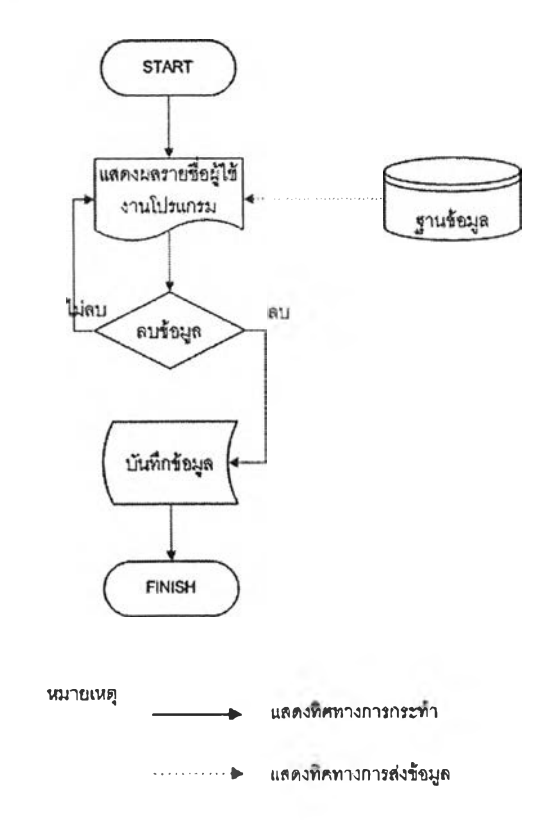

รูปที่ 4.19 ขั้นตอนการลบข้อมูลรายชื่อผู้ใช้งานโปรแกรม

| ofile P | ermission Position | Depailment Type | Sel Audit Team (Admin) |     |
|---------|--------------------|-----------------|------------------------|-----|
| lame    |                    | Surnar          | ne                     |     |
|         |                    | 1               |                        | Add |
| NO.     | Name               | Surname         |                        |     |
| 1       | User3              | 3               | Edit Delete            |     |
| 2       | User2              | 2               | Edit Delete            |     |
| 3       | user 1             | 1               | Edit Delete            |     |
| 4       | User4              | 4               | Edit Delete            |     |
| 5       | User5              | 5               | Edit Delete            |     |
| 6       | user6              | 6               | Edit                   |     |

รูปที่ 4.20 หน้าจอแสคงผลการลบข้อมูลรายชื่อผู้ใช้งานโปรแกรม

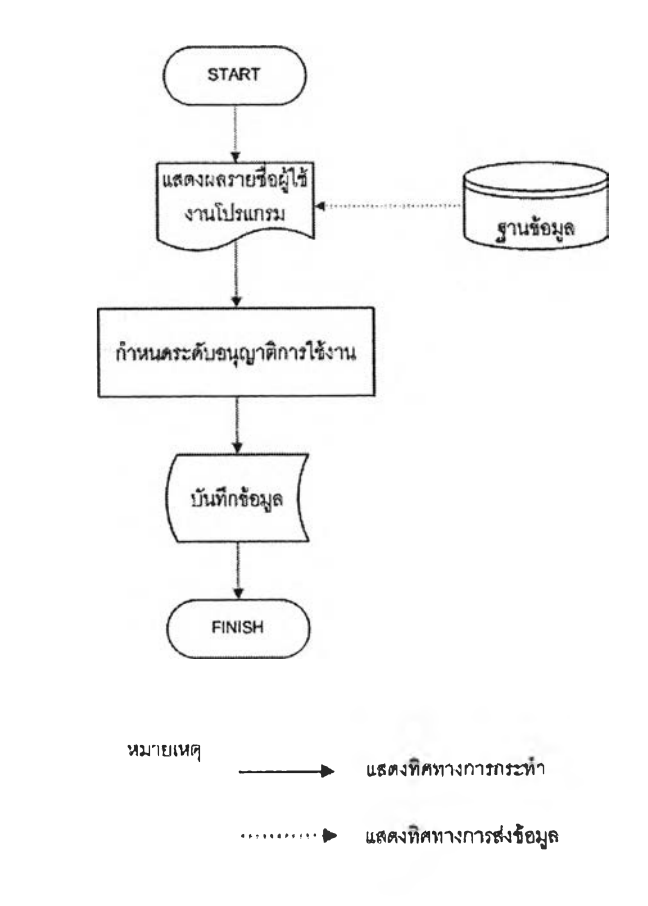

รูปที่ 4.21 ขั้นตอนการกำหนคระดับอนุญาตการใช้งานส่วนต่างๆของโปรแกรม

| Adm  | Iministrator           |  |
|------|------------------------|--|
| Perr | ermission              |  |
| ন    | Administrator          |  |
| 5    | Profile                |  |
| M    | Permission             |  |
| M    | Position               |  |
| 4    | Department Type        |  |
| R    | Set Audit Team (Admin) |  |
| 2    | Master Data            |  |
| F    | Set Performance        |  |
| 5    | General Data           |  |
| A    | Objective Criteria     |  |
|      | Activity Task          |  |
| 5    | Audit Team             |  |
| v    | Department             |  |

#### รูปที่ 4.22 หน้าจอกำหนคระคับอนุญาตการใช้งานส่วนต่างๆของโปรแกรม

| ositi           | on                    |             |                   |                                       |      |        |
|-----------------|-----------------------|-------------|-------------------|---------------------------------------|------|--------|
| Profile         | Permission            | Position    | , Department Type | Set Audit Team (Adm                   | in)  |        |
| Posit<br>ศุลราจ | ion Name<br>เสรมกายใน | 1           |                   |                                       |      | Add    |
| NO.             |                       |             | Position Name     |                                       | ]    |        |
| 1               | ผู้อำนวยการส่า        | านักงานตรวร | เสอบภายใน         |                                       | Edit | Delete |
| 2               | รองผู้อ่านวยก         | ารสำนักงานเ | ารวจสอบกายใน      | · · · · · · · · · · · · · · · · · · · | Edit | Delete |
| 3               | ผู้ชวยผู้อ่านวย       | การส่านักงา | นตรวจสอบภายใน     |                                       | Edit | Delete |

รูปที่ 4.23 หน้าจอแสดงการป้อนชื่อตำแหน่งงาน

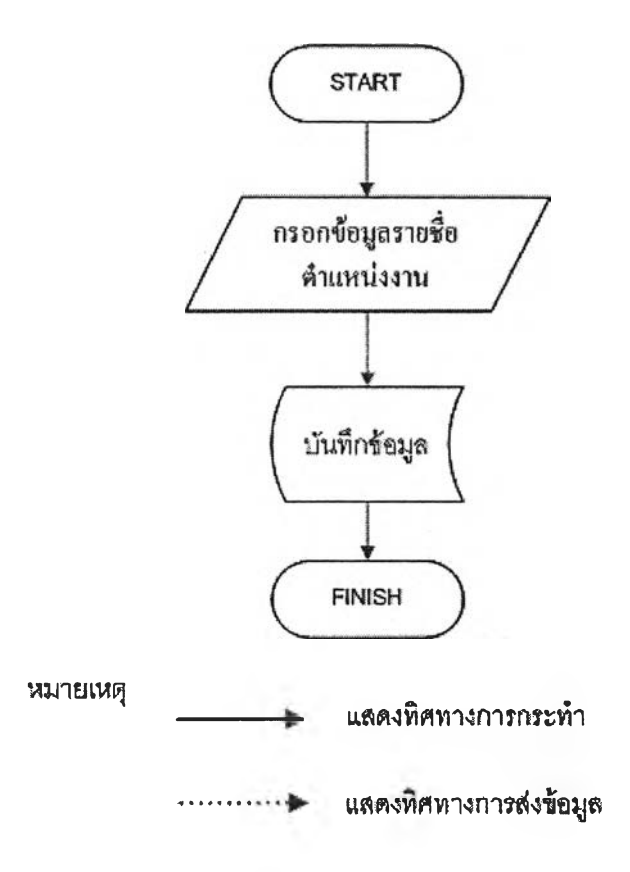

### รูปที่ 4.24 ขั้นตอนการป้อนชื่อตำแหน่งงาน

| ositi  | on                                            |              |
|--------|-----------------------------------------------|--------------|
| Proúle | Permission Position Department Type Set Audit | Team (Admin) |
| Posit  | Add                                           |              |
| I      |                                               |              |
| NO.    | Position Name                                 |              |
| 1      | ผู้อ่านวยการสำนักงานดรวจสอบภายใน              | Edit Belete  |
| 2      | รองผู้อำนวยการสำนักงานตรวจสอบภายใน            | Edit Delete  |
| 3      | ผู้ช่วยผู้อำนวยการสำนักงานตรวจสอบภายใน        | Edit Delete  |
| 4      | <i>ผ</i> ้ดรวจสอบภายใน                        | Edit Delete  |

รูปที่ 4.25 หน้าจอแสดงผลการป้อนชื่อตำแหน่งงาน

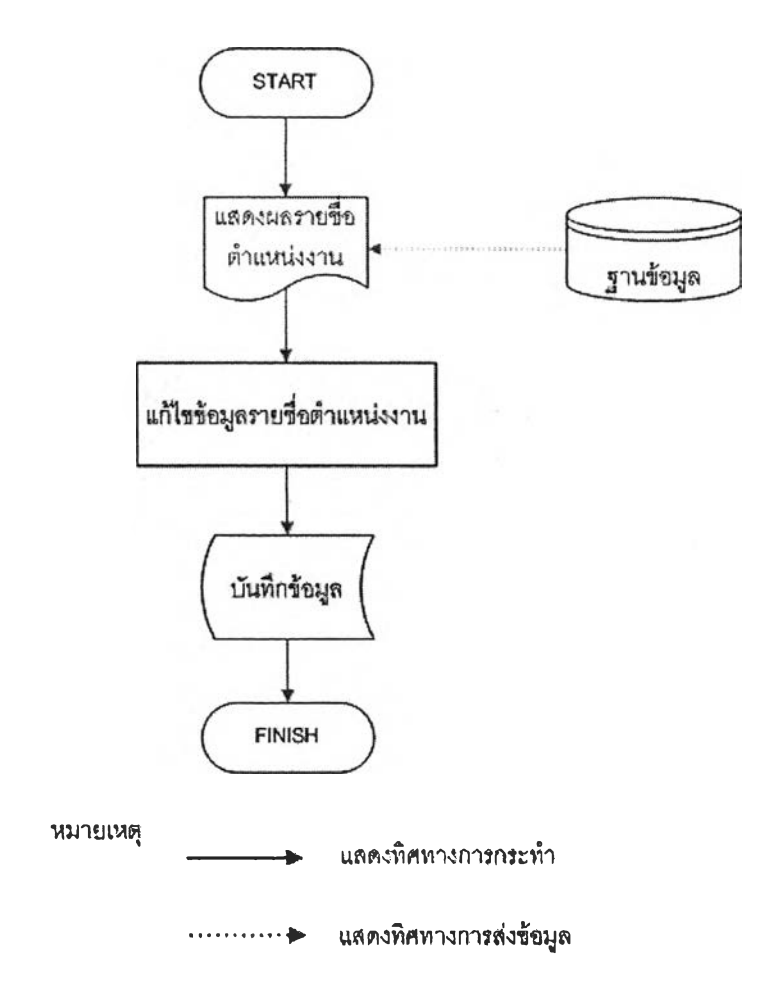

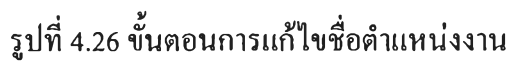

| <u>Iu</u> |
|-----------|
|           |
|           |
| 18        |

รูปที่ 4.27 หน้าจอการแก้ไขชื่อตำแหน่งงาน

| ositi  | on                                                   |             |
|--------|------------------------------------------------------|-------------|
| rofile | Permission Position Department Type Set Audit Team ( | Admin)      |
| Posit  | Vindows Internet Explorer                            | Add         |
| NO.    | Positic                                              |             |
| 1      | ผู้อ่านวยการสำนักงานตรวจสอบภายใ                      | Edit        |
| 2      | รองผู้อำนวยการสำนักงานดรวจสอบร OK Cancel             | Edit Delete |
| 3      | ผู้ช่วยผู้อำนวยการสำนักงานตรวจสอบภายใน               | Edit        |
| 4      | ผู้ตรวจสอบภายใน                                      | Edit Delete |

รูปที่ 4.28 หน้าจอแสดงการลบชื่อตำแหน่งงาน

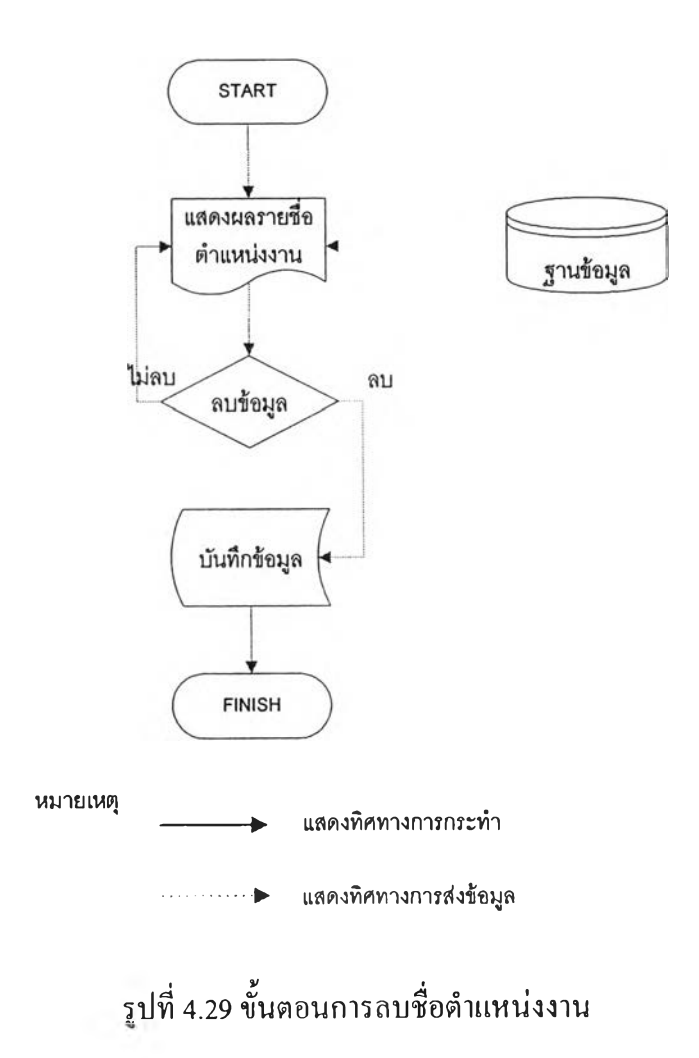

| ositi    | on                                               |                                                        |        |
|----------|--------------------------------------------------|--------------------------------------------------------|--------|
| Profile  | Permission Position Department Type S            | et Audit Team (Admin)                                  | J      |
|          |                                                  | an dan ing ting an an an an an an an an an an an an an | Add    |
| NO.<br>1 | Position Name<br>ผู้สำนวยการสำนักงานตรวจสอบภายใน | Edil                                                   | Delete |
| 2        |                                                  | Edi                                                    | Delete |
| 3        | ผู้ช่วยผู้อำนวยการสำนักงานตรวจสอบภายใน           | Edit                                                   | Delete |

## รูปที่ 4.30 หน้าจอแสคงผลการลบชื่อตำแหน่งงาน

| pa   | rtment Type                                     |               |
|------|-------------------------------------------------|---------------|
|      | n<br>Barrishawitari a diawawa                   |               |
| Dana | Permussion Position Department Type Set Audit T | eam (Admin)   |
| มีนๆ |                                                 | Add           |
|      |                                                 |               |
| 0.   | Department Name                                 |               |
| 1    | ด้านการเรียนการสอน สาขาวิทยาศาสตร์ชีวกาท        | Edit          |
| 2    | ด้านการเรียนการสอน สาขาวิทยาศาสตร์กายภาพ        | Edit Delete   |
| 3    | ด้านการเรียนการสอน สาขาสังคมศาสตร์              | iEdit Delete  |
| 4    | ด้านการเรียนการสอน สาขามนุษยศาสตร์              | Edit - Delets |
| 5    | ด้านการวิจัย                                    | Edit Delete   |
| 6    | ด้านการบริหารและสบับสนุน                        | Edit Delete   |
| 7    | ด้านบริการวิชาการ                               | Edit Delete   |
|      | IL                                              |               |

## รูปที่ 4.31 หน้าจอแสดงการป้อนชื่อประเภทหน่วยงานรับตรวจ

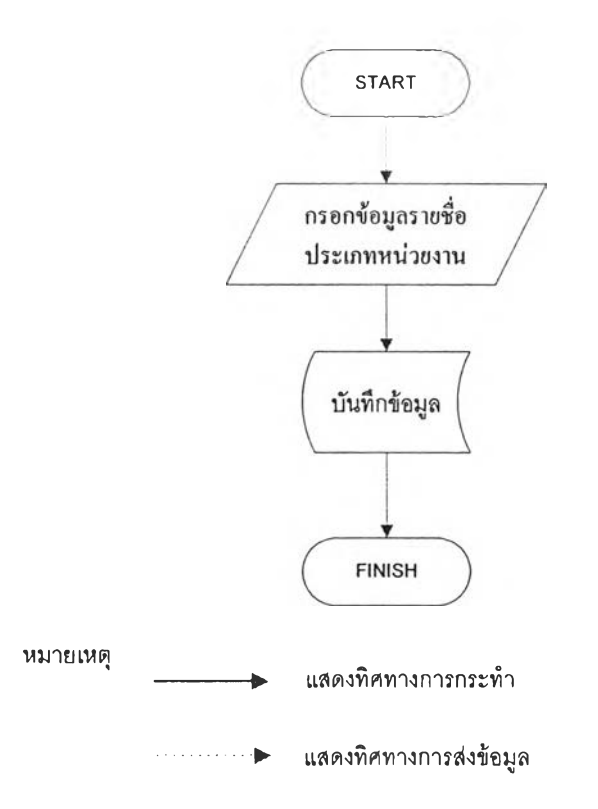

## รูปที่ 4.32 ขั้นตอนการป้อนชื่อประเภทหน่วยงานรับตรวจ

| ера    | rtment Type                                                |      |         |
|--------|------------------------------------------------------------|------|---------|
| Ripile | Permission Position Department Type Set Audit Team (Admin) | 1    |         |
| Depa   | ortment Name                                               |      |         |
|        |                                                            | 5276 | bbA     |
| NO.    | Department Name                                            | 1    |         |
| 1      | ดำนการเรียนการสอน สาขาวิทยาศาสตร์ชีวภาพ                    | Edit | Delete  |
| 2      | ด้านการเรียนการสอน สาขาวิทยาศาสตร์กายกาห                   | Edit | Delete  |
| 3      | ด้านการเรียนการสอน สาขาสังคมศาสตร์                         | Eda  | Delata  |
| 4      | ด้านการเรียนการสอน สาขามนุษยศาสตร์                         | Edit | Delets  |
| 5      | ดำนการวิจัย                                                |      | Oelete  |
| 6      | ด้านการบริหารและสนับสนุน                                   | Ede  | Onlow   |
| 7      | ด้านบริการวิชาการ                                          | EdR  | Billion |
| 8      | อื่นๆ                                                      | Edit | Delite  |

รูปที่ 4.33 หน้าจอแสดงผลการป้อนชื่อประเภทหน่วยงานรับตรวจ

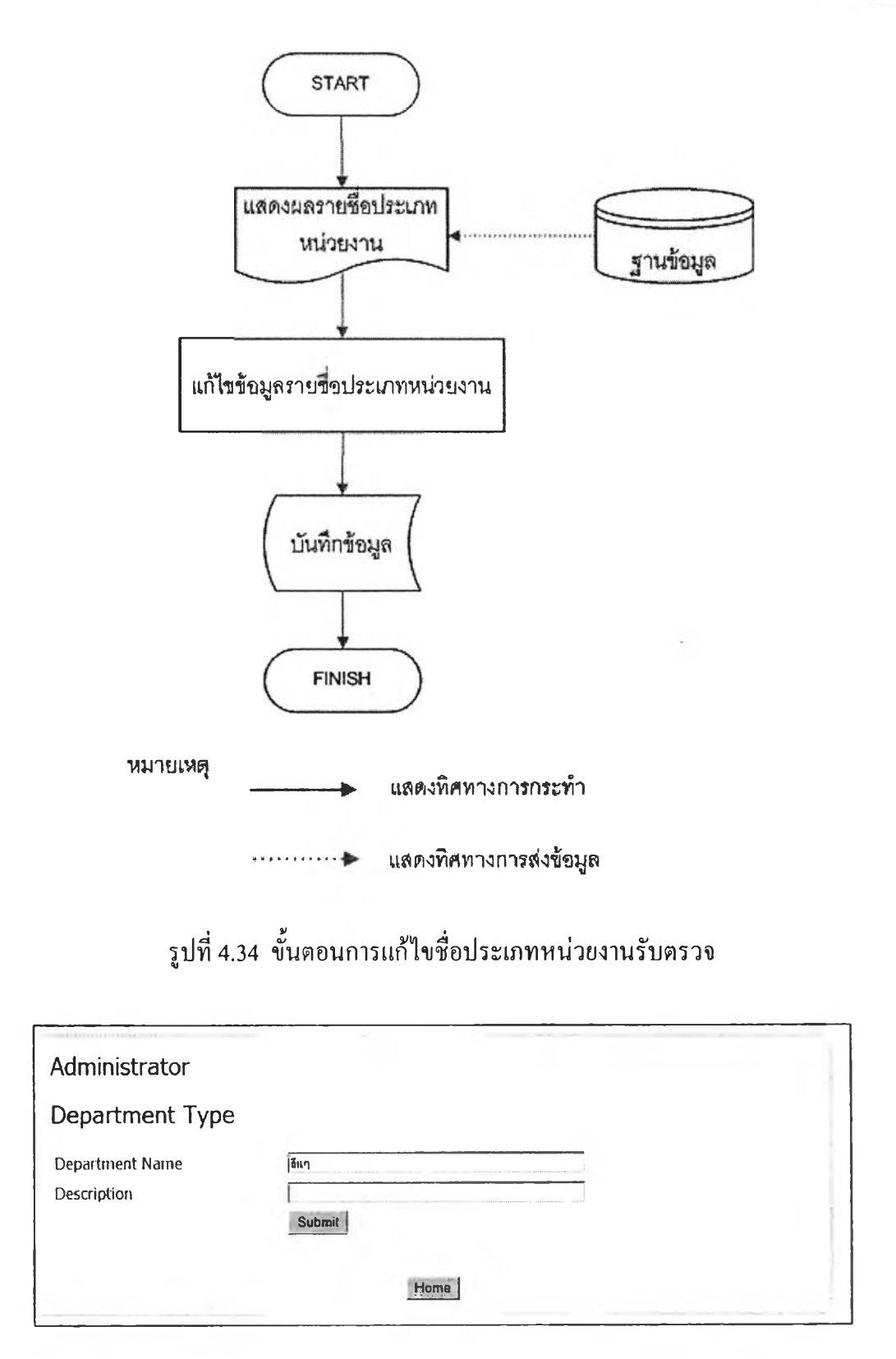

รูปที่ 4.35 หน้าจอการแก้ไขชื่อประเภทหน่วยงานรับตรวจ

| ).   |                                           |              |
|------|-------------------------------------------|--------------|
| Depa | rtment Name                               | Smin)        |
|      |                                           | Add          |
|      | Mindows Internet Explorar                 |              |
| NO.  | Departu Departu                           |              |
| 1    | ด้านการเรียนการสอน สาขาวิทยาศาส           | Edit Delete  |
| 2    | ด้านการเรียนการสอน สาขาวิทยาศาส 🛛 🕫 🖉 🖾 🖬 | Edit         |
| 3    | ด้านการเรียนการสอน สาขาสังคมศาสตร         | Edit Dillete |
| 4    | ด้านการเรียนการสอน สาขามนุษยศาสตร์        | Edit Delats  |
| 5    | ดำนการวิจัย                               | Edit Delete. |
| 6    | ด้านการบริหารและสนับสนุน                  | Edd Colors   |
| 7    | ด้านบริการวิชาการ                         | Edit Geleve  |
| 8    | อื่นๆ                                     | Edit Delete  |

รูปที่ 4.36 หน้าจอแสดงการลบชื่อประเภทหน่วยงานรับตรวจ

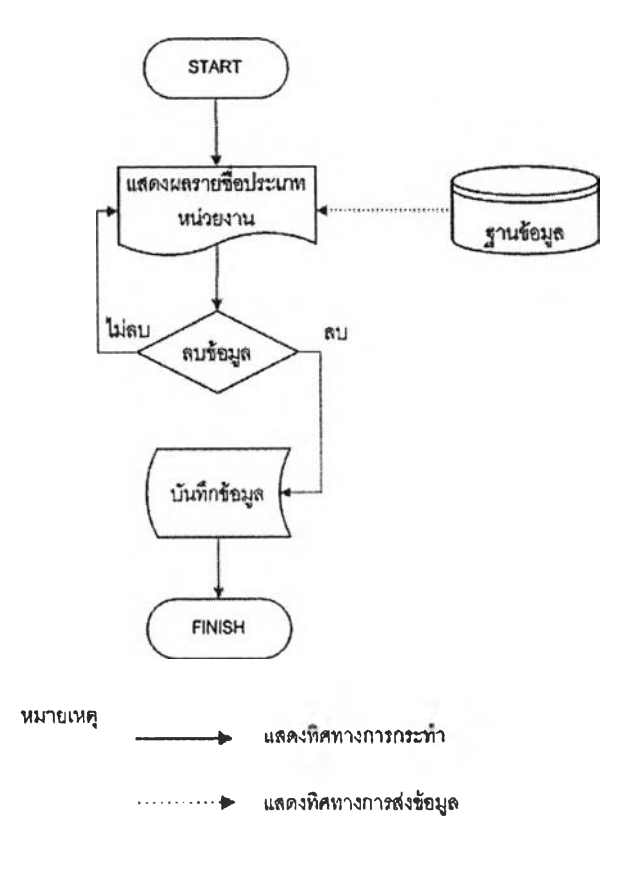

รูปที่ 4.37 ขั้นตอนการลบชื่อประเภทหน่วยงานรับตรวจ

| ofile | Permission Position Department Type Set Audit Tear | n (Admin) |        |
|-------|----------------------------------------------------|-----------|--------|
| )epar | tment Name                                         |           | 10107  |
|       |                                                    | A         | dd     |
| 0.    | Department Name                                    | 1         |        |
| 1     | ด้านการเรียนการสอน สาขาวิทยาศาสตร์ชีวภาพ           | Edit      | Delete |
| 2     | ด้านการเรียนการสอน สาขาวิทยาศาสตร์กายภาพ           | Edit      | Delete |
| 3     | ดำนการเรียนการสอน สาขาสังคมศาสตร์                  | Edia      | Delete |
| 4     | ด้านการเรียนการสอน สาขามนุษยศาสตร์                 | Edit      | Delete |
| 5     | ด้านการวิจัย                                       | Edit      | Delete |
| 6     | ดำนการบริหารและสนับสนุน                            | Edit      | Delete |
| 7     | ด้านบุริการวิ <i>ข</i> าการ                        | Edit      | Delete |

## รูปที่ 4.38 หน้าจอแสดงผลการลบชื่อประเภทหน่วยงานรับตรวจ

| et Audit Tea      | m (Adhim)              |               |              |        |
|-------------------|------------------------|---------------|--------------|--------|
| rofile Permission | Position Department Ty | ype Set Audit | Team (Admin) |        |
| ear               |                        |               | Team Name    |        |
| 009               |                        |               | Team1 😴      | Search |
| Name              | Status                 |               |              |        |
|                   | Membe                  | ar 🔜          | iA           | dd     |
| NO.               | Name                   | Status        |              |        |
| 1                 |                        |               | Delete       |        |

## รูปที่ 4.39 หน้าจอแสคงการกำหนครายชื่อหัวหน้าชุคตรวจสอบเข้าสายงานตรวจสอบ
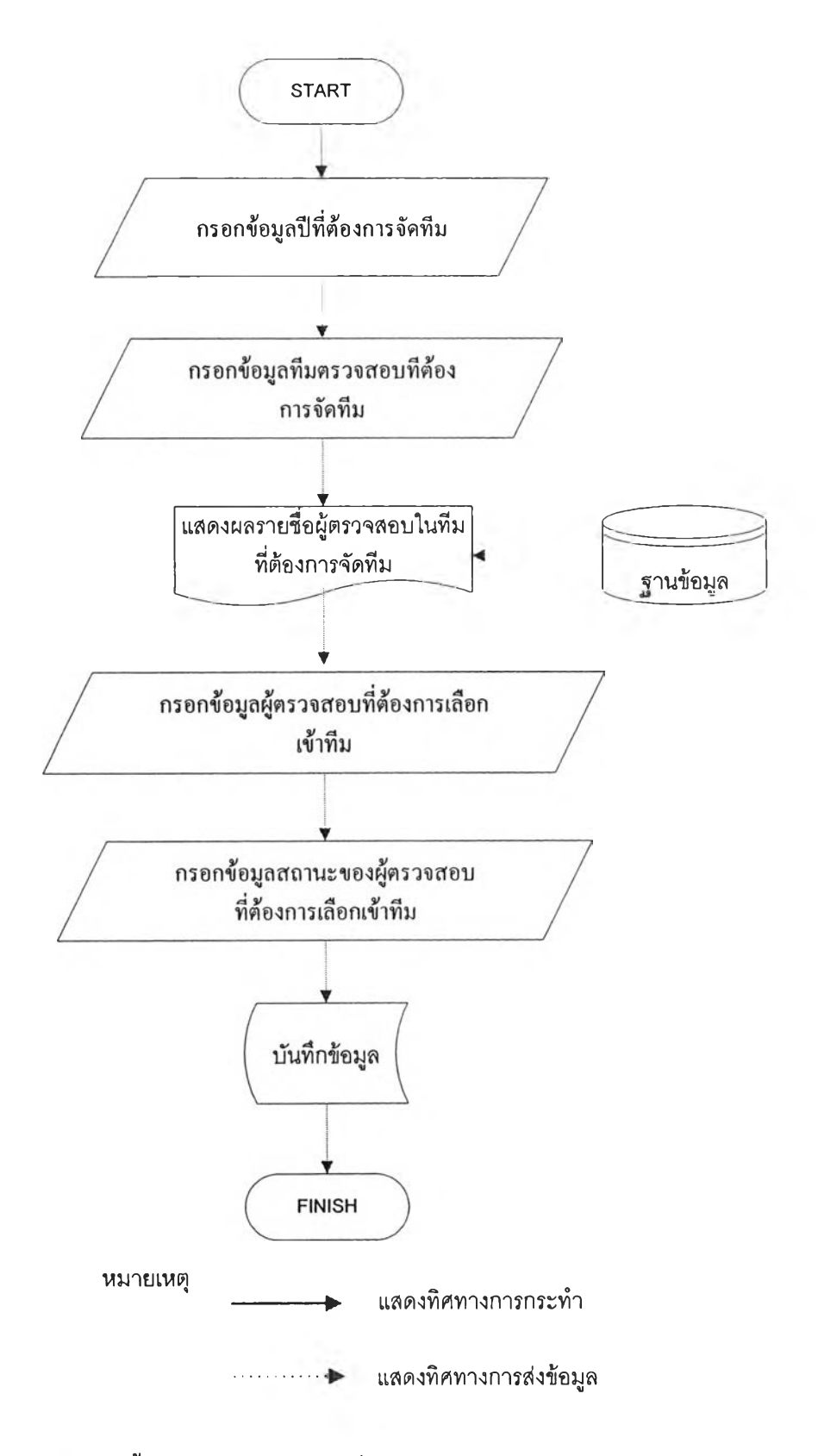

รูปที่ 4.40 ขั้นตอนการกำหนครายชื่อหัวหน้าชุคตรวจสอบเข้าสายงานตรวจสอบ

| iet Audit 1      | 「eam (Admin)        |                |                       |        |
|------------------|---------------------|----------------|-----------------------|--------|
| Profile   Permis | ssion Position Depa | intment Type S | et Audit Team (Admin) |        |
| 'ear             |                     |                | Team Name             |        |
| 2009             | ******              |                | Team1 😒               | Search |
| Name             |                     | Status         |                       |        |
| user 1 🕅         |                     | Member         |                       | Add    |
| NO.              | Name                | Stat           | us                    |        |
| 1                | user 1              | Leader         | Delete                |        |

# รูปที่ 4.41 หน้าจอแสดงผลการกำหนครายชื่อหัวหน้าชุดตรวจสอบเข้าสายงานตรวจสอบ

| L AUUIL          | ream (Aumin)      |                           |              |        |
|------------------|-------------------|---------------------------|--------------|--------|
| ile Permi        | ssion Position Do | apartment Type Set Audit  | Team (Admin) |        |
| ır               |                   |                           | Team Name    |        |
| 9                |                   | Windows Internet Explorer | X Team1 X    | Search |
| Vame<br>user 1 💌 |                   | St Contem?                | Add          |        |
| NO.              | Name              |                           |              |        |
| 1                | user 1            | Leader                    | Delete       |        |

### รูปที่ 4.42หน้าจอแสคงการถบรายชื่อหัวหน้าชุคตรวจสอบเข้าสายงานตรวจสอบ

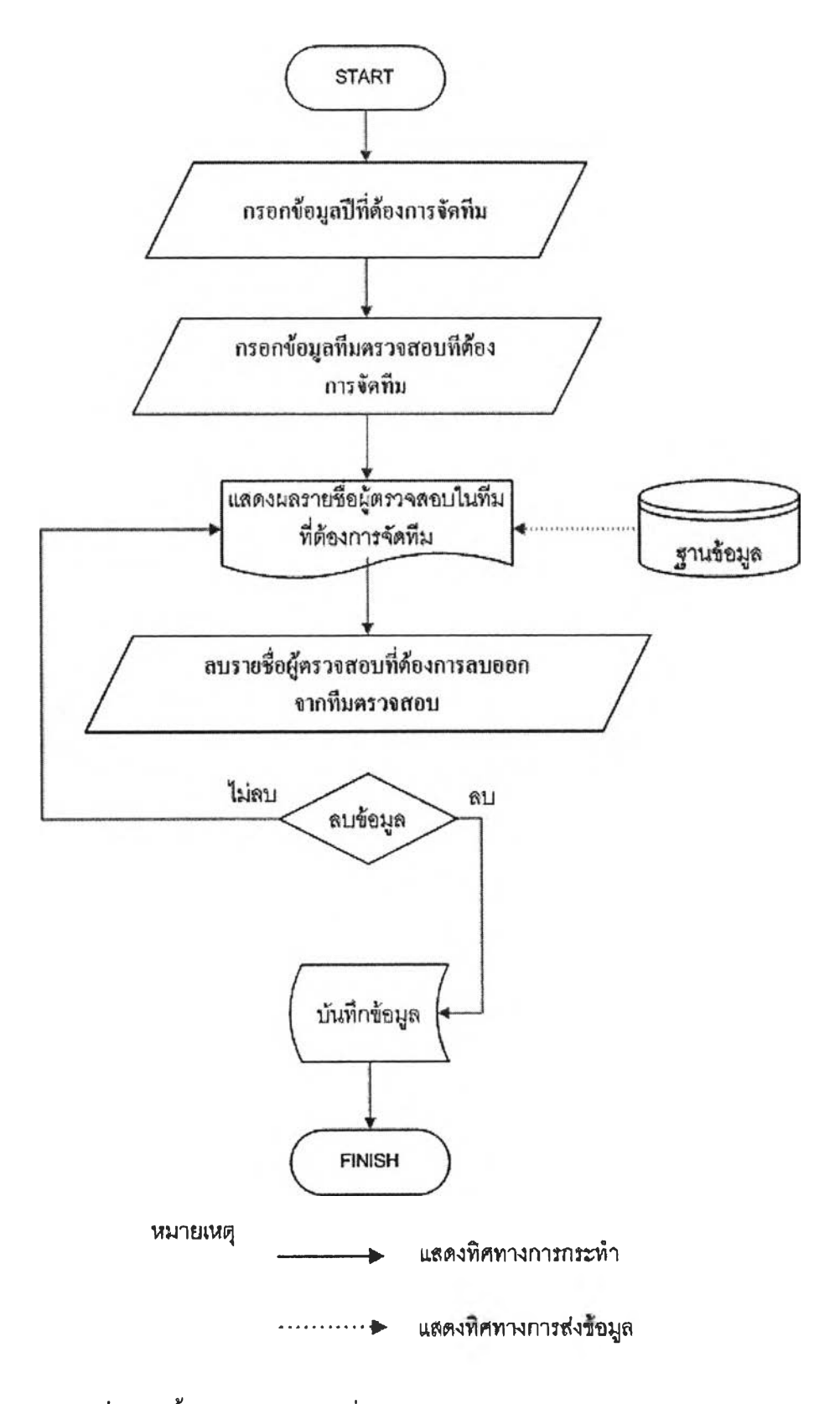

รูปที่ 4.43 ขั้นตอนการลบรายชื่อหัวหน้าชุดตรวจสอบเข้าสายงานตรวจสอบ

| Set Audit Tea      | m (Admin)                |           |                |        |
|--------------------|--------------------------|-----------|----------------|--------|
| Profile Permission | Position Department Type | Set Audit | t Team (Admin) |        |
| Year               |                          |           | Team Name      |        |
| 2009               |                          |           | Team1          | Search |
| Name               | Status                   |           |                |        |
| user 1 💌           | Member 💌                 |           | A              | bb     |
| NO.                | Name                     | Status    |                |        |
| 1                  |                          |           | Delete         |        |

รูปที่ 4.44 หน้าจอแสดงผลการลบรายชื่อหัวหน้าชุดตรวจสอบเข้าสายงานตรวจสอบ

2.ส่วนสำหรับการป้อนข้อมูลหลักของสำนักงานตรวจสอบภายใน(Master Data) เป็นส่วนที่ทำการป้อนข้อมูลหลักต่างๆ ที่เกี่ยวกับสำนักงานตรวจสอบเข้า สู่ระบบ แบ่งระบบย่อย 4 ระบบดังนี้

> 2.1 ป้อนข้อมูลทั่วไปสำนักงานตรวจสอบภายใน(General Data) แบ่งเป็น ระบบย่อยได้ 5 ระบบดังนี้

> 2.1.1 กำหนดประเภทของวัตถุประสงค์ของเกณฑ์ที่ใช้ประเมินความเสี่ยง (Objective Criteria)

> > ขั้นตอนการทำงานของโปรแกรม แบ่งเป็น 3 ส่วนคือ

1.ส่วนป้อนชื่อประเภทของวัตถุประสงค์ของเกณฑ์ที่ใช้ประเมิน

ความเสี่ยง มีขั้นตอนการทำงานและหน้าจอแสดงการป้อนและผลการป้อนชื่อ ประเภทของวัตถุประสงค์ของเกณฑ์ดังในรูปที่ 4.46 รูปที่ 4.45 และรูปที่ 4.47 ตามลำดับ

2.ส่วนแก้ไขชื่อประเภทของวัตถุประสงค์ของเกณฑ์ที่ใช้ประเมิน
 ความเสี่ยง มีขั้นตอนการทำงานและหน้าจอแก้ไขชื่อประเภทของวัตถุประสงค์
 ของเกณฑ์คังในรูปที่ 4.48 และ รูปที่ 4.49 ตามลำดับ

3.ส่วนลบชื่อประเภทวัตถุประสงค์ของเกณฑ์ที่ใช้ประเมินความ
 เสี่ยง มีขั้นตอนการทำงานและหน้าจอแสดงการลบและผลการลบชื่อประเภท

้ วัตถุประสงค์ของเกณฑ์คังในรูปที่ 4.51 รูปที่ 4.50 และรูปที่ 4.52 ตามลำคับ

2.1.2 กำหนดกิจกรรมการทำงานของสำนักงานตรวจสอบภายใน (Activity Task)

ขั้นตอนการทำงานของโปรแกรม แบ่งเป็น3 ส่วน คือ 1.ส่วนป้อนกิจกรรมการทำงาน ของสำนักงานตรวจสอบภายในมี

ขั้นตอนการทำงานและหน้าจอแสดงการกำหนดและผลการกำหนดกิจกรรมการ ทำงานของสำนักงานตรวจสอบภายในดังในรูปที่ 4.54 รูปที่ 4.53 และรูปที่ 4.55 ตามลำดับ

2.ส่วนแก้ไขกิจกรรมการทำงาน ของสำนักงานตรวจสอบภายใน มี ขั้นตอนการทำงานและหน้าจอการแก้ไขกิจกรรมการทำงาน ของสำนักงาน ตรวจสอบภายในดังในรูปที่ 4.56 และรูปที่ 4.57 ตามลำดับ

 3.ส่วนลบกิจกรรมการทำงาน ของสำนักงานตรวจสอบภายใน มี ขั้นตอนการทำงานและหน้าจอแสดงการลบและผลการลบกิจกรรมการทำงานของ สำนักงานตรวจสอบภายในดังในรูปที่ 4.59 รูปที่ 4.58 และรูปที่ 4.60 ตามลำดับ

2.1.3 กำหนครายชื่อสายงานตรวจสอบ(Audit Team)
งั้นตอนการทำงานของโปรแกรม แบ่งเป็น3 ส่วน คือ
1.ส่วนป้อนรายชื่อสายงานตรวจสอบ มีขั้นตอนการทำงานและ
หน้าจอแสดงการป้อนและผลการป้อนรายชื่อสายงานตรวจสอบดังในรูปที่ 4.61
รปที่ 4.62และรปที่ 4.63 ตามลำดับ

2.ส่วนแก้ไขรายชื่อสายงานตรวจสอบ มีขั้นตอนการทำงานและ หน้าจอแสดงการแก้ไขรายชื่อสายงานตรวจสอบคังในรูปที่ 4.64 และรูปที่ 4.65 ตามลำคับ

3.ส่วนลบไขรายชื่อสายงานตรวจสอบมีขั้นตอนการทำงานและ
 หน้าจอแสดงการลบและผลการลบรายชื่อสายงานตรวจสอบดังในรูปที่ 4.67 รูปที่
 4.66 และรูปที่ 4.68 ตามลำดับ

2.1.4 กำหนครายชื่อหน่วยงานรับตรวจ(Department) ขั้นตอนการทำงานของโปรแกรม แบ่งเป็น3 ส่วน คือ 1.ส่วนป้อนรายชื่อหน่วยงานรับตรวจ มีขั้นตอนการทำงานและ
 หน้าจอแสดงการป้อนและผลการป้อนรายชื่อหน่วยงานรับตรวจ ดังในรูปที่ 4.70
 รูปที่ 4.69 รูปที่ 4.71 ตามลำดับ

2.แก้ไขรายชื่อหน่วยงานรับตรวจ มีขั้นตอนการทำงานและ หน้าจอแสดงการแก้ไขรายชื่อหน่วยงานรับตรวจ ดังใน รูปที่ 4.72 และรูปที่ 4.73 ตามลำดับ

3.ลบรายชื่อหน่วยงานรับตรวจ มีขั้นตอนการทำงานหน้าจอ แสดงการลบและผลการลบรายชื่อหน่วยงานรับตรวจ ดังใน รูปที่ 4.75 รูปที่ 4.74 และรูปที่ 4.76 ตามลำดับ

2.1.5 วันหยุดทำงาน(Leave Type)

ขั้นตอนการทำงานของโปรแกรม แบ่งเป็น3 ส่วน คือ

 1.ส่วนป้อนชื่อวันหยุดทำงาน มีขั้นตอนการทำงานและหน้าจอ แสดงการป้อนและผลการป้อนชื่อวันหยุดทำงานดังในรูปที่ 4.78 รูปที่ 4.77 และ รูปที่ 4.79 ตามลำดับ

 2.ส่วนแก้ไขชื่อวันหยุดทำงาน มีขั้นตอนการทำงานและหน้าจอ แสดงการแก้ไขชื่อวันหยุดทำงานดังในรูปที่ 4.80 และรูปที่ 4.81 ตามลำดับ
 3.ส่วนลบชื่อวันหยุดทำงาน มีขั้นตอนการทำงานและหน้าจอแสดง การลบชื่อวันหยุดทำงานดังในรูปที่ 4.83 รูปที่ 4.82 และรูปที่ 4.84 ตามลำดับ

2.2 ป้อนข้อมูลวางแผนสายงานตรวจสอบ(Plan Audit Team)แบ่งเป็น ระบบย่อยได้ 3 ระบบคังนี้

2.2.1 กำหนดสายงานตรวจสอบ(Set Audit Team)

ขั้นตอนการทำงานของโปรแกรม แบ่งเป็น2 ส่วน คือ 1.กำหนดรายชื่อผู้ตรวจสอบเข้าสายงานตรวจสอบ มีขั้นตอนการ ทำงานและหน้าจอแสดงการเลือกรายชื่อ หน้าจอแสดงการเลือกสถานะ และ หน้าจอแสดงผลการกำหนดรายชื่อผู้ตรวจสอบเข้าสายงานตรวจสอบดังในรูปที่ 4.87 รูปที่ 4.85 รูปที่ 4.86 และรูปที่ 4.88 ตามลำดับ 2.ลบรายชื่อผู้ตรวจสอบออกจากสายงานตรวจสอบมีขั้นตอนการ

ทำงานและหน้าจอแสดงการลบและผลการลบรายชื่อผู้ตรวจสอบออกจากสายงาน

ตรวจสอบคังใน รูปที่ 4.90 รูปที่ 4.89และรูปที่ 4.91 ตามลำคับ 2.2.2กำหนดชั่วโมงทำงาน(Set Staff Working hour)

เป็นการกำหนดชั่วโมงของวันที่หยุดทำงาน ขั้นตอนการทำงานของ โปรแกรม แบ่งเป็น3 ส่วน คือ

 1.กำหนดชั่วโมงทำงานของผู้ตรวจสอบ มีขั้นตอนการทำงาน และหน้าจอแสดงการเลือกปีและรายชื่อผู้ที่ด้องการกำหนดชั่วโมงทำงาน หน้าจอ
 เลือกประเภทของวันหยุด หน้าจอกำหนดจำนวนชั่วโมงที่หยุดทำงาน และหน้าจอ แสดงผลการกำหนดชั่วโมงทำงานของผู้ตรวจสอบดังในรูปที่ 4.95 รูปที่ 4.92 รูปที่
 4.93 รูปที่ 4.94 และรูปที่ 4.96 ตามลำดับ

2.แก้ไขชั่วโมงทำงานของผู้ตรวจสอบ มีขั้นตอนการทำงานและ หน้าจอการแก้ไขชั่วโมงทำงานของผู้ตรวจสอบคังในรูปที่ 4.97 และรูปที่ 4.98 ตามลำคับ

3.ลบชั่วโมงทำงานของผู้ตรวจสอบ มีขั้นตอนการทำงานและ
 และหน้าจอแสดงการลบและผลการลบชั่วโมงทำงานของผู้ตรวจสอบดังในรูปที่
 4.100 รูปที่ 4.99 และรูปที่ 4.101 ตามลำดับ

2.2.3กำหนคเวลาทำงานสายงานตรวจสอบ( Set Team Working hour) ขั้นตอนการทำงานของโปรแกรม แบ่งเป็น2 ส่วน คือ

 1.กำหนดเวลาทำงานสายงานตรวจสอบ มีขั้นตอนการทำงาน และหน้าจอแสดงการเลือกปีและสายงานตรวจสอบที่ทำการกำหนดเวลาทำงาน สายงานตรวจสอบ หน้าจอกำหนดเวลาทำงานสายงานตรวจสอบและหน้าจอ แสดงผลการกำหนดเวลาทำงานสายงานตรวจสอบ ดังใน รูปที่ 4.104 รูปที่ 4.102 รูปที่ 4.103 และรูปที่ 4.105 ตามลำดับ

2.แก้ไขเวลาทำงานสายงานตรวจสอบ มีขั้นตอนการทำงานและ
 หน้าจอการแก้ไขเวลาทำงานสายงานตรวจสอบ คังใน รูปที่ 4.106 และรูปที่
 4.107 ตามลำคับ

2.3กำหนดข้อมูลที่ใช้ในการประเมินความเสี่ยงเพื่อการวางแผน (Set Enterprise Risk Assessment) แบ่งเป็นระบบย่อยได้ 4 ระบบดังนี้
 2.3.1กำหนดปีทำงาน และรูปแบบการคำนวณความน่าจะเป็น (Set

Working Year)

เป็นการกำหนดปีที่จะเริ่มทำงานในการใช้โปรแกรมในระบบต่างๆเพื่อ ป้องกันการกลับไปแก้ไขข้อมูลต่างๆของปีที่ผ่านมาและกำหนดวิธีการคำนวณ กวามน่าจะเป็นของเหตุการณ์ที่ใช้ประเมินความเสี่ยงและก่าพารามิเตอร์ต่างๆจะมี ขั้นตอนการทำงานของโปรแกรม แบ่งเป็น2 ส่วน คือ

 1.ส่วนกำหนดปีทำงาน และรูปแบบการคำนวณความน่าจะเป็น มีขั้นตอนการทำงาน หน้าจอแสดงการกำหนดปีทำงานและการกำหนดรูปแบบ การกำนวณกวามน่าจะเป็น ดังในรูปที่ 4.108 รูปที่ 4.109 ตามถำดับ

2.ส่วนแก้ไขปีทำงาน และรูปแบบการคำนวณความน่าจะเป็น มี ขั้นตอนการทำงานและหน้าจอแก้ไขปีทำงานรูปแบบการคำนวณความน่าจะเป็น ดังในรูปที่ 4.110 และรูปที่ 4.111 ตามลำดับ

2.3.2 ระบบงานที่ใช้ในการตรวจสอบภายใน(Set Auditable Activity) ขั้นตอนการทำงานของโปรแกรม แบ่งเป็น 3 ส่วน คือ 1.ส่วนป้อนระบบงานที่ใช้ในการตรวจสอบภายใน มีขั้นตอนการ

ทำงานและหน้าจอแสดงการป้อนและผลการป้อนระบบงานที่ใช้ในการตรวจสอบ ภายในดังในรูปที่ 4.113 รูปที่ 4.112 และรูปที่ 4.114

2.ส่วนแก้ไขระบบงานที่ใช้ในการตรวจสอบภายใน มีขั้นตอน การทำงานและหน้าจอแสดงการแก้ไขระบบงานที่ใช้ในการตรวจสอบภายในดัง ในรูปที่ 4.115 และรูปที่ 4.116 ตามลำคับ

3.ส่วนลบระบบงานที่ใช้ในการตรวจสอบภายใน มีขั้นตอนการ ทำงานและหน้าจอแสดงการลบและผลการลบระบบงานที่ใช้ในการตรวจสอบ ภายในดังในรูปที่ 4.118 รูปที่ 4.117 และรูปที่ 4.119 ตามลำดับ

2.3.3 กำหนดเกณฑ์ที่ใช้ประเมินความเสี่ยง(Set Risk Assessment Criteria)

ขั้นตอนการทำงานของโปรแกรม แบ่งเป็น 9 ส่วน คือ 1.กำหนดเกณฑ์ที่ใช้ประเมินความเสี่ยง มีขั้นตอนการทำงานและ หน้าจอการกำหนดเกณฑ์ที่ใช้ประเมินความเสี่ยงดังในรูปที่ 4.120 และรูปที่ 4.121 ตามลำดับ 2.กำหนคปัจจัยที่ใช้ประเมินความเสี่ยง มีขั้นตอนการทำงานและ หน้าจอการกำหนคปัจจัยที่ใช้ประเมินความเสี่ยง ดังในรูปที่ 4.122 และรูปที่ 4.123 ตามลำคับ

 3.กำหนดผลกระทบที่ใช้ประเมินความเสี่ยง มีขั้นตอนการทำงาน และหน้าจอการกำหนดผลกระทบที่ใช้ประเมินความเสี่ยงดังในรูปที่ 4.124 และ รูปที่ 4.125 ตามลำดับ

4.แก้ไขเกณฑ์ที่ใช้ในการตรวจสอบภายใน มีขั้นตอนการทำงาน และหน้าจอแก้ไขเกณฑ์ที่ใช้ประเมินความเสี่ยง คังในรูปที่ 4.126 และ รูปที่ 4.127 ตามลำคับ

5.แก้ไขปัจจัยที่ใช้ในการตรวจสอบภายใน มีขั้นตอนการทำงาน และหน้าจอแก้ไขปัจจัยที่ใช้ประเมินความเสี่ยง คังในรูปที่ 4.128 และรูปที่ 4.129 ตามลำคับ

6.แก้ไขผลกระทบความเสี่ยงที่ใช้ในการตรวจสอบภายใน มี ขั้นตอนการทำงานและหน้าจอแก้ไขผลกระทบความเสี่ยงที่ใช้ในการตรวจสอบ ภายในคังในรูปที่ 4.130 และรูปที่ 4.131 ตามลำคับ

7.ลบเกณฑ์ที่ใช้ในการตรวจสอบภายใน มีขั้นตอนการทำงานและ
 หน้าจอการลบเกณฑ์ที่ใช้ในการตรวจสอบภายใน ดังในรูปที่ 4.132 และรูปที่
 4.133 ตามลำดับ

8.ลบปัจจัยที่ใช้ในการตรวจสอบภายใน มีขั้นตอนการทำงานและ หน้าจอการลบปัจจัยที่ใช้ในการตรวจสอบภายในคังในรูปที่ 4.134 และรูปที่ 4.135 ตามลำคับ

 9.ลบผลกระทบความเสี่ยงที่ใช้ในการตรวจสอบภายใน มีขั้นตอน การทำงานและหน้าจอการลบผลกระทบความเสี่ยงที่ใช้ในการตรวจสอบภายใน ดังในรูปที่ 4.136 และรูปที่ 4.137 ตามลำดับ

2.3.4 กำหนดค่าความน่าจะเป็นเริ่มต้น(Set Begin Likelihood) เป็นการกำหนดค่าความน่าจะเป็นของแต่ละเหตุการณ์ที่ใช้ในการ ประเมินความเสี่ยงเพื่อเป็นค่าเริ่มต้นสำหรับการประเมินความเสี่ยงครั้งแรก ขั้นตอนการทำงานของโปรแกรม คือป้อนค่าความน่าจะเป็นเริ่มต้น มีขั้นตอน การทำงานและหน้าจอป้อนค่าความน่าจะเป็นเริ่มต้น ดังในรูปที่ 4.138 และรูปที่ 2.4ป้อนข้อมูลใช้ในการประเมินประสิทธิภาพการทำงานของสายงาน ตรวจสอบ (Set Performance)

> เป็นการป้อนข้อมูลที่ใช้ในการประเมินประสิทธิภาพการทำงานของ สายงานตรวจสอบในระดับระบบงานและระดับกิจกรรมการทำงานย่อย ขั้นตอนการทำงานของโปรแกรม แบ่งเป็น 6 ส่วน คือ

 1.ส่วนกำหนดระบบงานที่ใช้ในการประเมินประสิทธิภาพการทำงานมี ขั้นตอนการทำงาน หน้าจอเลือกปีที่ทำการประเมินประสิทธิภาพ หน้าจอการเลือก ระบบงาน หน้าจอเลือกหน่วยงานรับตรวจ หน้าจอเลือกสถานะการทำงาน ดังใน รูปที่ 4.140 รูปที่ 4.141 รูปที่ 4.142 รูปที่ 4.143 และรูปที่ 4.144 ตามลำดับ

2.ส่วนกำหนดกิจกรรมย่อยที่ใช้ในการประเมินประสิทธิภาพการ
 ทำงาน มีขั้นตอนการทำงาน หน้าจอการเลือกกิจกรรมย่อย หน้าจอเลือก

ทางาน มงนตอนการทางาน หน่างอการเลอกกิงกรรมอออ หน่างอเลอก สถานะการทำงาน ดังในรูปที่ 4.145 รูปที่ 4.146 และรูปที่ 4.147 ตามลำดับ 3.ส่วนป้อนข้อมูลระบบงานที่ใช้ในการประเมินประสิทธิภาพการ

ทำงาน มีขั้นตอนการทำงาน หน้าจอการป้อนข้อมูลระบบงานคังในรูปที่ 4.148 และรูปที่ 4.149 ตามลำคับ

4.ส่วนป้อนข้อมูลกิจกรรมย่อยที่ใช้ในการประเมินประสิทธิภาพการ ทำงาน มีขั้นตอนการทำงาน หน้าจอการป้อนข้อมูลกิจกรรมย่อย คังในรูปที่ 4.150 และรูปที่ 4.151 ตามลำคับ

5.ส่วนลบระบบงานที่ใช้ในการประเมินประสิทธิภาพการทำงาน มี ขั้นตอนการทำงาน หน้าจอการลบระบบงานที่ใช้ในการประเมินประสิทธิภาพการ ทำงาน ดังในรูปที่ 4.152 และรูปที่ 4.153 ตามลำดับ

6.ส่วนลบกิจกรรมย่อยที่ใช้ในการประเมินประสิทธิภาพการทำงาน มี ขั้นตอนการทำงาน หน้าจอการลบกิจกรรมย่อยที่ใช้ในการประเมินประสิทธิภาพ การทำงาน ดังในรูปที่ 4.154 และรูปที่ 4.155 ตามลำดับ

| bject              |                                      |           |             |            |          |     |
|--------------------|--------------------------------------|-----------|-------------|------------|----------|-----|
| General<br>Objecti | Data<br>ve Criteria Activity Task Ad | udit Team | Department  | Leave Type |          |     |
| Objecti            | ve Name                              | De        | saiption    |            |          |     |
| repute             |                                      | ชื่อ      | เลีย-1      |            |          | Add |
| NO.                | Objective Name                       |           | Description |            |          |     |
| 1                  | Strategy                             | กลยุง     | าธ์         | Edit       | g Baleta |     |
| 2                  | Operation                            | ต่าเน็    | นการ        | Ede        | Deleve   |     |
| 3                  | Financial                            | ึการเงื   | าน          | Edit       | Deleta   |     |
| 4                  | Compliance                           | กฎระ      | เบียบ       | Edit       | Deleta   |     |

รูปที่ 4.45 หน้าจอแสคงการป้อนชื่อประเภทของวัตถุประสงค์ของเกณฑ์

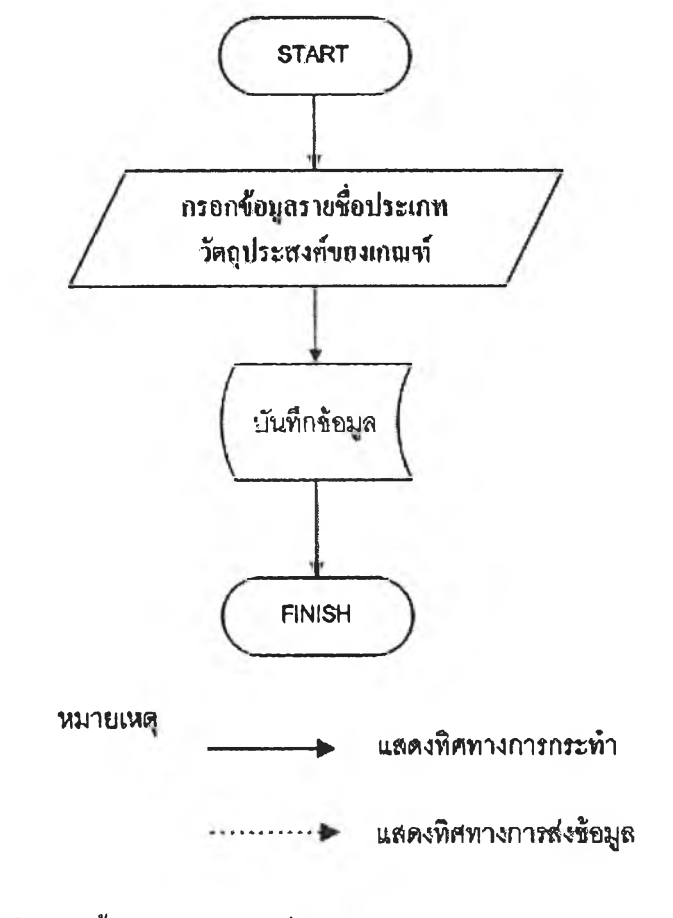

รูปที่ 4.46 ขั้นตอนการป้อนชื่อประเภทของวัตถุประสงค์ของเกณฑ์

| 1                 | tive Criteria         |          |             |            |         |     |
|-------------------|-----------------------|----------|-------------|------------|---------|-----|
| lonnra<br>Cilject | IData Activity Task A | uditTeam | Department  | Esave Type |         |     |
| bjecti            | ve Name               | Desc     | iption      |            |         | Add |
| NO.               | Objective Name        |          | Description |            | 1000    |     |
| 1                 | Strategy              | คลยุทธ์  |             | Edit       | Delete  |     |
| 2                 | Operation             | ต่าเนินก | าร          | Edit       | Deleté  |     |
| 3                 | Financial             | คารเงิน  |             | Edit       | Delete  |     |
| _                 | Compliance            | กฎระเม   | ยบ          | Edit       | Delete  |     |
| 4                 |                       | le 4     |             |            | Designa |     |

รูปที่ 4.47 หน้าจอแสคงผลการป้อนชื่อประเภทของวัตถุประสงค์ของเกณฑ์

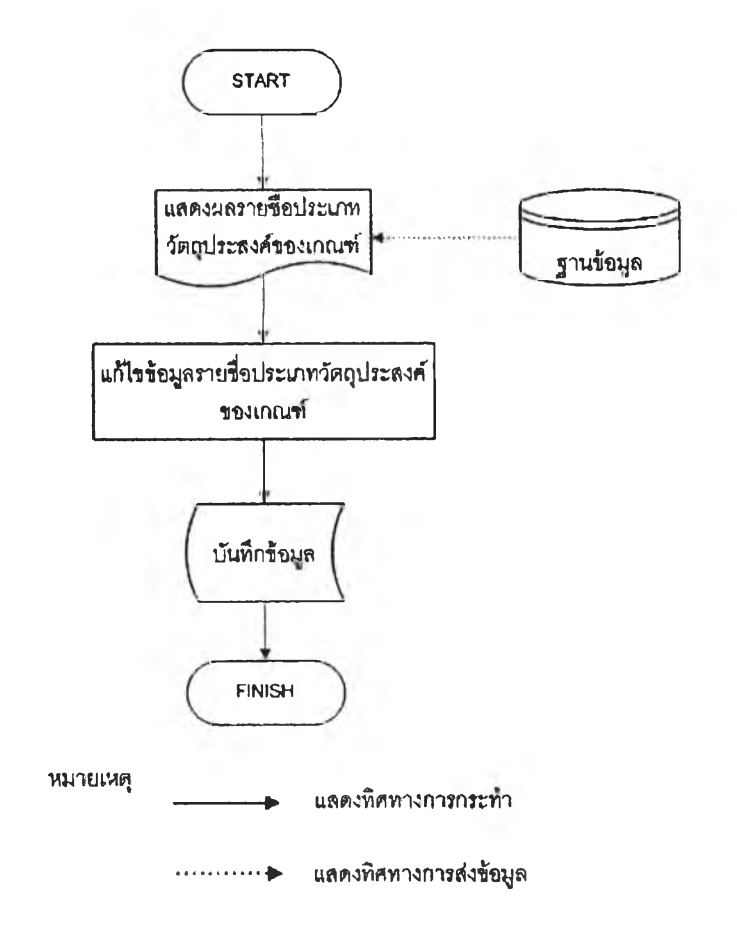

รูปที่ 4.48 ขั้นตอนการแก้ไขชื่อประเภทของวัตถุประสงค์ของเกณฑ์

| Objective Name repute<br>Description รีองสินง<br>Submit | Administrator<br>Objective Criteria |                     |
|---------------------------------------------------------|-------------------------------------|---------------------|
| Submit                                                  | Objective Name<br>Description       | repute<br>ชื่อเดียง |
|                                                         |                                     | Submit              |

รูปที่ 4.49 หน้าจอแสคงการแก้ไขชื่อประเภทของวัตถุประสงค์ของเกณฑ์

| oject   | ive Criteria                            |                           |             |
|---------|-----------------------------------------|---------------------------|-------------|
| General | Data Activity Task A                    | udit Team Department      | Leave Type  |
| bjecti  | ve Name                                 | Description               |             |
|         | 1 / / / / / / / / / / / / / / / / / / / | Windows Internet Explorer | Add         |
| NO.     | Objective Name                          | Contam?                   |             |
| 1       | Strategy                                | OK Crawl                  | Edit Delete |
| 2       | Operation                               |                           | Edit Delete |
| 3       | Financial                               | การเงิน                   | Edit Delete |
| 4       | Compliance                              | กฎระเบียบ                 | Edit Delete |
| 5       | repute                                  | ขื่อเสียง                 | Edit Delete |

รูปที่ 4.50 หน้าจอแสคงการลบชื่อประเภทของวัตถุประสงค์ของเกณฑ์

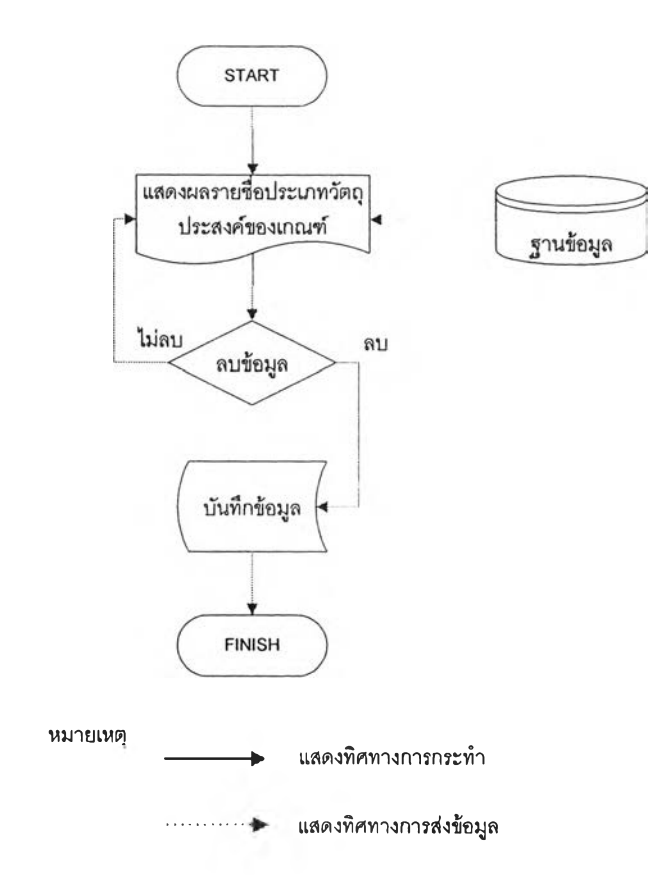

รูปที่ 4.51 ขั้นตอนการลบชื่อประเภทของวัตถุประสงค์ของเกณฑ์

| oject   | tive Criteria                |             |             |           |        |     |
|---------|------------------------------|-------------|-------------|-----------|--------|-----|
| Genera  | Data                         |             |             |           |        |     |
| Object  | ve Criteria Activity Task Au | idit Team D | epaitment L | eave Type |        |     |
| Objecti | ve Name                      | Descrip     | otion       |           |        |     |
|         |                              | 1           |             |           |        | Add |
| NO.     | Objective Name               | D           | escription  |           |        |     |
| 1       | Strategy                     | กลยุทธ์     |             | Edit      | Delete |     |
| 2       | Operation                    | ต่าเนินกา   | 2           | Edit      | Delete |     |
| 3       | Financial                    | การเงิน     |             | Edit      | Delete |     |
| 4       | Compliance                   | กฏระเบียา   | ]           | Edia      | Delete |     |

รูปที่ 4.52 หน้าจอแสดงผลการลบชื่อประเภทของวัตถุประสงค์ของเกณฑ์

| summary |                                                   |      | l(-     |
|---------|---------------------------------------------------|------|---------|
| NO.     | Activity Task Name                                |      |         |
| 1       | Opening Meeting                                   | Edit | Deleta  |
| 2       | Idetify Risk and Control over the process         |      | Delete  |
| 3       | Walkthrough and Confirm understanding             |      | Delete  |
| 4       | Develop Engagement Work Program                   |      | Delete  |
| 5       | Perform Test of Controls                          | Edit | Delete  |
| 6       | Develop audit finding and recommend               | Edit | Delete  |
| 7       | Closing meeting                                   | Edit | Delete  |
| 8       | Submit audit finding and recommendations to owner | Edit | Delete  |
| 9       | Get Management Response                           | Eeit | Delete  |
| 10      | develop draft audit Report                        |      | Dellate |
| 11      | Develop final audit Report                        | Edit | Delete  |

รูปที่ 4.53 หน้าจอแสดงการป้อนกิจกรรมการทำงานของสำนักงานตรวจสอบภายใน

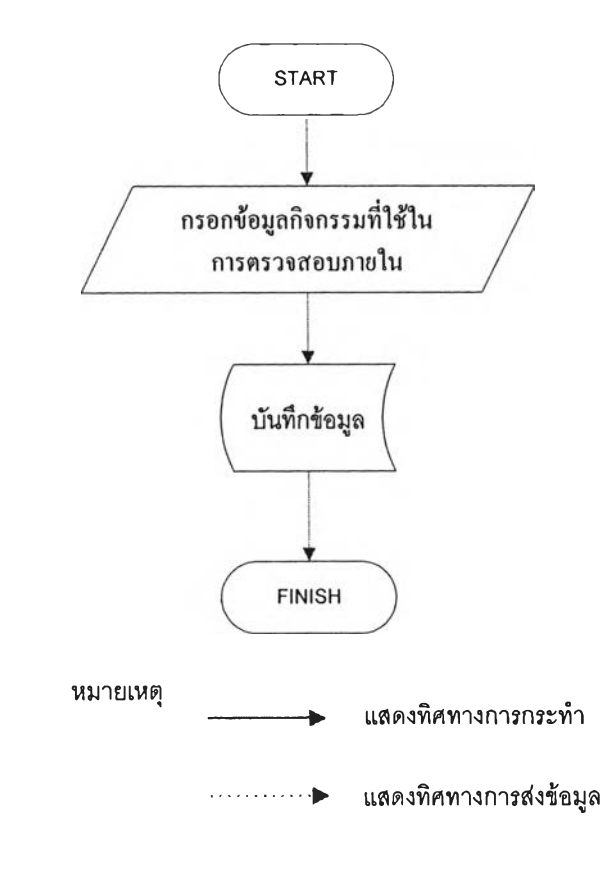

รูปที่ 4.54 ขั้นตอนการป้อนกิจกรรมการทำงานของสำนักงานตรวจสอบภายใน

|      | ILY TASK                                          |             |
|------|---------------------------------------------------|-------------|
| Gene | ral Data                                          |             |
| Acti | vity Task Name                                    | Add         |
| NO.  | Activity Task Name                                |             |
| 1    | Opening Meeting                                   | Edit Delete |
| 2    | Idetify Risk and Control over the process         | Delete      |
| 3    | Walkthrough and Confirm understanding             |             |
| 4    | Develop Engagement Work Program                   | Edit Delete |
| 5    | Perform Test of Controls                          | Ed Delete   |
| 6    | Develop audit finding and recommend               | Dilitie     |
| 7    | Closing meeting                                   |             |
| 8    | Submit audit finding and recommendations to owner | Ein Dieter  |
| 9    | Get Management Response                           | Edit Délete |
| 10   | develop draft audit Report                        | Edt         |
| 11   | Develop final audit Report                        | Edit Delete |
| 12   | summary                                           | Edit Delete |

#### รูปที่ 4.55 หน้าจอแสดงผลการป้อนกิจกรรมการทำงานของสำนักงานตรวจสอบภายใน

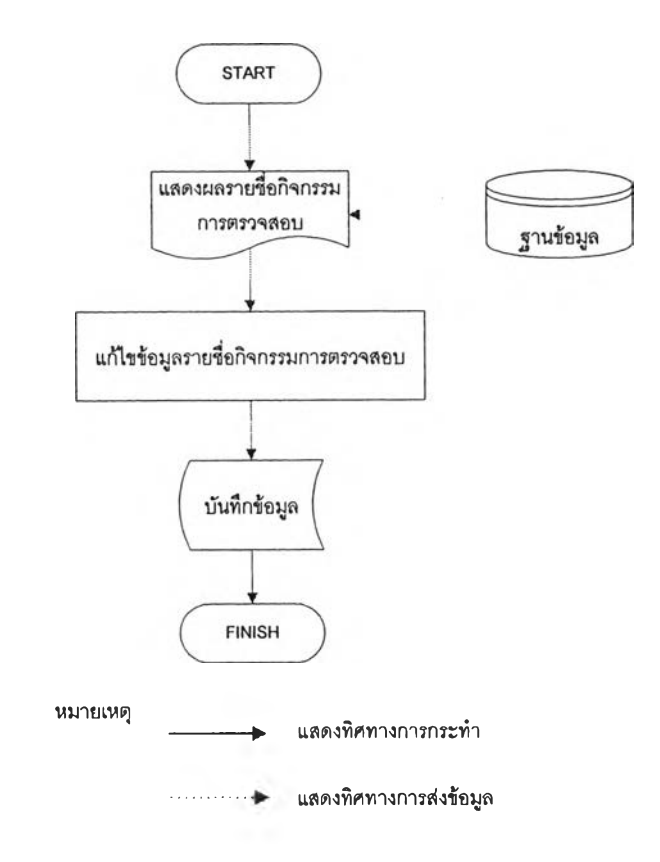

รูปที่ 4.56 ขั้นตอนการแก้ไขกิจกรรมการทำงานของสำนักงานตรวจสอบภายใน

| Master Data<br>Activity Task      |         |   | 0 |  |
|-----------------------------------|---------|---|---|--|
| Activity Task Name<br>Description | Summary | ] |   |  |
|                                   | Home    |   |   |  |

#### รูปที่ 4.57 หน้าจอการแก้ไขกิจกรรมการทำงานของสำนักงานตรวจสอบภายใน

| Act | adive Criteria Activity Taek Audit Team Department Leave Type<br>ivit y Task Name |             |
|-----|-----------------------------------------------------------------------------------|-------------|
|     |                                                                                   | Add         |
| NO. | Activity Task Name                                                                |             |
| 1   | Opening Meeting                                                                   | Eit Delete  |
| 2   | Idetify Risk and Control over the p Windows Internet Explorer                     | Ex Delete   |
| 3   | Walkthrough and Confirm underst (?) Confirm?                                      | Edit Delete |
| 4   | Develop Engagement Work Progra                                                    | Edt Delate  |
| 5   | Perform Test of Controls OK Cancel                                                | Eik Delete  |
| 6   | Develop audit finding and recommend                                               | Edit Delete |
| 7   | Closing meeting                                                                   | Edt Delete  |
| 8   | Submit audit finding and recommendations to owner                                 | Edit Deleta |
| 9   | Get Management Response                                                           | Edit Delete |
| 10  | develop draft audit Report                                                        | Delete      |
| 11  | Develop final audit Report                                                        | Edit Delete |
| 12  | summary                                                                           |             |

รูปที่ 4.58 หน้าจอแสคงการลบกิจกรรมการทำงานของสำนักงานตรวจสอบภายใน

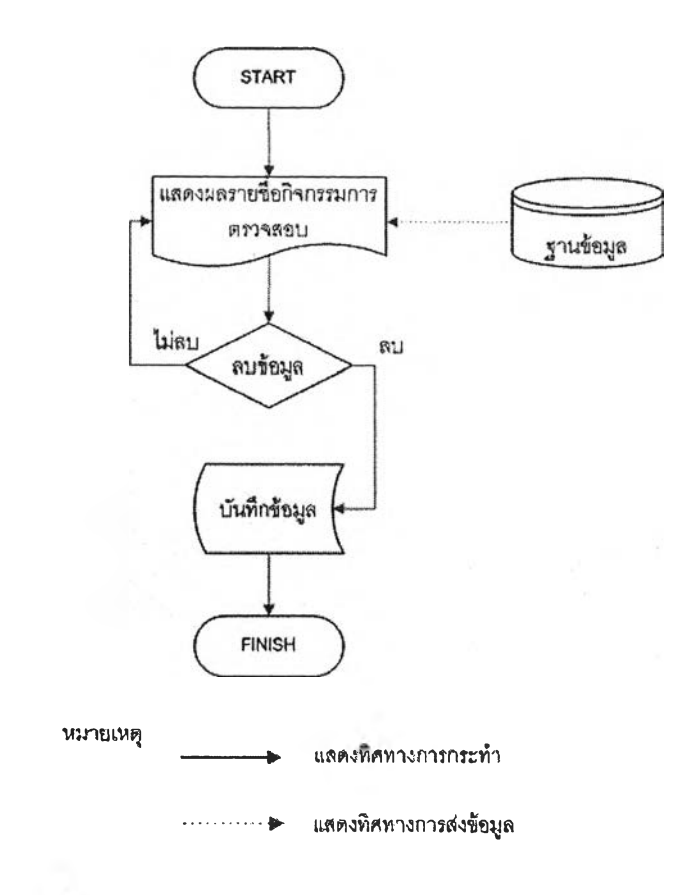

# รูปที่ 4.59 ขั้นตอนการลบกิจกรรมการทำงานของสำนักงานตรวจสอบภายใน

| Acti | vdive Otteria Richvity Taak R Rucht Taam Department Leave Type Rivity Task Name | <u>Jean</u> |
|------|---------------------------------------------------------------------------------|-------------|
| NO.  | Activity Task Name                                                              | 1           |
| 1    | Opening Meeting                                                                 | Est Dillete |
| 2    | Idetify Risk and Control over the p Windows Internet Explorer                   | Edit Delete |
| 3    | Walkthrough and Confirm underst (2) Comm?                                       | Edit Délété |
| 4    | Develop Engagement Work Progra                                                  | Eda Delata  |
| 5    | Perform Test of Controls OK Cancel                                              | Edit Delete |
| 6    | Develop audit finding and recommend                                             | Edit Delete |
| 7    | Closing meeting                                                                 | Edit Delete |
| 8    | Submit audit finding and recommendations to owner                               | Edit Délete |
| 9    | Get Management Response                                                         | 534 Delete  |
| 10   | develop draft audit Report                                                      | Edit Delete |
| 11   | Develop final audit Report                                                      | Edit Doleta |
| 1.2  | summary                                                                         | Edit Delete |

รูปที่ 4.60 หน้าจอแสคงผลการลบกิจกรรมการทำงานของสำนักงานตรวจสอบภายใน

| ıdit Te              | am        |                                                                                                    |
|----------------------|-----------|----------------------------------------------------------------------------------------------------|
| General Data         |           | and the second second s |
| Team Name<br>Iteam 6 |           | [bbA]                                                                                                    |
| NO.                  | Team Name |                                                                                                    |
| 1                    | Team1     | Edit Delele                                                                                                    |
| 2                    | Team2     | Edit Delete                                                                                                    |
| 3                    | Team3     | Edit Delete                                                                                                    |
| 4                    | Team4     | Edit Delete                                                                                                    |
| 5                    | Team 5    | Edit Delete                                                                                                    |

รูปที่ 4.61 หน้าจอแสดงการป้อนรายชื่อสายงานตรวจสอบ

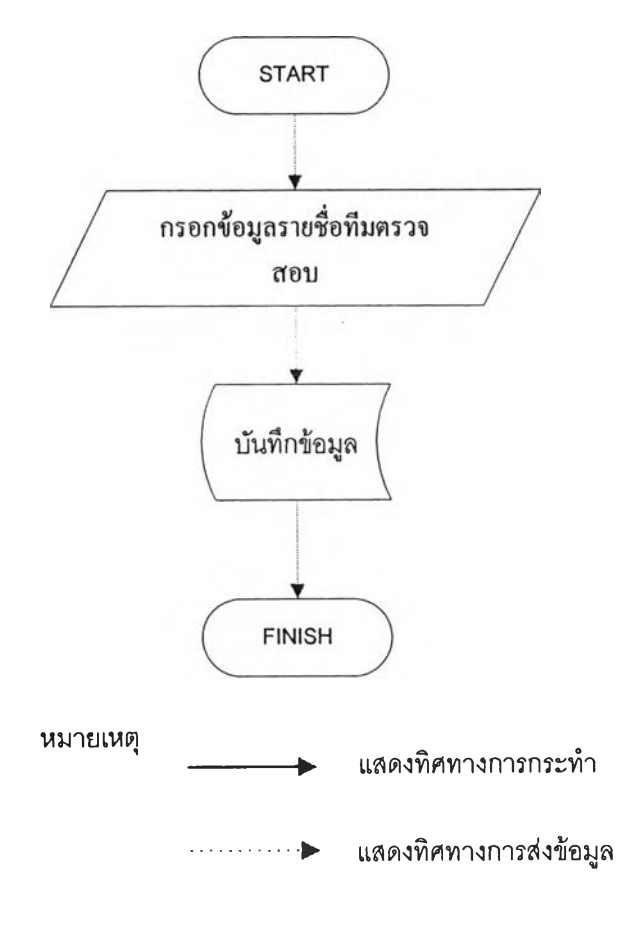

รูปที่ 4.62 ขั้นตอนการป้อนรายชื่อสายงานตรวงสอบ

| dit Te       | am                           |                 |
|--------------|------------------------------|-----------------|
| une ree      | 4111                         |                 |
| General Data | Actoria Took Audit Team Dona | mant Letus Tuno |
| Team Nar     | ne econy rask Andriteam Depa | anew reeverthe  |
|              |                              | Add             |
|              |                              |                 |
| NO.          | Team Name                    |                 |
| 1            | Team1                        | Edit Delete     |
| 2            | Team2                        | Edit Delete     |
| 3            | Team3                        | Edit Delete     |
| 4            | Team4                        | Edit Delete     |
| 5            | Team 5                       | Edit Delete     |
| C            | team 6                       | Edit Delete     |

รูปที่ 4.63 หน้าจอแสคงผลการป้อนรายชื่อสายงานตรวจสอบ

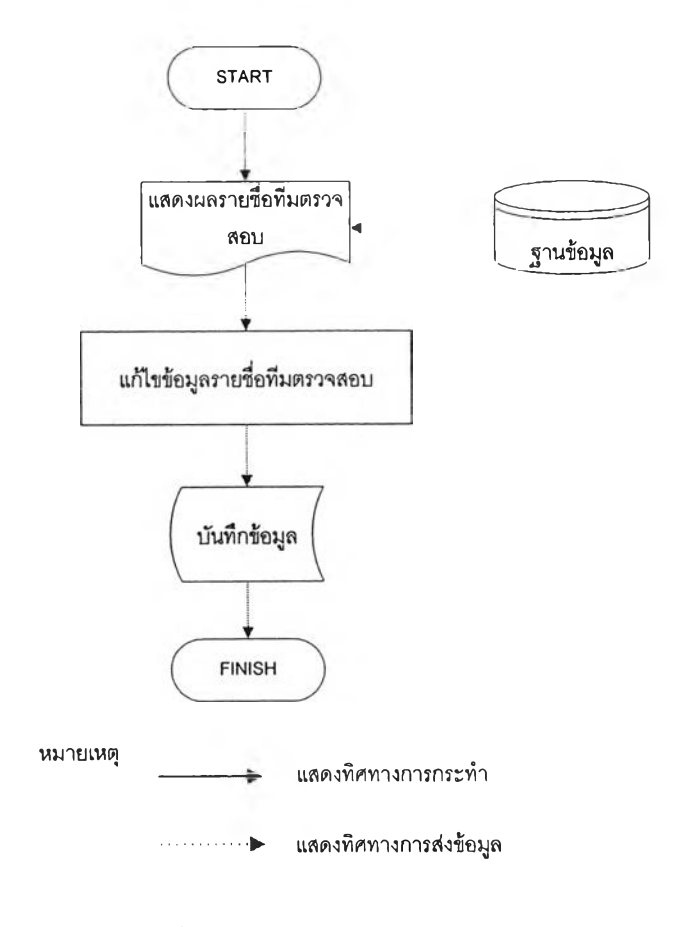

รูปที่ 4.64 ขั้นตอนการแก้ไขรายชื่อสายงานตรวจสอบ

| Master Data |        |      |  |                      |
|-------------|--------|------|--|----------------------|
| Audit Team  |        |      |  |                      |
| Team Name   | team 6 |      |  |                      |
|             | Submit |      |  | Konse versikeling og |
|             |        |      |  |                      |
|             |        | Home |  |                      |

## รูปที่ 4.65 หน้าจอแสดงการแก้ไขรายชื่อสายงานตรวจสอบ

| idit Te      | am                            |                     |        |           |          |
|--------------|-------------------------------|---------------------|--------|-----------|----------|
| General Data | Con I                         |                     |        |           |          |
| Elbjactive C | ntena Activity Task Audit Tea | m Departmen         |        | eave Type |          |
| Team Nar     | ne                            | Windows Internet Fr | nlover |           | property |
|              | ]                             |                     |        |           | Add      |
| NO.          | Team Name                     | Contim?             |        |           |          |
| 1            | Team1                         | ОК                  | Cancel | elete     |          |
| 2            | Team2                         |                     | Edit   | Delete    |          |
| 3            | Team3                         |                     | Edit   | Delete    |          |
| 4            | Team4                         |                     | Edit   | Delete    |          |
| 5            | Team 5                        |                     | Edit   | Delete    |          |
| 6            | team 6                        | 1                   | Edit   | Delete    |          |

### รูปที่ 4.66 หน้าจอแสคงการลบรายชื่อสายงานตรวจสอบ

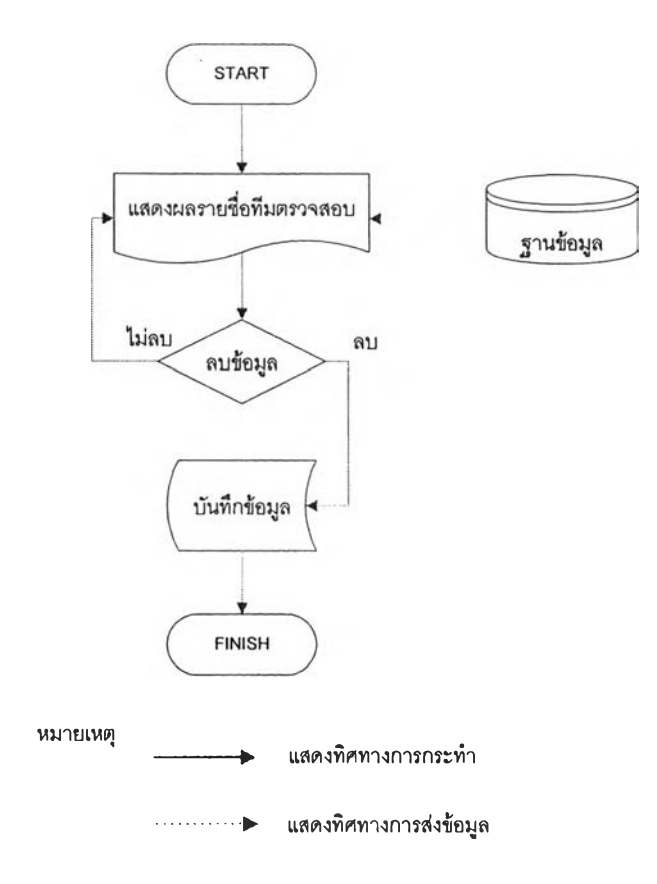

# รูปที่ 4.67 ขั้นตอนการถบรายชื่อสายงานตรวจสอบ

| dit le                   | am                                |                      |  |
|--------------------------|-----------------------------------|----------------------|--|
| ieneral Data             |                                   |                      |  |
| Objective Ci<br>Ceam Nar | iteria Activity Task Audit Team D | epartment Leave Type |  |
|                          |                                   | bbA                  |  |
| NO.                      | Team Name                         |                      |  |
| 1                        | Team1                             | Eda Delete           |  |
| 2                        | Team2                             | Edd Delete           |  |
| 3                        | Team3                             | Edit                 |  |
| 4                        | Team4                             | Edh Delete           |  |
| 5                        | Team 5                            | Edit Delete          |  |

รูปที่ 4.68 หน้าจอแสดงผลการลบรายชื่อสายงานตรวจสอบ

| epart     | ment                                           |              |
|-----------|------------------------------------------------|--------------|
| General   | Data                                           |              |
| Objectiv  | e Criteria Activity Tesk Audit Team Department | Leave Type   |
| Depart    | ment Name                                      |              |
| NBIE SMOA | รรมสุกาสคร่                                    | Add          |
| NO.       | Department Name                                |              |
| 1         | คณะแพทย์                                       | Edit Delete  |
| 2         | คณะสัดวแพทย์                                   | Edi Déléte   |
| 3         | วิทย์กีฬา                                      | Edif Devale: |
| 4         | การสาธารณสุข                                   | Edit Delete  |
| 5         | คณะเภสัช                                       | Edt. 1986    |
| 6         | คณะพยาบาล                                      | Ette Deiste  |
| 7         | คณะสหเวช                                       | En Delete    |
| 8         | คณะทันดแพทย์                                   | Edit Delete  |
| 9         | ดณะจิตวิทยา                                    | Edit Delata  |
| 4.0       | lourswurgagot                                  | Edit Delete  |

### รูปที่ 4.69 หน้าจอแสคงการป้อนรายชื่อหน่วยงานรับตรวจ

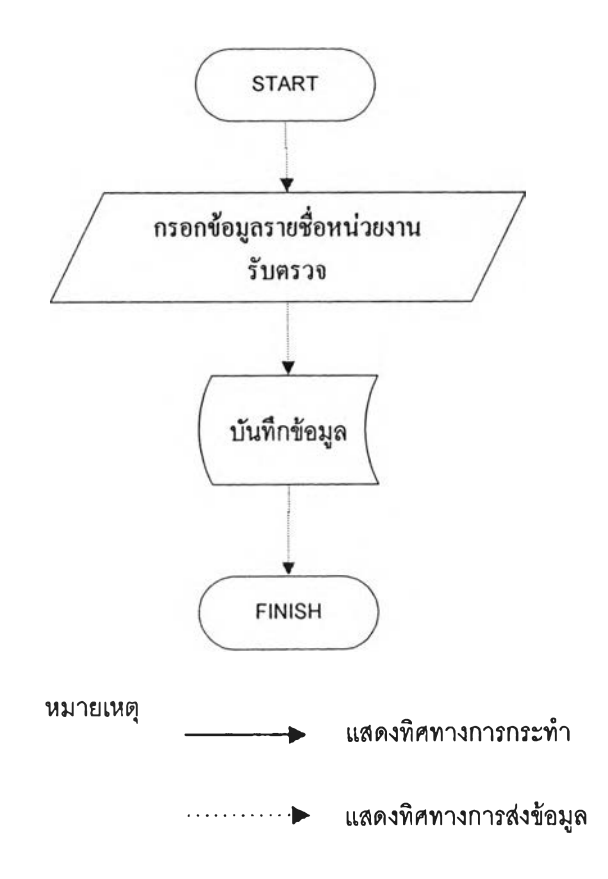

รูปที่ 4.70 ขั้นตอนการป้อนรายชื่อหน่วยงานรับตรวจ

| 45 | สานักทะเบียน       | Edit Deleta  |
|----|--------------------|--------------|
| 46 | ทรัพย์สิน          | Edit Delete  |
| 47 | นิสิคเก่า          | Edt] Delete  |
| 48 | นิสิฉส่มพันธ์      | Eda Deleta   |
| 49 | วิทยุ              | Edit Delete  |
| 50 | ใช้จำยเงิน         | Eda Deleta   |
| 51 | ศนย์เครื่องมือ     | Edit, Deleta |
| 52 | ดูนย์กีฬา          | Edit Delete  |
| 53 | ดุนย์ด่อเนื่อง     | EdR Delete   |
| 54 | ศูนย์ทดสอบ         | Eda Delete   |
| 55 | สรุปการใช้จ่ายเงิน | Edit Deleta  |
| 56 | บริการวิชาการ      | (Edi) Delate |
| 57 | สานักพิมพ์         | Edit         |
| 58 | โรงพิมพ์           | Edit Delete  |
| 59 | ศูนย์หนังสือ       | Edi Delata   |
|    | คณะวิศวกรรมศาสตร์  | Edit Delete  |

รูปที่ 4.71 หน้าจอแสดงผลการป้อนรายชื่อหน่วยงานรับตรวจ

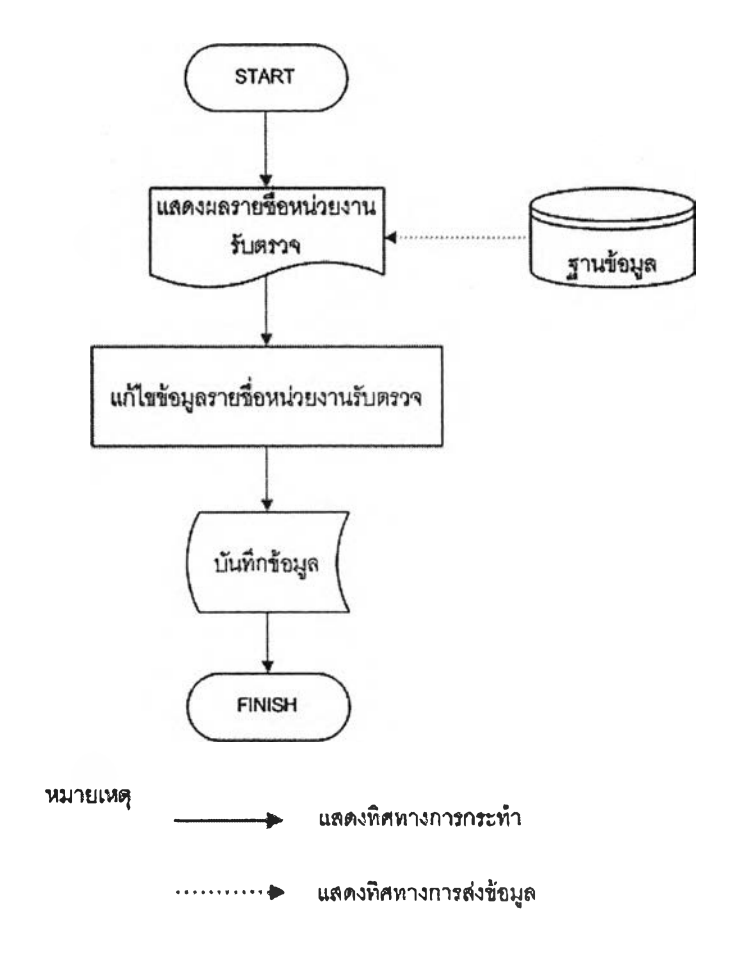

รูปที่ 4.72 ขั้นตอนการแก้ไขรายชื่อหน่วยงานรับตรวจ

| Department      |                                           |  |
|-----------------|-------------------------------------------|--|
| Department Name | กณะ วิศาลรรมศาสลร์                        |  |
| Director        |                                           |  |
| Department Type | สำนุการเรียนการสอน สาอาริทยาศากลร์กายการเ |  |
| Tel.            | 02-751 64 30                              |  |
| E-Mail          |                                           |  |
| Description     |                                           |  |
|                 | Submit                                    |  |
|                 |                                           |  |

### รูปที่ 4.73 หน้าจอการแก้ไขรายชื่อหน่วยงานรับตรวจ

| 46 | ทรัพย์สิบ          | Edit Delete        |
|----|--------------------|--------------------|
| 47 | นิสิดเก่า          | Edit Délete 3      |
| 48 | นิสิดสัมพันธ์      | Éda Delete         |
| 49 | ว้าายุ             | Edit Delete        |
| 50 | ใช้ล่ายเงิน        | Eda Delete         |
| 51 | ศูบย์เครื่องมือ    | et Conjecer        |
| 52 | ศุนย์ก็พ้า         | Edit Delete        |
| 53 | ศุนย์ต่อเนื่อง     | m? Edit Delete     |
| 54 | ิศนย์ทดสอบ OK      | Carcal Edit Delete |
| 55 | สรุปการใช้ล่ายเงิน | Edit Delete        |
| 56 | บริการวิชาการ      | Edit               |
| 57 | สานักพิมพ์         | Edit Dalete        |
| 58 | โรงพิมพ์           | Edit Delete        |
| 59 | ศูนย์หนังสือ       | Edit Daléja        |
| 60 | คณะวิศวกรรมศาสตร์  | Edit Delete        |
|    |                    |                    |

รูปที่ 4.74 หน้าจอแสดงการลบรายชื่อหน่วยงานรับตรวจ

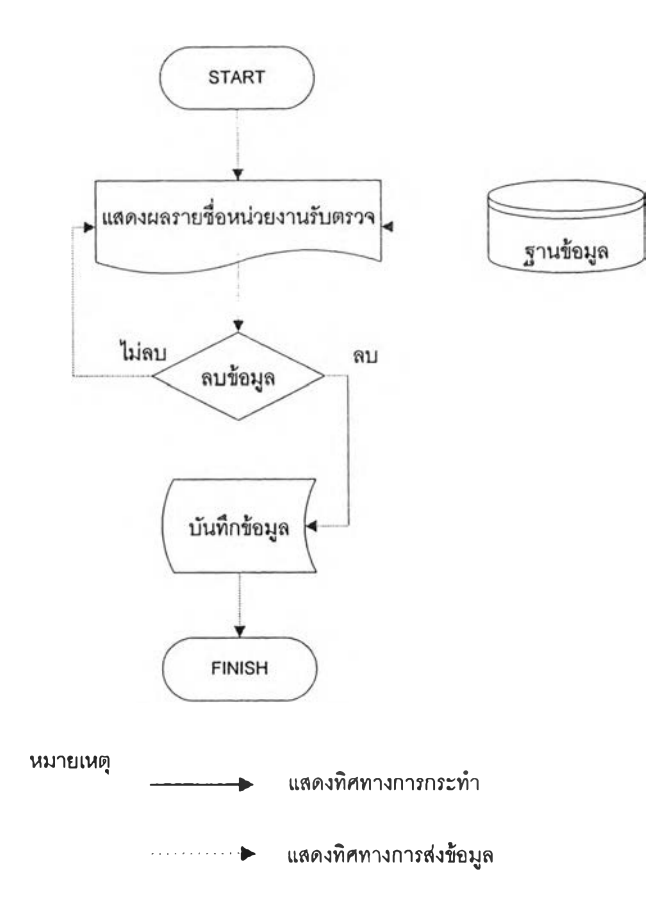

### รูปที่ 4.75 ขั้นตอนการถบรายชื่อหน่วยงานรับตรวจ

| 44 | จัดการอาดาร        | Edit Defete  |
|----|--------------------|--------------|
| 45 | สำนักทะเบียบ       | Edit Dela    |
| 46 | ทรัพย์ลิน          | Edit Delete  |
| 47 | นิสิคเก่า          | Edit Delete  |
| 48 | ปิสิคสัมพับธ์      | Etin] Deleta |
| 49 | วิทยุ              | Edit Delete  |
| 50 | ใบ้จ่ายเงิน        | Eda Deleta   |
| 51 | ศูนย์เครื่องมือ    | Edit Delute  |
| 52 | สูนย์กีฬา          | Edd. Detete  |
| 53 | สนบ์ตอเนื่อง       | Edit         |
| 54 | สูนปทดสอบ          | Edit Delata  |
| 55 | สรุปการใช้จ่ายเงิน | Edit Dilleri |
| 56 | บริการวิชาการ      | Edit Elebers |
| 57 | สานักพิมพ์         | En Simo      |
| 58 | โรงพิมพ์           | Delete       |
| 59 | ศูนย์หนังสือ       | THE BALLE    |

#### รูปที่ 4.76 หน้าจอแสดงผลการลบรายชื่อหน่วยงานรับตรวจ

|                    | _                                                         |             |
|--------------------|-----------------------------------------------------------|-------------|
| ave                | Туре                                                      |             |
| eneral<br>Objectiv | Data<br>re Criteria Activity Task Audit Team Department I | eave Type   |
| eave<br>Other      | Type Name                                                 | [Add]       |
| NO.                | Leave Type Name                                           |             |
| 1                  | Annual Holidays(Sat&Sun)                                  | Edit Delete |
| 2                  | Annual Holidays (Chula)                                   | Edit Delete |
| 3                  | Annual Leave                                              | Edd Delete  |
| 4                  | Training                                                  |             |
| 5                  | S Activities                                              | Eda Deleta  |
| 6                  | Internal Meeting                                          | Edit Dekus  |
| 7                  | DCC                                                       | Col Delete  |
| 8                  | Internal Quality Auditing                                 | Edt Delete  |
| 9                  | Evaluate to increase salary                               | Edit Delete |
| 10                 | Scalu Tecting                                             | Edit Opiate |

#### รูปที่ 4.77หน้างอแสคงการป้อนชื่อวันหยุคทำงาน

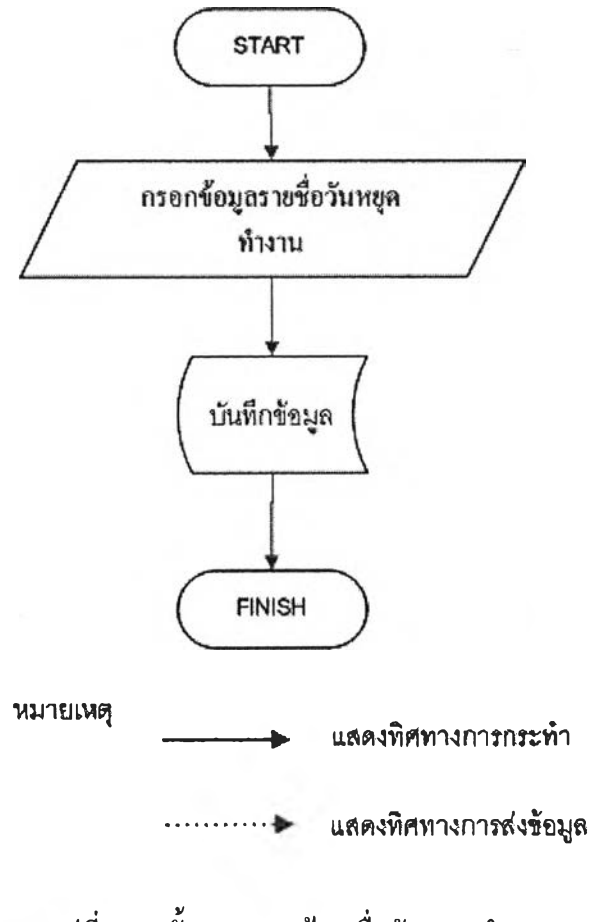

รูปที่ 4.78 ขั้นตอนการป้อนชื่อวันหยุดทำงาน

| NO. | Leave Type Name             |        |           |
|-----|-----------------------------|--------|-----------|
| 1   | Annual Holidays(Sat&Sun)    |        | Galats    |
| 2   | Annual Holidays (Chula)     | Edit   |           |
| 3   | Annual Leave                | Edit   | Delute    |
| 4   | Training                    | E      | and and   |
| 5   | S Activities                | Edit   | Deletii   |
| 6   | Internal Meeting            | Edit   | Delete    |
| 7   | DCC                         | Edit   | Dalste    |
| 8   | Internal Quality Auditing   | Edit   | Cieletii  |
| 9   | Evaluate to increase salary | Edit   | 201000    |
| 10  | Evaluate Testing            | (Edit) | ( Detiens |
| 11  | Check Exam                  | Edi    | Determ    |
| 12  | Exam day                    | Edd    | Delets    |
| 13  | Interview                   | Edit   | Delets    |
| 14  | Management Work             | Edit   | Delēta    |
| 15  | Other                       | Edit   | Delete    |
|     | Home                        |        |           |

รูปที่ 4.79 หน้าจอแสดงผลการป้อนชื่อวันหยุดทำงาน

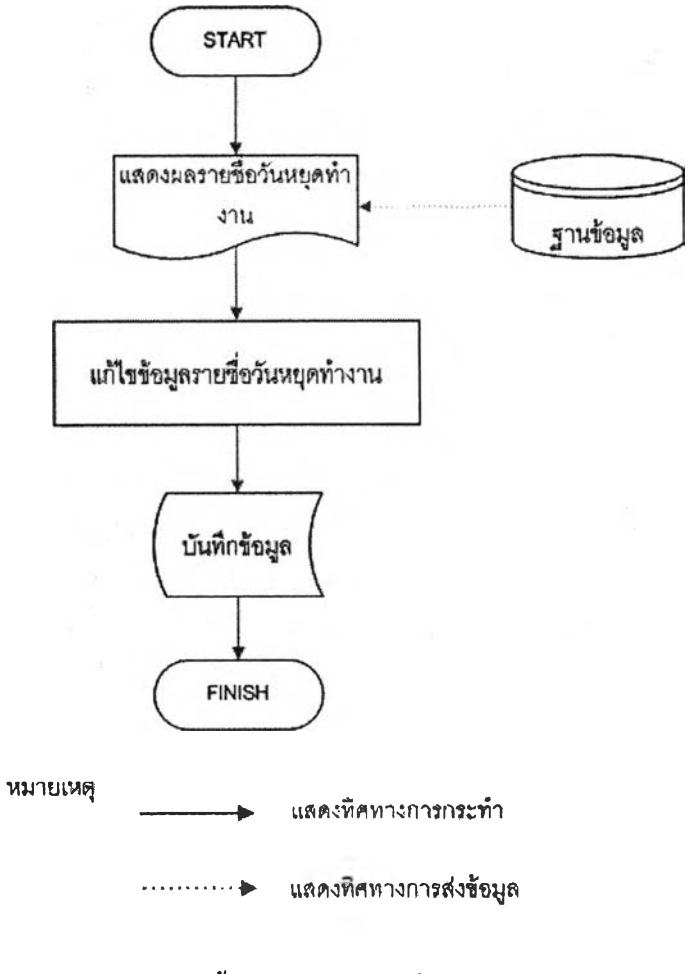

รูปที่ 4.80 ขั้นตอนการแก้ไขชื่อวันหยุดทำงาน

| Master Data<br>Leave Type<br>Leave Type Name | Other  |                                 |  |
|----------------------------------------------|--------|---------------------------------|--|
|                                              | Submit | <br>Miniteration and the second |  |

## รูปที่ 4.81 หน้าจอการแก้ไขชื่อวันหยุดทำงาน

| Leave | Type Name                   | Add          |
|-------|-----------------------------|--------------|
| NO.   | Leave Type Name             |              |
| 1     | Annual Holidays(Sat&Sun)    | Edit Delete  |
| 2     | Annual Holidays (Chula)     | Edit Delete  |
| 3     | Annual Leave                | Edit Delete  |
| 4     |                             | Edil Delete  |
| 5     | S Activities                | Edit Delete  |
| 6     | Internal Meeting            | Edit Delete  |
| 7     | DCC                         | Edit Dates   |
| 8     | Internal Quality Auditing   | Edit Delete  |
| 9     | Evaluate to increase salary | Edit Dalete  |
| 10    | Evaluate Testing            | Edit         |
| 11    | Check Exam                  | Edit Delete  |
| 12    | Exam day                    | Edit. Detete |
| 13    | Interview                   | Edit Delete  |
| 14    | Management Work             | Edit Delete  |
| 15    | Other                       | Edit Delets  |

รูปที่ 4.82 หน้าจอแสดงการถบชื่อวันหยุดทำงาน

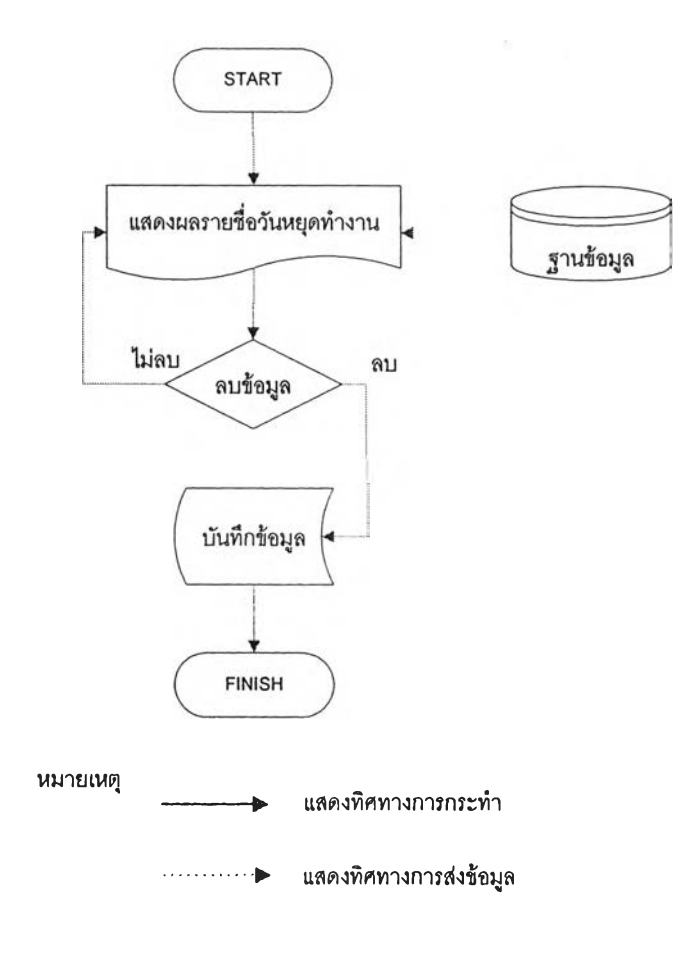

### รูปที่ 4.83 ขั้นตอนการลบชื่อวันหยุดทำงาน

| NO. | Leave Type Name             |             |
|-----|-----------------------------|-------------|
| 1   | Annual Holidays(Sat&Sun)    | Edit Delete |
| 2   | Annual Holidays (Chula)     | Edit Deleta |
| 3   | Annual Leave                | Edit Deleta |
| 4   | Training                    | Edit Delete |
| 5   | S Activities                | Edit Delete |
| 6   | Internal Meeting            | Edit        |
| 7   | DCC                         | Edit Delete |
| 8   | Internal Quality Auditing   | Edit Delete |
| 9   | Evaluate to increase salary | Edit Delete |
| 10  | Evaluate Testing            | Edit Delete |
| 11  | Check Exam                  | Edit Delete |
| 12  | Exam day                    | Edit Delete |
| 13  | Interview                   | Edit Delete |
| 14  | Management Work             | Edit Delete |
|     |                             |             |

รูปที่ 4.84 หน้าจอแสคงผลการลบชื่อวันหยุคทำงาน

| Set Audit       | Team                      |                      |                                        |
|-----------------|---------------------------|----------------------|----------------------------------------|
| Plan Audit Team | m   Set Staff Workinghour | Set Team Workinghout |                                        |
| Year            | Team N                    | lame                 |                                        |
| 2009            | Team1                     |                      |                                        |
| Name            |                           | Status               | ······································ |
| User2 V         |                           | Member 💌             | Add                                    |
| User3           | Name                      | Status               |                                        |
| User5<br>user6  | user 1                    | Leader               | Delete                                 |

## รูปที่ 4.85 หน้าจอแสคงการเลือกรายชื่อเพื่อกำหนคผู้ตรวจสอบเข้าสายงานตรวจสอบ

| l Wodanghour | Set Team Workinghour                                    |                                                                                |                    |
|--------------|---------------------------------------------------------|--------------------------------------------------------------------------------|--------------------|
| Wodänghour S | Set Team Workinghour                                    |                                                                                |                    |
|              |                                                         |                                                                                |                    |
| Team Name    |                                                         |                                                                                |                    |
| Team1        |                                                         |                                                                                |                    |
| Status       | 5                                                       |                                                                                |                    |
| Membe        | er 🔭                                                    | Add                                                                            |                    |
| Name         | Status                                                  |                                                                                |                    |
|              | Leader                                                  | Delete                                                                         |                    |
|              | Team Name<br>Team1<br>Status<br>Membi<br>Leader<br>Name | Team Name<br>Team1<br>Status<br>Member V<br>Leader<br>Name<br>Leader<br>Leader | Team Name<br>Team1 |

รูปที่ 4.86 หน้าจอแสดงการเลือกสถานะเพื่อกำหนดสถานะให้กับผู้ตรวจสอบ

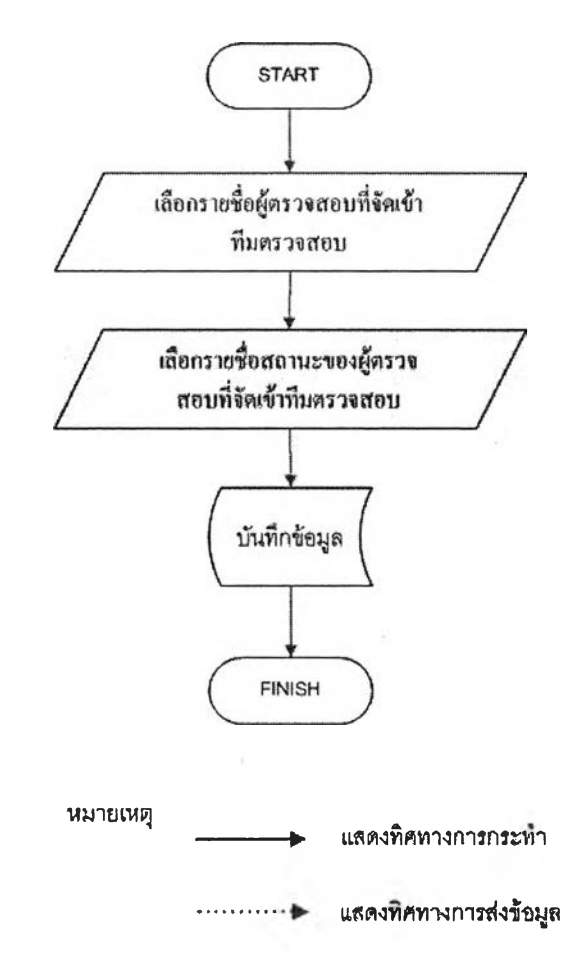

รูปที่ 4.87 ขั้นตอนการเลือกรายชื่อเพื่อกำหนดผู้ตรวจสอบเข้าสายงานตรวจสอบ

| Set Audit       | Team                  |                      |        |
|-----------------|-----------------------|----------------------|--------|
| Plan Audit Tear | n J                   | 1                    |        |
| Set Aude Team   | Set Staff Workinghour | Set Team Workinghour |        |
| rear            | Team                  | Name                 |        |
| 2009            | Team:                 | L                    |        |
| Name            |                       | Status               |        |
| user 1 🔛        |                       | Member 🛫             | Add    |
| NO.             | Name                  | Status               |        |
| 1               | User2                 | Member               | Detete |
| 2               | user 1                | Leader               | Deleta |

รูปที่ 4.88 หน้าจอแสดงผลการเลือกรายชื่อเพื่อกำหนดผู้ตรวจสอบเข้าสายงานตรวจสอบ

#### I 24901203

| Set Audit      | Team                  |                                    |        |  |
|----------------|-----------------------|------------------------------------|--------|--|
| Plan Audit Tea | n                     | 1                                  |        |  |
| Sel Audit Team | Set Staff Workinghour | Set 1 eam Workinghour              |        |  |
| Year           | Team N                | ani windows liiternet Excisrer 🛛 🔀 |        |  |
| 2009           | Team1                 | (?) Cartim?                        |        |  |
| Name           |                       | Stz                                | [Add]  |  |
| NO.            | Name                  | Status                             |        |  |
| 1              | User2                 | Member                             | Delete |  |
| 2              | user 1                | Lezder                             | Delete |  |

รูปที่ 4.89 หน้าจอแสดงการถบรายชื่อผู้ตรวจสอบออกจากสายงานตรวจสอบ

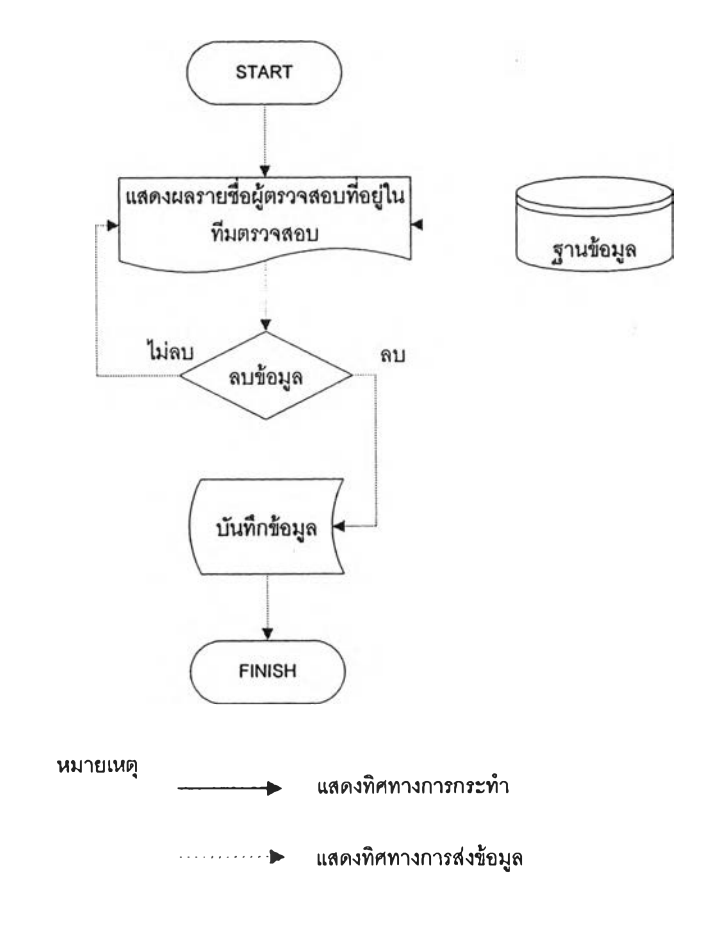

รูปที่ 4.90 ขั้นตอนการถบรายชื่อผู้ตรวจสอบออกจากสายงานตรวจสอบ

| Set Audit                         | Геат                    |                      |          |  |
|-----------------------------------|-------------------------|----------------------|----------|--|
| Plan Audit Tean<br>Set Audit Team | n Set Staft Workönghour | Set Team Workinghour |          |  |
| Year                              | Team N                  | ame                  |          |  |
| 2009                              | Team1                   |                      |          |  |
| Name                              |                         | Status               |          |  |
| user 1 💌                          |                         | Member 📩             | Add      |  |
| NO.                               | Name                    | Status               |          |  |
| 1                                 | user 1                  | Leader               | : Delete |  |

รูปที่ 4.91 หน้าจอแสคงผลการลบรายชื่อผู้ตรวจสอบออกจากสายงานตรวจสอบ

| Master Data                                                                |            |        |
|----------------------------------------------------------------------------|------------|--------|
| Staff Workinghour                                                          |            |        |
| Blan Audit Team         Set Staff Workinghour         Set Team Workinghour |            |        |
| Year                                                                       | Staff Name | 12.1   |
| 2009                                                                       | user 1     | Search |
| Home                                                                       | 9          |        |

รูปที่ 4.92หน้าจอแสดงการเลือกปีและรายชื่อผู้ตรวจสอบที่ต้องการกำหนดชั่วโมงทำงาน

|                                                                             | j             |                        |          |        |        |
|-----------------------------------------------------------------------------|---------------|------------------------|----------|--------|--------|
| Plan Audit Team                                                             |               |                        |          |        |        |
| Set Audit Team Set St                                                       | af Workinghou | r Set Team Workinghour |          |        |        |
| /ear                                                                        |               |                        | Staff Na | me     |        |
| 2009                                                                        |               |                        | user 1 👻 | 0      | Search |
| Leave Type                                                                  |               | Leave Hou              | r(s)     |        |        |
| Annual Holidays(Sat&Sun)                                                    | <u> </u>      |                        |          |        | Add    |
| Annual Holidays(SalsSun)<br>Annual Holidays (Chula)<br>Annual Leave         | De            | Leave Hour(s)          |          |        |        |
| Training<br>S Activities                                                    |               | 111                    | Edit     | Delete |        |
| Internal Meeting<br>DCC                                                     |               | 1                      | Edit     | Déleta |        |
| Internal Quality Auditing<br>Evaluate to increase salary                    |               | 112                    |          |        |        |
| ■Evaluate Testing<br>Check Exam<br>Exam day<br>Interview<br>Manacement Work |               | Home                   |          |        |        |

#### รูปที่ 4.93 หน้าจอแสดงการเลือกประเภทของวันหยุด

| raff V   | Vorkinghour                     |                            |             |        |
|----------|---------------------------------|----------------------------|-------------|--------|
|          | Torkinghour                     |                            |             |        |
| Plan Auk | at Team                         | Col Tago Works show        |             |        |
| BBIAUCI  | I 1 eam 2 2 Set Stant workingho | ur i Set i eam wondingnour |             |        |
| ear      |                                 |                            | Staff Name  |        |
| 09       |                                 |                            | user 1 💌    | Search |
|          | ivoa                            | Leave Hour                 | (c)         |        |
| Training |                                 | 40                         | (3)         | Add    |
|          |                                 | ·                          |             |        |
| NO.      | Leave Type                      | Leave Hour(s)              |             |        |
| 1        | S Activities                    | 111                        | Belsto      |        |
| 2        | DCC                             | 1                          | Ster Dalata |        |
| _        | Total                           | 112                        |             |        |

รูปที่ 4.94 หน้าจอแสดงการกำหนดจำนวนชั่วโมงที่หยุดทำงาน

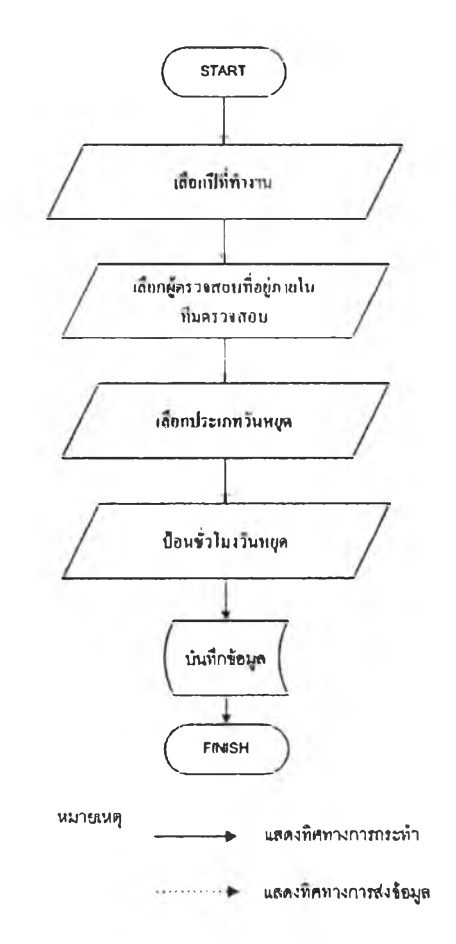

### รูปที่ 4.95 ขั้นตอนการกำหนดชั่วโมงทำงานของผู้ตรวจสอบ

| Plan Aud                                 | Vorkinghour<br>ditTeam | iour Sei Team Workinghour | 1           |        |
|------------------------------------------|------------------------|---------------------------|-------------|--------|
| /ear<br>2009                             |                        | _                         | Staff Name  | Search |
| Leave Type<br>Annual Holidays(Sal&Sun) 💌 |                        | Leave Hourd               | (s)         | bbA    |
| NO.                                      | Leave Type             | Leave Hour(s)             |             |        |
| 1                                        | Training               | 40                        | Edit Delete |        |
| 2                                        | S Activities           | 111                       | Edil Delete |        |
| 3                                        | DCC                    | 1                         | Edit Delete |        |
| Total                                    |                        | 152                       |             |        |

รูปที่ 4.96 หน้าจอแสคงผลการกำหนดชั่วโมงทำงานของผู้ตรวจสอบ
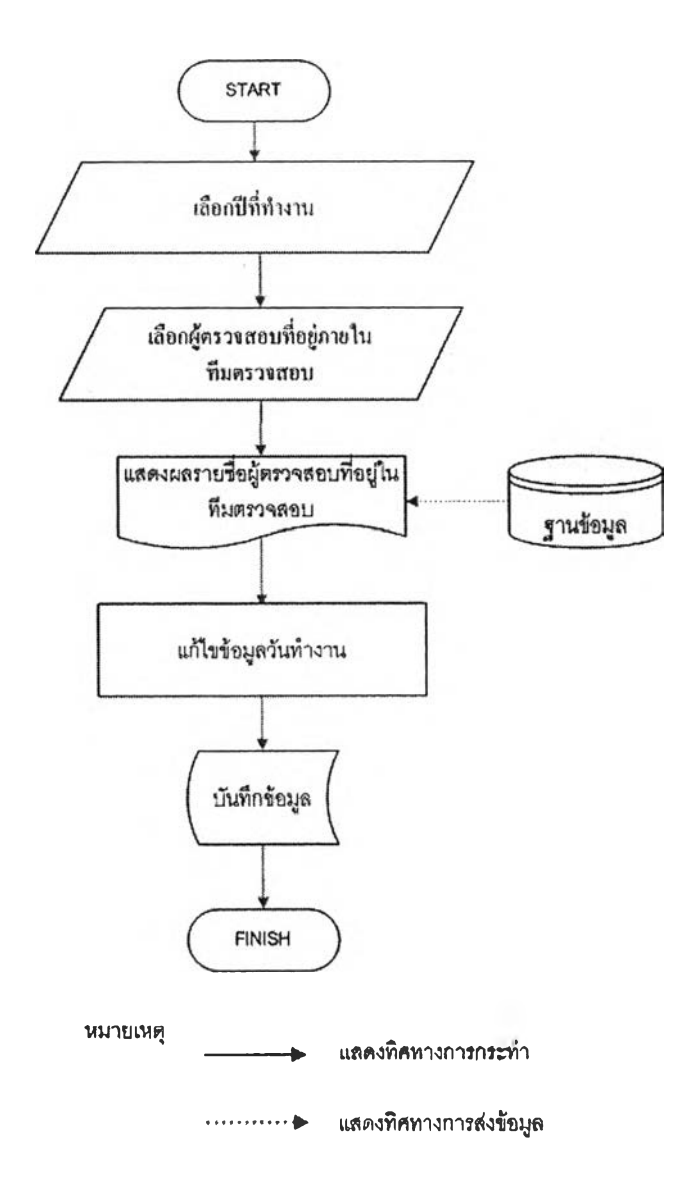

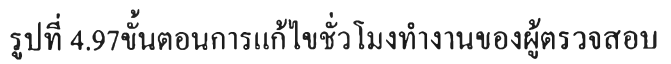

| Staff Workinghour                                                              |                                                                                                    |  |
|--------------------------------------------------------------------------------|----------------------------------------------------------------------------------------------------|--|
| Leave Type<br>Leave Hours<br>Comment<br>Start Date (d/m/y)<br>End Date (d/m/y) | Training       40       1       1       1       1       1       1       1       1       1       1       1       1       1 |  |

รูปที่ 4.98 หน้าจอการแก้ไขชั่วโมงทำงานของผู้ตรวจสอบ

| Staff V<br>Plan Au<br>Set Audi | Vorkinghour<br>driTeam  <br>itTeam   SetStattWorkingt | set Team Workinghour      |               |        |
|--------------------------------|-------------------------------------------------------|---------------------------|---------------|--------|
| Year                           |                                                       | Windows internet Explorer | Staff Name    |        |
| 2009                           |                                                       | (?) Confirm?              | user 1 💌      | Search |
| Leave T                        | Type<br>Iolidays(Sat&Sun)                             | OK Carol                  | s)            | Add    |
| NU.                            | Leave Type                                            | Leave Hour(s)             | East 1000-001 |        |
| 1                              |                                                       | 40                        | Edit Southere |        |
| 2                              |                                                       | 111                       |               |        |
| 3                              | DCC                                                   | 1                         | Ecit Delete   |        |
|                                | Total                                                 | 152                       |               |        |

## รูปที่ 4.99 หน้าจอแสดงการลบชั่วโมงทำงานของผู้ตรวจสอบ

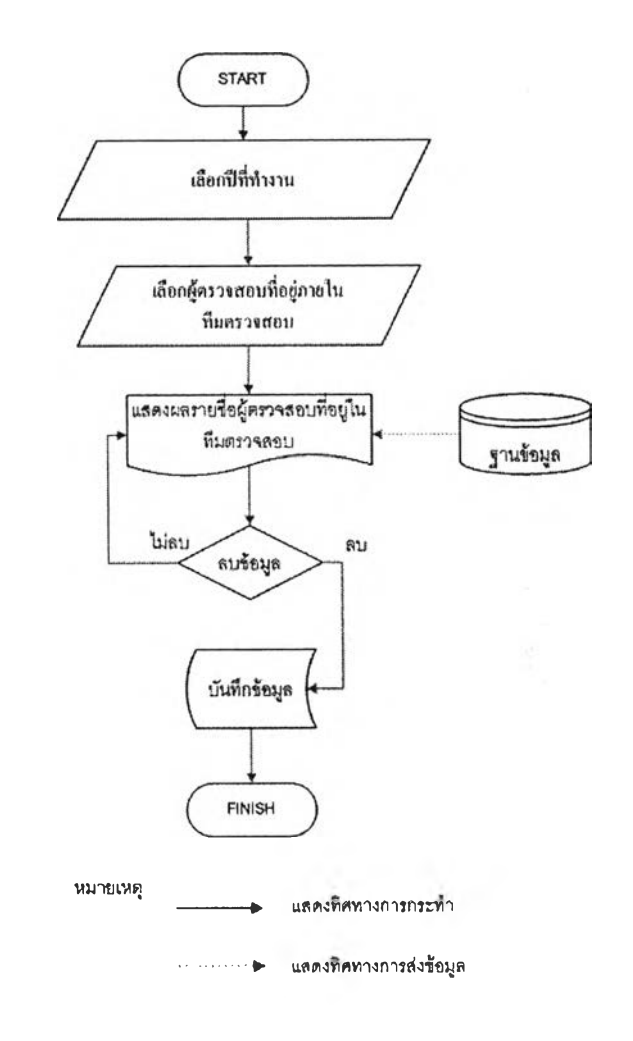

รูปที่ 4.100 ขั้นตอนการลบชั่วโมงทำงานของผู้ตรวจสอบ

| taff V              | Vorkinghour                 |                          |             |        |
|---------------------|-----------------------------|--------------------------|-------------|--------|
| Plan Aud<br>Set Aud | dit Team Set Staff Workingt | our Sei Team Workinghour |             |        |
| ear                 |                             |                          | Staff Name  | Search |
| eave T              | lune .                      | Leave Hourf              |             |        |
| Annual H            | olidays(Sat&Sun)            |                          | 3)          | Add    |
| NO.                 | Leave Type                  | Leave Hour(s)            | ]           |        |
| 1                   | S Activities                | 111                      | Edd Delete  | ]      |
| 2                   | DCC                         | 1                        | Edit Delete |        |
|                     | Total                       | 112                      |             |        |

รูปที่ 4.101 หน้าจอแสคงผลการลบชั่วโมงทำงานของผู้ตรวจสอบ

| Master Data             |                                  |                |        |
|-------------------------|----------------------------------|----------------|--------|
| Set Team Working        | nour                             |                |        |
| Plan Audit Team         |                                  |                |        |
| SetAudit Team Set Staff | Workinghour Set Team Workinghour | 2              |        |
| Year                    |                                  | Team Name      |        |
| 2009                    |                                  | Team1 💌        | Search |
|                         |                                  | Team2          |        |
|                         | Home                             | Team3<br>Team4 |        |

รูปที่ 4.102 หน้าจอแสดงการเลือกปีและทีมตรวจสอบที่ทำการกำหนดเวลาทำงานสายงาน

ตรวจสอบ

| set ream        | Workingh     | nour                                                  |                      |                                                  |                                          |
|-----------------|--------------|-------------------------------------------------------|----------------------|--------------------------------------------------|------------------------------------------|
| Plan Audit Tean | <u>n    </u> |                                                       |                      |                                                  |                                          |
| Set Audit Team  | Set Stan     | wonangnour                                            | Set Leam workinghour | 1                                                |                                          |
| Year            |              |                                                       | Team Name            |                                                  |                                          |
| 2009            |              |                                                       |                      | Team1 💌                                          | Search                                   |
| No.             | Name         | alafhaanan haan kaan daa dah terrata ka ee saada tabu | Work Hour            | turineusunsinen ofsstatununsintrinen einen pisat | omraduni visiona jaunguni nasedi sami ta |
| 1               | user 1       |                                                       | 2808                 |                                                  | No. Company was provided and the second  |
| TOTAL Work      | lours        | 2808                                                  |                      |                                                  |                                          |
| Audit Hours     |              | 2403                                                  |                      | Update                                           |                                          |
|                 |              | 3000                                                  |                      |                                                  |                                          |

#### รูปที่ 4.103 หน้าจอกำหนดเวลาทำงานสายงานตรวจสอบ

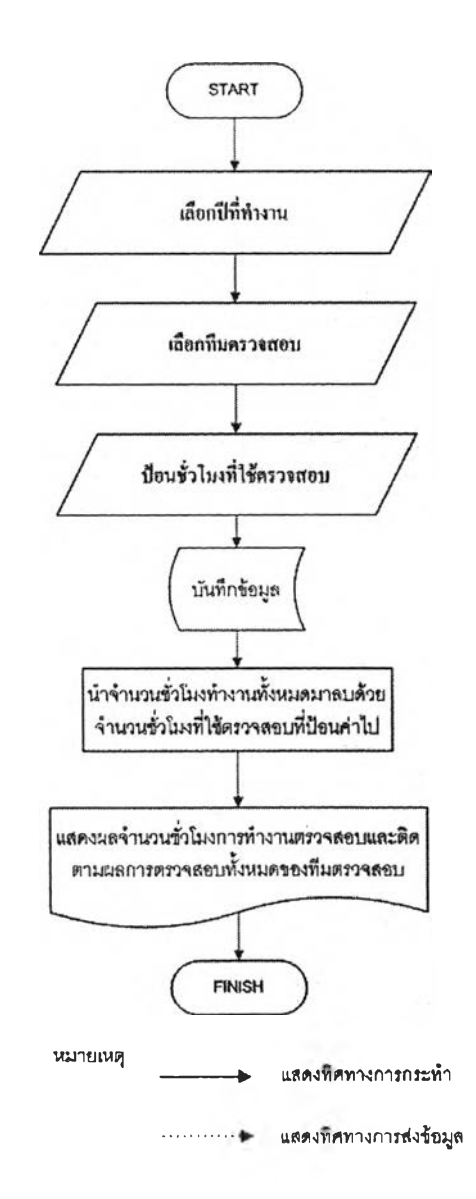

รูปที่ 4.104 ขั้นตอนการกำหนดเวลาทำงานสายงานตรวจสอบ

| Plan Audit Team<br>Set Audit Team | Set Siaff W | onkinghour | Set Team Workinghour |                                         |        |
|-----------------------------------|-------------|------------|----------------------|-----------------------------------------|--------|
| Year                              |             |            |                      | Team Name                               |        |
| 2009                              |             |            |                      | Tean1 👷                                 | Search |
| No.                               | Name        |            | Work Hour            | · • • • • • • • • • • • • • • • • • • • |        |
| 1                                 | user 1      |            | 2808                 |                                         |        |
| TOTAL Work Hou                    | urs         | 2808       |                      |                                         |        |
| Audit Hours                       |             | 2408       |                      | Update                                  |        |
|                                   |             | 400        |                      |                                         |        |

## รูปที่ 4.105 หน้าจอแสดงผลการกำหนดเวลาทำงานทีมตรวจสอบ

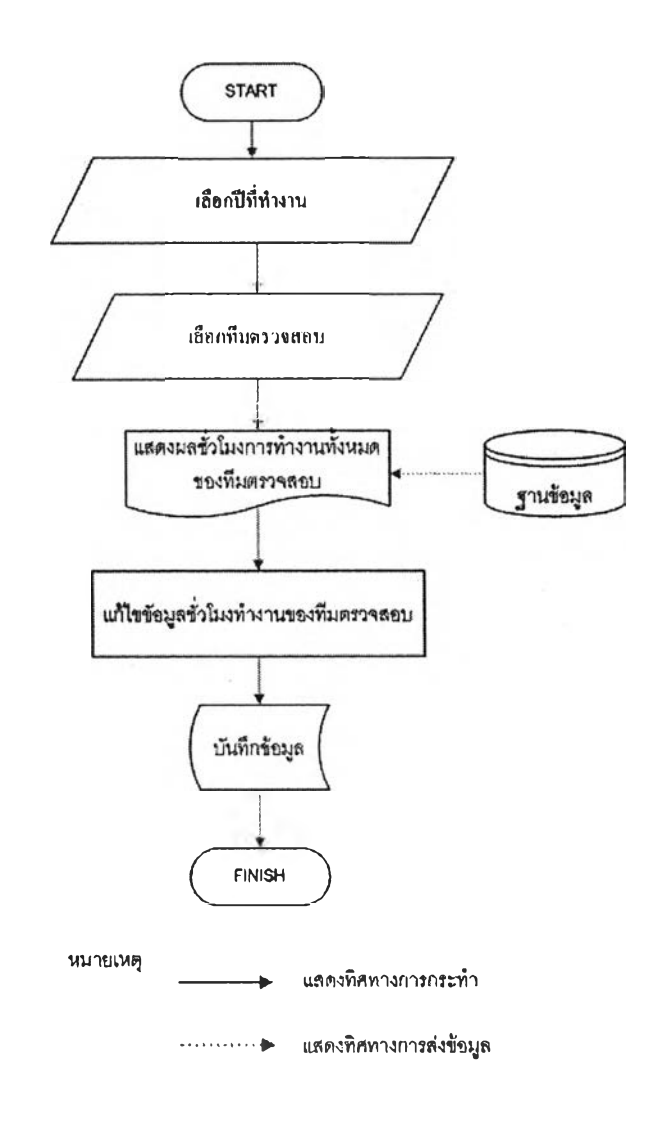

รูปที่ 4.106 ขั้นตอนการแก้ไขเวลาทำงานสายงานตรวจสอบ

|                 | URKINGU | our       |                          |           |        |
|-----------------|---------|-----------|--------------------------|-----------|--------|
| Plan Audit Team |         | 1. 4      | Car Tana Madaira ta atau |           |        |
| SetAudit Leam   | 2612131 | onkingnau | Set Learn workinghour    |           |        |
| Year            |         |           |                          | Team Name |        |
| 2009            |         |           |                          | Team1 👻   | Search |
| No.             | Name    |           | Work Hour                |           |        |
| 1               | user 1  |           | 2808                     |           |        |
| TOTAL Work Hou  | Jrs     | 2808      |                          |           |        |
| Audit Hours     |         | 1000      |                          | Update    |        |
| Followup Hours  |         | 1808      |                          |           |        |

รูปที่ 4.107 หน้าจอการแก้ไขเวลาทำงานสายงานตรวจสอบ

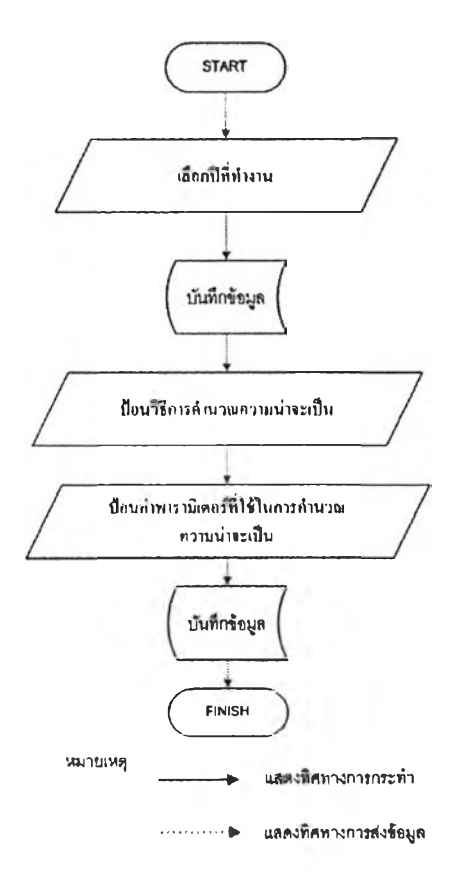

รูปที่ 4.108 ขั้นตอนแสคงการกำหนดปีทำงานและรูปแบบการคำนวณความน่าจะเป็น

| et working i        | 'ea <b>r</b>         |                                |                      |  |
|---------------------|----------------------|--------------------------------|----------------------|--|
| Set Enterprise Rist | Assesment            |                                |                      |  |
| Ser typically Teal  | Sorradiable Activity | Certifian Assessment Ciliteria | Cor Degar Elkelinood |  |
| ear 2010            |                      | Set                            |                      |  |
|                     |                      |                                |                      |  |
|                     |                      |                                |                      |  |
| rcasting Model      |                      |                                |                      |  |

รูปที่ 4.109 หน้าจอการกำหนดปีทำงานและรูปแบบการคำนวณความน่าจะเป็น

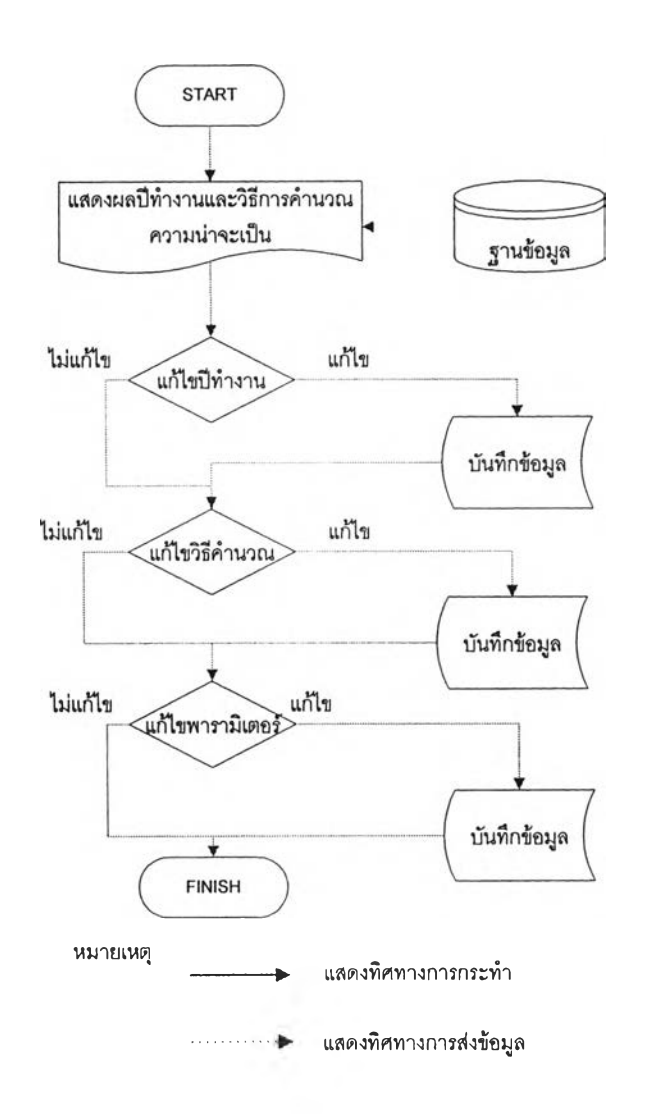

รูปที่ 4.110 ขั้นตอนการแก้ไขปีทำงานและรูปแบบการคำนวณความน่าจะเป็น

| Master Data                 |                                           |                      |      |
|-----------------------------|-------------------------------------------|----------------------|------|
| Set Working Year            |                                           |                      |      |
| Set Enterprise Risk Assesse | nt Sat Dick Assessment Citaria            | Cot Rogin Likelihood |      |
|                             |                                           | aetoegin Likennood   |      |
| (ear  2010                  | Ser                                       |                      |      |
| Forcasting Model            |                                           |                      |      |
| C Average ( moving aver     | age (Year) C exponential smooting (Alpha) |                      |      |
| interage intering aver      | Sell                                      |                      |      |
| Parameter                   | 201                                       |                      | I.C. |

รูปที่ 4.111 หน้าจอแสคงการแก้ไขปีทำงานและรูปแบบการคำนวณความน่าจะเป็น

| Set | Auditable Activity                                                      |                              |                      |         |
|-----|-------------------------------------------------------------------------|------------------------------|----------------------|---------|
| Se  | Set Enterprise Risk Assesment<br>It Working Year Set Auditable Activity | Set Risk Assessment Criteria | Set Begin Likelihood |         |
| Auc | ditable Activity Name                                                   | Description<br>playment      | l                    | Add     |
| NO. | Auditable Activity Name                                                 | Description                  |                      |         |
| 1   | budget                                                                  | budget                       |                      | Colota, |
| 2   | Procurement                                                             | procurement                  | Edi                  | Ballin  |
| 3   | Fixed Asset                                                             | Fixed Asset3                 | Edit                 | Beland  |
| 4   | Cash Management                                                         | Cash Management4             | Gail                 |         |
| 5   | Revenue                                                                 | Revenue5                     | Edk                  | Delais  |
| 6   | Expenditure                                                             | Expenditure6                 | Edit                 | Belata  |
| 7   | Research & Development                                                  | Research & Development7      | Eht                  | Enterte |
| 8   | Internal Control                                                        | Internal Control             | Rot                  | Deven   |
| 9   | Information System                                                      | Information System9          | Baik                 | Delete  |
| 10  | Personnel Administration                                                | Personnel Administration10   | Edit                 | S. Harr |

รูปที่ 4.112 หน้าจอแสคงการป้อนระบบงานที่ใช้ในการตรวจสอบภายใน

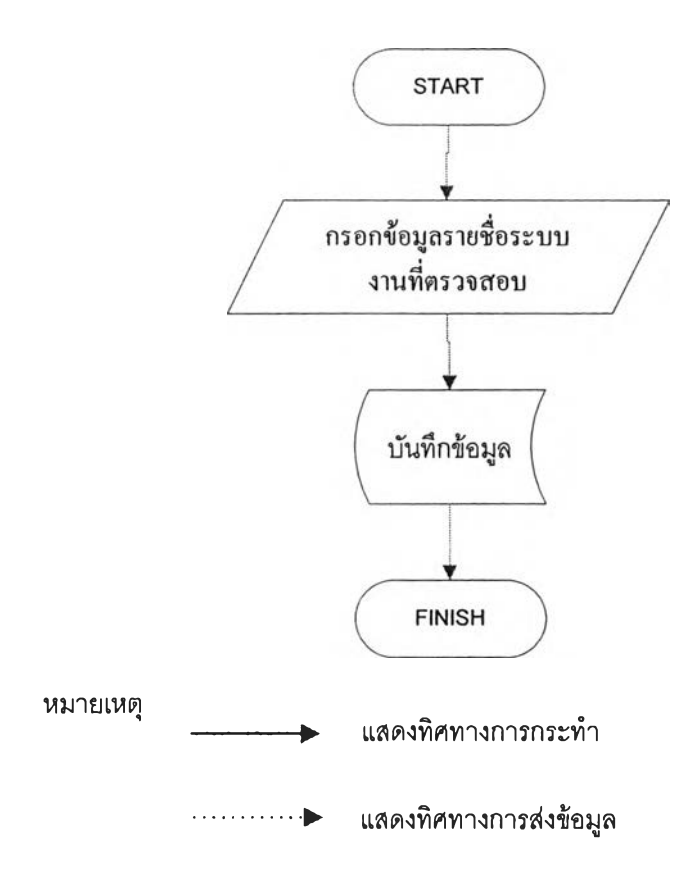

# รูปที่ 4.113 ขั้นตอนการป้อนระบบงานที่ใช้ในการตรวจสอบภายใน

| 5 R  | levenue                              | Revenue5                               | Edit   | : Delete |
|------|--------------------------------------|----------------------------------------|--------|----------|
| 6 E  |                                      |                                        |        |          |
|      | xpenditure                           | Expenditure6                           | Edit   | Deleta   |
| 7 R  | esearch & Development                | Research & Development7                | Edit   | Delete   |
| 8 Ir | nternai Controi                      | Internal Control                       | Edit   | Delate   |
| 9 Ir | nformation System                    | Information System9                    |        | Delete   |
| 10 P | ersonnel Administration              | Personnel Administration10             | RX -   | Delete   |
| 11 S | ystem                                | System                                 |        |          |
| 12 T | eaching & Learning                   | Teaching & Learning12                  | 12 and | Delete   |
| 13 K | nowledge & Service                   | Knowledge & Service13                  | 2      | Optole   |
| 14 P | Procurement Plan                     | Procurement Plan14                     |        | Delete   |
| 15 C | CU-Finance                           | CU-Finance15                           |        | Delete   |
| 16 D | Disbursement - budget Summary report | Disbursement - budget Summary report16 |        | Delete   |
| 17 Q | Quality Assurance                    | Quality Assumace17                     |        | Delete   |
| 18 P | Payment                              | payment                                | 3.     | Delete   |

รูปที่ 4.114 หน้าจอแสดงผลป้อนระบบงานที่ใช้ในการตรวจสอบภายใน

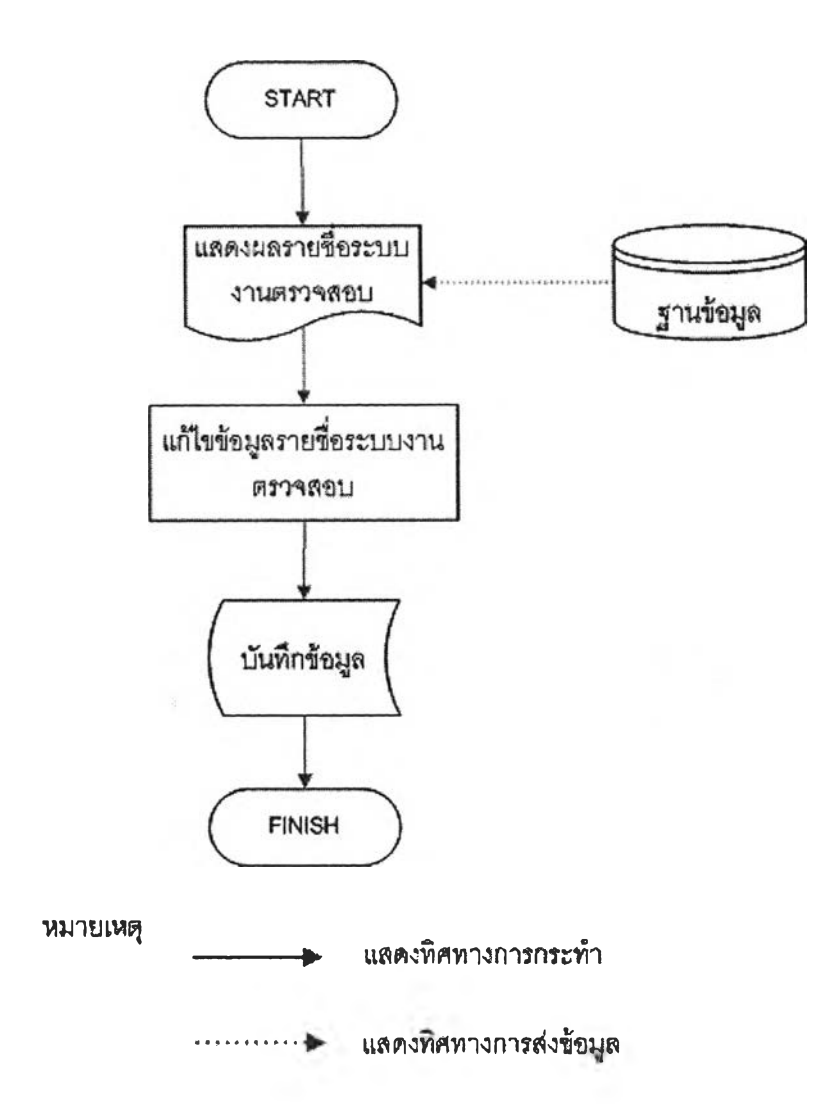

รูปที่ 4.115 ขั้นตอนการแก้ไขระบบงานที่ใช้ในการตรวจสอบภายใน

| Master Data             |                   |  |
|-------------------------|-------------------|--|
| Set Auditable Activity  |                   |  |
| Auditable Activity Name | Payment           |  |
| Description             | payment<br>Submit |  |
|                         | Home              |  |

รูปที่ 4.116 หน้าจอแสคงการแก้ไขระบบงานที่ใช้ในการตรวจสอบภายใน

| 3  | Fixed Asset                          | Fixed Asset3                                                           | and a second second sec | a star     |
|----|--------------------------------------|------------------------------------------------------------------------|----------------------------------------------------------------------------------------------------|------------|
| 4  | Cash Management                      | Cash Management4                                                       | <b>R</b> 3                                                                                                    | Delet      |
| 5  | Revenue                              | RevenueS                                                               | Edit                                                                                                    | Delet      |
| 6  | Expenditure                          | Expenditure6                                                           | Edit                                                                                                    | Delet      |
| 7  | Research & Development               | Research & Development7                                                | Edd                                                                                                    | Delet      |
| 8  | Internal Control                     | Internal Control                                                       | En                                                                                                    | 1 El alos  |
| 9  | Information System                   | dave Interest Explorer                                                 | Edit                                                                                                    | Belth      |
| 10 | Personnel Administration             | ation10                                                                | 5.                                                                                                    | Delet      |
| 11 | System                               | Control?                                                               | <b>B</b> an                                                                                                    | (1) and    |
| 12 | Teaching & Learning                  | OK Canzel   112                                                        | E BAT                                                                                                    | Delet      |
| 13 | Knowledge & Service                  | יסוארספר מ שבואל פוסאריסואן פון אין אין אין אין אין אין אין אין אין אי | Edit                                                                                                    | Detel      |
| 14 | Procurement Plan                     | Procurement Plan14                                                     | Edit                                                                                                    | Delet      |
| 15 | CU-Finance                           | CU-Finance15                                                           | Edit                                                                                                    | Delet      |
| 16 | Disbursement - budget Summary report | Disbursement - budget Summary report16                                 | Edit                                                                                                    | Delet      |
| 17 | Quality Assurance                    | Quality Assurnace17                                                    | Edst                                                                                                    | Delet      |
| 18 | Payment                              | payment                                                                | 50                                                                                                    | - E a la l |
|    |                                      | Home                                                                   |                                                                                                    |            |

รูปที่ 4.117 หน้าจอแสคงการลบระบบงานที่ใช้ในการตรวจสอบภายใน

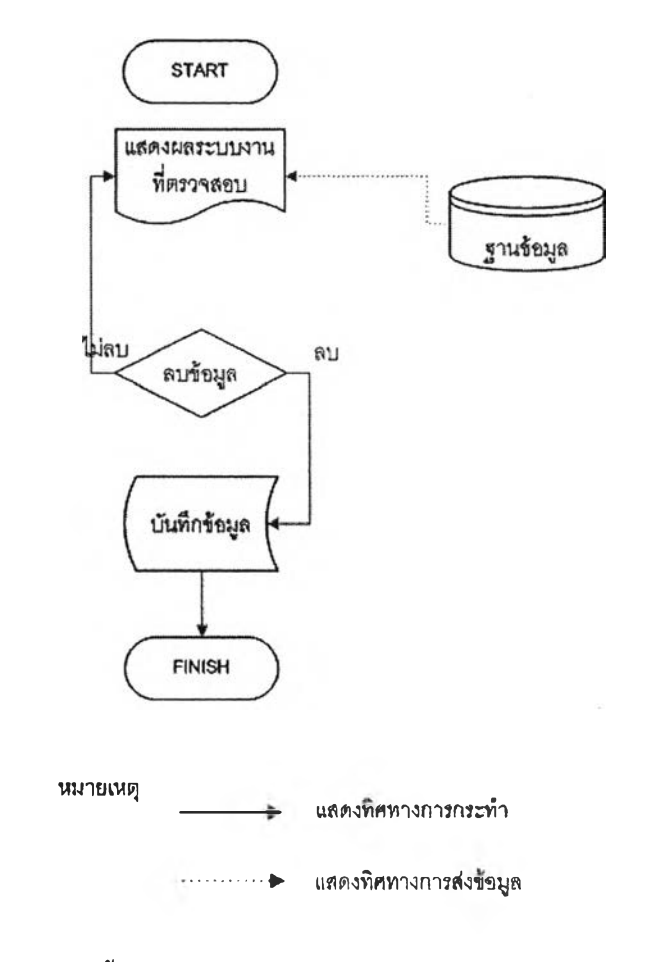

รูปที่ 4.118 ขั้นตอนการลบระบบงานที่ใช้ในการตรวจสอบภายใน

| 3  | 3.Fixed Asset                              | Fixed Asset3                              | Edit Delete  |
|----|--------------------------------------------|-------------------------------------------|--------------|
| 4  | 4.Cash Management                          | Cash Management4                          | Edit Delate  |
| 5  | 5.Revenue                                  | Revenue5                                  | Edit Delete  |
| 6  | 6.Expenditure                              | Expenditure6                              | Edit Delete  |
| 7  | 7.Researc & Development                    | Researc & Development7                    | Edit Dalete  |
| 8  | 8.Internal Control                         | Internal Control                          | Edit Delete  |
| 9  | 9.Information System                       | Information System9                       | Con Delete   |
| 10 | 10.Personnel Administration                | Personnel Administration10                | Ed Delete    |
| 11 | 11.System                                  | System                                    | Edit Delets  |
| 12 | 12. Teaching & Learning                    | Teaching & Learning12                     | Est Delete   |
| 13 | 13.Knowledge & Service                     | Knowledge & Service13                     | Ed Delete    |
| 14 | 14.Procurement Plan                        | Procurement Plan14                        | Edit Daleta  |
| 15 | 15.CU-Finance                              | CU-Finance15                              | Eta Deleta   |
| 16 | 16.Disbursement - budget Summary<br>report | Disbursement - budget Summary<br>report16 | Entre Delete |
| 17 | 17.Quality Assumace                        | Quality Assurnace17                       | Delete       |

รูปที่ 4.119 หน้าจอแสคงผลการลบระบบงานที่ใช้ในการตรวจสอบภายใน

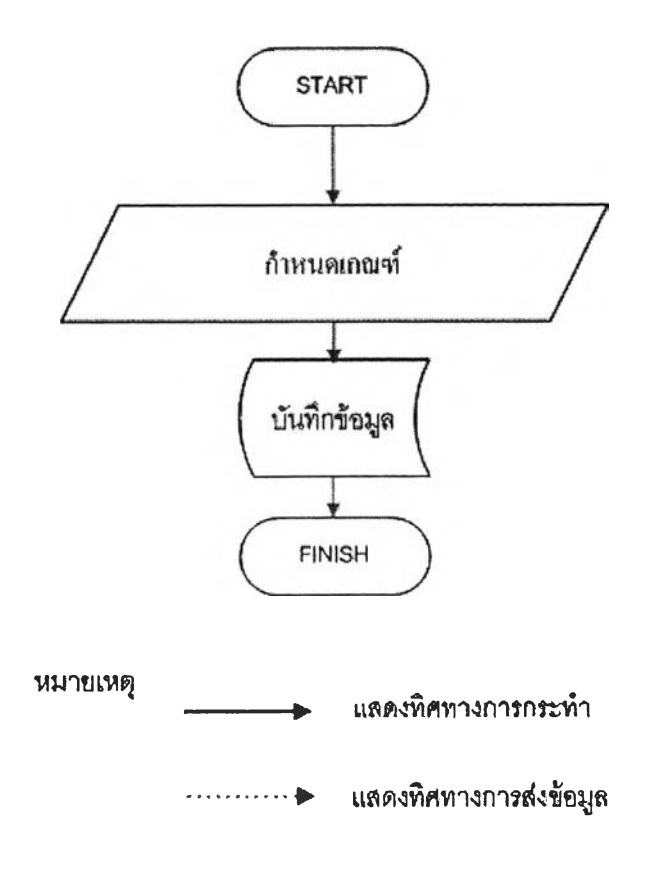

รูปที่ 4.120 ขั้นตอนการกำหนดเกณฑ์ที่ใช้ในการประเมินความเสี่ยง

| Mas         | ster Data                                                                 |                                                  |             |
|-------------|---------------------------------------------------------------------------|--------------------------------------------------|-------------|
| Set         | Risk Assessment Criteria                                                  |                                                  |             |
| Serve<br>Se | Set Enterprise Risk Assesment<br>I Working Year Set Auditable Activity St | et Risk Assessment Criteria Set Begin Like       | lihood      |
| Crit        | teria Name D                                                              | escription                                       |             |
| Por         | mpliance / Regulatio                                                      | ฏาะเบียน ซึ่อมี-เก็บ                             | Aaa         |
| NO.         | Criteria Name                                                             | Description                                      |             |
| 1           | Planningwas related to CU-Administration<br>Strategies                    | การสอดคล้องของแผนกลยุทธ์กับแผน<br>กลยุทธ์ของจุฬา | Edit Delete |
| 2           | Information & Communication                                               | ข้อมูลและการสื่อสาร                              | Edit Delete |
| 3           | Improvement the Yearly Budget and<br>Objectives/ Goals                    | การปรับแผนและงบประมาณ                            | Edit Delete |
| 4           | Establishment the Responsibilities Units                                  | การมอบหมายความรับผิดชอบของหน่วย<br>งาบ           | Edit Delete |
| 5           | The follow - up Performance                                               | ระยะเวลาการดิดดามผลสมรรถนะการทำ<br>งาบ           | Edit Delete |
| 6           | The complication of Procedure                                             | ขั้นผอนการตำเนินงาน                              | Edit Deleta |
| 7           | Available Procedure Manual or work                                        | ดน็องได้น้องวน                                   | Föit Delate |

### รูปที่ 4.121 หน้าจอแสคงการกำหนดเกณฑ์ที่ใช้ในการประเมินความเสี่ยง

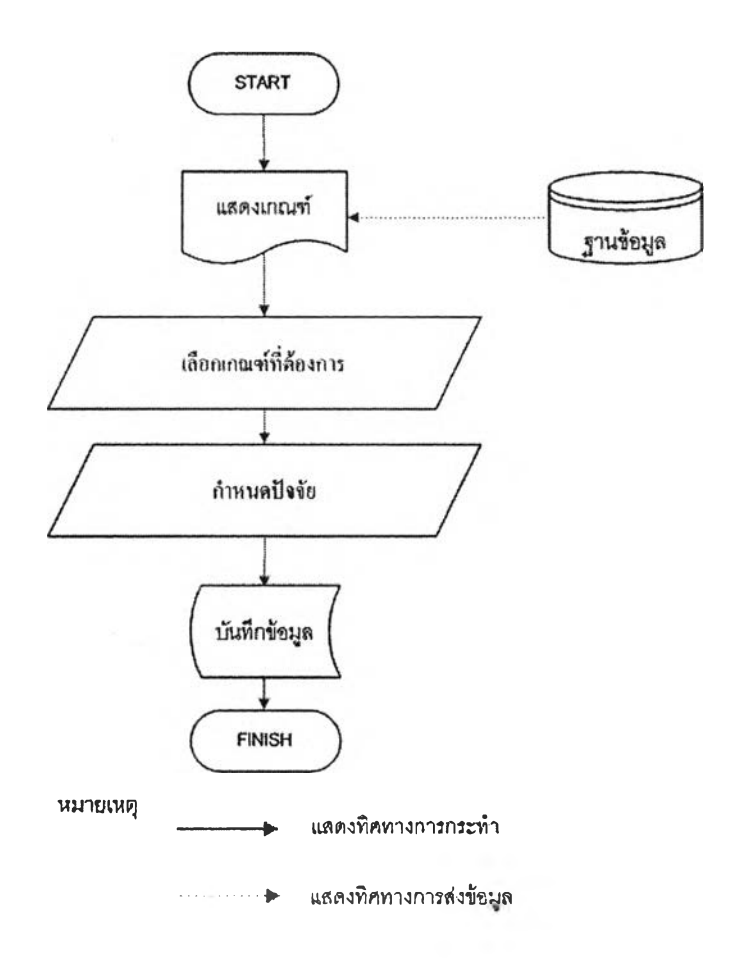

รูปที่ 4.122 ขั้นตอนการกำหนคปัจจัยที่ใช้ประเมินความเสี่ยง

| ποг η |                          | Descripti | on          |      | adal   |
|-------|--------------------------|-----------|-------------|------|--------|
|       |                          | L.        |             |      | Add    |
| NO.   | Factor Name              |           | Description |      |        |
| 1     | การใช้งานได้ของกฎระเบียบ |           | XX          | Edit | Delete |

# รูปที่ 4.123 หน้าจอการกำหนดปัจจัยที่ใช้ประเมินความเสี่ยง

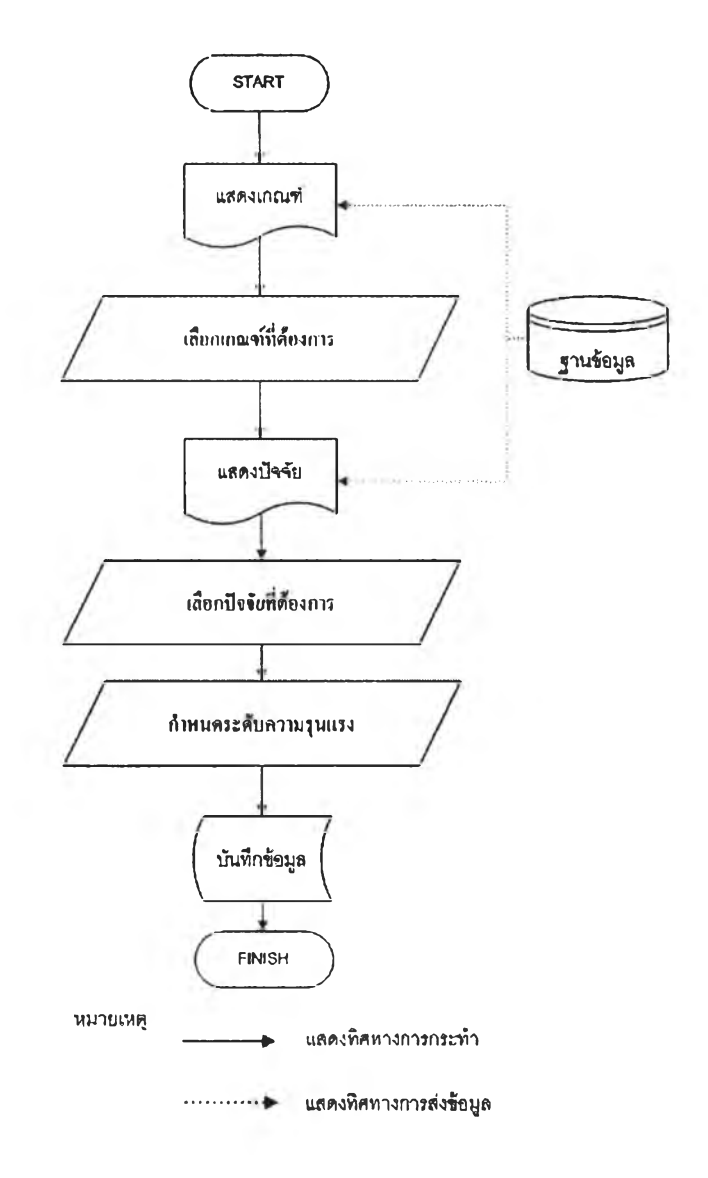

รูปที่ 4.124 ขั้นตอนการกำหนดผลกระทบที่ใช้ประเมินความเสี่ยง

|     |                                                     |             |      | Add   |
|-----|-----------------------------------------------------|-------------|------|-------|
| NO. | Level Name                                          | Description | ]    |       |
| 1   | กฏระเบียบข้อบังคับ มีการปรับปรงให้เหมาะสมทับสมัย    | xx          | Edit | Deser |
| 2   | ึกฏระเบียบข้อบังคับ ล้าสมัยแต่ยังพอใช้การได้        | XX          | Edi  | Delam |
| 3   | กฏระเบียบข้อบังคับ มีปัญหาใม่เหมาะสมในการปฏิบัติงาน | XX          | Edi  | Dee   |

## รูปที่ 4.125 หน้าจอการกำหนดผลกระทบที่ใช้ประเมินความเสี่ยง

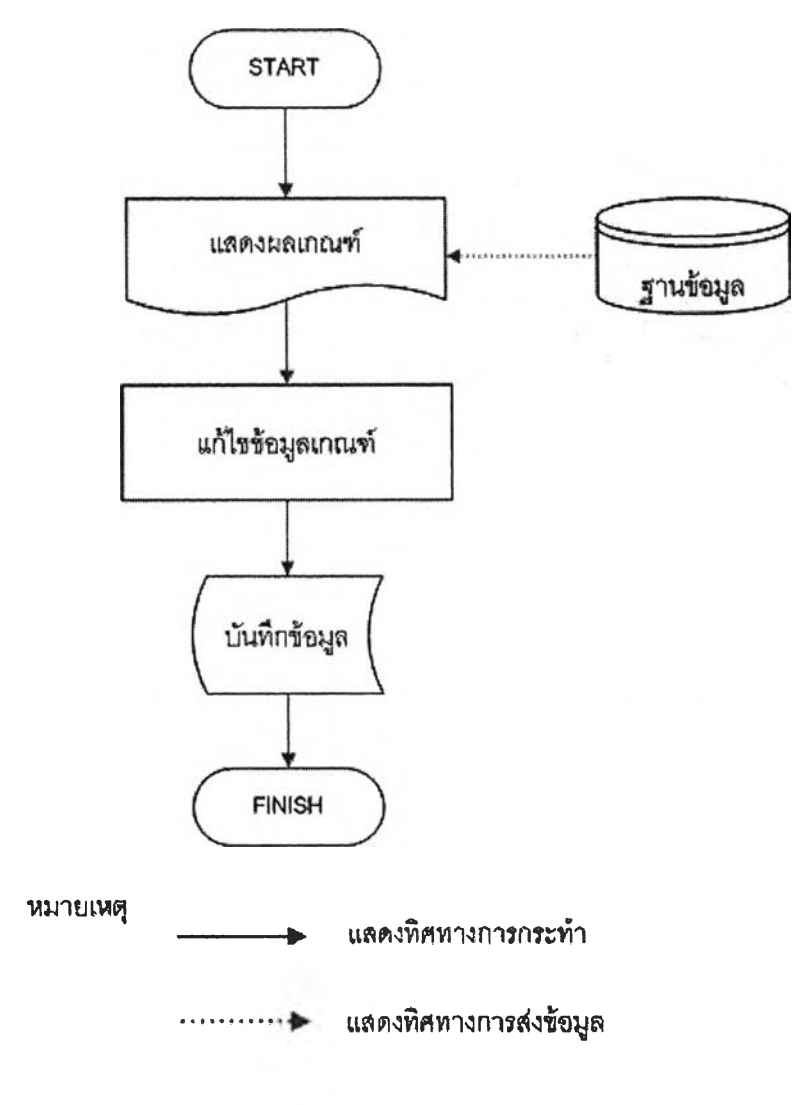

รูปที่ 4.126 ขั้นตอนการแก้ไขเกณฑ์ที่ใช้ประเมินความเสี่ยง

| Master Data        |                                                    |
|--------------------|----------------------------------------------------|
| Set Criteria       |                                                    |
| Criteria Name      | Planningwas related to CU-Administration Strategic |
| Description        | การองคล้องของแผนกอยุทธ์รับแผนกอบุทธ์ของงอุงา       |
| Objective Criteria | Strategy 📰                                         |
| Criteria Type      | Quality 💌                                          |
|                    | Submit                                             |

## รูปที่ 4.127 หน้าจอการแก้ไขเกณฑ์ที่ใช้ประเมินความเสี่ยง

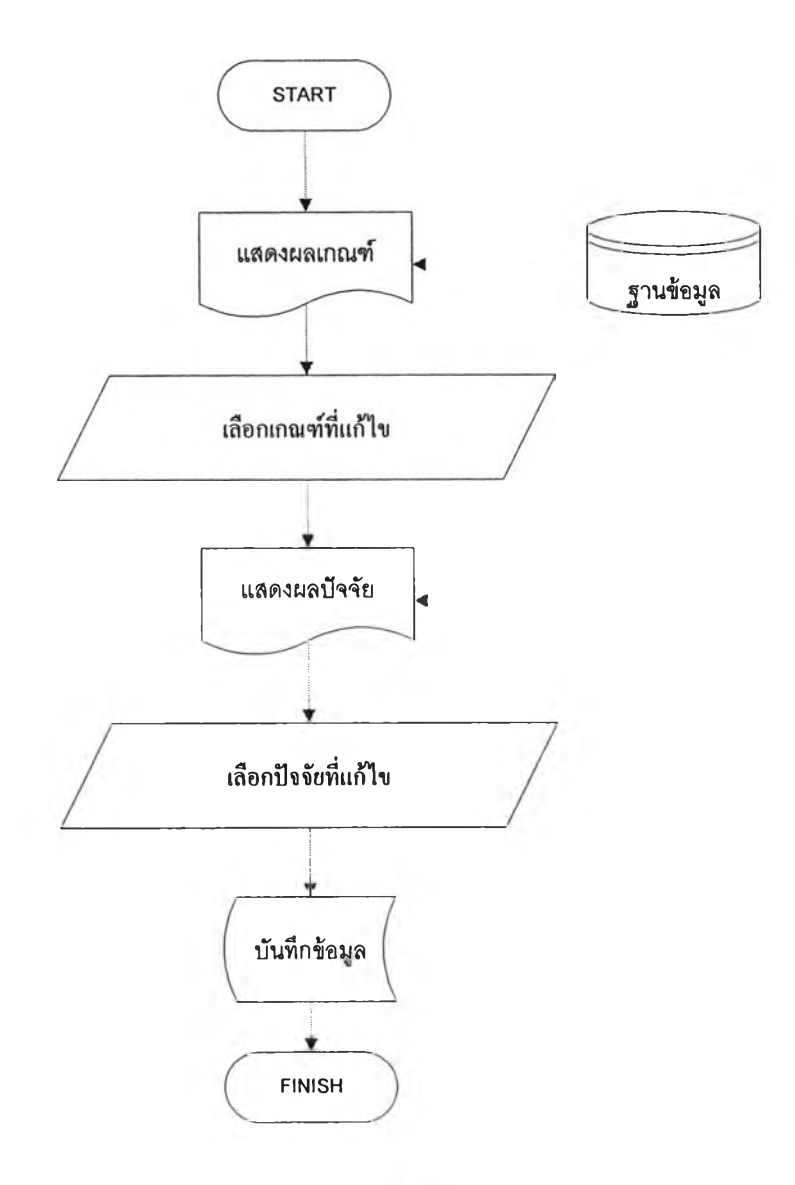

รูปที่ 4.128 ขั้นตอนการแก้ไขปัจจัยที่ใช้ประเมินความเสี่ยง

| Master Data        |                                                     |  |
|--------------------|-----------------------------------------------------|--|
| Cat Dials Enstan   |                                                     |  |
| Set RISK Factor    |                                                     |  |
| Criteria Name      | Planningwas related to CU-Administration Strategies |  |
| Factor Name        | ลารฉิสมฉลอยทธ์                                      |  |
| Description        | strategic planning                                  |  |
| Factor Sequence    | 1                                                   |  |
| Factor Weight(100) | 60                                                  |  |
|                    | Submit                                              |  |

รูปที่ 4.129 หน้าจอการแก้ไขปัจจัยที่ใช้ประเมินความเสี่ยง

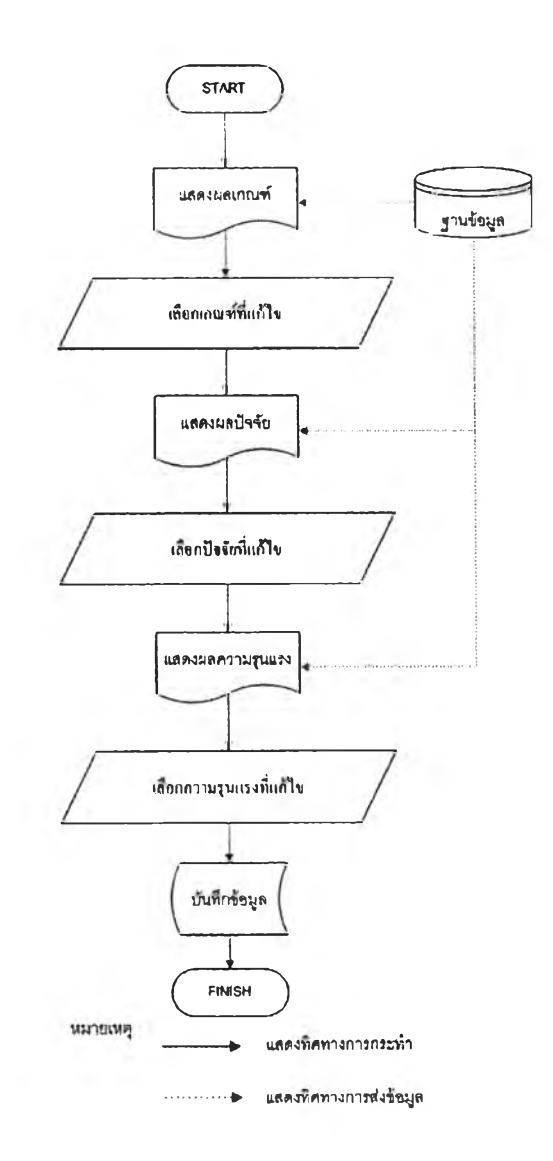

รูปที่ 4.130 ขั้นตอนการแก้ไขผลกระทบความเสี่ยงที่ใช้ประเมินความเสี่ยง

| Master Data                               |                                                                       |
|-------------------------------------------|-----------------------------------------------------------------------|
| Set Level<br>Criteria Name<br>Factor Name | Planningwas related to CU-Administration Strategies<br>การมีแผนกณุทธ์ |
| Level Name                                | นิแมนกระทธ์                                                           |
| Description                               |                                                                       |
| Severity                                  | 0                                                                     |
| Variable                                  | 1<br>Submit                                                           |
| perch free percentation                   | Home                                                                  |

รูปที่ 4.131 หน้าจอการแก้ไขผลกระทบความเสี่ยงที่ใช้ประเมินความเสี่ยง

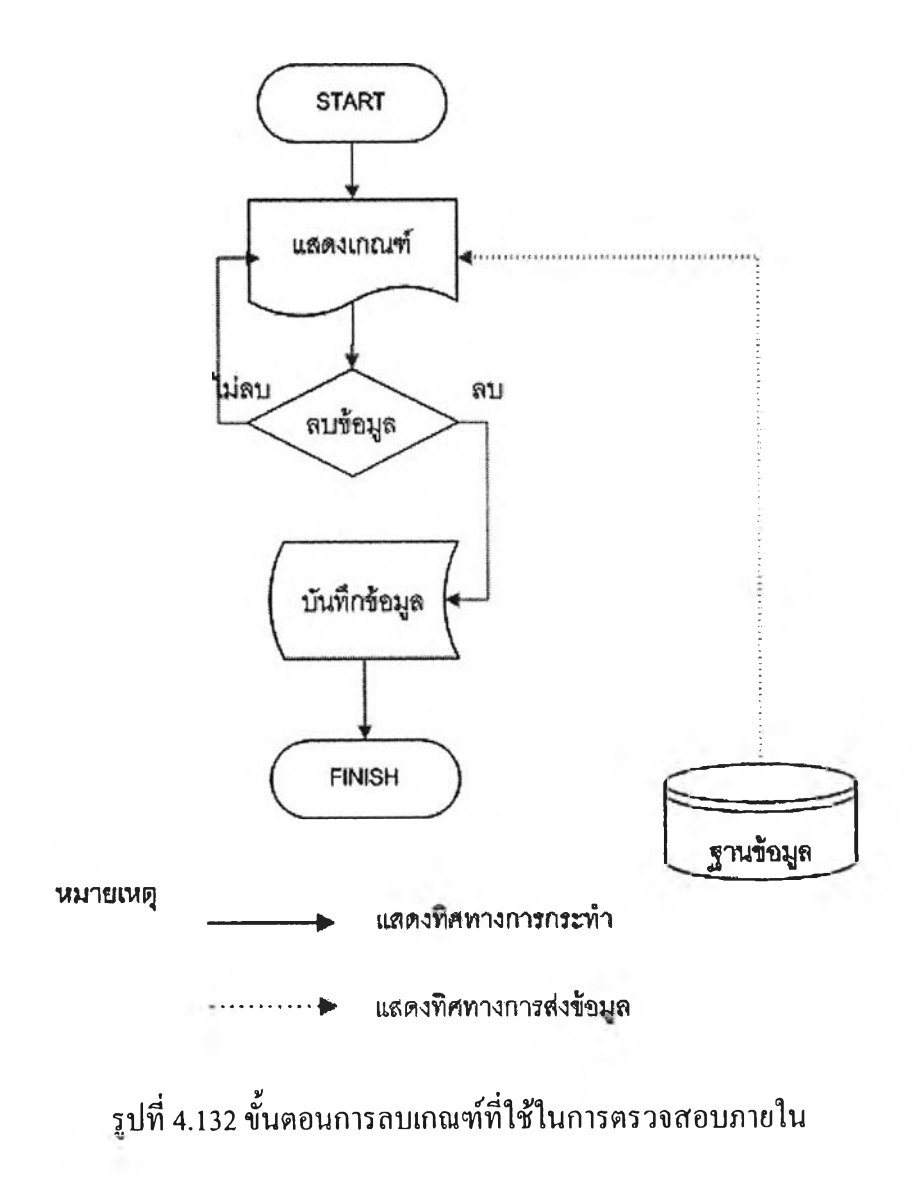

| Crt | terta Name                                                  | Description                             |                         |       |          |
|-----|-------------------------------------------------------------|-----------------------------------------|-------------------------|-------|----------|
| 1   | 1                                                           | 1                                       |                         | A     | bit      |
| NO. | Criteria Name                                               | Des                                     | cription                |       |          |
| 1   | Planningwas related to CU-Administration<br>Strategies      | การสอคคล้องของ<br>กลมุทช์ของจุฬ เ       | แผนกลยุทชกับแผน         | Edk   | Dekite   |
| 2   | Information & Communication                                 | ขอมุลและการสื่อส                        | 15                      | Echit | Belein   |
| 3   | Improvement the Yearly Budget and whom<br>Objectives/ Goals | איז איז איז איז איז איז איז איז איז איז | ประมาณ                  | Eda   | -        |
| 4   | Establishment the Responsibilities Un                       | Contiem?                                | เร้บผิดขอบของหน่วย      | Edal  |          |
| 5   | The follow - up Performance                                 | OK Cencel                               | มผลสมรรถนะการทำ         | Eas   | Details  |
| 6   | The complication of Procedure                               | ขึ้นตอนการศาเนิน                        | עוינ                    | Ede   |          |
| 7   | Available Procedure Manual or work<br>Instruction Manual    | ด้มือปฏิบัติงาน                         |                         | Edia  | Delste   |
| 8   | Output of the last-period Performance                       | การวัดผลเปรียบแห่                       | แบกับแผนการรได้เรื่องรบ | EdR   | Dalete   |
| 9   | The year that the last Auditing was<br>performed            | 26021.39 10930 134                      | ธรรสอบภายในล์ เสด       | Edit  | Delete   |
| 10  | The last recommendations of Auditing                        | หลายงการครวจสง                          | ามภายใน                 | Eda   | Delete   |
| 11  | The Monthly / Yearly - Finandal Report                      | รายงานการเงิน                           |                         | Edd   | Delete   |
| 12  | Compliance / Regulations                                    | กฎรเเบียม ข้อบังผั                      | 1)                      | EUN   | 70 alete |

#### รูปที่ 4.133 หน้าจอการลบเกณฑ์ที่ใช้ในการตรวจสอบภายใน

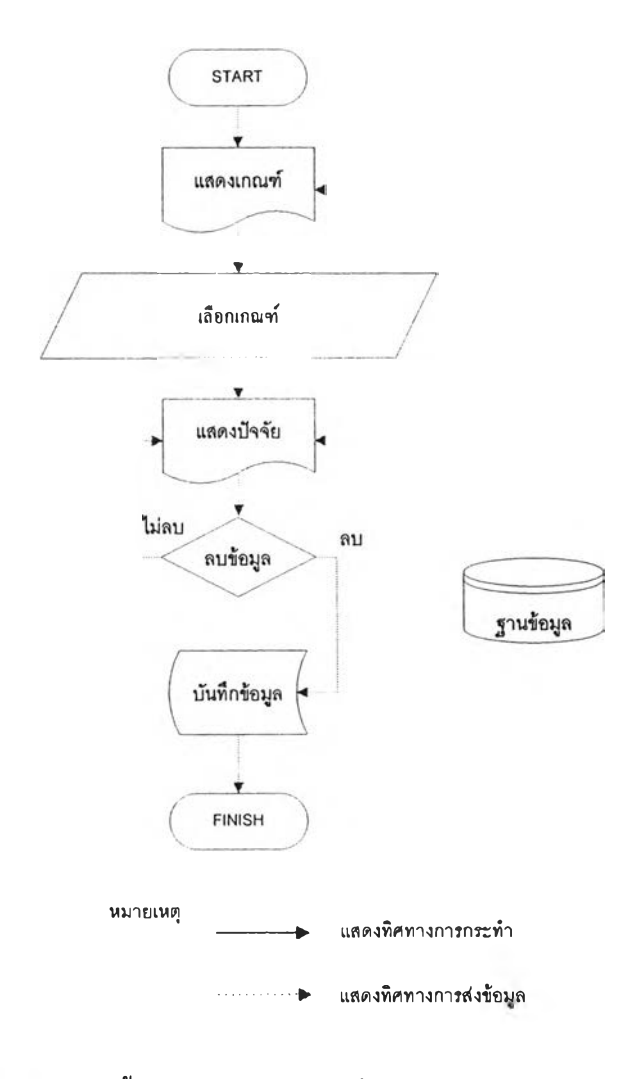

รูปที่ 4.134 ขั้นตอนการลบปัจจัยที่ใช้ในการตรวจสอบภายใน

| · _ + /                                     | "with convince           |                                        |                      |     |               |  |  |
|---------------------------------------------|--------------------------|----------------------------------------|----------------------|-----|---------------|--|--|
|                                             | riteria                  |                                        |                      |     |               |  |  |
| Description International Criteria Type Qua |                          | Planningwas related                    |                      |     |               |  |  |
|                                             |                          | 01100000000000000000000000000000000000 |                      |     |               |  |  |
|                                             |                          | Strategy _                             | Strategy             |     |               |  |  |
|                                             |                          | Guany and Window                       | us internet Explorer |     |               |  |  |
|                                             |                          | Submit                                 |                      |     |               |  |  |
|                                             |                          | Submit                                 | Confirm 7            |     |               |  |  |
| Set F                                       | Risk Factor              | Submit                                 | Cortine 7            |     |               |  |  |
| Set F                                       | Risk Factor              | Submit 3                               | Confirm?             |     |               |  |  |
| Set F                                       | Risk Factor              | Submit 🦉                               | Contine?             |     | Add           |  |  |
| Set F                                       | Risk Factor              | Submit .                               | Confirm?             |     | [Add]         |  |  |
| Set Fractor                                 | Risk Factor              | Submit 3                               | OK Cancer            |     | Add           |  |  |
| Set Factor                                  | Risk Factor<br>Name<br>F | Submit 2                               | OK Cancer            | E8a | Add<br>Deleta |  |  |

## รูปที่ 4.135 หน้าจอการลบปัจจัยที่ใช้ในการตรวจสอบภายใน

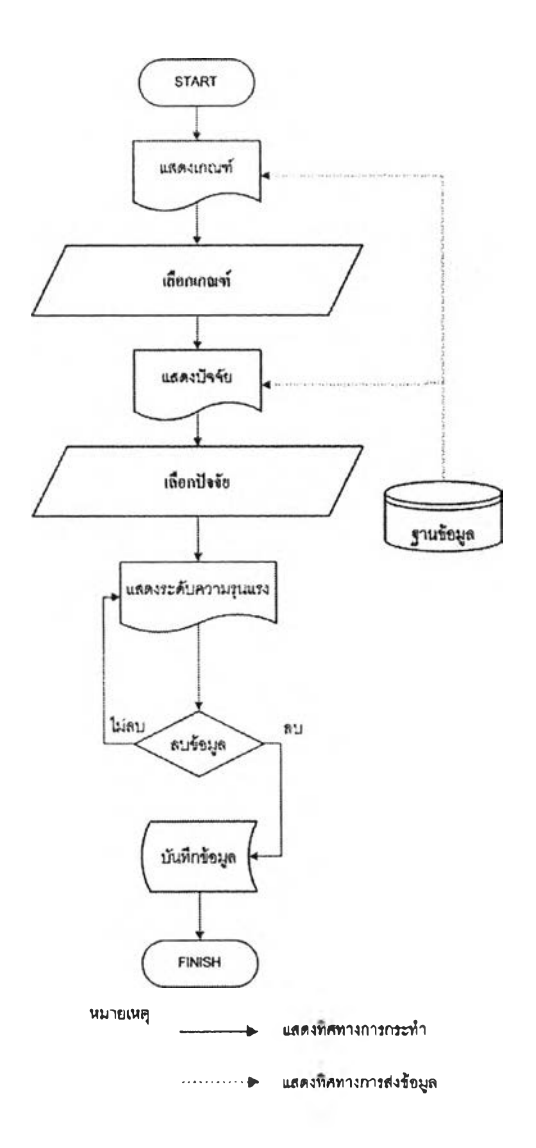

รูปที่ 4.136 ขั้นตอนการลบผลกระทบความเสี่ยงที่ใช้ในการตรวจสอบภายใน

| et Ris<br>Triteria N | sk Factor<br>Name     | Planningwa        | s related to CU-Adm    | inistration Strategles |       |
|----------------------|-----------------------|-------------------|------------------------|------------------------|-------|
| Description st       |                       | strategic plan    | strategic planning     |                        |       |
| actor Se<br>actor W  | equence<br>elght(100) | 1<br>60<br>Submit | Windows Internet Explo | rer X                  |       |
| et Le<br>evel Nar    | evel<br>me            |                   | OK Car<br>Description  | <b>60</b>              | Add   |
| NO.                  | Leve                  | Name              | Descripti              | on                     |       |
| 1                    | มีแผนกลยุทธ์          |                   | Yes                    | Edit                   | 100   |
| 2                    | ใม่มีแผบกลยุทธ์       |                   | No                     | Edit Dek               | ite : |

### รูปที่ 4.137 หน้าจอการลบผลกระทบความเสี่ยงที่ใช้ในการตรวจสอบภายใน

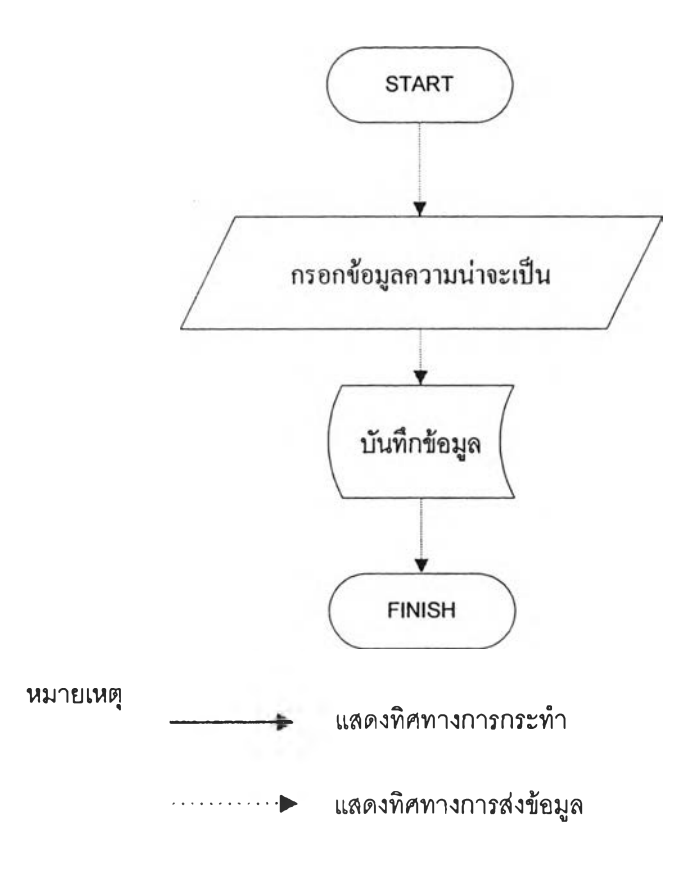

รูปที่ 4.138 ขั้นตอนการป้อนค่าความน่าจะเป็นเริ่มต้น

| et         | Begin Likelihood                                                          |             |
|------------|---------------------------------------------------------------------------|-------------|
| - 80       | t Working Year Set Auditable Activity Set Risk Assessment Criteria        |             |
| 9<br>riter | at Begin Likelihood                                                       |             |
| No.        | Event                                                                     | Probability |
| 1          | มีแผนกลยุทธ,สอดคล้องกับบุทธดาตร์ตามหันธกิจ                                | 0 25        |
| 2          | มื่นหนกคนุทย์,สองเหลืองกบบทยศาสตร์การทัดแบ่องคการและบูรณาการระหว่างศาสตร์ | 0 25        |
| З          | มีแหนกอยุทธ์,สอดคล้องกับแทธศาสตร์ค่านอื่น                                 | 0.25        |
| 4          | ไม่มีแผนกลยุทธ                                                            | 0 25        |
| riter      | a 2: Information & Communication                                          |             |
| No.        | Event                                                                     | Probability |
| 1          | ไม่ตรอบคลมทั่วทั่งองศกร,ใวแป็นลายลักษณ์กักษร                              | 0 25        |
| 2          | โม่ครอบหลุมทั่วทั้งองศ์กร, เป็นฉายจักษณ์อักษร/E-electronic                | 0.25        |
| 3          | ครอบคลุมทั่วทั้งองค่กร,ไม่เป็นลายลักษณ์อักษร                              | 0.25        |
| 4          | esอบคุณห้าห้าอาสกร เป็นอาณจักทุกได้การ/Felection/                         | 10.25       |

รูปที่ 4.139 หน้าจอการป้อนค่าความน่าจะเป็นเริ่มต้น

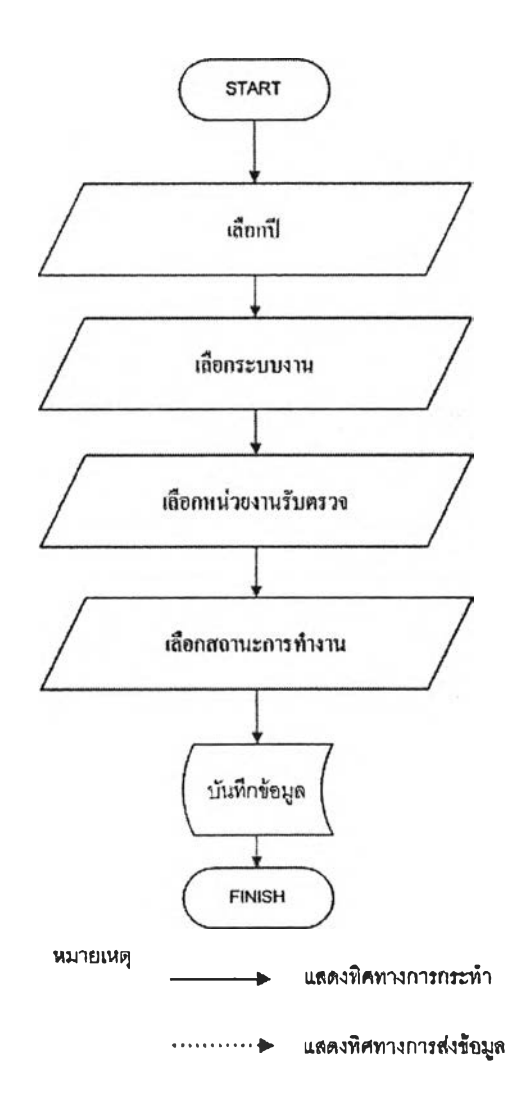

รูปที่ 4.140 ขั้นตอนการกำหนคระบบงานที่ใช้ในการประเมินประสิทธิภาพการทำงาน

| Set P | erformance |        |
|-------|------------|--------|
| /ear  | 2009       | Search |
|       |            |        |

## รูปที่ 4.141 หน้าจอเลือกปีที่ทำการประเมินประสิทธิภาพ

| /ear 2009          |                |           |            | Search | Team       | Name : Te | ean1 |
|--------------------|----------------|-----------|------------|--------|------------|-----------|------|
| Auditable Activity |                | Departme  | int        | Sta    | atus       |           |      |
| budget             |                | คณะแรงหม่ | •          | SI     | art        | đ         | Add  |
| Procurement        | table Activity | li        | Department | Ctatur | - <u>]</u> |           |      |
| Cash Management    | ICODIC ACOVICY | an        | Перзинен   | Start  | Edd        | Datata    |      |

รูปที่ 4.142 หน้าจอการเลือกระบบงาน

| rindows Internet Explorer                                  | กณะแพทย์                              |                         |                      |                                                                                                    |  |
|------------------------------------------------------------|---------------------------------------|-------------------------|----------------------|----------------------------------------------------------------------------------------------------|--|
| http://161.200.89.108/xampp/index.php?func=23oub=05page=13 | กณะลักวแพทย์<br>วิทย์ถึง/ว            |                         |                      |                                                                                                    |  |
| r Fgorites Ioos teb                                        | การสาธารณสุข                          | 7                       |                      |                                                                                                    |  |
| 2 Customae Links @ Windows @ Windows Marketplace @ 4       | กณะเกลีข                              |                         |                      |                                                                                                    |  |
|                                                            | กณะพยาบาล                             | 2                       | Grudate IE7          |                                                                                                    |  |
|                                                            | กฉะทแลแพทย์                           | CODE SOLD PROPERTY LAND | 10.104 2040.00       |                                                                                                    |  |
|                                                            | ถณะจิตวิทยา                           | And the second second   | -new later to battle |                                                                                                    |  |
| Master Data                                                | ุดณะวิทยาศาละเร<br>คณะวิสารรณศาสตร์   |                         |                      | 4                                                                                                    |  |
|                                                            | ปโตรเคมี                              |                         |                      | 1                                                                                                    |  |
| Set Performance                                            | คณะสถาปัตยกรรมสาสตร์                  |                         |                      | 1                                                                                                    |  |
| Set renormance                                             | ุคณะนิทิตาสตร์<br>คณะปนหตุสารตร์      |                         |                      |                                                                                                    |  |
|                                                            | คณะกรกายกร์                           |                         |                      |                                                                                                    |  |
| Year 2009                                                  | สาธิภประกม                            | Search                  | lame : Team1         |                                                                                                    |  |
|                                                            | สาธิลมัธยม                            |                         |                      |                                                                                                    |  |
| Auditable Activity                                         | กณะบานข                               | с.                      | atus                 |                                                                                                    |  |
| Additable Activity                                         | กฉะรฐกาลทร                            |                         |                      |                                                                                                    |  |
| budget 💌                                                   | ประชากรศาสตร์                         | s                       | itart                | S Add                                                                                                    |  |
|                                                            | กณะที่งปกรรมสาสพร์<br>กณะกัญหรอาสุธร์ |                         |                      |                                                                                                    |  |
| No. Auditable Activity                                     | สถาบันกรษา<br>บัณฑิตวิษแวลัม          | Status                  |                      |                                                                                                    |  |
| 1 budget                                                   | วิทย์การแพทย์<br>สถาบันยนส่ง          | Start                   | Edit                 | Delete                                                                                                    |  |
|                                                            | 10180                                 |                         |                      | and the second second |  |
| ,                                                          | ริจับพล้างาน                          | 1                       |                      |                                                                                                    |  |
|                                                            | Home                                  |                         |                      |                                                                                                    |  |
|                                                            |                                       |                         |                      |                                                                                                    |  |

## รูปที่ 4.143 หน้าจอเลือกหน่วยงานรับตรวจ

| laster    | Data              |          |            |        |                |             |
|-----------|-------------------|----------|------------|--------|----------------|-------------|
| et Per    | formance          |          |            |        |                |             |
| 'ear 20   | 09                |          | _          | Search | Team N         | ame : Team1 |
| luditable | Activity          | Departme | nt         | 9      | Status         |             |
| budget    |                   | กละแพทย  |            |        | Start<br>Start | Add .       |
| No.       | Auditable Activit | ty       | Department | Status | Finish         |             |
| 1 b       | udget             | คณ       | เะแพทย์    | Start  | Edit           | Delete      |

รูปที่ 4.144หน้าจอเลือกสถานะการทำงาน

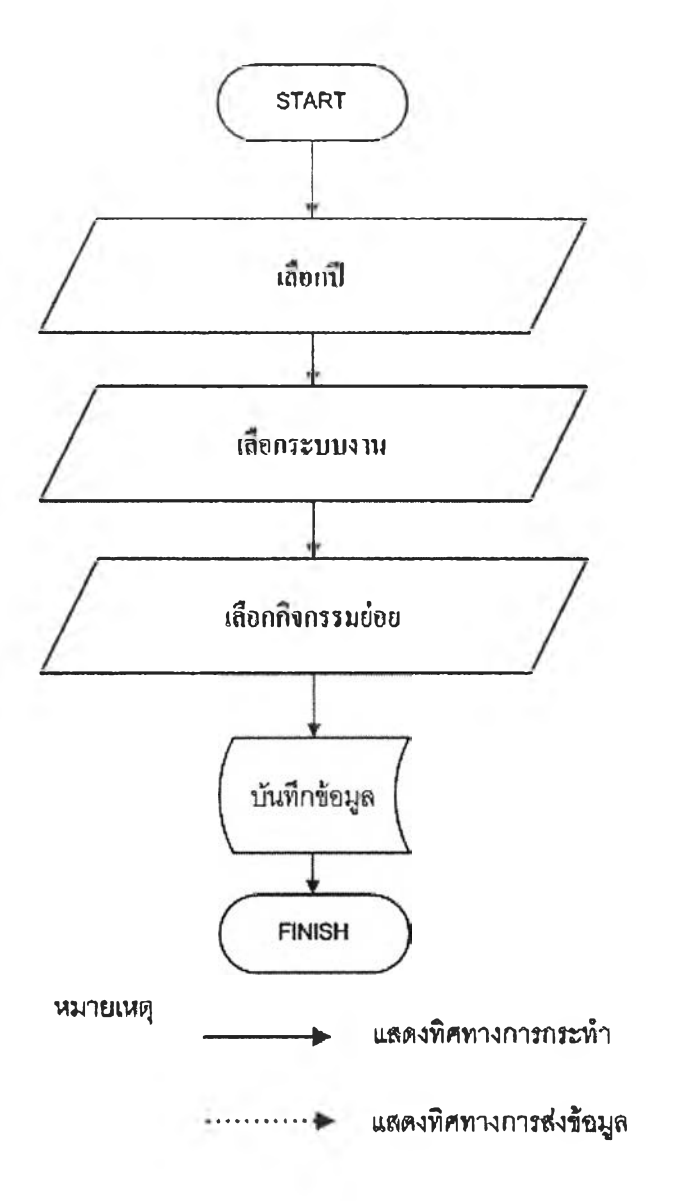

รูปที่ 4.145ขั้นตอนการกำหนดกิจกรรมย่อยที่ใช้ในการประเมินประสิทธิภาพการทำงาน

| /alkthrough a | and Confirm understanding | ×      | Start 💌     | Add |
|---------------|---------------------------|--------|-------------|-----|
| No.           | Activity Task             | Status |             |     |
| 1             | -24                       |        | Edit Delete |     |

รูปที่ 4.146 หน้าจอการเลือกกิจกรรมย่อย

|     |               |        | Start In Progress |  |
|-----|---------------|--------|-------------------|--|
| No. | Activity Task | Status | Finish            |  |
| 1   |               |        | Edit Delete       |  |
|     |               |        |                   |  |

#### รูปที่ 4.147 หน้าจอเลือกสถานะการทำงาน

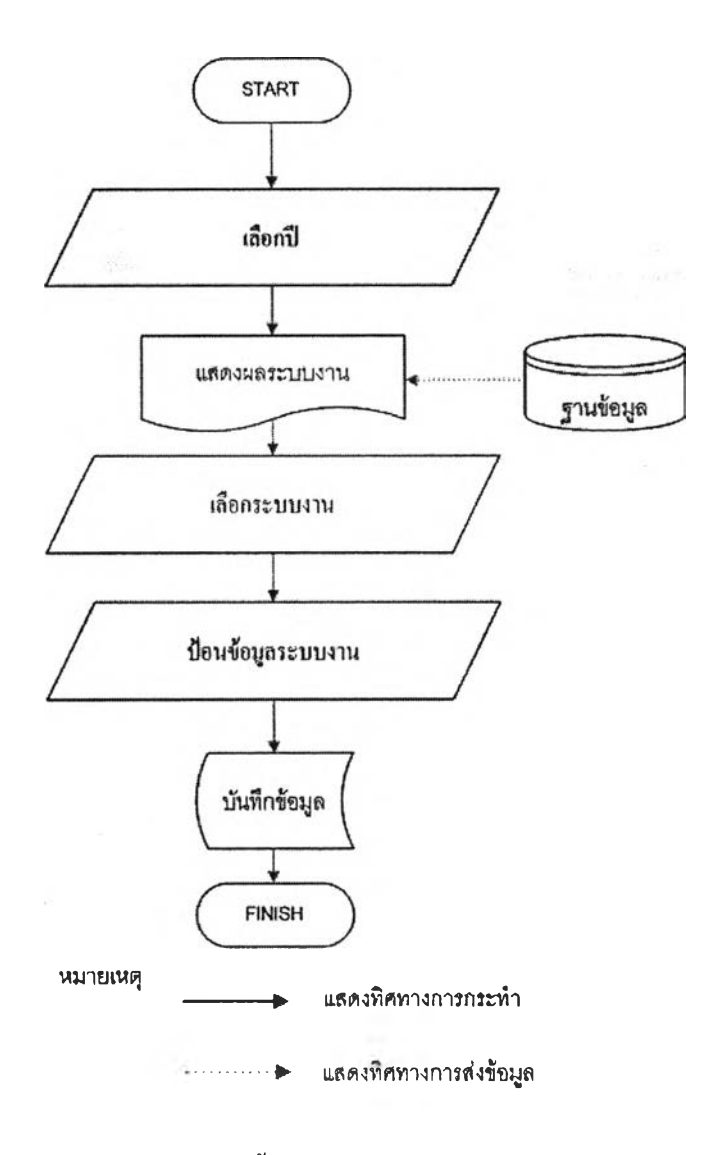

รูปที่ 4.148 ขั้นตอนการป้อนข้อมูลระบบงาน

| 'ear 2009                        |                         |                    | Sea | rch | Team Name : Team 1 |
|----------------------------------|-------------------------|--------------------|-----|-----|--------------------|
| Auditable Activity<br>Department |                         | budget<br>คณะแหทย์ |     |     |                    |
|                                  | Budget                  | 0.00               |     |     |                    |
| Dian                             | Start Date (d/m/y)      | 1 2- 1 2000        |     |     |                    |
| 8 90197                          | End Date (d/m/y)        | 1 - 1 - 2000       |     |     |                    |
|                                  | Working Man-Hours       | 0                  |     |     |                    |
|                                  | Budget                  | 0.00               |     |     |                    |
|                                  | Start Date (d/m/y)      | 1 - 1 - 2000       |     |     |                    |
| Actual                           | End Date (d/m/y)        | 1 - 1 - 2000       |     |     | ······             |
|                                  | Working Man-Hours       | 0                  |     |     |                    |
| Responsible Man                  | (4) weeds <sup>11</sup> | 1                  |     |     |                    |
|                                  |                         |                    |     |     |                    |
| Remark                           |                         |                    |     |     |                    |

รูปที่ 4.149 หน้าจอป้อนข้อมูลระบบงาน

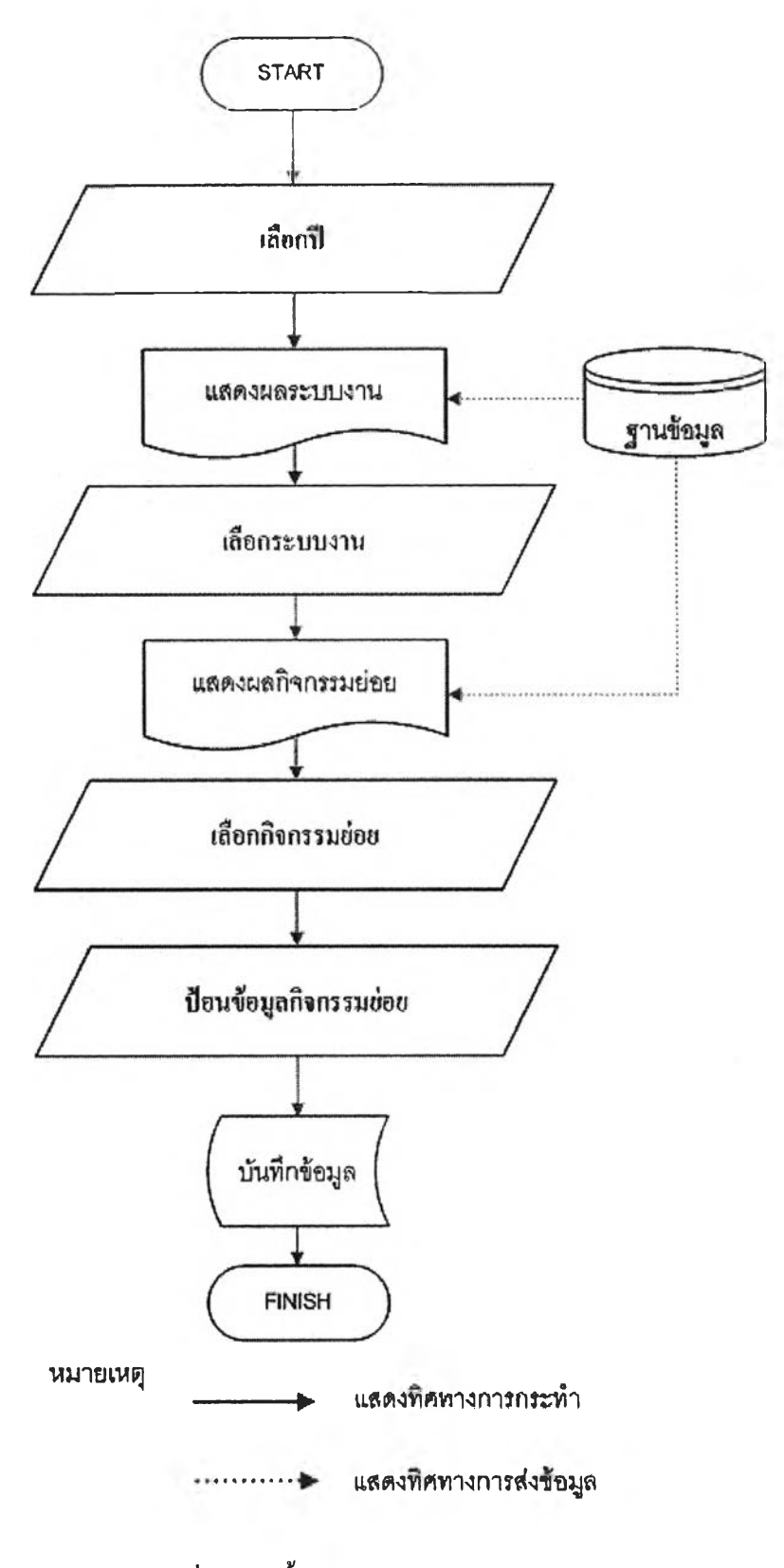

รูปที่ 4.150 ขั้นตอนการป้อนข้อมูลกิจกรรมย่อย

| Year (2008<br>Auditable Activity budget<br>Name : |                    |           |                    | Search | Team Name : Team |  |
|---------------------------------------------------|--------------------|-----------|--------------------|--------|------------------|--|
| Department<br>Activity Task                       | : 604              | Opening f | gnisel             |        | -                |  |
| <b></b>                                           | Stort Date (d/m/v) | 2 . 2     | - 12008            |        |                  |  |
| Plan                                              | End Date (d/m/y)   | 1 2.13    | - 2008             |        |                  |  |
|                                                   | Working Man Hours  | 1000      |                    |        |                  |  |
|                                                   | Start Date (d/m/y) | 2 2 2     | -1-2008            |        |                  |  |
| Actual                                            | End Date (d/m/y)   | 10 - 3    |                    |        | #10116           |  |
|                                                   | Working Man-Hours  | 0001      |                    |        |                  |  |
| Responsible Man                                   |                    | Luser1    |                    |        |                  |  |
|                                                   |                    | 9960      |                    | 12     |                  |  |
|                                                   |                    |           |                    | 100    |                  |  |
| Remark                                            |                    |           |                    | 100    |                  |  |
|                                                   |                    |           |                    | - 22   |                  |  |
|                                                   |                    | 1.        |                    |        |                  |  |
| Status                                            | C. Key             | e start e | On Progress · Fini | sh     |                  |  |

รูปที่ 4.151 หน้าจอการป้อนข้อมูลกิจกรรมย่อย

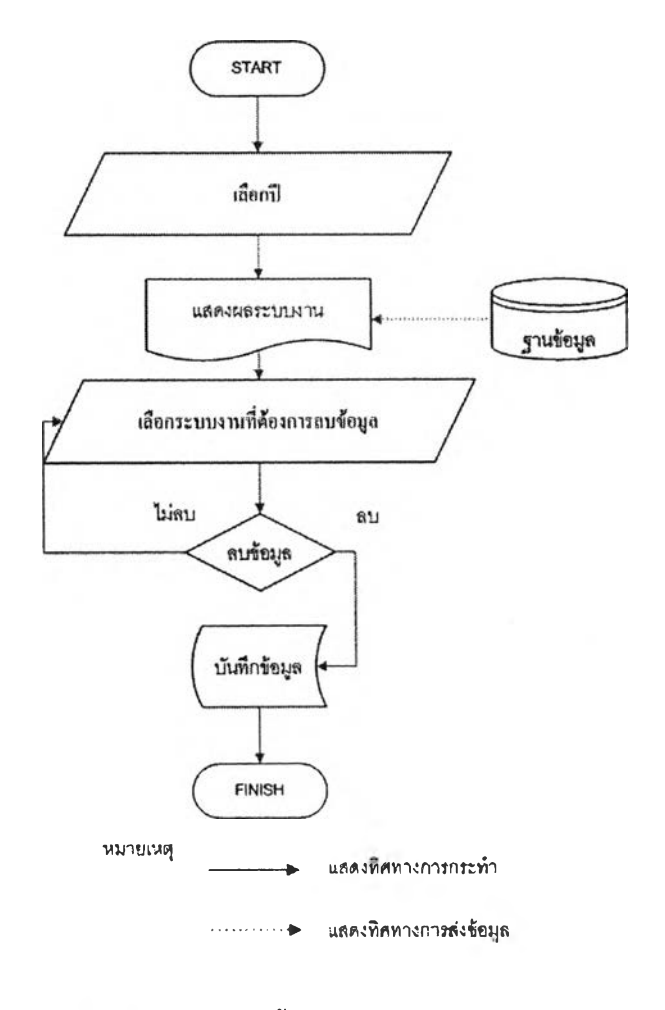

รูปที่ 4.152 ขั้นตอนการลบระบบงาน

| ear 2    | 009             |            |                  | Se       | arch   | Team Name  | : Team1   |
|----------|-----------------|------------|------------------|----------|--------|------------|-----------|
| uditable | e Activity      | Departme   | nt               |          | Status |            | stational |
| budget   | 121             | 0.07211.MU | ы <u>с</u> а     |          | Start  | <b>ا</b> گ | Add       |
| No.      | Auditable Activ | rity       | Department       | Status   | ]      |            |           |
| 1        | budget          | Wind       | lows Internet Ex | plorer × | Edit   | Delete     |           |
|          |                 |            |                  | pione 1  | 3      |            |           |

## รูปที่ 4.153 หน้าจอการลบระบบงาน

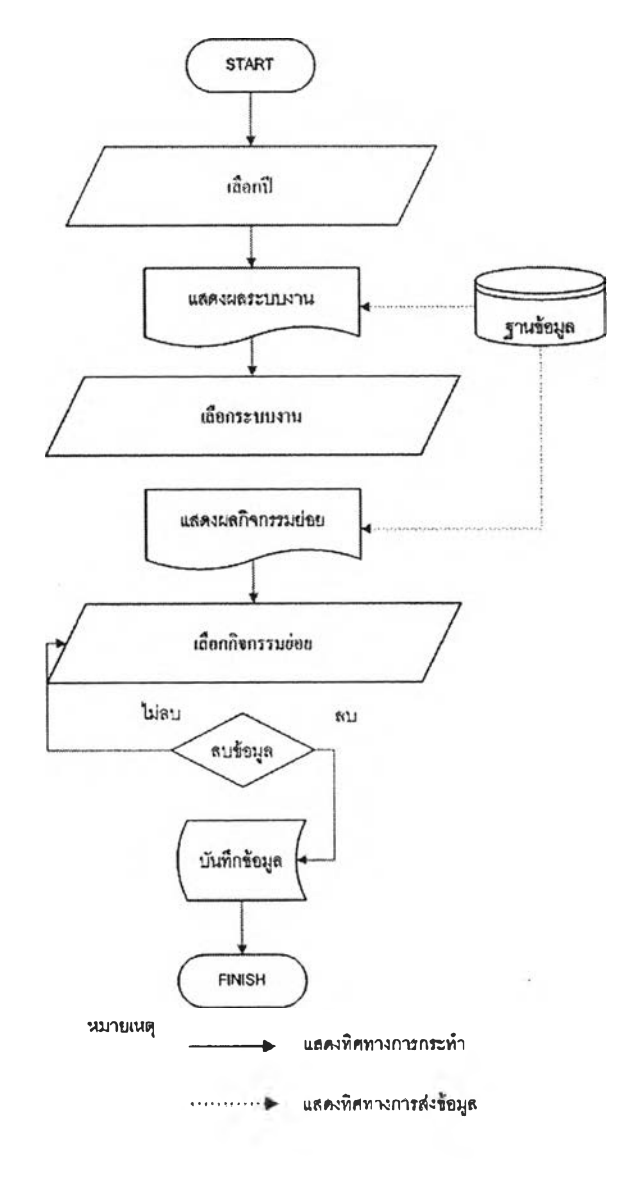

รูปที่ 4.154 ขั้นตอนการลบกิจกรรมย่อย

| Statu         | s <u>Submit</u><br>Submit <u>Submit</u><br>Corfm?                       | aress © Finish<br>]        |      |        |
|---------------|-------------------------------------------------------------------------|----------------------------|------|--------|
| Activi        | ty Task OK Canoel                                                       | Statu<br>Start             | s    | Add    |
|               |                                                                         |                            | 1    |        |
| No.           | Activity Task                                                           | Status                     |      |        |
| No.<br>1      | Activity Task Opening Meeting                                           | Status<br>Finish           | Edit | Delete |
| No.<br>1<br>2 | Activity Task Opening Meeting Idetify Risk and Control over the process | Status<br>Finish<br>Finish | Edit | Delete |

รูปที่ 4.155 หน้าจอการลบกิจกรรมย่อย

3.ส่วนประเมินความเสี่ยงรวมเพื่อการวางแผน(Enterprise Risk Assessment)

เป็นส่วนที่ทำการประเมินความเสี่ยงรวมขององค์กรแบ่งเป็นระบบย่อยได้ 2 ระบบคือ

3.1.ระบบประเมินความเสี่ยงรวมการวางแผน (Enterprise Risk Assessment) มีขั้นตอนการประเมินความเสี่ยง หน้าจอเลือกปีที่ทำการประเมิน ความเสี่ยง หน้าจอเลือกระบบงานที่ทำการประเมินความเสี่ยง หน้าจอประเมิน น้ำหนักความสำคัญในแต่ละเกณฑ์ที่ใช้ประเมินความเสี่ยง และหน้าจอแสคงผล การประเมินความเสี่ยงคังในรูปที่ 4.156 รูปที่ 4.157 รูปที่ 4.158 รูปที่ 4.159 และ รูปที่ 4.162 ตามลำคับ สามารถทำการแบ่งรูปแบบในการประเมินความเสี่ยงออก ได้เป็น 2 ส่วนคือ

3.1.1 ส่วนการประเมินความเสี่ยงรวมการวางแผนแบบเชิง
 คุณภาพ เป็นการประเมินความเสี่ยงโดยทำการประเมินความเสี่ยงจากการเลือก
 ปัจจัยเสี่ยงต่างๆในแต่เกณฑ์ตามที่กำหนดมาให้ มีขั้นตอนการทำงานและหน้าจอ
 การประเมินความเสี่ยงเชิงคุณภาพดังในรูปที่ 4.156 และ รูปที่ 4.160 ตามลำคับ
 3.1.2 ส่วนการประเมินความเสี่ยงรวมขององค์กรแบบเชิง
 ปริมาณเป็นการประเมินความเสี่ยงโดยทำการประเมินความเสี่ยงจากการระบุค่า
 ความเสี่ยงในแต่ละเกณฑ์เป็นช่วงตัวเลขเพื่อทำการประเมินระดับความรุนแรงที่

ได้จากตัวเลขที่ทำการป้อนและทำให้ได้ข้อมูลเพิ่มเติมในเชิงตัวเลขอีกด้วย มี

งั้นตอนการทำงานและหน้าจอแสดงการประเมินความเสี่ยงเชิงปริมาณคังในรูปที่ 4.156 และ รูปที่ 4.161 ตามลำคับ

3.2.ระบบการเลือกระบบงานไปทำการตรวจสอบภายใน(Select Auditable) เป็นการเลือกระบบงานตรวจสอบเพื่อที่จะได้นำระบบงานนั้นไปทำ การตรวจสอบภายในกับหน่วยงานรับตรวจต่างๆหลังจากที่ได้ทำการประเมิน ดวามเสี่ยงรวมขององค์กรในระบบงานต่างๆแล้วนำมาทำการจัดลำดับความเสี่ยง มีขั้นตอนการทำงาน หน้าจอเลือกปีทีทำการเลือกระบบงานตรวจสอบและหน้าจอ การเลือกระบบงานตรวจสอบดังในรูปที่ 4.163 รูปที่ 4.164 และรูปที่ 4.165 ตามลำดับ

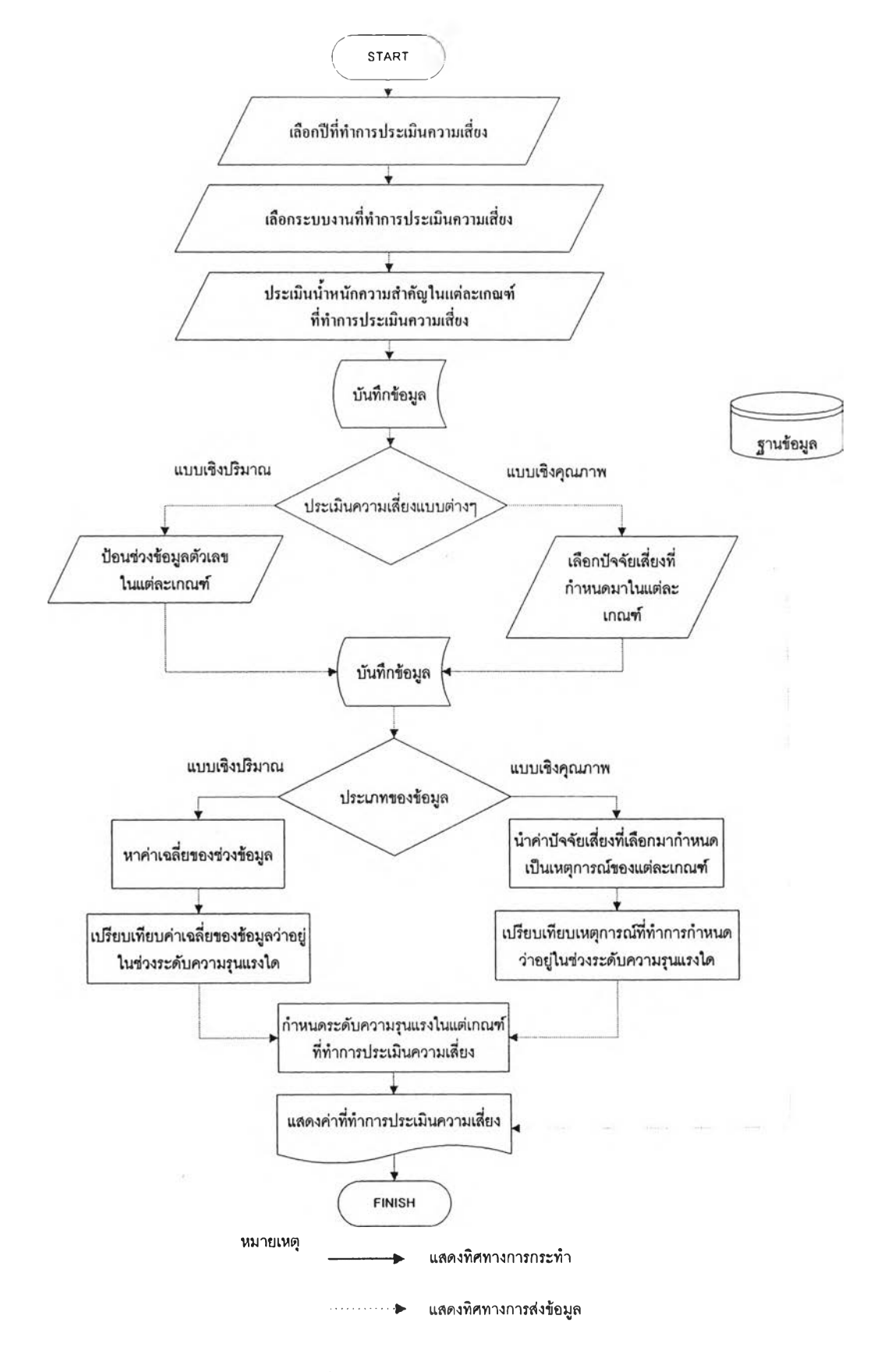

รูปที่ 4.156 ขั้นตอนการประเมินความเสี่ยงการวางแผน

| Enterprise Risk Assessme   | nt              |        |
|----------------------------|-----------------|--------|
| Enterprise Risk Assessme   | nt              |        |
| Enterprise Risk Assessment | Select Auditble |        |
| Year 2009                  |                 | Search |
|                            | Home            |        |

รูปที่ 4.157 หน้าจอแสดงการเลือกปีที่ทำการประเมินความเสี่ยง

| Ente<br>Ente | erprise Risk Assessment<br>erprise Risk Assessment |            |                |
|--------------|----------------------------------------------------|------------|----------------|
| Year         | 2009                                               |            | Search         |
| No.          | Auditable Activity                                 | Assessment |                |
| 1            | budget                                             | Yes        | Assessment     |
| 2            | Procurement                                        | Yes        | Assessment     |
| 3            | Fixed Asset                                        | Yes        | Association(): |
|              | Cash Management                                    | Yes        | Assessment     |
| 4            |                                                    |            |                |
| 4            | Revenue                                            | Yes        | Assessment     |

รูปที่ 4.158 หน้าจอแสดงการเลือกระบบงานที่ทำการประเมินความเสี่ยง

| Aud         | litable Activity                                                        |              |  |  |  |
|-------------|-------------------------------------------------------------------------|--------------|--|--|--|
| Nan         | ne : budget                                                             | budget       |  |  |  |
| Yea         | r: 2009                                                                 | 2009         |  |  |  |
|             |                                                                         |              |  |  |  |
| No.         | Criteria                                                                | Weight(%)    |  |  |  |
| 1           | Information & Communication                                             | 100          |  |  |  |
| 2           | The complication of Procedure                                           | 100          |  |  |  |
| 3           | Planningwas related to CU-Administration Str                            | rategies 100 |  |  |  |
|             | Improvement the Yearly Budget and Objectiv                              | ves/ Goals   |  |  |  |
| 4           |                                                                         |              |  |  |  |
| 4           | Establishment the Responsibilities Units                                | 100          |  |  |  |
| 4<br>5<br>6 | Establishment the Responsibilities Units<br>The follow - up Performance | 100          |  |  |  |

# รูปที่ 4.159 หน้าจอแสคงการประเมินน้ำหนักความสำคัญในแต่ละเกณฑ์ที่ใช้ประเมินความเสี่ยง

| Quality Assessment                        |                                   |  |
|-------------------------------------------|-----------------------------------|--|
| Criteria 1 : Planningwas related to CU-Ad | dministration Strategies          |  |
| Factor Name                               | Assessment                        |  |
| 1. การมีแผนกลยุทธ์                        | มีแผนกลยุทธ                       |  |
| 2. ความสอดคล้องของแผนกลยุทธ์              | สอดถล์องกับยุทธสาทร์ตามพื้นธกิจ   |  |
| Criteria 2 : Information & Communicatio   | n                                 |  |
| Factor Name                               | Assessment                        |  |
| 1. การสื่อสารภายในองค์กร                  | ไม่กรอบกลุมทั่วทั้งองกักร 💌       |  |
| 2. รูปแบบของการสื่อสาร                    | เป็นลายลักษณ์อักษร/E-electronic 💌 |  |
| Criteria 3 : Improvement the Yearly Budg  | get and Objectives/ Goals         |  |
| Factor Name                               | Assessment                        |  |
| 1. การปรับแผนงาน                          | โผมีการปรีบแผนงาน 💌               |  |
| 2. ผลกระทบจากการปรับแผนงาน                | มีผลกาะทบจัดมาเมือด 🛞             |  |

รูปที่ 4.160 หน้าจอการประเมินความเสี่ยงเชิงคุณภาพ

| Auditable Activity<br>Name :               | budget                             |         |            |  |
|--------------------------------------------|------------------------------------|---------|------------|--|
| Year :                                     | 2009                               |         |            |  |
| Quantity Assessment                        |                                    |         |            |  |
| Criteria 1: The follow - u                 | p Performance                      |         |            |  |
| Factor Name                                |                                    | Assessn | nent       |  |
| 1. ช่วงระยะเวลาที่ใช้<br>สมรรถนะการท่างานเ | ในการติดดามการวัดผล<br>ปืนกี่เคือน | 1.000   | to 1.000   |  |
| Criteria 2: Output of the                  | last-period Perform                | ance    |            |  |
| Factor Name                                | Factor Name                        |         | Assessment |  |
| 1. ผลการท่างานเมื่อ                        | เปรียบเทียบกับแผนการ               | 0.000   | to[0.000   |  |

รูปที่ 4.161 หน้าจอการประเมินความเสี่ยงเชิงปริมาณ
| 1                                                                                                    |                                                                                                 |                                                                                                    |
|----------------------------------------------------------------------------------------------------|-------------------------------------------------------------------------------------------------|----------------------------------------------------------------------------------------------------|
| Auditable Activity<br>Name :                                                                                                    | budget                                                                                          |                                                                                                    |
| fear:                                                                                                    | 2009                                                                                            |                                                                                                    |
| Quantity Assessment                                                                                                    |                                                                                                 |                                                                                                    |
| Criteria 1: The follow - up                                                                                                    | Performance                                                                                     | Weight(%): 100                                                                                                    |
| Factor Name                                                                                                    |                                                                                                 | Assessment                                                                                                    |
| 1. ชวงระอะเวลาที่ใช้ใ<br>ทำงานเป็นคีเดือน                                                                                                    | นการติดดามการวัดผลสมรรถนะการ                                                                    | 1.000 to 1.000                                                                                                    |
| Criteria 2: Output of the l                                                                                                    | ast-period Performance                                                                          | Weight(%): 100                                                                                                    |
| Factor Name                                                                                                    |                                                                                                 | Assessment                                                                                                    |
| 1. ผลการทำงานเมื่อแ                                                                                                    | เรียบเพียบกับแผนการปฏิบัติงานต่ำ                                                                | 0.000 to 0.000                                                                                                    |
| กว่าที่เปอร์เซ็นด้                                                                                                    |                                                                                                 |                                                                                                    |
| กวาทีเปอร์เซินต์<br>Criteria 3: The year that 1<br>performed                                                                                                    | the last Auditing was                                                                           | Weight(%): 100                                                                                                    |
| กวาทิเปอร์เซินต่<br>Criteria 3: The year that f<br>performed<br>Factor Name                                                                                                    | the last Auditing was                                                                           | Weight(%): 100<br>Assessment                                                                                                    |
| ควาดีเปอร์เชินต์<br>Criteria 3: The year that 1<br>performed<br>Factor Name<br>1. ระอะเวลาของคารต<br>สุดผ่านมาคียี                                                                                                    | the last Auditing was<br>รวรสอบภายในของระบบงานนี้ล่า                                            | Weight(%): 100<br>Assessment<br>1.000 to 1.000                                                                                                    |
| กวาดิเปอร์เซินต์<br>Criteria 3: The year that t<br>performed<br>Factor Name<br>1. ธะยะเวลาของการต<br>สุดผ่านมาก็ชี<br>Quality Assessment                                                                                                    | the last Auditing was<br>รวาสอบภายในของระบบงานนี้ลา                                             | Weight(%): 100<br>Assessment<br>1.000 to 1.000                                                                                                    |
| กวาทีเปอร์เชินต์<br>Criteria 3: The year that f<br>performed<br>Factor Name<br>1. ระธะเวลาของการต<br>สุดผ่านมาก็ปี<br>Quality Assessment<br>Criteria 1 : Information &                                                                                                  | the last Auditing was<br>ควาสอบภายในของระบบงานนี้ล่า<br>communication                           | Weight(%): 100<br>Assessment<br>1.000 to 1.000<br>Weight(%): 100                                                                                                    |
| กวาทิเปอร์เซินต์<br>Criteria 3: The year that f<br>performed<br>Factor Name<br>1. ระอะเวลาของการต<br>สุดผ่านมาก็ปี<br>Quality Assessment<br>Criteria 1 : Information &<br>Factor Name                                                                                   | the last Auditing was<br>ควาสอบภายในของระบบงานนี้ลา<br>communication                            | Weight(%): 100<br>Assessment<br>1.000 to 1.000<br>Weight(%): 100<br>Assessment                                                                                                 |
| ควาทีเปอร์เซ็นต่<br>Criteria 3: The year that f<br>performed<br>Factor Name<br>1. ระธะเวลาของคารต<br>สุดผ่านมาก็ปี<br>Quality Assessment<br>Criteria 1 : Information &<br>Factor Name<br>1. การสื่อสารภายในองค์                                                         | the last Auditing was<br>รวจสอบภายในของระบบงานนี้สา<br>Communication<br>กร                      | Weight(%): 100<br>Assessment<br>1.000 to 1.000<br>Weight(%): 100<br>Assessment<br>ไม่ครอบคลุมทั่วทั้งองศ์กร                                                                    |
| ควาทีเปอร์เซ็นต์<br>Criteria 3: The year that f<br>performed<br>Factor Name<br>1. ระยะเวลาของการต<br>สุดผ่านมาก็ปี<br>Quality Assessment<br>Criteria 1 : Information &<br>Factor Name<br>1. การสื่อสารภายในองค์<br>2. รูปแบบของการสื่อสาร                               | the last Auditing was<br>รวาสอบภายในของระบบงานนี้ล่า<br>a Communication                         | Weight(%): 100<br>Assessment<br>1.000 to 1.000<br>Weight(%): 100<br>Assessment<br>ให้ครอบคลุมทั่วทั้งองศักร<br>เป็นลายลักษณ์อักษร/E-electronic                                 |
| ควาทีเปอร์เซ็นต์<br>Criteria 3: The year that f<br>performed<br>Factor Name<br>1. ระอะเวลาของคารต<br>สุดผ่านมาก็ปี<br>Quality Assessment<br>Criteria 1 : Information &<br>Factor Name<br>1. การสื่อสารภายในองค์<br>2. รูปแบบของคารสื่อสาร<br>Criteria 2 : The complicat | the last Auditing was<br>คราสอบภายในของระบบงานนี้สา<br>Communication<br>กร<br>ion of Procedure  | Weight(%): 100<br>Assessment<br>1.000 to 1.000<br>Weight(%): 100<br>Assessment<br>ไม่ครอบคลุมทั่วทั้งองค์กร<br>เป็นลายลักษณ์อักษร/E-electronic<br>Weight(%): 100               |
| ควาทีเปอร์เซ็นต์<br>Criteria 3: The year that f<br>performed<br>Factor Name<br>1. จะยะเวลาของการต<br>สุดผ่านมาก็ปี<br>Quality Assessment<br>Criteria 1 : Information &<br>Factor Name<br>1. การสื่อสารภายในองค์<br>2. รูปแบบของการสื่อสาร<br>Criteria 2 : The complicat | the last Auditing was<br>คราสอบภายในของระบบงานนี้ล่า<br>Communication<br>กร<br>ion of Procedure | Weight(%): 100<br>Assessment<br>1.000 to 1.000<br>Weight(%): 100<br>Assessment<br>ไม่ครอบคลุมทั่วทั้งองศ์กร<br>เป็นลายลักษณ์อักษร/E-electronic<br>Weight(%): 100<br>Assessment |

รูปที่ 4.162 หน้าจอแสดงผลการประเมินความเสี่ยง

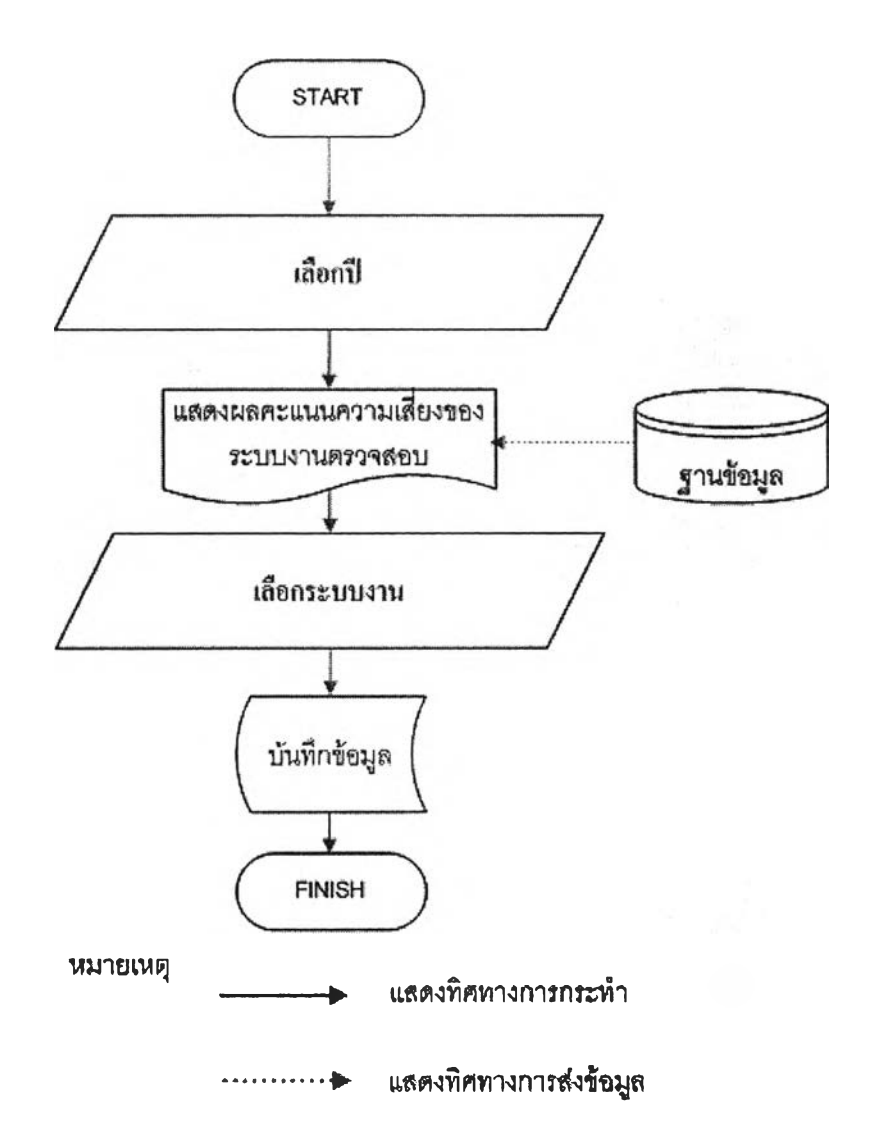

รูปที่ 4.163 ขั้นตอนการเลือกระบบงานไปทำการตรวจสอบภายใน

| Enterprise Risk Assessme   | ent             | Internet Internet |
|----------------------------|-----------------|-------------------|
| Select Auditable           |                 |                   |
| Enterprise Risk Assessment | Select Auditale |                   |
| Year 2009                  |                 | Search            |
|                            | Home            |                   |

รูปที่ 4.164 หน้าจอแสดงการเลือกปีที่ทำการเลือกระบบงานตรวจสอบ

|      | ntermise Risk Assessment Select Auditble |           |              |
|------|------------------------------------------|-----------|--------------|
| ar   | 2009                                     |           | Search       |
|      | Auditable Activity Name                  | Restiting |              |
| 110. |                                          | Score     |              |
| 1    | budget                                   | 194.29    |              |
| 2    | Procurement                              | 192.92    | Mine F       |
| 3    | Fixed Asset                              | 179.29    | View F       |
| 4    | Cash Management                          | 196.68    |              |
| 5    | Revenue                                  | 228.1     | Ves C        |
| 6    | Expenditure                              | 289.06    |              |
| 7    | Research & Development                   | 182.2     |              |
| 8    | Internal Control                         | 235.51    | View         |
|      |                                          |           | Annand comm. |

รูปที่ 4.165 หน้าจอแสดงการเลือกระบบงานตรวจสอบ

4. ส่วนรายงานผล(Report)

ส่วนนี้จะเป็นส่วนที่นำข้อมูลต่างๆมาทำการประมวลผลและแสดงผล ออกมาแบ่งออกได้เป็น 2 ระบบคือ

4.1ระบบประเมินความเสี่ยงรวมเพื่อการวางแผน จะแสดงข้อมูลที่ เกี่ยวข้องกับระบบการประเมินความเสี่ยงรวมการวางแผน แบ่งเป็นระบบย่อยได้ 8 ระบบดังนี้

4.1.1รายงานผลการกำหนดเกณฑ์ความเสี่ยง(Overview Criteria) เป็นรายงานสรุปผลของเกณฑ์ที่ใช้ในการประเมินความเสี่ยงว่าในแต่ละเกณฑ์มี รายละเอียดของข้อมูลประกอบไปด้วยอะไรบ้าง มีขั้นตอนการทำงานและหน้าจอ สรุปผลของเกณฑ์ที่ใช้ในการประเมินความเสี่ยงคังในรูปที่ 4.166 และรูปที่ 4.167 ตามลำคับ

4.1.2รายงานความครบถ้วนของผู้ประเมินความเสี่ยง(Verify Assessment) เป็นรายงานที่ใช้ดูว่าผู้ตรวจสอบภายในแต่ละคนทำการประเมิน ความเสี่ยงการวางแผนครบถ้วนทุกระบบงานหรือไม่ มีขั้นตอนการทำงานและ หน้าจอแสดงความครบถ้วนกวามครบถ้วนของผู้ประเมินความเสี่ยง ดังในรูปที่ 4.168 และรูปที่ 4.169 ตามลำคับ

4.1.3รายงานผลการคำนวณความเสี่ยงการวางแผนสำหรับบุคคล เป็นรายงานที่แสดงผลการประเมินความเสี่ยงของรายบุคคลที่การประเมินความ เสี่ยง(Risk Score Person) มีขั้นตอนการทำงานและหน้าจอแสดงการจัดลำดับ กะแนนของระบบงานและรายงานรายละเอียดกะแนนความเสี่ยงในแต่ละเกณฑ์ ดังในรูปที่ 4.170 รูปที่ 4.171 และรูปที่ 4.172 ตามลำดับ

4.1.4รายงานผลการจัดลำดับความการวางแผนสำหรับผู้บริหาร เป็นผลการจัดลำดับคะแนนความเสี่ยงรวมจากผู้ประเมินทั้งหมด(Risk Score) Person) มีขั้นตอนการทำงานและหน้าจอแสดงการจัดลำดับคะแนนของระบบงาน และรายงานรายละเอียดคะแนนความเสี่ยงในแต่ละเกณฑ์ ดังในรูปที่ 4.173 รูปที่ 4.174 และรูปที่ 4.175 ตามลำดับ

4.1.5รายงานผลการคำนวณความเสี่ยงในแต่ละเกณฑ์สำหรับ ผู้บริหาร(Risk Score Detail)เป็นรายงานที่แสดงคะแนนความเสี่ยงเฉลี่ยในแต่ละ เกณฑ์ของแต่ละระบบงาน มีขั้นตอนการทำงานและหน้าจอแสดงคะแนนความ เสี่ยงเฉลี่ยในแต่ละเกณฑ์ของแต่ละระบบงานและแสดงรายงานคะแนนเฉลี่ยในแต่ ด้านละของเสี่ยงทั้ง 4 ด้าน ดังในรูปที่ 4.176 รูปที่ 4.177และรูปที่ 4.178 ตามลำดับ

 4.1.6รายงานข้อมูลการประเมินความเสี่ยงเชิงปริมาณ(Quantity

 Data)
 เป็นการแสดงข้อมูลเฉลี่ยของข้อมูลในการประเมินความเสี่ยงรวมของ

 องค์กรเฉพาะเกณฑ์ที่เป็นการประเมินความเสี่ยงในรูปแบบเชิงปริมาณมีขั้นตอน

 การทำงานและหน้าจอแสดงข้อมูลการประเมินความเสี่ยงเชิงปริมาณดังในรูปที่

 4.179 และรูปที่ 4.180 ตามลำดับ

4.1.7รายงานวิธีการคำนวณความน่าจะเป็นในแต่ละปี (Likelihood Type) เป็นการแสดงวิธีการคำนวณความน่าจะเป็นในแต่ละปีว่าใช้ วิธีการแบบใด หน้าจอแสดงวิธีการคำนวณความน่าจะเป็นในแต่ละปี ดังในรูปที่ 4.181

4.1.8รายงานผลการกำนวณความน่าจะเป็นด้วยวิธีการต่างๆ (Likelihood Calculated)เป็นการกำนวณความน่าจะเป็นด้วยวิธีการต่างๆ โดยใช้ ข้อมูลในปีต่างๆมีขั้นตอนการทำงาน และหน้าจอแสดงการกำนวณความน่าจะเป็น ด้วยวิธีการต่างๆดังในรูปที่ 4.182 และรูปที่ 4.183 ตามลำดับ

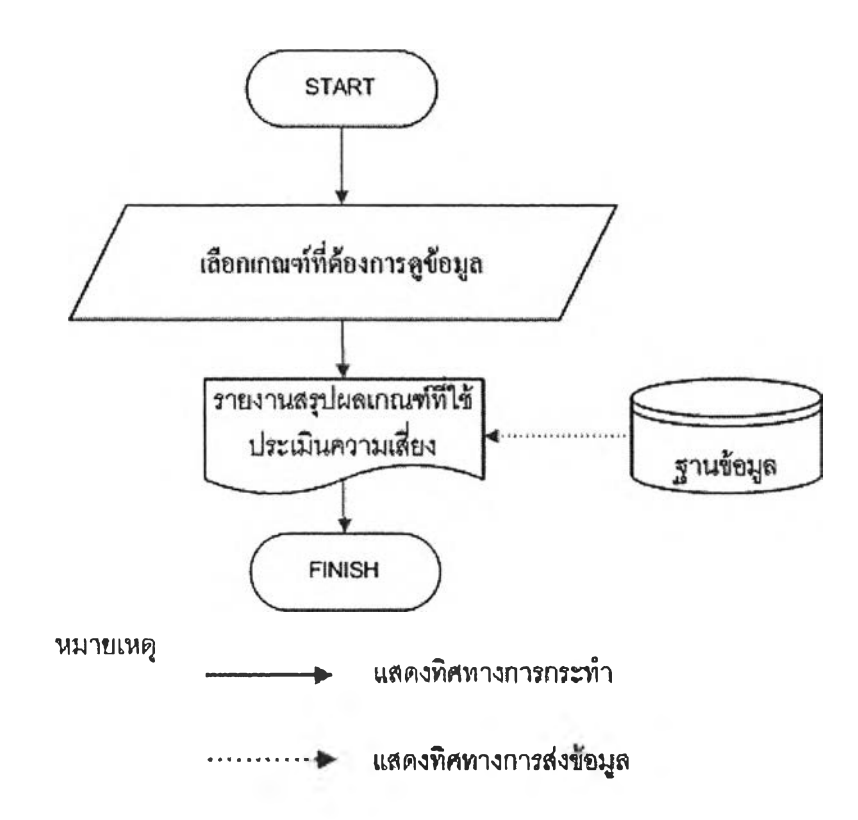

## รูปที่ 4.166 ขั้นตอนการแสคงรายงานสรุปผลเกณฑ์ที่ใช้ในการประเมินความเสี่ยง

| Criteria I      | Name  | 2          | Planningwas rela                      | ted to CU-Administration Strate | gles           |          |                                                     |    |     |   |  |
|-----------------|-------|------------|---------------------------------------|---------------------------------|----------------|----------|-----------------------------------------------------|----|-----|---|--|
| Descript        | ion   |            | การสอดคถ่องของ                        | แผนกละเทชกับแผนกละเทชของจุฬ     | h              |          |                                                     |    |     |   |  |
| <b>Objectiv</b> | e Cri | teria      | Strategy                              |                                 |                |          |                                                     |    |     |   |  |
| Criteria "      | Type  |            | Quality                               |                                 |                |          |                                                     |    |     |   |  |
| Risk Fac        | ctor  |            |                                       |                                 |                |          |                                                     |    |     |   |  |
| No.1            | ł     | Factor Na  | nie :                                 |                                 | การมีแผนกลยุพธ |          |                                                     |    |     |   |  |
|                 | I     | Descriptio | n :                                   | strategic planning              |                |          |                                                     |    |     |   |  |
|                 | I     | Factor Sec | quence :                              |                                 | 1              |          |                                                     |    |     |   |  |
|                 | I     | Factor We  | iat 1(100)                            |                                 | 60             |          |                                                     |    |     |   |  |
|                 |       | Level      | · · · · · · · · · · · · · · · · · · · |                                 |                |          |                                                     |    |     |   |  |
|                 |       | No.        | Level Narne                           | Description                     | Impact         | Variable |                                                     |    |     |   |  |
|                 |       | 1          | มีแผนกลยุทธ์                          | Yes                             | 0              | j[1      |                                                     |    |     |   |  |
|                 | Ĩ     | Ì          | Ì                                     | Ì                               | ł              | 2        | ไม่มีแผนกลยุทธ์                                     | No | 100 | 0 |  |
|                 |       |            |                                       |                                 |                |          | nalaand aaanliinayin Mjiraaliniitiilaaniin 1 (j ) ( |    |     |   |  |
| No.2 F          | actor | r Name :   |                                       | ความสอดคล้องขอ                  | งแผนกลยุทธ์    |          |                                                     |    |     |   |  |
| D               | )යත්  | iption :   |                                       | X0000X                          |                |          |                                                     |    |     |   |  |
| F               | acto  | r Sequenc  | e :                                   | 2                               |                |          |                                                     |    |     |   |  |
| F               | acto  | r Weight() | 100) :                                | 40                              |                |          |                                                     |    |     |   |  |
| L               | evel  | l          |                                       |                                 |                |          |                                                     |    |     |   |  |
| ſ               | No.   | Level Na   | me                                    |                                 | Description    | Impact   | Variable                                            |    |     |   |  |
| Ĩ               | 1     | สอดคล้อง   | ทับยุทธศาตร์ตามทันธภิจ                |                                 | xx             | 60       | 1                                                   |    |     |   |  |
|                 | 2     | สอดคล่อง   | ห้บยุทธศาสหรัการพัฒนาองศึก            | ารและบุรณาการระหว่างศาสตร์      | xx             | 30       | 2                                                   |    |     |   |  |
| Ĩ               | 3     | สอดคล้อง   | งกับยุทธศาสตร์ด่ านอื่น               |                                 | xx             | 10       | 3                                                   |    |     |   |  |

รูปที่ 4.167 รายงานสรุปผลเกณฑ์ที่ใช้ในการประเมินความเสี่ยง

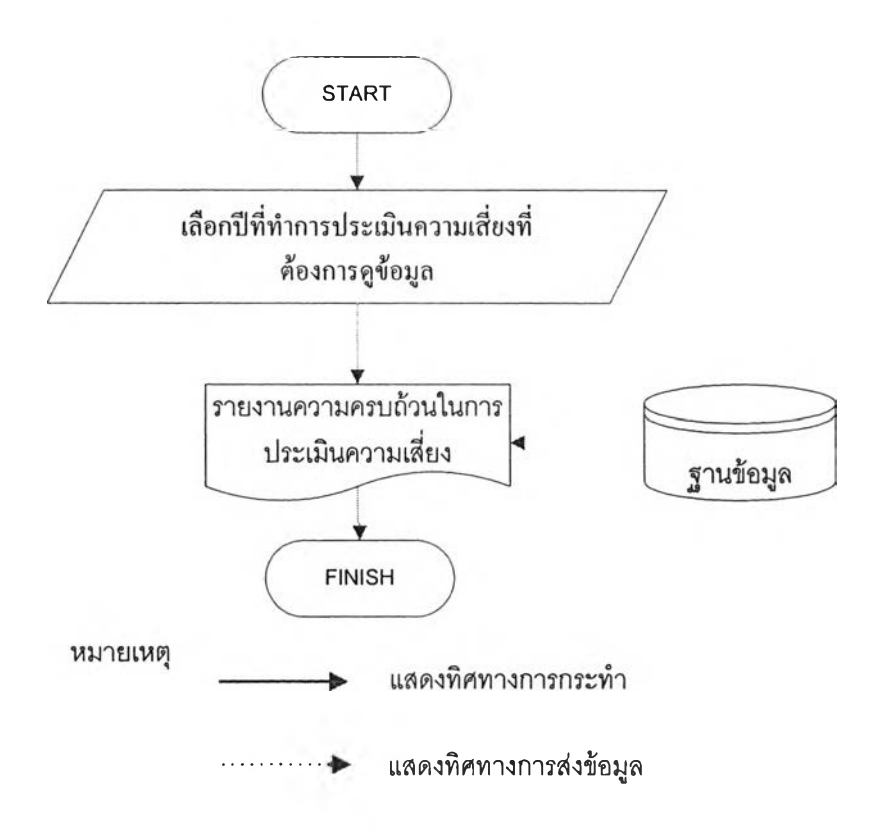

# รูปที่ 4.168 ขั้นตอนการแสดงรายงานความครบถ้วนของผู้ประเมินความเสี่ยง

| User Name         A1         A2         A3         A4         A5         A6         A7           User4         0         0         0         0         0         0         0         0         0         0         0         0         0         0         0         0         0         0         0         0         0         0         0         0         0         0         0         0         0         0         0         0         0         0         0         0         0         0         0         0         0         0         0         0         0         0         0         0         0         0         0         0         0         0         0         0         0         0         0         0         0         0         0         0         0         0         0         0         0         0         0         0         0         0         0         0         0         0         0         0         0         0         0         0         0         0         0         0         0         0         0         0         0         0         0         0                                                                                                    | A8         A9           0         0         0           0         0         0           0         0         0           0         0         0           0         0         0           0         0         0           0         0         0 |                       |   | A10<br>0<br>0<br>0<br>0<br>0 | A11<br>0<br>0<br>0<br>0 | A12<br>0<br>0<br>0 | A13<br>0<br>0<br>0<br>0 | A14<br>0<br>0<br>0<br>0 | A15<br>0<br>0<br>0<br>0 | A16<br>0<br>0<br>0<br>0 | A17<br>0<br>0<br>0<br>0 | A18<br>0<br>0<br>0<br>0<br>0 |
|----------------------------------------------------------------------------------------------------|----------------------------------------------------------------------------------------------------|-----------------------|---|------------------------------|-------------------------|--------------------|-------------------------|-------------------------|-------------------------|-------------------------|-------------------------|------------------------------|
| User4       0       0       0       0       0       0       0         user 1       0       0       0       0       0       0       0       0         User 1       0       0       0       0       0       0       0       0         User 2       0       0       0       0       0       0       0       0         User 2       0       0       0       0       0       0       0       0         User 2       0       0       0       0       0       0       0       0         User 2       0       0       0       0       0       0       0       0         User 2       0       0       0       0       0       0       0       0         User 2       0       0       0       0       0       0       0       0         Start 4       Cash Management       Start 4       Start 4       Start 4       Start 4       Start 4       Start 4       Start 4       Start 4       Start 4       Start 4       Start 4       Start 4       Start 4       Start 4       Start 4       Start 4       Start 4                                                                                                    | 0 0<br>0 0<br>0 0<br>0 0<br>0 0                                                                                                    |                       |   | 0<br>0<br>0<br>0             | 0<br>0<br>0<br>0        | 0<br>0<br>0<br>0   | 0<br>0<br>0<br>0        | 0<br>0<br>0<br>0        | 0<br>0<br>0<br>0        | 0<br>0<br>0<br>0        | 0                       | 0<br>0<br>0<br>0             |
| user 1       0       0       0       0       0       0         User 3       0       0       0       0       0       0       0         User 5       0       0       0       0       0       0       0       0         User 5       0       0       0       0       0       0       0       0         User 2       0       0       0       0       0       0       0       0         User 2       0       0       0       0       0       0       0       0         User 2       0       0       0       0       0       0       0       0       0         Vales 2       Procurement 3       Start 4       Start 4       0       0       0       0       0       0         Vale 2       Procurement 4       Start 4       Start4                                                                                                    |                                                                                                    | 0<br>0<br>0<br>0<br>0 |   | 0                            | 0<br>0<br>0             | 0                  | 0                       | 0 0 0 0 0               | 0                       | 0                       | 0                       | 0                            |
| User3       0       0       0       0       0       0       0         User5       0       0       0       0       0       0       0       0         User2       0       0       0       0       0       0       0       0       0         User2       0       0       0       0       0       0       0       0       0         User2       0       0       0       0       0       0       0       0       0         User2       0       0       0       0       0       0       0       0       0       0       0       0       0       0       0       0       0       0       0       0       0       0       0       0       0       0       0       0       0       0       0       0       0       0       0       0       0       0       0       0       0       0       0       0       0       0       0       0       0       0       0       0       0       0       0       0       0       0       0       0       0       0       0       0                                                                                                    | 0 0<br>0 0<br>0 0                                                                                                    |                       |   | 0                            | 0                       | 0                  | 0                       | 0                       | 0                       | 0                       | 0                       | 0                            |
| User5       0       0       0       0       0       0       0       0       0       0       0       0       0       0       0       0       0       0       0       0       0       0       0       0       0       0       0       0       0       0       0       0       0       0       0       0       0       0       0       0       0       0       0       0       0       0       0       0       0       0       0       0       0       0       0       0       0       0       0       0       0       0       0       0       0       0       0       0       0       0       0       0       0       0       0       0       0       0       0       0       0       0       0       0       0       0       0       0       0       0       0       0       0       0       0       0       0       0       0       0       0       0       0       0       0       0       0       0       0       0       0       0       0       0       0       0       0       0 <td>000</td> <td>000</td> <td></td> <td>0</td> <td>0</td> <td>0</td> <td>0</td> <td>0</td> <td>0</td> <td>0</td> <td>0</td> <td>0</td>                                                                                                    | 000                                                                                                    | 000                   |   | 0                            | 0                       | 0                  | 0                       | 0                       | 0                       | 0                       | 0                       | 0                            |
| User2 0 0 0 0 0 0 0<br>A1=budget<br>V2=Procurement<br>V3=Freed Asset<br>V4=Cash Management<br>V5=Revenue<br>V6=Expenditure<br>V7=Research & Development<br>V8=Internal Control<br>V9=Information System<br>A10=Personnel Administration<br>A11=System<br>V12=Teaching & Learning                                                                                                    | 0 0                                                                                                    | 0                     | 0 | 0                            | 0                       | 0                  | 0                       | 0                       | 0                       | 0                       | 0                       | 0                            |
| A1=budget<br>A2=Procurement<br>A3=Fixed Asset<br>A4=Cash Management<br>S5=Revenue<br>K6=Expenditure<br>K6=Expenditure<br>K6= |                                                                                                    | <u></u>               |   |                              |                         |                    |                         |                         |                         |                         |                         |                              |
| A13=knowledge & Service<br>A13=knowledge & Service<br>A14=Procurement Plan<br>A15=CU-Finance<br>A15=Disbursement - budget Summary report                                                                                                    |                                                                                                    |                       |   |                              |                         |                    |                         |                         |                         |                         |                         |                              |

รูปที่ 4.169 รายงานความครบถ้วนของผู้ประเมินความเสี่ยง

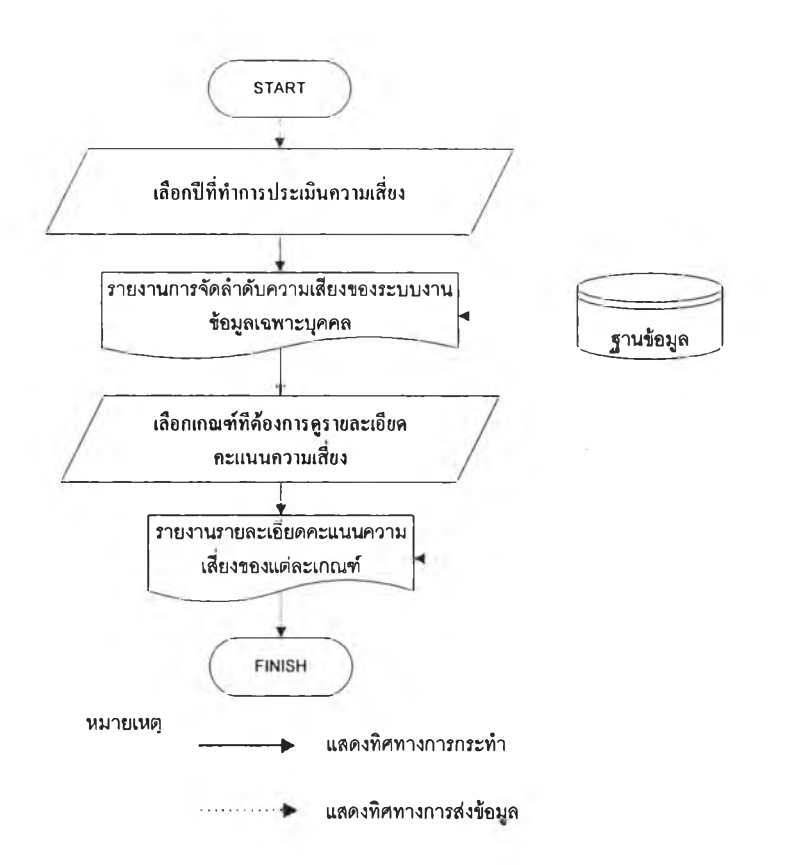

รูปที่ 4.170 ขั้นตอนการแสดงรายงานคะแนนความเสี่ยงของบุคคล

| rear<br>Name | [2009<br>user 1 1                    | ()Soarch)   |          |  |  |  |  |
|--------------|--------------------------------------|-------------|----------|--|--|--|--|
|              |                                      | Un rantiong | <u></u>  |  |  |  |  |
| NO.          | Auditable Activity Name              | Score       |          |  |  |  |  |
| 1            | Internal Control                     | 336         | View     |  |  |  |  |
| 2            | Expenditure                          | 310         | Niew 1   |  |  |  |  |
| 3            | Teaching & Learning                  | 296         | Men      |  |  |  |  |
| 4            | Disbursement - budget Summary report | 285         |          |  |  |  |  |
| 5            | Revenue                              | 279         | View     |  |  |  |  |
| 6            | CU-Finance                           | 269         | View     |  |  |  |  |
| 7            | Information System                   | 260         | View     |  |  |  |  |
| 8            | Knowledge & Service                  | 256         | View     |  |  |  |  |
| 9            | Fixed Asset                          | 234         | View     |  |  |  |  |
| 10           | Payment                              | 231         | Max      |  |  |  |  |
| 11           | Personnel Administration             | 211         | Noav     |  |  |  |  |
| 12           | Research & Development               | 203         | A second |  |  |  |  |
| 13           | Procurement Plan                     | 197         | View     |  |  |  |  |
| 14           | Quality Assirance                    | 192         | 1        |  |  |  |  |
| 15           | budget                               | 168         | N MARK   |  |  |  |  |
| 16           | Procurement                          | 166         | ANDIE    |  |  |  |  |

รูปที่ 4.171 หน้าจอแสดงการจัดลำดับคะแนนของระบบงาน

182

|                       | core (Person)                                                |                                 |               |            |             |           |
|-----------------------|--------------------------------------------------------------|---------------------------------|---------------|------------|-------------|-----------|
| Audita<br>Year :<br>E | ble Activity Name : I<br>2<br>Nerpise Risk Assessment Report | nternal Control<br>009          |               |            |             |           |
| Overvi<br>Likelih     | and Type Likelihood Calculated                               | Verdy Assessment Risk sc        | are(Qverview) | Risk Score | Delài Quar  | nidy Data |
| No.                   | Crit                                                         | eria Name                       | weight        | Severity   | Probability | Scon      |
| 1                     | Planningwas related to                                       | CU-Administration Strategies    | 100.00        | 0.20       | 0.30        | 6.00      |
| 2                     | Information                                                  | & Communication                 | 100.00        | 0.43       | 0.40        | 17.1      |
| 3                     | Improvement the Yearly                                       | Budget and Objectives/ Goals    | 100.00        | 0.67       | 0.30        | 20.0      |
| 4                     | Establishment th                                             | e Responsibilities Units        | 100.00        | 0.50       | 0.30        | 15.0      |
| 5                     | The follow                                                   | - up Performance                | 100.00        | 0.60       | 0.40        | 24.0      |
| 6                     | The complia                                                  | ation of Procedure              | 1.00.00       | 1.00       | 0.40        | 40.0      |
| 7                     | Available Procedure Mar                                      | nual or work Instruction Manual | 100.00        | 0.50       | 0.20        | 10.0      |
| 8                     | Output of the la                                             | ist-period Performance          | 100.00        | 0.50       | 0.60        | 30.0      |
| 9                     | The year that the la                                         | ist Auditing was performed      | 100.00        | 1.00       | 0.50        | 50.0      |
| 10                    | The last recom                                               | mendations of Auditing          | 100.00        | 0.87       | 0.30        | 26.0      |
| 11                    | The Monthly / Y                                              | early - Financial Report        | 100.00        | 0.85       | 0.40        | 34.0      |
| 42                    | Complian                                                     | ce / Regulations                | 100.00        | 0.80       | 0.80        | 64 0      |

รูปที่ 4.172 รายงานรายละเอียดคะแนนความเสี่ยงในแต่ละเกณฑ์

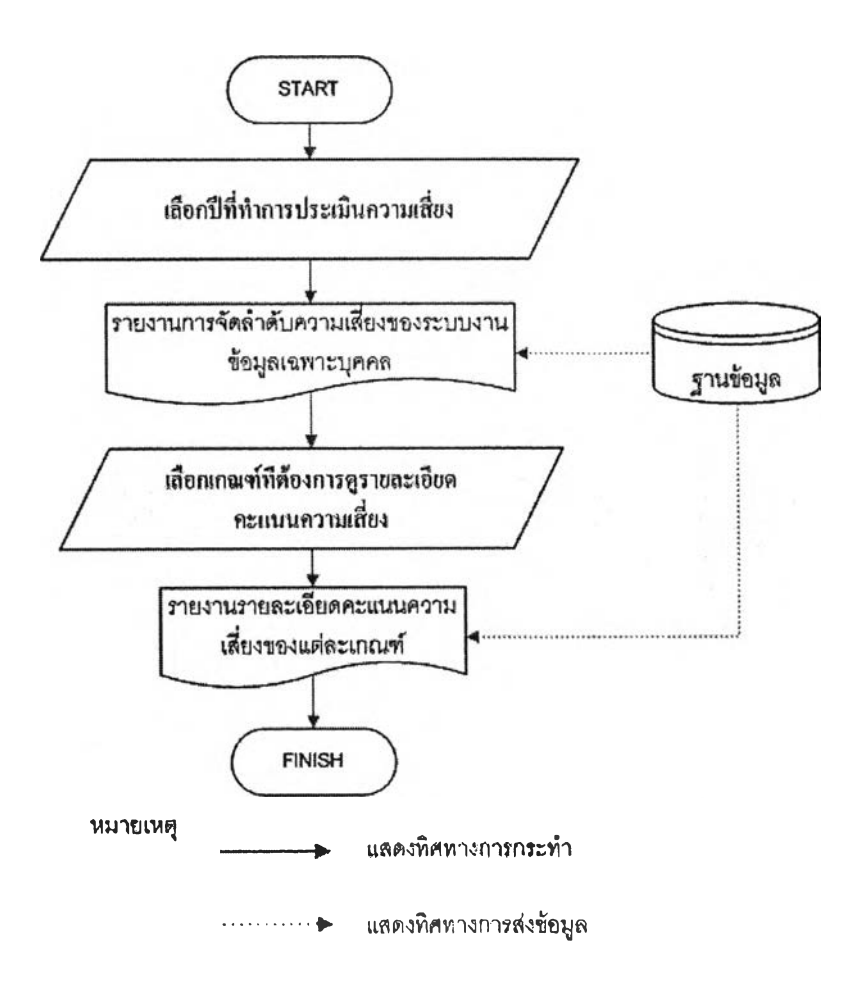

รูปที่ 4.173 ขั้นตอนการแสดงรายงานคะแนนความเสี่ยงเฉลี่ยของระบบงาน

| Year | [2009                    | earch     |         |
|------|--------------------------|-----------|---------|
| No.  | Auditable Activity Name  | Unranking |         |
| 1    | Expenditure              | 289.06    | View    |
| 2    | Teaching & Learning      | 264.41    | View    |
| 3    | Payment                  | 259.77    | New     |
| 4    | Information System       | 254.64    | Miew    |
| 5    | CU-Finance               | 250.56    | New 8   |
| 6    | Knowledge & Service      | 244.35    | New     |
| 7    | Internal Control         | 235.51    | KIST    |
| 8    | Procurement Plan         | 230.65    | VETE    |
| 9    | Revenue                  | 228.1     | (Final) |
| 10   | System                   | 208.87    | View    |
| 11   | Quality Assurance        | 199.67    | Man.    |
| 12   | Personnel Administration | 199.48    |         |
| -    |                          | 1         | 1       |

# รูปที่ 4.174 หน้าจอแสดงการจัดลำดับคะแนนความเสี่ยงรวมของระบบงาน

|                   | öd Type Cikelikood Eelestenit                         |                |               |          |
|-------------------|-------------------------------------------------------|----------------|---------------|----------|
| uditable<br>ear : | e Activity : Expenditure<br>2009                      |                |               |          |
| NO.               | Criteria Nartie                                       | Average Weight | Average Score | ]        |
| 1                 | Planningwas related to CU-Admanistration: Strategles  | 100            | 8             | View     |
| 2                 | Information & Communication                           | 100            | 17.46         | -        |
| 3                 | Improvement the Yearly Budget and Objectives/ Gaais   | 100            | 26.72         | View     |
| 4                 | Establishment the Responsibilities Units              | 100            | 18.6          | Sew.     |
| 5                 | The follow - up Performance                           | 100            | 24            | Rew      |
| 6                 | The complication of Procedure                         | 100            | 33.2          | View.    |
| 7                 | Available Procedure Manual or work Instruction Manual | 100            | 12.8          | Vee      |
| 8                 | Output of the last-period Performance                 | 100            | 45            |          |
| 9                 | The year that the last Auditing was performed         | 100            | 27.2          | ( United |
| 10                | The last recommendations of Auditing                  | 100            | 26.88         | View     |
| 11                | The Monthly / Yearly - Financial Report               | 100            | 19.6          | View     |
| 12                | Compliance / Regulations                              | 100            | 29.6          | View     |

รูปที่ 4.175 รายงานรายละเอียคคะแนนความเสี่ยงในแต่ละเกณฑ์

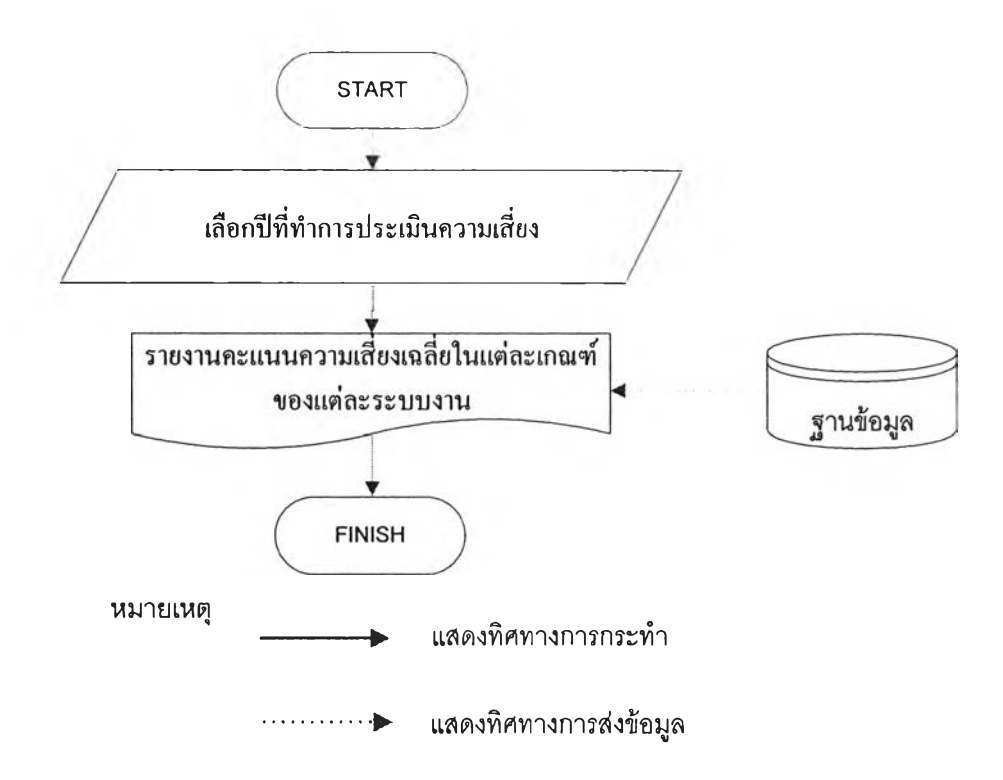

รูปที่ 4.176 ขั้นตอนการแสดงคะแนนความเสี่ยงเฉลี่ยในแต่ละเกณฑ์ของแต่ละระบบงาน

|                                         | -      |       |        |        |        |        | Oriteria | -      |        |        |       |        |        |
|-----------------------------------------|--------|-------|--------|--------|--------|--------|----------|--------|--------|--------|-------|--------|--------|
| Audiable Activity                       | Ci     | 02    | 3      | C4     | cs     | C6     | C7       | CB     | C9     | C10    | C11   | C12    | Total  |
| budget                                  | 13.56  | 21.68 | 5.98   | 31.48  | 3.94   | 26.08  | 13.6     | 23.16  | 22.88  | 40.38  | 16.12 | 12.8   | 231.66 |
| Procurement                             | 14.88  | 17.92 | 4.88   | 14.71  | 7.82   | 20.48  | 8.56     | 15.98  | 15.68  | 33.79  | 16.88 | 19.04  | 190.62 |
| Fixed Asset                             | 23.48  | 23.2  | 9.6    | 32.16  | 7.44   | 21.2   | 8.4      | 24     | 19.6   | 32.88  | 0     | 14.4   | 216.36 |
| Cash Management                         | 25.48  | 14    | 0.69   | 20.02  | 11     | 17.6   | 12.7     | 6.06   | 17.6   | 17.66  | 1.7   | 35.2   | 179.71 |
| Revenue                                 | 9.43   | 19.2  | 4.53   | 42.67  | 7.03   | 17.6   | 14       | 16.33  | 20     | 42     | 17    | 24     | 233.79 |
| Expenditure                             | 17     | 22.8  | 2.8    | 24.67  | 12     | 18.4   | 8        | 37.5   | 25.2   | 15.81  | 13.6  | 12     | 209.78 |
| Research & Development                  | 11.14  | 15.6  | 0.13   | 12.67  | 0.75   | 10     | 3        | 5.67   | 16.2   | 8      | 11.05 | 19     | 113.21 |
| Internal Control                        | 15.43  | 21.6  | 17.6   | 5.33   | 5.87   | 9.6    | 16.4     | 17.33  | 23.2   | 10.95  | 10.2  | 48     | 201.51 |
| Information System                      | 15.14  | 10.8  | 9.2    | 20     | 13     | 19.4   | 21.1     | 11     | 10.8   | 38.6   | 14.8  | 24.4   | 208.24 |
| Personnel Administration                | 16.29  | 17.2  | 4.53   | 22     | 6.47   | 13.6   | 2        | 9,67   | 31.2   | 10.21  | 5.95  | 13.6   | 152.72 |
| System                                  | 17.14  | 10.8  | 9.2    | 24     | 6.4    | 19.2   | 16.6     | 9      | 10.8   | 15.63  | 17    | 21.2   | 176.97 |
| Teaching & Learning                     | 14     | 15.2  | 24.27  | 12     | 0.2    | 22.4   | 10.8     | 13     | 10.8   | 25.36  | 0     | 24     | 172.03 |
| Knowledge & Service                     | 20.57  | 7.2   | 10.4   | 13.33  | 9.4    | 19.2   | 0        | 20.67  | 14.4   | 28.84  | 24.6  | 32     | 200.61 |
| Procurement Plan                        | 3.43   | 15.6  | 9.07   | 18     | 9.03   | 13.6   | 12       | 11.33  | 14.4   | 16.68  | 12.2  | 36     | 171.34 |
| CU-Finance                              | 16.28  | 26    | 3.93   | 12     | 4.3    | 19.6   | 3.5      | 16.33  | 17.8   | 23.81  | 21.2  | 23.2   | 187.95 |
| Disbursement - budget<br>Summary report | 10.28  | 18.4  | 16.27  | 24     | 32     | 38.4   | 21.2     | 14.67  | 20.8   | 4      | 17.4  | 25.6   | 243.02 |
| Quality Assurance                       | 34.29  | 12    | 9.33   | 21.33  | 24     | 23.2   | 48       | 24,67  | 25.6   | 0      | 17    | 20     | 259.42 |
| Payment                                 | 19.43  | 17.6  | 5.87   | 16     | 10.2   | 16     | 12.8     | 18     | 27.2   | 31.78  | 13.8  | 36.8   | 225.48 |
| Total                                   | 297.25 | 306.8 | 148.28 | 366.37 | 170.85 | 345.56 | 232.66   | 294.37 | 344.16 | 396.38 | 230.5 | 441.24 | 3574.4 |

รูปที่ 4.177 หน้าจอแสดงกะแนนกวามเสี่ยงเฉลี่ยในแต่ละเกณฑ์ของแต่ละระบบงาน

|     |                          |          |           | Objectiv  | 2          |        |
|-----|--------------------------|----------|-----------|-----------|------------|--------|
| NO. | Audiable Activity        | Strategy | Operation | Financial | Compliance | Total  |
| 1   | budget                   | 54.96    | 84.52     | 79.38     | 12.8       | 231.66 |
| 2   | Procurement              | 42.29    | 62.94     | 66.35     | 19.04      | 190.62 |
| 3   | Fixed Asset              | 72.68    | 76.8      | 52.48     | 14.4       | 216.36 |
| 4   | Cash Management          | 57.19    | 50.36     | 36.96     | 35.2       | 179.71 |
| 5   | Revenue                  | 63.66    | 67.13     | 79        | 24         | 233.79 |
| 6   | Expenditure              | 56.47    | 86.7      | 54.61     | 12         | 209.78 |
| 7   | Research & Development   | 24.69    | 34.27     | 35.25     | 19         | 113.21 |
| 8   | Internal Control         | 44.23    | 64.93     | 44.35     | 48         | 201.51 |
| 9   | Information System       | 57.34    | 62.3      | 64.2      | 24.4       | 208.24 |
| 10  | Personnel Administration | 49.29    | 42.47     | 47.36     | 13.6       | 152.72 |
| 11  | System                   | 56.74    | 55.6      | 43.43     | 21.2       | 176.97 |

รูปที่ 4.178 หน้าจอแสดงกะแนนกวามเสี่ยงเฉลี่ยในแต่ด้านกวามเสี่ยงทั้ง 4 ด้าน

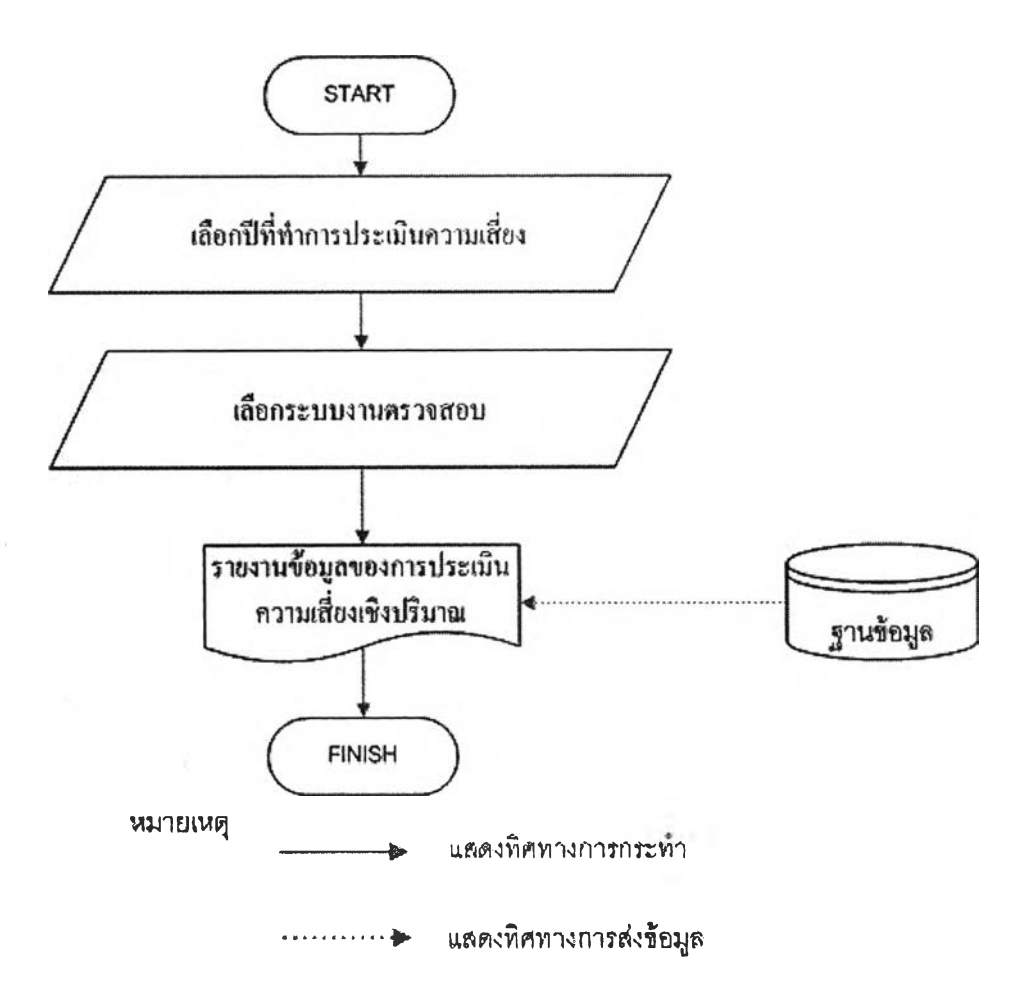

รูปที่ 4.179 ขั้นตอนการแสดงข้อมูลของการประเมินความเสี่ยงเชิงปริมาณ

| Quantity Data                         |                                                                                |                                          |        |        |      |       |        |        |      |
|---------------------------------------|--------------------------------------------------------------------------------|------------------------------------------|--------|--------|------|-------|--------|--------|------|
| Enlerorise Risk Assessment Re         | eport                                                                          |                                          |        |        |      |       |        |        |      |
| Overview Criteria   Risk Scor         | e (Person)                                                                     | Venity Assessment Risk sco               | re(Ove | rview) | 121  | Ris   | k Scon | Detai  |      |
| Year 2008                             |                                                                                | budget                                   |        |        |      |       | 1      | Search |      |
| Criteria                              | Factor                                                                         |                                          | 2004   | 2005   | 2006 | 2007  | 2008   | X-Bar  | SD   |
| The follow - up Performance           | ช่วงระยะเวลา<br>เป็นกเดือน                                                     | ที่ใช้ในการต่อตามการวัดผลสมรรถบะการทำงาช | -      | -      | -    | 18.08 | 15.14  | 16.61  | 1.72 |
| Output of the last-period Performance | ace ผลการทำงานเมื่อเปรียบเหียบกับแผนการปฏิบัลิงานด้ำกร่ากี่<br>nce เปอร์เซ็นต์ |                                          |        |        | -    | 32.78 | 26.94  | 29.86  | 2.42 |
| The year that the last Auditing was   | การตรวจสอบภายในของระบบงานนี้ล่าสุดส่วนบา                                       | ~                                        | -      | -      | 3.58 | 3.92  | 3.75   | 0.58   |      |

# รูปที่ 4.180 หน้าจอแสดงข้อมูลของการประเมินความเสี่ยงเชิงปริมาณ

| Enternii     | se Dick Breastment Report             |                           |                   |             |
|--------------|---------------------------------------|---------------------------|-------------------|-------------|
| Changer Ca   | Ina Risti Score (Person) Verty Assess | sment Riskscore(Overview) | Risk Scon Entel   | Beauty Rola |
| Elimithood T | ype Likelihood Calculated             |                           |                   | 1           |
| Your         | Encent Type                           |                           | Forract Parameter | 1           |
| 2005         | Exponential Smoothing                 |                           | 0.2               | -           |
| 2006         |                                       |                           | *                 |             |
| 2007         | Average                               |                           | -                 | 11          |
| 2008         | Average                               | 1                         | -                 | 11          |
| 2009         | Average                               |                           | -                 | 11          |
| 2010         | Average                               |                           | -                 |             |
| 2011         | Average                               |                           | -                 |             |

รูปที่ 4.181 หน้าจอแสดงวิธีการคำนวณความน่าจะเป็นในแต่ละปี

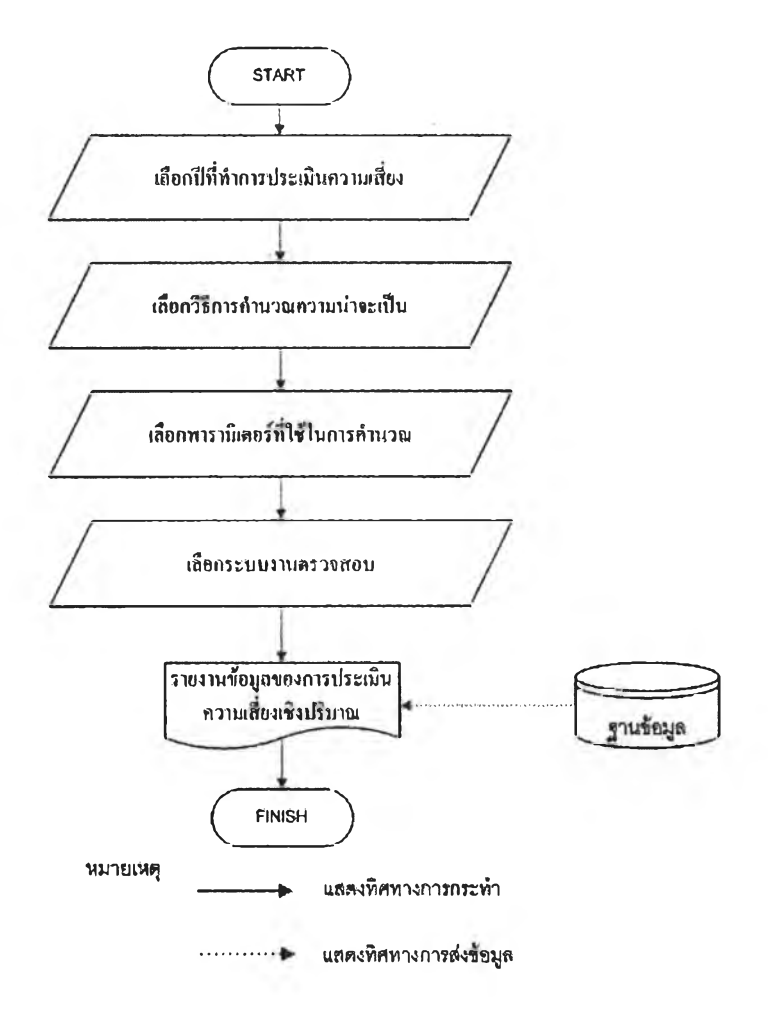

## รูปที่ 4.182 ขั้นตอนการคำนวณความน่าจะเป็นด้วยวิธีการต่างๆ

|                                                                                                    | 2003                                                                                                    |                                                                                                    |                                              |                 |                                                                     |
|----------------------------------------------------------------------------------------------------|----------------------------------------------------------------------------------------------------|----------------------------------------------------------------------------------------------------|----------------------------------------------|-----------------|---------------------------------------------------------------------|
| ormast Mo                                                                                                    | del 🗰 Avero                                                                                                    | ige C maving aver                                                                                                   | oge (Year) Cexponential si                   | nucling (Alpha) |                                                                     |
| arameter                                                                                                    |                                                                                                    |                                                                                                    |                                              |                 |                                                                     |
| aiditable A                                                                                                    | divity budget                                                                                                    |                                                                                                    |                                              |                 |                                                                     |
| niteria 1: F                                                                                                    | Manningwas related to (3)-                                                                                                    | Administration Strat                                                                                                | RQIAR                                        |                 |                                                                     |
| No.                                                                                                    |                                                                                                    |                                                                                                    | Event                                        |                 | Probability                                                         |
| 1 100                                                                                                    | เกเกลยาร์,สวดคล้องกามเก                                                                                                    |                                                                                                    | 0                                            |                 |                                                                     |
| 2 1.82                                                                                                    | ผธกลยุทธ์,สอดคลัยหรีบบุท                                                                                                    |                                                                                                    | 0.2                                          |                 |                                                                     |
| 3  La                                                                                                    | ผษกลยุทธ์,สอดคล้องกับบุท                                                                                                    |                                                                                                    | 0.6                                          |                 |                                                                     |
| 4 21                                                                                                    | Devenaged                                                                                                    |                                                                                                    | 0.2                                          |                 |                                                                     |
|                                                                                                    | and as a second to second a to to 10 to 10 to 11 the other at 1 to 11 to 1 to 11 to                                                                                                    |                                                                                                    |                                              |                 | the sale has dealer at here an elitable of the                      |
| iller ein De S                                                                                                    | descention & Communicat                                                                                                    |                                                                                                    |                                              |                 |                                                                     |
| No.                                                                                                    | nformation & Communicat                                                                                                    | llon                                                                                                    | Event                                        |                 | Probability                                                         |
| No.                                                                                                    | กร่อากสมอก & Communicat<br>ครอบคลมทั่วทั้งองค์กร, ไมเป็                                                                                                    | ikn<br>มหายลักษณ์อักษร                                                                                              | Event                                        |                 | Probability<br>0.2                                                  |
| No.<br>1 1111<br>2 111                                                                                                    | ກໂລເຫອນັດດ & Communicat<br>ອະລຸມສອນທີ່ວາຈັ່ນລະດັດາ, ໃນແມື<br>ອະລຸມສອນກໍ່ວາຈັ່ນລະດັດາ, ເມີນເຮັ                                                                                                    | ២០០<br>រាលានសំណងល៍បំខាង។<br>កាមជ័នមានដំណឹង។/E ៩៤                                                                    | Event                                        |                 | Probability<br>0.2<br>0.2                                           |
| No.<br>1 111<br>2 111<br>3 65                                                                                                    | กร่อากาสชื่อก & Communicat<br>ครอบสลมทั่วทั้งองค์กร, ไมเป็<br>ครอบสลุบาโวทั้งองค์กร, ไปแล<br>อบคลบาโวทั้งองค์กร, ไปแล                                                                                     | ២៣<br>រិងការរត័∩មណ៍ព័ពមវ<br>ការរពី/កមណ៍ពីកាមវ/E €l<br>ការរពី/កមណីពីកាមវ                                             | Event                                        |                 | Probability<br>0.2<br>0.4                                           |
| riberia 2: b<br>No.<br>1 ใน1<br>2 ใน<br>3 คร.<br>4 คร.                                                                                                    | กโอากาสปอด & Communicat<br>ครอบคลมทั่วทั้งองค์กร, เว็บเนื้<br>ครอบคลุมทั่วทั้งองค์กร, เป็นส<br>อบคลมหัวทั้งองค์กร, เป็นส<br>อบคลมหัวทั้งองค์กร, เป็นตาย                                                   | lon<br>ເກລາມລັດເອດເວັດອອ<br>ຮາຍມີກອດເວັກອາ(E ∉k<br>ລາມເດັ⊬ອດເວັກອາ)<br>ເອັດອດເວັດອາ/E-eked                          | Event                                        |                 | Probability<br>0.2<br>0.2<br>0.4<br>0.2                             |
| 1 1 1 1 1 1 1 1 1 1 1 1 1 1 1 1 1 1 1                                                                                                    | กร์อากาสปัตถ & Communicat<br>ครอบผลขมาใจทั้งองค์กร, ไวแป้<br>ครอบผลขุมาโจทั้งองค์กร, ไปหล<br>อบผลขุมาโจทั้งองค์กร, ไปหปั<br>อบผลขุมาโจทั้งองค์กร, ไปหมาย<br>อบผลขุมาโจทั้งองค์กร, ไปหลาย                  | ion<br>โหลายลักษณ์ชักษร<br>รายอีกษณ์อักษร/E eli<br>เรามถึกษณ์อักษร<br>เริ่กษณ์อักษร/E-elect<br>เราม แล้ว Objectives | Event                                        |                 | Probability           0.2           0.3           0.4           0.2 |
| No.         1         1ai           1         1ai         1ai           2         1ai         1ai           3         Rs.         4           4         Rs.         4           ruteria 3.1         No.         1                                     | กโรกาสมิดก & Communical<br>ตรอบคลมทำหังองค์กา, ไวยใ<br>ตรอบคลมทำหังองค์กา, ไวยใ<br>ตรอบคลมทำหังองค์กา, ไว้เป็นส<br>อบคลุมเข้าหัวองค์กา, เป็นตาก<br>กฎยายงemient the Yophy Bu                              | ion<br>รายอักษณ์บิทษร<br>รายอักษณ์อักษร/€€<br>คายก็ถ้าษณีอักษร<br>ฝากษณ์อักษร/Eelect<br>เdget ond Objectives        | Event<br>ectronic<br>Ionic<br>Cools<br>Event |                 | Probability           0.7           0.2           0.4           0.2 |
| No.         1         1ui           1         1ui         1ui           2         1ui         1ui           3         es         es           4         es         es           riteria 3.1         No.         1           1         1ui         1ui | กโรกาสปัตถ & Communical<br>ครอบสอบทั่วทั้งองค์กร, ไม่เป็<br>ครอบสอบทั่วทั้งองค์กร, ไม่เ<br>อบเลอบทั่วทั้งองค์กร, ไปห้มีห<br>อบเลอบทั่วทั้งองค์กร, เป็นคาะ<br>mprovement the Yoarly 86<br>มีการปร้างแหนงาน | lon<br>รายอักษณ์ยิกษร<br>รายอักษณ์อีกษร(£€)<br>รายก็กษณีอีกษร<br>เส่านณ์อีกษร/Eelect<br>เฮอel and Objectives        | Event<br>Istrackc<br>Isanc<br>Coals<br>Cvrat |                 | Probability           0.7           0.7           0.4           0.2 |

รูปที่ 4.183 หน้าจอแสดงการคำนวณความน่าจะเป็นด้วยวิธีการต่างๆ

4.2.1รายงานผลประสิทธิภาพการทำงานของสายงานตรวจสอบ ตรวจสอบระคับระบบงาน(Auditable Activity) เป็นรายงานแสคงประสิทธิภาพ ของสายงานตรวจสอบตรวจสอบในระคับระบบงาน คังในรูปที่ 4.184

4.2.2รายงานผลประสิทธิภาพการทำงานของสายงานตรวจสอบ ตรวจสอบระดับระบบกิจกรรมการทำงาน(Activity Task) เป็นรายงานแสดง ประสิทธิภาพของสายงานตรวจสอบตรวจสอบในระดับกิจกรรมการทำงาน ดังใน รูปที่ 4.185

4.2.3รายงานผลประสิทธิภาพการทำงานของสายงานตรวจสอบ

ตรวจสอบปีต่างๆ(Team Performance) เป็นรายงานแสดงประสิทธิภาพของสาย งานตรวจสอบตรวจสอบเปรียบเทียบของปีต่างๆ ดังในรูปที่ 4.186

4.2.4รายงานผลประสิทธิภาพในมุมมองของระบบงานปีต่างๆ

(Auditable Activity Performance) เป็นรายงานแสดงประสิทธิภาพในมุมมองของ ระบบงานเปรียบเทียบของปีด่างๆ ดังในรูปที่ 4.187

4.2.5รายงานผลประสิทธิภาพในมุมมองของหน่วยงานรับตรวจปี ต่างๆ (Department Performance) เป็นรายงานแสดงประสิทธิภาพในมุมมองของ หน่วยงานรับตรวจเปรียบเทียบของปีต่างๆ ดังในรูปที่ 4.188

4.2.6รายงานผลประสิทธิภาพในมุมมองทีมตรวจสอบ (Team Performance Overall) เป็นรายงานแสดงประสิทธิภาพของทีมตรวจสอบต่างๆ เปรียบเทียบกัน ดังในรูปที่ 4.189

4.2.7รายงานผลประสิทธิภาพในมุมมองระบบงาน (Auditable Activity Performance Overall) เป็นรายงานแสดงประสิทธิภาพของระบบงาน ต่างๆที่ถูกตรวจสอบเปรียบเทียบกัน ดังในรูปที่ 4.190

4.2.8รายงานผลประสิทธิภาพในมุมมองหน่วยงาน(Department Performance Overall) เป็นรายงานแสดงประสิทธิภาพของหน่วยงานรับตรวจ ต่างๆเปรียบเทียบกัน ดังในรูปที่ 4.191

ของสายงานตรวจสอบ

| uc   | ditable Ac                         | tivity                         |          |                |                  |              |                |              |                |             |            |                         |                    |                    |                        |
|------|------------------------------------|--------------------------------|----------|----------------|------------------|--------------|----------------|--------------|----------------|-------------|------------|-------------------------|--------------------|--------------------|------------------------|
| A    | Audit Team Pe<br>aditable Activity | Adivity I                      | iask     | Team Perte     | mance            | 3.94         | Auditable      | Activity     | Parform        | ance        |            | Departm                 | ent Perform        | ân cia             |                        |
| - 11 | Team Performa<br>Aŭditable Ac      | nce(Overall)<br>śvity Perfoman | ca(Overa | I)             | Departn          | nant Pe      | rlomanc        | e (O ver     | afi)           |             |            |                         |                    |                    |                        |
| ear  | 12008                              |                                |          |                |                  |              |                |              | 56             |             | _          | Teani Nai               | ne : Tean          | גר<br>             |                        |
| No.  | Auditable<br>Activity              | Department                     | Status   | Plan<br>Budget | Actual<br>Budget | Plan<br>Time | Actual<br>Time | Plan<br>Cost | Actual<br>Cost | Start       | Finish     | %<br>Budget<br>Variance | % Time<br>Variance | % Cost<br>Variance | Workin<br>Ratio<br>(%) |
| 1    | budget                             | คณะแททช                        | Finish   | 10000.00       | 5000.00          | 2000         | 2500           | 5            | 2              | On<br>Time  | Delay      | -50                     | 25                 | 1.5                | 46.3                   |
| 2    | Procurement                        | คณะบัญชี                       | Finish   | 100000.00      | 110000.00        | 2800         | 2900           | 35.71        | 37.93          | Delay       | Eary       | 10                      | 3.57               | -0.06              | 53.7                   |
| 3    | Expenditure                        | คณะ<br>ทยาบาล                  | Finish   | 0.00           | 00.0             | 0            | 0              | N/A          | N/A            | On<br>Time  | On<br>Time | 0                       | 0                  | 0                  | N/A                    |
| 4    | hudget                             | คณะ<br>พยาบาล                  | Finish   | 0.00           | 0.00             | 0            | 0              | N/A          | N/A            | On<br>Tirne | On<br>Time | υ                       | 0                  | 0                  | N/A                    |
|      | T                                  | otal                           |          | 110000         | 115000           | 4800         | 5400           |              | ŀ              | -           | -          | F                       |                    | -                  | -                      |
|      | Av                                 | erage                          |          | 27500          | 28750            | 1200         | 1350           | N/A          | N/A            | -           | -          | -10                     | 7.14               | 0.36               | -                      |

# รูปที่ 4.184 รายงานแสดงประสิทธิภาพของสายงานตรวจสอบในระดับระบบงาน

|     | Auditable Activity Activity Task             |          | Feam Perfo   | mance          | AU         | ditable Ac | tivity Performan   | 09                  |
|-----|----------------------------------------------|----------|--------------|----------------|------------|------------|--------------------|---------------------|
|     | Department Performance                       | Tean     | Performar    | oce(Overall)   |            |            |                    |                     |
|     | Auditable Activity Perfomance(C              | overall) |              | Depart         | ment Perfo | rmance (C  | Overall}           |                     |
| Yea | ar 2008                                      |          |              |                | Te         | am Nam     | e Team1            | Search              |
| b   | dget-ลณะแพทย์                                |          |              | v              |            | ¥          |                    |                     |
| No  | Task                                         | Status   | Plan<br>Time | Actual<br>Time | Start      | Finish     | % Time<br>Variance | Working<br>Ratio(%) |
| 1   | Opening Meeting                              | Finish   | 1000         | 1000           | On<br>Time | Delay      | 0                  | 40                  |
| 2   | Idetify Risk and Control over<br>the process | Finish   | 900          | 800            | Delay      | On<br>Time | -11.11             | 32                  |
| 3   | Walkthrough and Confirm<br>understanding     | Finish   | 100          | 700            | On<br>Time | On<br>Time | 600                | 28                  |
|     | Total                                        |          | 2000         | 2500           | ]-         | -          | -                  | -                   |
|     | Average                                      |          | 666.67       | 833.33         | -          | <u> </u>   | 196.3              | -                   |

รูปที่ 4.185 รายงานแสคงประสิทธิภาพของสายงานตรวจสอบในระดับกิจกรรมการทำงาน

| Rep   | ort                |             |            |          |          |           |              |               |             |          |
|-------|--------------------|-------------|------------|----------|----------|-----------|--------------|---------------|-------------|----------|
| Tea   | m Perform          | ance        |            |          |          |           |              |               |             |          |
| 12010 | Audit Team Daria   | manca Par   | hou        |          |          |           |              |               |             |          |
| Au    | ditable Activity   | Activity 1  | ask        | Team     | Performa | ance      | Audi         | able Activity | Performance | 2/51     |
| 150   | Department Perform | nance       | T          | am Perfe | ormance  | (Overail) | 3 1          |               |             |          |
| PG    | Auditable Activit  | y Perfomant | e(Overa    | II)      | 1.45     | Depart    | ment Rerform | ance (Over    | all)        |          |
| Year  | 2008               |             |            |          |          |           |              | Team          |             | Search   |
| No.   | Performance        |             | 2004       | 2005     | 2006     | 2007      | 2008         | Total         | Average     | SD       |
| 1     | Plan Budget        |             | ]-         |          | 0        | 0         | 110000       | 110000        | 36666.67    | 89814.62 |
| 2     | Actual Budget      |             | 1-         | -        | 0        | 0         | 115000       | 115000        | 38333.33    | 93897.11 |
| 3     | Plan Time          |             | 1-         | ]-       | ][-      | 0         | 4800         | 4800          | 2400        | 3394.11  |
| 4     | Actual Time        |             | ŀ          | -        | -        | 0         | 5400         | 5400          | 2700        | 3818.38  |
| 5     | Plan Cost/Hour     |             | 1-         | ].       | ]-       | N/A       | 22.92        | ]-            | 22.92       | 0        |
| 6     | Actual Cost/Ho     | ur          | 1-         | -        | ]-       | N/A       | 21.3         | -             | 21.3        | 0        |
| 7     | % Budget Vari      | ance        | <u> </u> - | -        | N/A      | N/A       | 0.05         | -             | 0.05        | 0        |
| 8     | % Time Varian      | ce          | •          | -        | ]-       | N/A       | 0.13         | -             | 0.13        | 0        |
| 9     | % Cost Varian      | ce          | -          | ]        | ]        | 0         | 20.3         | ]             | 20.3        | 0        |
| 10    | Department Ar      | nount       | 0          | 0        | 2        | 1         | 4            | 7             | 1.4         | 3.35     |

# รูปที่ 4.186 รายงานแสคงประสิทธิภาพของสายงานตรวจสอบเปรียบเทียบของปีต่างๆ

| 253              | Audit Team Performance Rep | ort  | 1        |          |         |         |             |             |         |
|------------------|----------------------------|------|----------|----------|---------|---------|-------------|-------------|---------|
| ÄL               | diable Activity Activity T | ask  | Team P   | erforman | ca      | Auditat | he Activity | Performance | En      |
| 1.               | Department Performance     | Te   | m Perfor | mance(O  | verall) |         |             |             |         |
| Year 2008 budget |                            |      |          |          |         |         |             |             | Searc   |
| No.              | Performance                | 2004 | 2005     | 2006     | 2007    | 2008    | Total       | Average     | SD      |
| 1                | Plan Budget                | -    | <u> </u> | 0        | 102     | 10000   | 10102       | 3367.33     | 8123.64 |
| 2                | Actual Budget              | -    | ]-       | 0        | 1121    | 5000    | 6121        | 2040.33     | 3710.49 |
| 3                | Plan Time                  | -    | ]-       | ]-       | 22222   | 2000    | 24222       | 12111       | 14299.1 |
| 4                | Actual Time                | -    | ]-       | ]-       | 21212   | 2500    | 23712       | 11856       | 13231.3 |
| 5                | Plan Cost/Hour             | ]-   | ]-       | -        | 0       | 5       | -           | 2.5         | 3.53    |
| 6                | Actual Cost/Hour           | ]-   | ]        | ]-       | 0.05    | 2       | ŀ           | 1.03        | 1.38    |
| 7                | % Budget Variance          |      | ]-       | N/A      | 9.99    | -0.5    | -           | 4.75        | 7.42    |
| 8                | % Time Variance            | 1.   | ]-       | -        | -0.05   | 0.25    | ].          | 0.1         | 0.21    |
| 9                | % Cost Variance            | -    | ]-       | -        | 10.51   | -0.6    | -           | 4.96        | 7.86    |
| 10               | Department Amount          | 0    | 0        | 1        | 2       | 2       | 5           | 1           | 2       |

รูปที่ 4.187 รายงานแสดงประสิทธิภาพในมุมมองของระบบงานเปรียบเทียบของปีต่างๆ

| Rep                                              | ort                               |        |           |      |         |            |              |          |         |  |
|--------------------------------------------------|-----------------------------------|--------|-----------|------|---------|------------|--------------|----------|---------|--|
| Dep                                              | artment Performance               | 2      |           |      |         |            |              |          |         |  |
| 200                                              | Audit Team Performance Report     |        |           |      |         |            |              |          |         |  |
| Au                                               | ditable Activity Activity Task    | Tear   | n Perform | ance | 12.3    | Audiable   | Activity Per | formance | S. in   |  |
| Bepartment Performance Team Performance(Overall) |                                   |        |           |      |         |            |              |          |         |  |
| 2                                                | Auditable Activity Perfomance(Ove | (IIB11 |           | Depa | imentRe | erformance | (Overall)    |          |         |  |
| Year                                             | 2008                              |        |           |      |         | พรยพทย์    | 8            | 3        | Search  |  |
| No.                                              | Performance                       | 2004   | 2005      | 2006 | 2007    | 2008       | Total        | Average  | SD      |  |
| 1                                                | Plan Budget                       | -      | ]-        | 0    | 0       | 10000      | 10000        | 3333.33  | 8164.97 |  |
| 2                                                | Actual Budget                     | -      | ŀ         | 0    | 0       | 5000       | 5000         | 1666.67  | 4082.48 |  |
| 3                                                | Plan Time                         | -      | -         | -    | 100     | 2000       | 2100         | 1050     | 1343.5  |  |
| 4                                                | Actual Time                       | -      | ŀ         | -    | 200     | 2500       | 2700         | 1350     | 1626.35 |  |
| 5                                                | Plan Cost/Hour                    | -      | ŀ         | -    | 0       | 5          | 1-           | 5        | 0       |  |
| 6                                                | Actual Cost/Hour                  | -      | F         | -    | 0       | 2          | -            | 2        | 0       |  |
| 7                                                | % Budget Variance                 | -      | 1-        | N/A  | N/A     | -0.5       | -            | -0.5     | 0       |  |
| 8                                                | % Time Variance                   | -      | ŀ         | ŀ    | 1       | 0.25       | ŀ            | 0.63     | 0.53    |  |
| 9                                                | % Cost Variance                   | ].     | ŀ         | F    | N/A     | -0.6       | -            | -0.6     | 0       |  |
| 10                                               | Auditable Activity Amount         | 0      | 0         | 1    | 2       | 1          | 4            | 0.8      | 1.67    |  |

รูปที่ 4.188 รายงานแสคงประสิทธิภาพในมุมมองของหน่วยงานรับตรวจเปรียบเทียบของปีต่างๆ

| Re  | port         |                |                  |              |                |                             |                        |                    |                              |                                        |          |
|-----|--------------|----------------|------------------|--------------|----------------|-----------------------------|------------------------|--------------------|------------------------------|----------------------------------------|----------|
| Tea | am Pe        | erforma        | nce(Ov           | erall)       |                |                             |                        |                    |                              |                                        |          |
|     | Audit T      | eam Perform    | ance Repor       | 1            |                |                             |                        |                    |                              |                                        |          |
| ¥   | tuditable i  | Activity       | Activity Tas     | ik Te        | am Perlon      | marice                      | A                      | dilable Acti       | ily Performan                | nce                                    |          |
| 514 | Departm      | ent Perlorma   | ance i           | Jeam         | Performance    | e(Overal                    | 1)                     |                    |                              |                                        |          |
| 2   | Audit        | able Activity  | Perfomance       | (Ileravo)    | 1.3 (4)        | Dep                         | artment Berf           | ormance (Or        | erall)                       |                                        |          |
| Yea | r 20         | 08             |                  |              |                |                             |                        |                    |                              | Search                                 | <u>d</u> |
| No  | Team<br>Name | Plan<br>Budget | Actual<br>Budget | Plan<br>Time | Actual<br>Time | Cost<br>Per<br>Work<br>Hour | %<br>Budget<br>Varianœ | % Time<br>Variance | Plan<br>Complete<br>Ratio(%) | Overdue<br>Overall<br>Task<br>Ratio(%) |          |
| 1   | Team1        | 110000         | 115000           | 4800         | 5400           | 21.3                        | -10                    | 7.14               | 100                          | 50                                     | View     |
| 2   | Team3        | 0              | 0                | 0            | 0              | N/A                         | 0                      | 0                  | 0                            | 0                                      | View     |
| 3   | Team2        | 20000          | 18000            | 2500         | 2000           | 9                           | -10                    | -20                | 0                            | 100                                    | View     |
| 4   | Team4        | 0              | 0                | 0            | 0              | N/A                         | 0                      | 0                  | 0                            | 0                                      | View     |
| 5   | Team<br>5    | 0              | 0                | 0            | 0              | N/A                         | 0                      | 0                  | 0                            | 0                                      | View     |
| 6   |              | 0              | 0                | 0            | 0              | N/A                         | 0                      | 0                  | 0                            | 0                                      | Mion     |
|     | Total        | 130000         | 133000           | 7300         | 7400           | -                           | -                      | -                  | -                            | -                                      |          |
| A   | verage       | 21666.67       | 22166.67         | 1216.67      | 1233,33        | 15.15                       | -                      | -                  | 16.67                        | 25                                     |          |

รูปที่ 4.189 รายงานแสคงประสิทธิภาพของสายงานตรวจสอบต่างๆเปรียบเทียบกัน

| Report                                                                           |                               |                |                  |              |                |                             |                         |                    |                              |                                        |      |
|----------------------------------------------------------------------------------|-------------------------------|----------------|------------------|--------------|----------------|-----------------------------|-------------------------|--------------------|------------------------------|----------------------------------------|------|
| Auditable Activity Performance (Overall)                                         |                               |                |                  |              |                |                             |                         |                    |                              |                                        |      |
| Audit Team Performance Report                                                    |                               |                |                  |              |                |                             |                         |                    |                              |                                        |      |
| Auditable Activity Activity Jask Teem Performance Auditable Activity Performance |                               |                |                  |              |                |                             |                         |                    |                              |                                        |      |
| Department Performance Team Performance(Overall)                                 |                               |                |                  |              |                |                             |                         |                    |                              |                                        |      |
| Auditable Activity Performance(Overall) Department Performance (Overall)         |                               |                |                  |              |                |                             |                         |                    |                              |                                        |      |
| Year 2008 Search                                                                 |                               |                |                  |              |                |                             |                         |                    |                              |                                        |      |
| No                                                                               | Auditable<br>Activity<br>Name | Plan<br>Budget | Actual<br>Budget | Plan<br>Time | Actual<br>Time | Cost<br>Per<br>Work<br>Hour | %<br>Budget<br>Variance | % Time<br>Variance | Plan<br>Complete<br>Ratio(%) | Overdue<br>Overall<br>Task<br>Ratio(%) |      |
| 1                                                                                | Fixed Asset                   | 20000          | 18000            | 2500         | 2000           | 9                           | -10                     | -20                | 0                            | 100                                    | View |
| 2                                                                                | budget                        | 10000          | 5000             | 2000         | 2500           | 2                           | -25                     | 12.5               | 100                          | 50                                     | Yiew |
| 3                                                                                | Procurement                   | 100000         | 110000           | 2800         | 2900           | 37.93                       | 10                      | 3.57               | 100                          | 100                                    | View |
| 4                                                                                | Expenditure                   | 0              | 0                | 0            | 0              | N/A                         | 0                       | 0                  | 100                          | 0                                      | View |
|                                                                                  | Total                         | 130000         | 133000           | 7300         | 7400           | -                           | -                       | •                  | -                            | -                                      |      |
|                                                                                  | Average                       | 32500          | 33250            | 1825         | 1850           | 16.31                       | -                       | -                  | 75                           | 62.5                                   | ]    |

รูปที่ 4.190 รายงานแสคงประสิทธิภาพของระบบงานต่างๆที่ถูกตรวจสอบเปรียบเทียบกัน

| Re                                                                       | port                      |                |                  |              |                |                             |                        |                    |                              |                                        |       |
|--------------------------------------------------------------------------|---------------------------|----------------|------------------|--------------|----------------|-----------------------------|------------------------|--------------------|------------------------------|----------------------------------------|-------|
| De                                                                       | partment                  | Perfo          | rmanc            | e (0         | veral          | I)                          |                        |                    |                              |                                        |       |
|                                                                          | Audit Team F              | etformanc      | e Report         | 200          |                |                             |                        |                    |                              |                                        |       |
| 1                                                                        | Audsatile Activity        | Ac             | livity Task      |              | aam Per        | form ance                   |                        | Auditable Ac       | livity Performa              | 9009                                   |       |
| Deperiment Performance Team Berformance(Overall)                         |                           |                |                  |              |                |                             |                        |                    |                              |                                        |       |
| Auditable Activity Performance(Oversil) Department Performance (Oversil) |                           |                |                  |              |                |                             |                        |                    |                              |                                        |       |
| Yea                                                                      | r 2008                    |                |                  |              |                |                             |                        |                    |                              | Search                                 |       |
| No                                                                       | Department                | Plan<br>Budget | Actual<br>Budget | Plan<br>Time | Actual<br>Time | Cost<br>Per<br>Work<br>Hour | %<br>Budget<br>Varianœ | % Time<br>Variance | Plan<br>Complete<br>Ratio(%) | Overdue<br>Overall<br>Task<br>Ratio(%) |       |
| 1                                                                        | คณะ<br>วิศวกรรม<br>ศาสดร์ | 20000          | 18000            | 2500         | 2000           | 9                           | -10                    | -20                | 0                            | 100                                    | View  |
| 2                                                                        | คณะแพทย์                  | 10000          | 5000             | 2000         | 2500           | 2                           | -50                    | 25                 | 100                          | 100                                    | View  |
| 3                                                                        | คณะบัญชี                  | 100000         | 110000           | 2800         | 2900           | 37.93                       | 10                     | 3.57               | 100                          | 100                                    | Minne |
| 4                                                                        | คณะพยาบาล                 | 0              | 0                | 0            | 0              | N/A                         | 0                      | 0                  | 100                          | 0                                      | Minw  |
|                                                                          | Total                     | 130000         | 133000           | 7300         | 7400           | -                           | -                      | -                  | -                            | -                                      | ]     |
|                                                                          | Average                   | 32500          | 33250            | 1825         | 1850           | 16.31                       | -                      | •                  | 75                           | 75                                     | ]     |

รูปที่ 4.191 รายงานแสคงประสิทธิภาพของหน่วยงานรับตรวจต่างๆเปรียบเทียบกัน

#### 4.6 ผลการทดสอบโปรแกรม

#### 4.6.1 วัตถุประสงค์

เพื่อทำการทดสอบหาก่ากวามผิดพลาดในการทำงานของระบบการประเมินกวาม เสี่ยงรวมขององก์กรและการประเมินประสิทธิภาพการทำงานของทีมตรวจสอบโดยเปรียบเทียบก่า กวามผิดพลาดที่ได้จากการกำนวณด้วยมือเปรียบเทียบกับการกำนวณด้วยโปรแกรม

### 4.6.2 ข้อมูลที่ใช้ในการทดลอง

ข้อมูลที่ใช้ในการทคสอบจะแบ่งเป็น 2 ส่วนคือ

1.ข้อมูลทคสอบระบบประเมินความเสี่ยงรวมขององค์กร

2.ข้อมูลทคสอบระบบประเมินประสิทธิภาพการทำงานของทีมตรวจสอบ

1.ข้อมูลทคสอบระบบประเมินความเสี่ยงรวมขององก์กร ประกอบไปด้วยข้อมูลดังนี้

- (1) จำนวนผู้ประเมินความเสี่ยง มีจำนวนผู้ประเมินความเสี่ยง 5 คน
- (2) จำนวนปีที่ทำการประเมินความเสี่ยง ทำการประเมินความเสี่ยงเป็นเวลา 5ปี
- (3) เกณฑ์ที่ใช้ในการประเมินความเสี่ยง มีจำนวนเกณฑ์ทั้งหมด 12 เกณฑ์ ดังใน ตารางที่ 4.47
- (4) ปัจจัยเสี่ยงที่ใช้ในแต่ละเกณฑ์ ดังในตารางที่ 4.48
- (5) น้ำหนักความสำคัญในระดับปัจจัย ดังในตารางที่ 4.47
- (6) น้ำหนักความสำคัญในระคับระคับความรุนแรง คังในตารางที่ 4.48
- (7) ค่าความน่าจะเป็นเริ่มต้น คังในตารางที่ 4.49
- (8) ค่าน้ำหนักในแต่ละเกณฑ์ กำหนดให้ปีที่ 1-5 มีค่าเท่ากันคังในตารางที่ 4.50

| เกณฑ์ที่                                                         | ปัจจัยที่ 1 | ปัจจัยที่ 2 | ปัจจัยที่ 3 |
|------------------------------------------------------------------|-------------|-------------|-------------|
| <ol> <li>การสอดคล้องของแผนกลยุทธ์กับแผนกลยุทธ์ของจุฬา</li> </ol> | 60          | 40          | -           |
| 2. ข้อมูลและการสื่อสาร                                           | 50          | 50          | -           |
| 3. การปรับแผนและงบประมาณ                                         | 60          | 40          | -           |
| 4. การมอบหมายความรับผิดชอบของหน่วยงาน                            | 60          | 30          | 10          |
| 5. ระยะเวลาการติดดามผลสมรรถนะการทำงาน                            | 100         | -           | -           |
| 6. ขั้นตอนการคำเนินงาน                                           | 100         | -           | -           |
| 7. คู่มือปฏิบัติงาน                                              | 50          | 25          | 25          |
| 8. การวัคผลเปรียบเทียบกับแผนการปฏิบัติงาน                        | 100         | -           | -           |
| 9. ระยะเวลาของการตรวจสอบภายในล่าสุด                              | 100         | -           | -           |
| 10. ผลของการตรวจสอบภายใน                                         | 70          | 30          | -           |
| 11. รายงานการเงิน                                                | 60          | 40          | -           |
| 12. กฎระเบียบ ข้อบังคับ                                          | 100         | -           | -           |

ตารางที่ 4.47 ชื่อเกณฑ์และน้ำหนักของปัจจัยที่ใช้ในการประเมินความเสี่ยง

|          |                                                                       |            | ผลกระทบ    |            |
|----------|-----------------------------------------------------------------------|------------|------------|------------|
| เกณฑ์ที่ | ปัจจัยที่                                                             | ระดับที่ เ | ระดับที่ 2 | ระดับที่ 3 |
|          | <ol> <li>การมีแผนกลขุทธ์</li> </ol>                                   | 0          | 100        | -          |
| 1        | 2. ความสอดกล้องของแผนกลยุทธ์                                          | 60         | 30         | 10         |
|          | 1. การสื่อสารภายในองค์กร                                              | 80         | 20         | -          |
| 2        | 2. รูปแบบของการสื่อสาร                                                | 60         | 40         | -          |
|          | 1. การปรับแผนงาน                                                      | 0          | 100        | -          |
| 3        | 2. ผลกระทบจากการปรับแผนงาน                                            | 90         | 10         | -          |
|          | 1. หน่วยงานที่รับผิดชอบ                                               | 0          | 100        | -          |
|          | 2. รูปแบบการระบุความรับผิดชอบ                                         | 0          | 100        | -          |
| 4        | 3. ความครบถ้วนของการระบุความรับผิดชอบ                                 | 30         | 70         | -          |
| 5        | 1. ช่วงระยะเวลาที่ใช้ในการติคคามการวัคผลสมรรถนะการทำงานเป็นกี่เคือน   | 20         | 30         | 50         |
| 6        | 1. ขั้นดอนดำเนินงานของหน่วยงานที่เกี่ยวข้อง                           | 20         | 30         | 50         |
|          | <ol> <li>การมีคู่มือปฏิบัติการ</li> </ol>                             | 0          | 100        | -          |
|          | 2. การกรอบกลุมของเนื้อหา                                              | 30         | 70         | -          |
| 7        | 3. การใช้งานได้ของคู่มือปฏิบัติการ                                    | 30         | 70         | -          |
| 8        | 1. ผลการทำงานเมื่อเปรียบเทียบกับแผนการปฏิบัติงานต่ำกว่ากี่เปอร์เซ็นด์ | 10         | 30         | 60         |
| 9        | 1. ระยะเวลาของการตรวงสอบภายในของระบบงานนี้ล่าสุดผ่านมากี่ปี           | 20         | 30         | 50         |
|          | 1. สาระสำคัญของข้อครวจพบ                                              | 100        | 0          | -          |
| 10       | 2. ความทันต่อเวลาในการแก้ไขข้อตรวจพบ                                  | 30         | 70         | -          |
|          | 1. ความถูกต้องของราขงานการเงิน                                        | 100        | 0          | -          |
| 11       | 2. ความทันเวลาในการส่งรายงานการเงิน                                   | 20         | 30         | 50         |
| 12       | I. การใช้งานได้ของกฎระเบียบ                                           | 10         | 40         | 50         |

ตารางที่ 4.48 ชื่อปัจจัยและน้ำหนักของผลกระทบที่ใช้ในการประเมินความเสี่ยง

ตารางที่ 4.49 ค่าความน่าจะเป็นที่ใช้ในปีเริ่มต้น

| ปีที่ เ  |           |               |  |  |  |
|----------|-----------|---------------|--|--|--|
| เกณฑ์ที่ | เหตุการณ์ | ความน่าจะเป็น |  |  |  |
|          | I         | 0.25          |  |  |  |
| 1        | 2         | 0.25          |  |  |  |
| I        | 3         | 0.25          |  |  |  |
|          | 4         | 0.25          |  |  |  |
| รวม      |           | 1             |  |  |  |
|          | 1         | 0.25          |  |  |  |
| 2        | 2         | 0.25          |  |  |  |
| 2        | 3         | 0.25          |  |  |  |
|          | 4         | 0.25          |  |  |  |
| รวม      |           | 1             |  |  |  |
|          | 1         | 0.33          |  |  |  |
| 3        | 2         | 0.33          |  |  |  |
|          | 3         | 0.34          |  |  |  |
| <u></u>  |           | 1             |  |  |  |
|          | 1         | 0.25          |  |  |  |
|          | 2         | 0.25          |  |  |  |
| 4        | 3         | 0.25          |  |  |  |
|          | 4         | 0.25          |  |  |  |
| รวม      |           | 1             |  |  |  |
|          | 1         | 0.33          |  |  |  |
| 5        | 2         | 0.33          |  |  |  |
|          | 3         | 0.34          |  |  |  |
| ຽວນ      |           | 1             |  |  |  |
|          | 1         | 0.33          |  |  |  |
| 6        | 2         | 0.33          |  |  |  |
|          | 3         | 0.34          |  |  |  |
| รวม      |           | 1             |  |  |  |

| ปีที่ เ  |           |               |  |  |  |
|----------|-----------|---------------|--|--|--|
| เกณฑ์ที่ | เหตุการณ์ | ความน่าจะเป็น |  |  |  |
|          | 1         | 0.2           |  |  |  |
|          | 2         | 0.2           |  |  |  |
| 7        | 3         | 0.2           |  |  |  |
|          | 4         | 0.2           |  |  |  |
|          | 5         | 0.2           |  |  |  |
| รวม      |           | 1             |  |  |  |
|          | 1         | 0.33          |  |  |  |
| 8        | 2         | 0.33          |  |  |  |
|          | 3         | 0.34          |  |  |  |
| รวม      |           | 1             |  |  |  |
|          | 1         | 0.33          |  |  |  |
| 9        | 2         | 0.33          |  |  |  |
|          | 3         | 0.34          |  |  |  |
| รวม      |           | 1             |  |  |  |
|          | I         | 0.33          |  |  |  |
| 10       | 2         | 0.33          |  |  |  |
|          | 3         | 0.34          |  |  |  |
| รวม      |           | 1             |  |  |  |
|          | 1         | 0.25          |  |  |  |
|          | 2         | 0.25          |  |  |  |
| 11       | 3         | 0.25          |  |  |  |
|          | 4         | 0.25          |  |  |  |
| รวม      |           | 1             |  |  |  |
|          | 1         | 0.33          |  |  |  |
| 12       | 2         | 0.33          |  |  |  |
|          | 3         | 0.34          |  |  |  |
| รวม      |           | 1             |  |  |  |

ตารางที่ 4.50 ค่าความน่าจะเป็นที่ใช้ในปีเริ่มต้น(ต่อ)

| เกณฑ์ | คนที่ 1 | คนที่ 2 | คนที่ 3 | คนที่ 4 | คนที่ 5 |
|-------|---------|---------|---------|---------|---------|
| 1     | 100     | 100     | 70      | 70      | 100     |
| 2     | 100     | 100     | 70      | 70      | 100     |
| 3     | 100     | 100     | 70      | 70      | 100     |
| 4     | 100     | 100     | 70      | 70      | 100     |
| 5     | 100     | 100     | 70      | 70      | 100     |
| 6     | 100     | 100     | 70      | 70      | 100     |
| 7     | 100     | 100     | 70      | 70      | 100     |
| 8     | 100     | 100     | 70      | 70      | 100     |
| 9     | 100     | 100     | 70      | 70      | 100     |
| 10    | 100     | 100     | 70      | 70      | 100     |
| 11    | 100     | 100     | 70      | 70      | 100     |
| 12    | 100     | 100     | 70      | 70      | 100     |

## ตารางที่ 4.51น้ำหนักที่ผู้ตรวจสอบทำการประเมินในแต่ละเกณฑ์

2. ข้อมูลทคสอบระบบประเมินประสิทธิภาพการทำงานของสายงานตรวจสอบ มีคังนี้

(1) จำนวนสายงานตรวจสอบที่ใช้ตรวจสอบมีจำนวน 1 ชุด

(2) ระบบงานและหน่วยงานรับตรวจที่ตรวจสอบ แสดงในตารางที่ 4.52

 (3) ข้อมูลวันทำงานเริ่มต้นและสิ้นสุดตามแผนของแต่ละสายงานตรวจสอบ แสดงในตารางที่ 4.52

 (4) ข้อมูลวันทำงานเริ่มต้นและสิ้นสุดจริงของแต่ละสายงานตรวจสอบแสดงใน ตารางที่ 4.52

- (5) ชั่วโมงการทำงานตามแผน แสดงในตารางที่ 4.52
- (6) ชั่วโมงการทำงานตามจริง แสดงในตารางที่ 4.52
- (7) งบประมาณตามแผนที่ใช้ในการตรวจสอบ แสดงในตารางที่ 4.52
- (8) งบประมาณจริงที่ใช้ในการตรวจสอบแสคงในตารางที่ 4.52

|             |                       | วางแผน      |               |                | ทำงานจริง     |             |               |                |               |
|-------------|-----------------------|-------------|---------------|----------------|---------------|-------------|---------------|----------------|---------------|
| ระบบงาน     | หน่วยงาน              | วันที่เริ่ม | วันที่สิ้นสุด | เวลาทำงาน(ชม.) | งบประมาณ(บาท) | วันที่เริ่ม | วันที่สิ้นสุด | ເວລາກຳຈານ(ຮນ.) | งบประมาณ(บาท) |
| Budget      | <b>กณะแพทย์ศาสตร์</b> | 2/2/2008    | 2/4/2008      | 2000           | 10,000        | 2/2/2008    | 2/6/2008      | 2500           | 5,000         |
| Procurement | คณะบัญชี              | 7/2/2008    | 20/6/2008     | 2800           | 100,000       | 7/3/2008    | 19/6/2008     | 110000         | 2900          |

ตารางที่ 4.52 ข้อมูลที่ใช้ในการทดสอบระบบประเมินประสิทธิภาพการทำงานของทีมตรวจสอบ

#### 4.6.3 ผลการทดสอบโปรแกรม

1. ผลการทคสอบโปรแกรมแบ่งออกเป็น 2 ส่วนคือ

1.1 ผลการทคสอบระบบประเมินความเสี่ยงเพื่อการวางแผน

 1.2 ผลการทดสอบระบบประเมินประสิทธิภาพการทำงานของสายงาน ตรวจสอบ

 1.1 ผลการทดสอบระบบประเมินความเสี่ยงเพื่อการวางแผน ผลการทดสอบระบบประเมินความเสี่ยงรวมเพื่อการวางแผนด้วยการคำนวณค่า กะแนนความเสี่ยงของระบบงาน Budget เปรียบเทียบกับการคำนวณด้วยโปรแกรม ตั้งแต่ ปีที่ 1-5 แสดงในตารางที่ 4.53

ตารางที่ 4.53 ผลการคำนวณคะแนนความเสี่ยงของระบบงาน Budget ปีที่ 1-5

| ปีที่ | คะแน         | ค่าความผิดพลาด   |   |
|-------|--------------|------------------|---|
|       | คำนวณด้วยมือ | คำนวณด้วยโปรแกรม |   |
| 1     | 196.97       | 196.97           | 0 |
| 2     | 231.65       | 231.65           | 0 |
| 3     | 194.29       | 194.29           | 0 |
| 4     | 182.88       | 182.88           | 0 |
| 5     | 198.5        | 198.5            | 0 |

 1.2 ผลการทดสอบระบบประเมินประสิทธิภาพการทำงานของสายงานตรวจสอบ ผลการทดสอบระบบประเมินประสิทธิภาพการทำงานของสายงานตรวจสอบของ สายตรวจสอบชุดที่เของระบบงาน Budget และProcurement เปรียบเทียบกับการกำนวณด้วย

## โปรแกรม แสคงในตารางที่ 4.54 และตารางที่ 4.55

ตารางที่ 4.54 ผลการคำนวณค่าประสิทธิภาพการทำงานของสายงานตรวจสอบระบบงาน Budget

| ตัวชี้วัคสมรรถนะการทำงาน      | ผลการคำนวณ           |                  | ค่าความ |
|-------------------------------|----------------------|------------------|---------|
|                               | <b>คำนวณด้วยม</b> ือ | คำนวณด้วยโปรแกรม | ผิคพลาค |
| ค่าใช้จ่ายวางแผน(บาท/ชั่วโมง) | 5                    | 5                | 0       |
| ค่าใช้จ่ายจริง(บาท/ชั่วโมง)   | 2                    | 2                | 0       |
| สถานะการเริ่มทำงาน            | ตรงเวลา              | ตรงเวลา          | 0       |
| สถานะการสิ้นสุดการทำงาน       | ล่าช้า               | ล่าช้า           | 0       |
| % Budget Variance             | -50                  | -50              | 0       |
| % Time Variance               | 25                   | 25               | 0       |
| % Cost Variance               | 1.5                  | 1.5              | 0       |
| สัคส่วนเวลาการทำงาน(%)        | 46.3                 | 46.3             | 0       |

## ตารางที่4.55 ผลการคำนวณค่าประสิทธิภาพการทำงานของสายงานตรวจสอบระบบงาน

| Procurement |
|-------------|
|-------------|

| ตัวชี้วัคสมรรถนะการทำงาน      | ผล           | ค่าความ                 |         |
|-------------------------------|--------------|-------------------------|---------|
|                               | คำนวณด้วยมือ | <b>คำนวณค้วยโปรแกรม</b> | ผิดพลาด |
| ค่าใช้จ่ายวางแผน(บาท/ชั่วโมง) | 35.71        | 35.71                   | 0       |
| ค่าใช้จ่ายจริง(บาท/ชั่วโมง)   | 37.93        | 37.93                   | 0       |
| สถานะการเริ่มทำงาน            | ล่าช้า       | ล่าช้า                  | 0       |
| สถานะการสิ้นสุดการทำงาน       | ก่อนกำหนด    | ก่อนกำหนด               | 0       |
| % Budget Variance             | 10           | 10                      | 0       |
| % Time Variance               | 3.57         | 3.57                    | 0       |
| % Cost Variance               | -0.06        | -0.06                   | 0       |
| สัคส่วนเวลาการทำงาน(%)        | 53.7         | 53.7                    | 0       |

 ผลการทดสอบเวลาที่ใช้ในการคำนวณความน่าจะเป็น ที่ใช้ข้อมูลในอดีตมา คำนวณ เป็นการทดสอบเวลาที่ใช้ในการคำนวณความน่าจะเป็นของเหตุการณ์ที่ใช้ประเมินความ เสี่ยงของทุกระบบงานในกรณีที่มีผู้ประเมินความเสี่ยง 5 คน ของการคำนวณด้วยมือและการ คำนวณโดยใช้โปรแกรมที่พัฒนาขึ้นมาทำการคำนวณดังแสดงในตารางที่ 4.56

| ขั้นตอนการคำนวณ                 | เวลาที่คำนวณมือ(นาที) | เวลาที่คำนวณด้วยโปรแกรม |  |
|---------------------------------|-----------------------|-------------------------|--|
|                                 |                       | (นาที)                  |  |
| 1. รวบรวมและป้อนข้อมูล          | 135                   | -                       |  |
| 2. คำนวณความน่าจะเป็นในอดีต     | 1                     | -                       |  |
| 3. คำนวณความน่าจะเป็นปีปัจจุบัน | 1                     | 6                       |  |
| ຽວນ                             | 137                   | 6                       |  |

ตารางที่ 4.56 ผลการคำนวณเวลาที่ใช้ในการคำนวณความน่าจะเป็น

### 4.6.4 สรุปผลการทดสอบโปรแกรม

 งากการทดสอบหาด่าดวามผิดพลาดในการใช้งานของ ระบบประเมินความเสี่ยง เพื่อการวางแผนและระบบประเมินประสิทธิภาพการทำงานของสายงานตรวจสอบพบว่า ไม่มีก่าความผิดพลาด งากการใช้งานระบบ สามารถดูรายละเอียดในการกำนวณก่ากวาม เสี่ยงเพื่อการวางแผนของระบบ Budget ได้ใน ภากผนวก ก

 2. จากผลการทดสอบเวลาที่ใช้ในการคำนวณความน่าจะเป็น พบว่าช่วยลด ขั้นตอนในคำนวณลง 2 ขั้นตอน คือการรวบรวมข้อมูล การกรอกข้อมูลและการคำนวณ ความน่าจะเป็นในอดีต และช่วยลดเวลาที่ใช้การคำนวณความน่าจะเป็นลงด้วยโดยการ คำนวณความน่าจะเป็นด้วยมือกิดเวลารวมที่ใช้เป็น 2 ชั่วโมง 17 นาที เวลาที่ใช้ในการ คำนวณความน่าจะเป็นด้วยโปแกรมที่พัฒนาขึ้น กิดเวลารวมที่ใช้เป็น 6 นาที จำนวนเวลาที่ ใช้ในการคำนวณลดลงกิดเป็นร้อยละ 95.6 จากการคำนวณด้วยมือ